# いししんビジネスバンキング

# ご利用手順書

操作方法に関するご不明な点等のお問合せ先 いししんビジネスバンキング インターネットバンキング ヘルプデスク 0120-189-179 受付時間 平 日:9:00~24:00 土・日・祝:9:00~17:00
※. 休止日:12月31日~1月3日、5月3日~5月5日

# 神奈川県医師信用組合

https://www.ishishin.co.jp

### サービスの概要

| サービス内容・・・・・・・・・・・・・・・・・・・・・・・・・・・・・・・・・・・・ | • • • |         | • 1 |
|--------------------------------------------|-------|---------|-----|
| ご利用日時・・・・・・・・・・・・・・・・・・・・・・・・・・・・・・・・・・・・  | • • • |         | · 2 |
| 月額基本料金・・・・・・・・・・・・・・・・・・・・・・・・・・・・・・・・・・・・ | • • • |         | · 2 |
| 手数料・・・・・・・・・・・・・・・・・・・・・・・・・・・・・・・・・・・・    | • • • | • • • • | ٠з  |

### ご利用にあたって

| ご利用にあたって・・・・・・・・・・・・・・・・・・・・・・・・・・・・・・・・・・・・    | 1 |
|-------------------------------------------------|---|
| セキュリティについて ・・・・・・・・・・・・・・・・・・・・・・・・・・・・・・・・・・・・ | 5 |

### 初期設定

### ログイン

| ログイン・・・・・・・・・・・・・・・・・・・・・・・・・・・・・・・・・・・・ | • 1 | 1 | 6 |
|------------------------------------------|-----|---|---|
|------------------------------------------|-----|---|---|

### API連携認証

| API連携認証(利用登録 | ) |
|--------------|---|
|--------------|---|

### 明細照会

| 残高照会・・・・・・・・・・・・・・・・・・・・・・・・・・・・・・・・・・・・    | 2 3 | 3 |
|---------------------------------------------|-----|---|
| 入出金明細照会・・・・・・・・・・・・・・・・・・・・・・・・・・・・・・・・・・・・ | 2 5 | 5 |
| 振込入金明細照会                                    | 27  | 7 |

### 振込・振替

| └・振替・・・・・・・・・・・・・・・・・・・・・・・・・・・・・・・・・・・・                   |     |
|------------------------------------------------------------|-----|
| 〕利用登録口座一覧から選択する場合・・・・・・・・・・・・・・・・・・・・・・・・・・・・・・・・・・・・      | 3 1 |
| ②最近の取引から選択する場合・・・・・                                        | 3 2 |
| 〕新規に振込先口座を入力する場合・・・・・・・・・・・・・・・・・・・・・・・・・・・・・・・・・・・・       | 3 3 |
| 〕受取人番号を指定する場合・・・・・・・・・・・・・・・・・・・・・・・・・・・・・・・・・・・・          | 3 3 |
| <b>戈中振込振替データの修正・削除・・・・・・・・・・・・・・・・・・・・・・・・・・・・・・・・・・・・</b> |     |
| とデータの状況照会・取消・・・・・・・・・・・・・・・・・・・・・・・・・・・・・・・・・・・・           |     |
| &待ちデータの引戻し(振込振替承認機能を利用している場合のみ)・・・・・・・・・                   | 4 8 |

### 総合振込、給与・賞与振込(データ伝送)

| 総合振込データの新規作成・・・・・・・・・・・・・・・・・・・・・・・・・・・・・・・・・・・・           |
|------------------------------------------------------------|
| 給与・賞与振込データの新規作成・・・・・54                                     |
| 作成中振込データの修正・削除・・・・・・.58                                    |
| 過去の振込データからの作成・・・・・・・・・・・・・・・・・・・・・・・・・・・・・・・・・・・・          |
| 振込ファイルによる新規作成(総合振込)・・・・・・・・・・・・・・・・・・・・・・・・・・・・・・・・・・・・    |
| 振込ファイルによる新規作成(給与・賞与振込)・・・・・・・・・・・・・・・・・・・・・・・・・・・・・・・・・65  |
| 作成中振込ファイルの再送・削除・・・・・・・・・・・・・・・・・・・・・・・・・・・・・・・・・・・・        |
| 取引状況照会・・・・・・・・・・・・・・・・・・・・・・・・・・・・・・・・・・・・                 |
| 承認待ちデータの引戻し(未承認データの取消)・・・・・・・・・・・・・・・・・・・・・・・・・・・・・・・・・・・・ |
| 承認済みデータの承認取消し・・・・・・・・・・・・・・・・・・・・・・・・・・・・・・・・・・・・          |

| 振込振替、総合振込、給与・賞与振込(共通)                                            |
|------------------------------------------------------------------|
| 振込先の管理・・・・・・・・・・・・・・・・・・・・・・・・・・・・・・・・・・・・                       |
| 振込先の登録・変更・削除・・・・・・                                               |
| ①振込先ファイルの登録・・・・・・・・・・・・・・・・・・・・・・・・・・・・・・・・・・・・                  |
| ②振込先ファイルの取得・・・・・・83                                              |
| ③グループの登録・変更・削除・・・・・ 8 4                                          |
| 税金・各種料金の払込(ペイジー)                                                 |
| 税金・各種料金の払込・・・・・・85                                               |
| 税金・各種料金の払込状況照会・・・・・88                                            |
| 承認                                                               |
|                                                                  |
| 総合振込、給与・賞与振込、口座振替の承認・差戻し・削除・・・・・・・・・・・・・・・・・・・・・・・92             |
|                                                                  |
| 企業管理・・・・・・・・・・・・・・・・・・・・・・・・・・・・・・・・・・・・                         |
| ・企業情報の変更・照会・・・・・・・・・・・・・・・・・・・・・・・・・・・・・・・・・・・・                  |
| ・口座メモ・委託者メモの変更・・・・・・97                                           |
| 利用者管理・・・・・・・・・・・・98                                              |
| ・パスワードの変更・・・・・・98                                                |
| ・利用者情報の新規登録・変更・削除・・・・・・・・・・・・・・・・・・・・・・・・・・・・・・・・・・・・            |
| <ul> <li>・電子証明書の失効・・・・・・・・・・・・・・・・・・・・・・・・・・・・・・・・・・・・</li></ul> |

------

### <不正アクセス行為等を防止するための注意点>

本サービスをご利用いただくうえで、不正アクセスによる被害に逢わないために、パソコンのご利用に あたって次の点にご注意ください。

#### ①ウィルス対策ソフトとOS(オペレーティングシステム)を常に最新にしてください。

◎情報セキュリティ問題は、最新のウィルス対策ソフトと最新のOSを使用することなく回避するのは困難です。新しいウィルスが頻繁に登場しますので、ウィルス対策ソフトとOSを常に最新の状態に保つことをお勧めします。

### ②メールはひとまず疑ってみてください。

◎当組合では、電子メールを用いてID、パスワード等の重要情報をお尋ねするようなことは一切ございません。また、ログイン画面へアクセスいただくようなリンクをお知らせすることもございません。このような不自然な電子メールをお受け取りになった場合は、ID、パスワード等の重要情報を入力したり、電子メールに回答なさらないようにご注意いただくとともに、直ちに削除してください。

### ③<u>怪しいサイトにはアクセスしないでください。</u>

 ◎「サイトを見るだけ」で不正なプログラムがインストールされることがあります。インターネット バンキングを利用するパソコンにおいては、怪しいサイトにアクセスしないことをお勧めいたしま す。

### <当利用ガイドご利用いただく際の留意事項>

当ガイド掲載の画面は、ご利用内容により一部実際の画面と異なる場合もございます。 また、「金融機関名」、「支店名」等も当組合の実在する支店名等を表示したものではございませんので、 あらかじめご了承ください。

操作方法に関するご不明な点等のお問合せ先

いししんビジネスバンキング インターネットバンキング ヘルプデスク

0120-189-179

受付時間平日:9:00~24:00土・日・祝:9:00~17:00

※. 休止日: 12月31日~1月3日、5月3日~5月5日

# サービスの概要

# サービス内容

| サービス項目                    |                     | サービス内容                                                                                                |  |
|---------------------------|---------------------|----------------------------------------------------------------------------------------------------|--|
|                           | 残高照会                | 事前にお申込書にご記入いただいた普通預金の残高がご照会いただけます。                                                                    |  |
| 照会                        | 入出金明細照会             | 事前にお申込書にご記入いただいた普通預金の入出金明細がご照会いただけます。                                                                 |  |
|                           | 振込入金明細照会            | 事前にお申込書にご記入いただいた普通預金の振込入金明細がご照会いただけます。                                                                |  |
| 資金移動                      | 振込・振替               | 事前にお申込書にご記入いただいた振込先や画面上でご指定いただいた振替先へお<br>振込いただけます。<br>※.受付日の翌営業日から28日先まで振込・振替予約がご利用いただけます。            |  |
|                           | 振込・振替予約状況<br>の照会・取消 | 振込・振替取引の状況照会や予約中取引の取消ができます。                                                                           |  |
| データ伝送                     | 総合振込                | ー度に多くの振込を行う場合、振込データを一括して送信いただくことで、ご指定日<br>にご指定の振込先口座へお振込みいただけます。<br>※.振込指定日の25営業日前~前営業日の18:00まで受付けます。 |  |
|                           | 給与・賞与振込             | 給与・賞与の振込データを一括して送信いただくことで、ご指定日に各社員様の口座<br>にご入金いただけます。<br>※.振込指定日の25営業日前~3営業日前の18:00まで受付けます。           |  |
| 税金・各種料金の払込み<br>(Pay-easy) |                     | i請求書(払込書)にPay-easy(ペイジー)マークが表示された<br>税金や各種料金を払込みいただけます。                                               |  |

# ご利<u>用日時</u>

## ご利用日

平日、土曜日、日曜日、祝日にご利用いただけます。 ただし、1月1日~1月3日および5月3日~5月5日は休止させていただきます。

# ご利用時間

| 取扱時間                 |                |                |            | 平日                                  | 十曜日・日曜日・祝日          |
|----------------------|----------------|----------------|------------|-------------------------------------|---------------------|
| 4X 1/X PT [P]        |                | 1 8            |            |                                     |                     |
| 照                    | 照 残高照会         |                | 照会         | 0:00~24:00                          | 0 : 0 0 ~ 2 4 : 0 0 |
| 숲                    | 会 入出金明細照会      |                | 明細照会       | 0:00~24:00                          | 0:00~24:00          |
|                      | 振              | 半口扱い           | 当組合宛       | 0 : 0 0 ~ 1 6 : 0 0 <sub>(%1)</sub> | —                   |
| 資<br>金               | 込              |                | 他行宛        | 0:00~15:00                          | —                   |
| 移<br>動               | •<br>振         | ・<br>振<br>予約扱い |            | 0:00~24:00                          | 0 : 0 0 ~ 2 4 : 0 0 |
|                      | 替 依頼内容の照会・予約取消 |                | の照会・予約取消   | 0:00~24:00                          | 0 : 0 0 ~ 2 4 : 0 0 |
| データ                  | · 総合振込         |                | 振込         | 0 : 0 0 ~ 2 4 : 0 0                 | 0 : 0 0 ~ 2 4 : 0 0 |
| ス<br>伝<br>送 給与・賞与振込  |                | 賞与振込           | 0:00~24:00 | 0 : 0 0 ~ 2 4 : 0 0                 |                     |
| 税金・各種料金の払込(Pay-easy) |                | 込(Pay-easy)    | 0:00~24:00 | 0:00~24:00                          |                     |

※1.振込・振替先の口座が当座預金の場合は、15:00までのお取扱いとなります。

※2. 以下の時間帯はシステムメンテナンスのため、ご利用いただけません。

①毎月第1・第3月曜日の1:40~6:00
 ②毎月第2・第4日曜日前日の23:50~日曜日7:00
 ③ハッピーマンデーの前日21:00~翌6:00
 ④その他、深夜30分程度、利用停止させていただく場合がございます。

# 月額基本料金

## 月額基本料金

| 利用サービス                   | 料金(税込)              |  |
|--------------------------|---------------------|--|
| 照会・振込・振替サービス + データ伝送サービス | 当組合ホームページをご確認ください。※ |  |

# 手数料

### 振込·振替手数料

| X<br>ا  | 分     | 手数料(税込み) |
|---------|-------|----------|
| 振       | 替     | 無料       |
|         | 同一店内宛 | 無料       |
| 振込      | 本支店宛  | 無料       |
|         | 他行宛   | 200円     |
|         | 同一店内宛 | 無料       |
| 総合振込    | 本支店宛  | 無料       |
|         | 他行宛   | 200円     |
| 給与・賞与振込 | 同一店内宛 | 無料       |
|         | 本支店宛  | 無料       |
|         | 他行宛   | 100円     |

※. 消費税率の変更等に伴い、手数料が変更される場合があります。 最新の手数料は、当組合ホームページによりご確認ください。

### ワンタイムパスワード・電子証明書ご利用手数料

無料でご利用ください。

# ご利用にあたって

## ご利用にあたって

### ご利用環境

メーカーのサポート期間が経過したOSやブラウザのご利用は、お控えください。 また、サポート中であっても常に最新の状態にアップデートしてご利用ください。 当組合が推奨するご利用環境の詳細につきましては、ホームページをご確認ください。

#### ログインID・パスワード等の管理

「ログインID」「ログインパスワード」「確認用パスワード」「各種暗証番号」は、お客様がご本人である ことを確認するための重要な情報ですので、紛失・盗難に逢われないよう大切に管理いただくとともに、電 話番号、生年月日、連続数字等、他人に類推される番号等のご利用はお避け下さい。 また、お客様の大切な情報を守り安心してご利用いただくために、パスワードは定期的に変更すること をお勧めいたします。

#### 取引の確認

ご依頼いただいたお取引の受付確認や処理結果等の重要なご通知やご案内をスピーディに電子メールで ご案内いたします。お客様が振込・振替等のお取引を実施したにもかかわらず受付確認メールを受信しな い場合、またはお心当たりのない電子メールが届いた場合は「お問合せ先」またはお取引店までご連絡くだ さい。

#### 画面移動および終了時

ブラウザ上の「戻る」「進む」ボタンは使用しないでください。 終了時には画面上の「ログアウト」ボタンを押してください。 (ブラウザ上の「×」ボタンは押さないでください。)

#### サービスの休止について

システムの更新・メンテナンス等により一時的にサービスを休止することがありますのであらかじめご 了承ください。

#### くご利用にあたって>

# セキュリティについて

#### │ 128 ビット SSL(Secure Socket Layer)暗号化方式

いししんビジネスバンキングでは、お客様のパソコンと当組合のコンピュータ間のデータ通信について、 本サービスを安心してご利用していただけるよう、最新式の暗号化技術の128ビットSSL暗号化方式を採用 し、情報の盗聴・書換え等を防止します。

#### 複数の確認情報による本人確認

インターネットバンキングへのログイン時やお取引時に、ログインID、ログインパスワード、確認用パ スワード、ワンタイムパスワードなどの複数項目にて本人確認を行います。

#### ソフトウェアキーボード

キーボードを操作することなく、 画面上に表示された擬似キーボード(ソフトウェアキーボード)をマウスでクリックすることで、 パスワードがご入力いただけます。

最近、金融機関においてスパイウェア等を使った悪質な事件が発生していますが、 ソフトウェアキーボ ードを使用すると「キーボードの操作履歴が残らない」ため、より安全にインターネットバンキングをご利 用いただけます。

#### 自動ログアウト

インターネットバンキングにログインされた後、一定時間操作がない場合、自動的にログアウトを行う ことで、第三者の不正利用を防ぎます。

#### Eメールによる取引確認

当組合信組にご登録されておりますお客様のメールアドレスへお取引確認のメールを送信します。 迷惑メール対策をされている方は、下記ドメインからの電子メールを受信できるように設定してください。 「@ishishin.co.jp」

#### |不正送金・フィッシング対策ソフト「PhishWall プレミアム」の導入

当組合ではフィッシング詐欺への対策としまして、不正送金・フィッシング対策ソフト「PhishWallプレ ミアム」をご提供しております。当組合ホームページよりごダウンロードしてご利用ください。

#### 誤入力回数の規制による不正アクセスの防止

不正利用防止のため、ログイン時の本人認証、取引時の本人認証につきましては、一定回数以上本人認証 情報(パスワード)を誤ると、お取引が利用できなくなります。 お取引が利用できなくなった場合、当組合にご登録されておりますお客様のメールアドレスへ通知いた します。

#### 電子証明書(クライアント証明書)

<u>※電子証明書の利用を必須(原則)とさせていただいております。</u>

認証局から発行された電子証明書をお客様のパソコンに格納(インストール)し、正規の利用者であることを証明する機能。電子証明書が格納されたパソコン以外からはログインできないため、不正ログインを防止することができます。

| ワンタイムパスワード機能

※ワンタイムパスワードの利用を必須とさせていただいております。

インターネットバンキングにて資金移動やお客様登録情報を変更する際に、当組合からお渡しするパス ワード生成器(ハードウェアトークン)で自動作成されるワンタイムパスワードを入力することにより本 人確認を行う機能です。

ワンタイムパスワードは、1分毎に使い捨てパスワードが自動表示され、一度使用したワンタイムパス ワードは無効となりますので、インターネットバンキングをより安全にご利用いただけます。

# 初期設定

# 用語解説

|      | 名称        | 内容                                                                                                    |
|------|-----------|----------------------------------------------------------------------------------------------------|
| 初回   | ログインパスワード | マスターユーザ(※1)が初回ログイン時に入力する仮のパスワード<br>(初回のみ使用します)<br>当組合からお届けした「手続き完了のお知らせ」に記載してありますので、ご<br>参照ください。                     |
| 仮確   | 認用パスワード   | マスターユーザが初期登録時に入力する仮のパスワード<br>(初回のみ使用します)<br>「いししんビジネスバンキング申込書」(お客様控え)をご参照ください。<br>「ISHI〇〇〇〇」が該当します。                  |
| ログ   | インID      | ログイン時に入力するお客様を確認するID<br>初回に設定していただき、それ以降継続使用していただきます。<br>※設定方法・使用文字種類はP9、P10参照                                       |
| ログ   | インパスワード   | ログイン時に入力するお客様を確認するパスワード<br>初回に設定していただき、それ以降継続使用していただきます。<br>※設定方法・使用文字種類はP9、P10参照                                    |
| 確認   | 用パスワード    | 各取引の承認時や登録事項の変更、各種料金の払込時に使用するパスワード<br>初回に設定していただき、それ以降継続使用していただきます。<br>※設定方法・使用文字種類はP9、P10参照                         |
| ワン   | タイムパスワード  | 資金移動時、利用者情報登録時等に入力するパスワード<br>1分毎に変わる使い捨てパスワードです。<br>当組合からお渡しするパスワード生成器(ハードウェアトークン)で自動作成<br>されます。                     |
|      | 照会用暗証番号   | 照会サービス利用時に入力する暗証番号<br>お申し込み時にご指定いただいたものです。<br>「いししんビジネスバンキング申込書」(お客様控え)をご参照ください。                                     |
| 暗証番号 | 振込振替暗証番号  | 振込・振替取引利用時に入力する暗証番号<br>お申し込み時にご指定いただいたものです。<br>「いししんビジネスバンキング申込書」(お客様控え)をご参照ください。                                    |
|      | 承認暗証番号    | 他行宛振込取引利用時に入力する暗証番号<br>お申し込み時にご指定いただいたものです。<br>「いししんビジネスバンキング申込書」(お客様控え)をご参照ください。                                    |
|      | 確認暗証番号    | 都度指定振込取引の内容確認時に入力する暗証番号<br>お申し込み時にご指定いただいたものです。<br>「いししんビジネスバンキング申込書」(お客様控え)をご参照ください。<br>(確認パスワードと名称が似ていますのでご留意願います) |

色のついた部分(ログインID以下)が日常業務で使用するID・パスワード関係となります。

(※1)マスターユーザとは、いししんビジネスバンキングを使用する医療法人・医療機関の代表者の方です。具体的には、初回の登録で、ログインID取得を行った方で、1医療法人・医療機関で1人のみ登録でき、ご自身を含む全ての利用者を管理できることになります。

また、次頁のように、マスターユーザは管理者ユーザや一般ユーザを登録でき、各々のログインIDを指定することができます。

# ご利用開始登録の流れ

いししんビジネスバンキングをご利用いただくために、ログインID取得・電子証明書発行・ワンタイムパス ワードトークン発行等をお手続きいただきます。

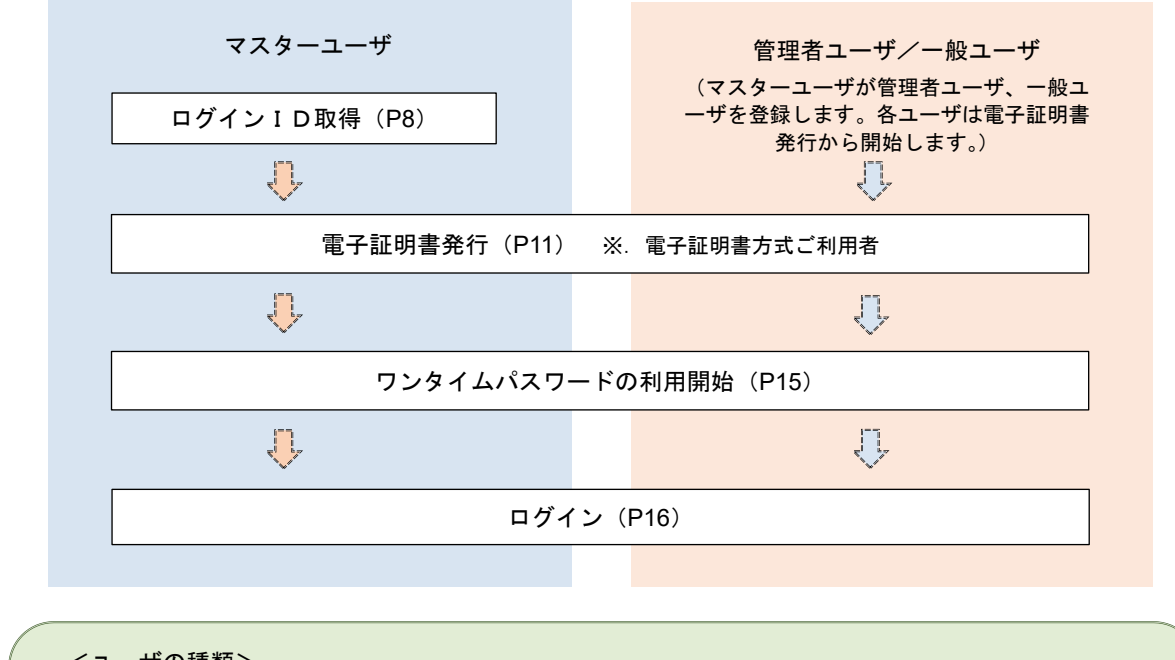

<ユーザの種類>
 ☆マスターユーザ:初回のログインID取得を行った方で、1医療法人・医院で1人のみ登録でき、ご自身を含む全ての利用者を管理できます。
 ☆管理者ユーザ:マスターユーザから権限を与えられたユーザであり、医療法人・医院の業務面の管理権限および利用者管理権限を持つ利用者。
 ☆ー般ユーザ:マスターユーザまたは管理者ユーザから与えられた業務権限の範囲内において各種業務を行う利用者

以下に当システムの活用方法の例をご紹介します。 各医療法人や医院の実情に合わせてご活用ください。

マスターユーザが一人で全てを利用するパターン
 マスターユーザが自ら振込等の依頼を行い、送金等の処理を行う。

②マスターユーザが管理者ユーザと一般ユーザをきめて、各々の業務の役割を遂行するパターン

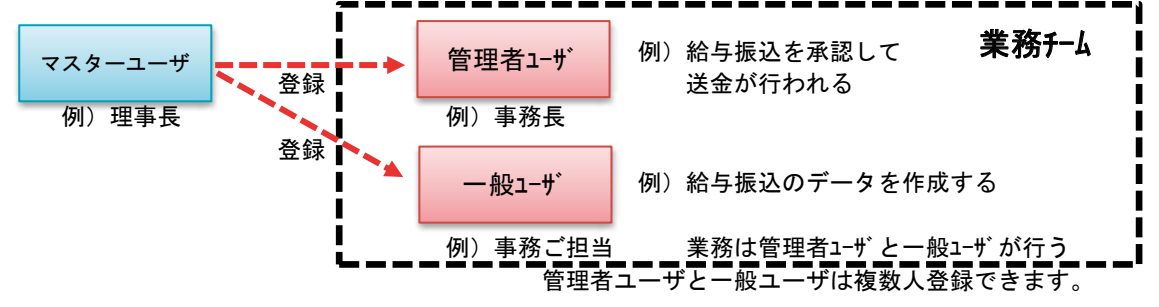

③上記②で、マスターユーザが管理者を兼ねることもできます。

# マスターユーザのログインID取得(初回ログイン時のみ)

マスターユーザが初回ご利用の際に行う手続きになります。

- ログインIDの取得にあたり、次のものをお手元に用意ください。
  - ①「いししんビジネスバンキング申込書」(お客様控え) ※. 以後「申込書」という。
  - ②「手続き完了のお知らせ」(当組合から郵送でお届けしたもの)

### 手順1 ホームページからログイン

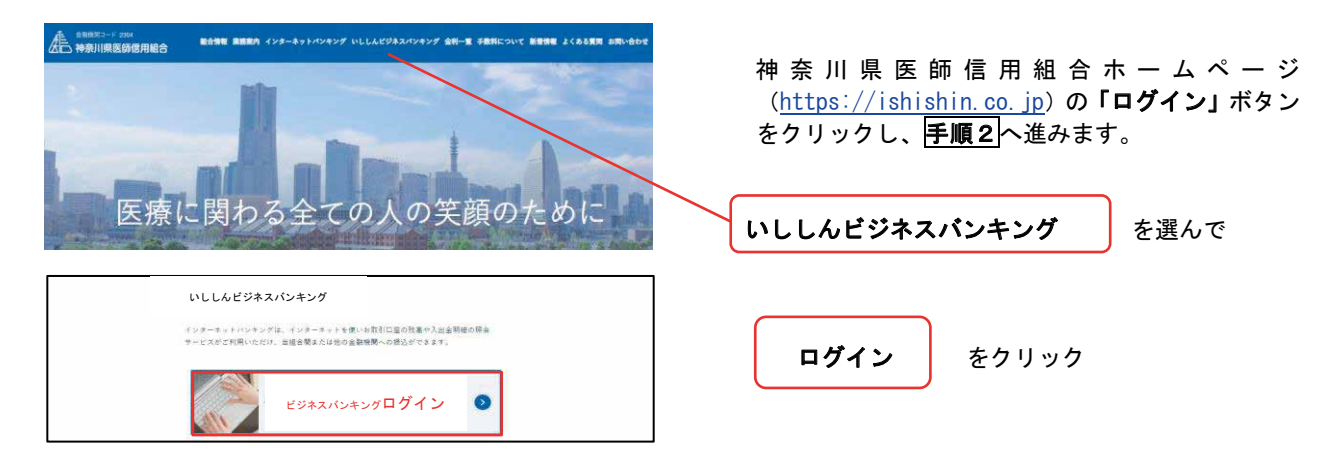

### **手順2** ログインID取得の開始(マスターユーザ用)

| ログイン                                                                                                    | BLG100                                                             | 1                               |                                                       |
|----------------------------------------------------------------------------------------------------|--------------------------------------------------------------------|---------------------------------|-------------------------------------------------------|
| 電子証明書をお持ちの方は、「ログイン」ボタンを押し<br>ログインDEとログインノスワードでログインする場合は、<br>ただいま調整中のため、ワンタイムJ「スワードによる認知                 | ください、<br>ログインロとログインノブスワードを入力の上、「ログイン」ボタンを押してください。<br>ほど利用になれません。   | <ログイン>画<br>取得」ボタンを <sup>-</sup> | 面が表示されます。「 <b>ログインI</b> D<br>クリックし、 <b>手順3</b> へ進みます。 |
| 電子証明書方式のお祭様<br>レグイン<br>証明書を取得されていない方、もしくは証明書を用取<br>幅なたる方は、「電子証明書発行」パシンより証明書<br>の発行を行ってくたさい。<br>電子証明書発行」 | ID - バスワード方式のお茶様<br>DグインID<br>Dグイン//スワード                           |                                 |                                                       |
|                                                                                                    | 0743<br>初めてご利用されるお客様<br>初めてご利用の方は、最初にログインID数値を行ってください。<br>ログインID数値 |                                 | ログインID取得                                              |

### 手順3 代表口座情報、パスワードを入力(文字数等の制約限は P10 参照)

再入力

入力

入力

<

く 戻る

中断

半角英数字記号4文字以上64文字以内
※ログインIDを2回入力してください。

再入力

入力 半角英数字記号6文字以上12文字以内

※新しいログインパスワードを2回入力してください。

※新しい確認用パスワードを2回入力してください。

半角英数字記号6文字以上12文字以内

半角英数字記号6文字以上12文字以内

半角英数字記号6文字以上12文字以内

半角英数字記号6文字以上12文字以内

半角英数字配号6文字以上12文字以内

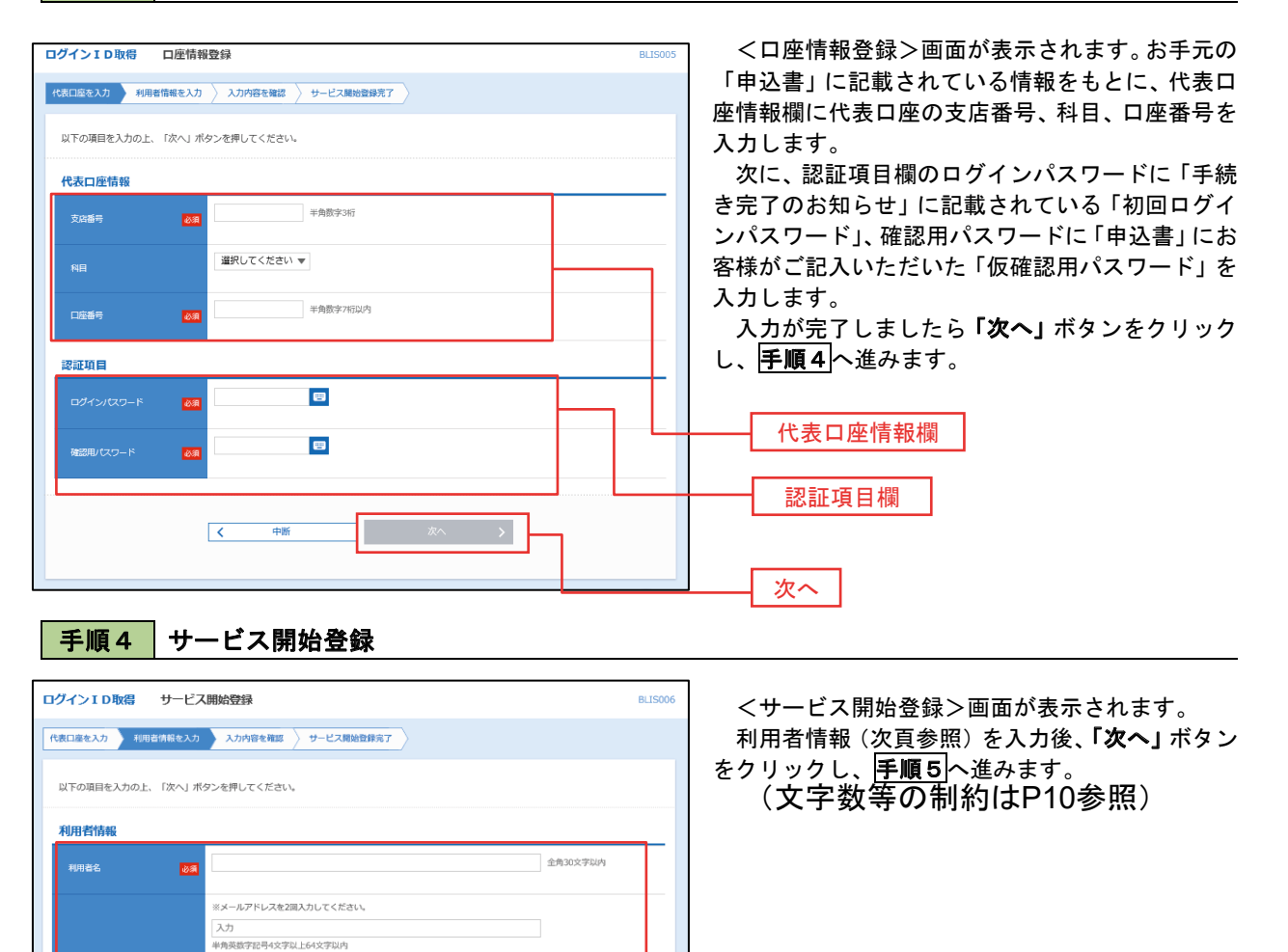

利用者情報欄

次へ

|       | 入力項目         | 入力内容                                                                                                    |  |
|-------|--------------|----------------------------------------------------------------------------------------------------|--|
|       | 利用者名         | ・全角30文字以内で入力してください。                                                                                                    |  |
|       | メールアドレス      | ・半角英数字記号4文字以上64文字以内で入力してください。                                                                                                    |  |
| 利用者情報 | ログインID       | <ul> <li>・お客様が任意の文字列をお決めください。但し、入力されたログイン<br/>IDが既に他のお客様により登録されている場合はご登録できませんの<br/>で別のIDを入力してください。</li> <li>・半角英数字記号6文字以上12文字以内で入力してください。</li> <li>・英文字と数字を必ず1文字以上組み合わせてください。</li> <li>・英字は大文字と小文字を区別します。</li> </ul> |  |
|       | 新しいログインパスワード | ・お客様が任意の文字列をお決めください。<br>・半角英数字記号6文字以上12文字以内で入力してください。                                                                                                    |  |
|       | 新しい確認用パスワード  | ・英文字と数字を必ず1文字以上組み合わせてください。<br>・英字は大文字と小文字を区別します。                                                                                                    |  |

## 手順5 サービス開始登録 入力内容確認

| ログイン10%的 サービス開始<br>「(名口をと入う) 利用を用用を入う 】<br>以ての内容でサービス開始産業を行います<br>「の内容での一とス別加速度を行います<br>「の内容での一とス別加速度を行います<br>「の内容での一とス別加速度を行います<br>「の内容での一て、「面別」パタンを伴いて<br>「な口が存在の」<br>「日本」の「の内容での」」<br>「日本」の「の内容での」<br>「日本」の「の内容での」」<br>「日本」の「の内容での」<br>「日本」の「の内容での」<br>「日本」の「の内容での」」<br>「日本」の「の内容での」<br>「日本」の「の内容での」<br>「日本」の「の内容での」<br>「日本」の「の内容での」<br>「日本」の「の内容での」<br>「日本」の「の内容での」<br>「日本」の「の内容での」<br>「日本」の「の内容での」<br>「日本」の「の内容での」<br>「日本」の「の内容での」<br>「日本」の「の内容での」<br>「日本」の「の内容での」<br>「日本」の「の内容での」<br>「日本」の「の内容での」<br>「日本」の「の内容での」<br>「日本」の「の内容での」<br>「日本」の「の内容での」<br>「日本」の<br>「日本」の<br>「」の<br>「日本」の<br>「日本」の<br>「<br>「<br>「日本」の<br>「日本」の<br>「<br>「<br>「<br>「<br>「<br>「 | >>         -         -         -         -         -         -         -         -         -         -         -         -         -         -         -         -         -         -         -         -         -         -         -         -         -         -         -         -         -         -         -         -         -         -         -         -         -         -         -         -         -         -         -         -         -         -         -         -         -         -         -         -         -         -         -         -         -         -         -         -         -         -         -         -         -         -         -         -         -         -         -         -         -         -         -         -         -         -         -         -         -         -         -         -         -         -         -         -         -         -         -         -         -         -         -         -         -         -         -         -         -         -         -         -         -         - | 8.1507 | <サービス開始登録確認>画面が表示されます。<br>入力した内容(利用者情報欄)をご確認後、<br>「登録」ボタンをクリックし、手順6へ進みます。<br>利用者情報欄                                                  |
|----------------------------------------------------------------------------------------------------|----------------------------------------------------------------------------------------------------|--------|----------------------------------------------------------------------------------------------------|
| ● 単の ● 単の ● 単の ● 単の ● 単の ● ● ● ● ● ● ● ●                                                                                                    |                                                                                                    |        | 登録                                                                                                    |
|                                                                                                    | ス開始登録結果<br>カ 入力内容を確認 サービス執始語身長了<br>若ブしました。<br>うご在書ください。<br>空磁者は、「ログインハ」ボタンを押してください。<br>場合は、「電子証明書発行へ」ボタンを押してください。<br>100<br>推通<br>1234567                                                                                                    | BLISOO | <サービス開始登録結果>画面が表示されます。<br>以上で、マスターユーザのログインID取得は完<br>了です。<br>なお、「電子証明書機能」をお申込のお客様は、<br>「電子証明書発行へ」ボタンをクリックし、次頁に<br>より電子証明書の発行を行ってください。 |
| 利用省情報<br>ド川市名。<br>メールアドレス<br>ログインJD<br>ログインJQワード<br>確認用/(スワード                                                                                                    | データモ子<br>hanakodteousra.co.jp<br>hanakodt                                                                                                    |        | ● <b>乙</b> 訂明書祭行 <b>人</b>                                                                                                    |

## 電子証明書発行

手順1 | ホームページからログイン

「電子証明書機能」は必須(原則)です。初めてご利用のマスターユーザ、管理者ユーザ、一般ユーザの方は電子 証明書の発行を行ってください。

管理者ユーザ、一般ユーザの方の、ご利用開始は、ここが起点となります。 また、今後電子証明書を再取得する際も、当手順に従って電子証明書の発行を行ってください。

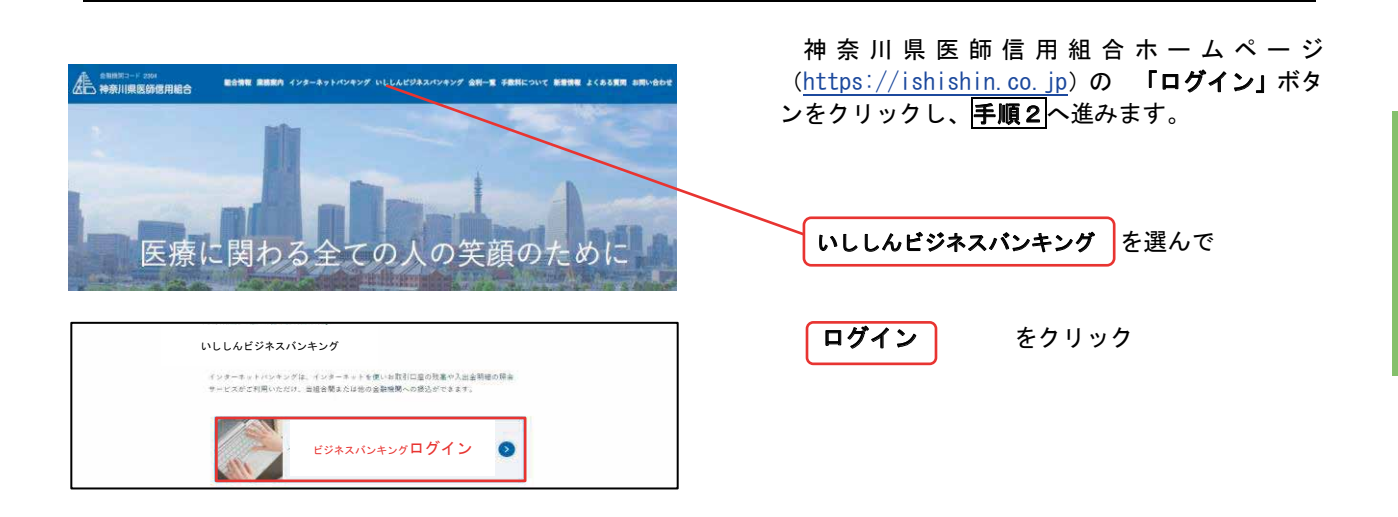

・Intetnet Explorer利用時 (Google Chrome/Microsoft EdgeはP13へ)

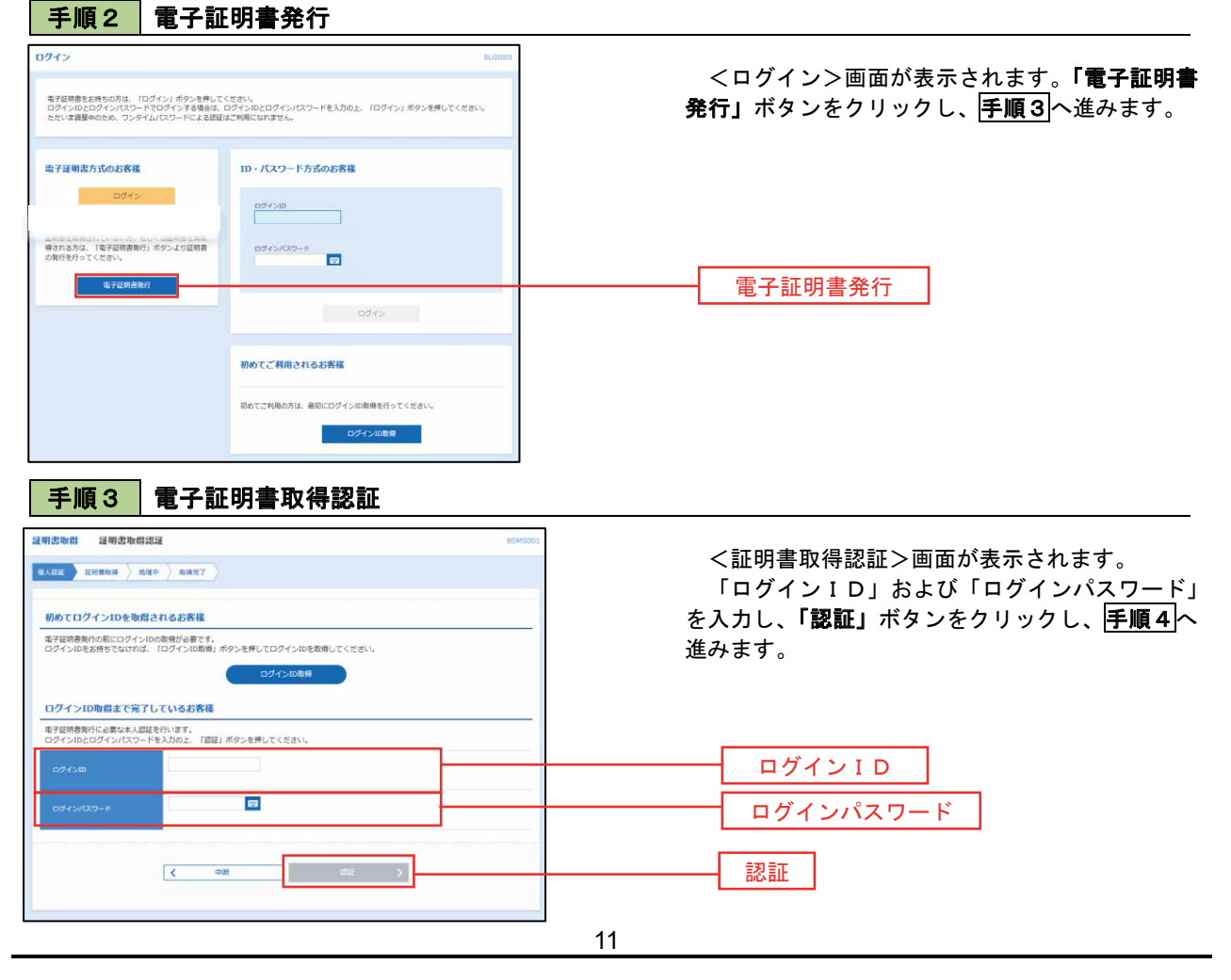

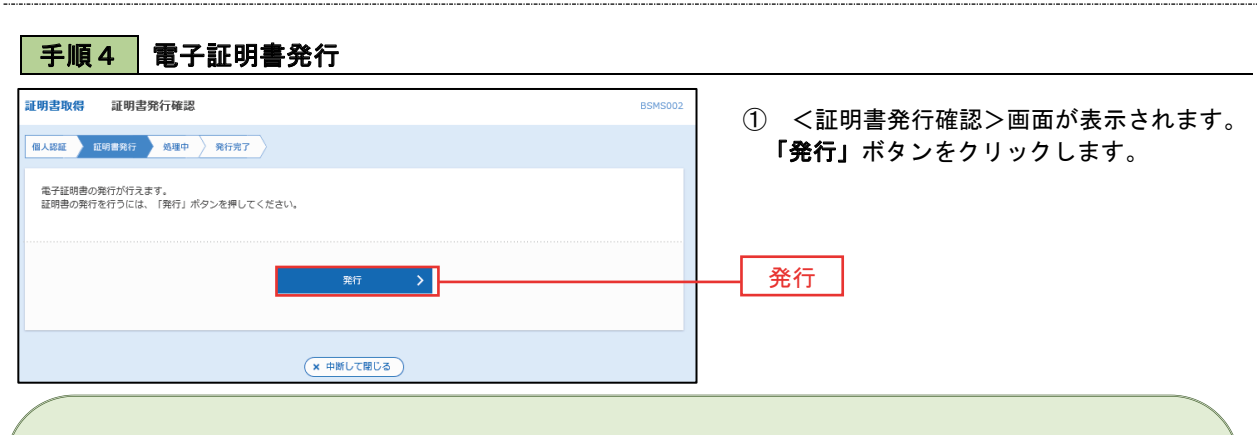

初めて証明書を取得する際に、情報バーが表示される場合は以下の手順に従ってください。 (下記の電子証明書発行時の留意点も参照ください)

- 1. 情報バーダイアログが表示された場合、「閉じる」ボタンをクリックしてください。
- 2.「このWEBサイトは "Microsoft Corporation "からの"証明書コントロール "アドオンを実行しよう としています。WEBサイトとアドオンを信頼し、アドオンの実行を許可するにはここをクリックして ください」のメッセージをクリックし、メニューから「Active X コントロールの実行」をクリックして ください。
- 3. セキュリティ警告ダイアログが表示されますので、「実行する」ボタンをクリックしてください。
- 4. 証明書発行確認画面に戻り、「発行」ボタンをクリックしてください。

| アク | セスの確認                                                                  |
|----|------------------------------------------------------------------------|
|    | この Web サイトはユーザーの代わりにデジタル証明書の操作を実行<br>します。                              |
|    | http://XXX.XXX.XXX.XXXXXXXXXXXXXXXXXXXXXXXX                            |
|    | ユーザーの代わりにデジタル証明書を操作できるのは、既知の Web<br>サイトだけに制限する必要があります。<br>この操作を計可しますか? |
|    | (dt)(Y) (11/2(N                                                        |

- WEBアクセスの確認ダイヤログが表示されるので、「はい」ボタンをクリックしてください。
- ※. ご利用の環境により、メッセージ内容が異なる場合があり ますが、同様に「はい」ボタンをクリックしてください。

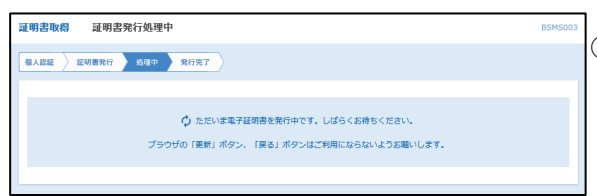

③ 証明書発行処理中画面が表示されます。(しばらく すると、次画面に自動的に遷移します。)

(電子証明書発行時の留意点)
 パソコンやOSの違いにより、画面や動きが異なりますのでご留意ください。
 したがって、電子証明書を初めて発行するパソコンについては、次の流れとなることをご理解ください。
 ①ビジネスバンキングを使用するパソコンに電子証明書発行アプリをダウンロードします。
 ②プログラムの一覧から、神奈川県医師信用組合 証明書発行・更新(=電子証明書発行アプリ)というプログラムを探し起動させます。(①②は連動することもあります。)
 ③プログラムの要求通りにログインID等を登録し、ログインIDに紐づいた電子証明書をPC内に発行します。
 ④以上の処理以降は、電子証明書の認証とログインパスワードでいししんビジネスバンキングにログインしていただきます。

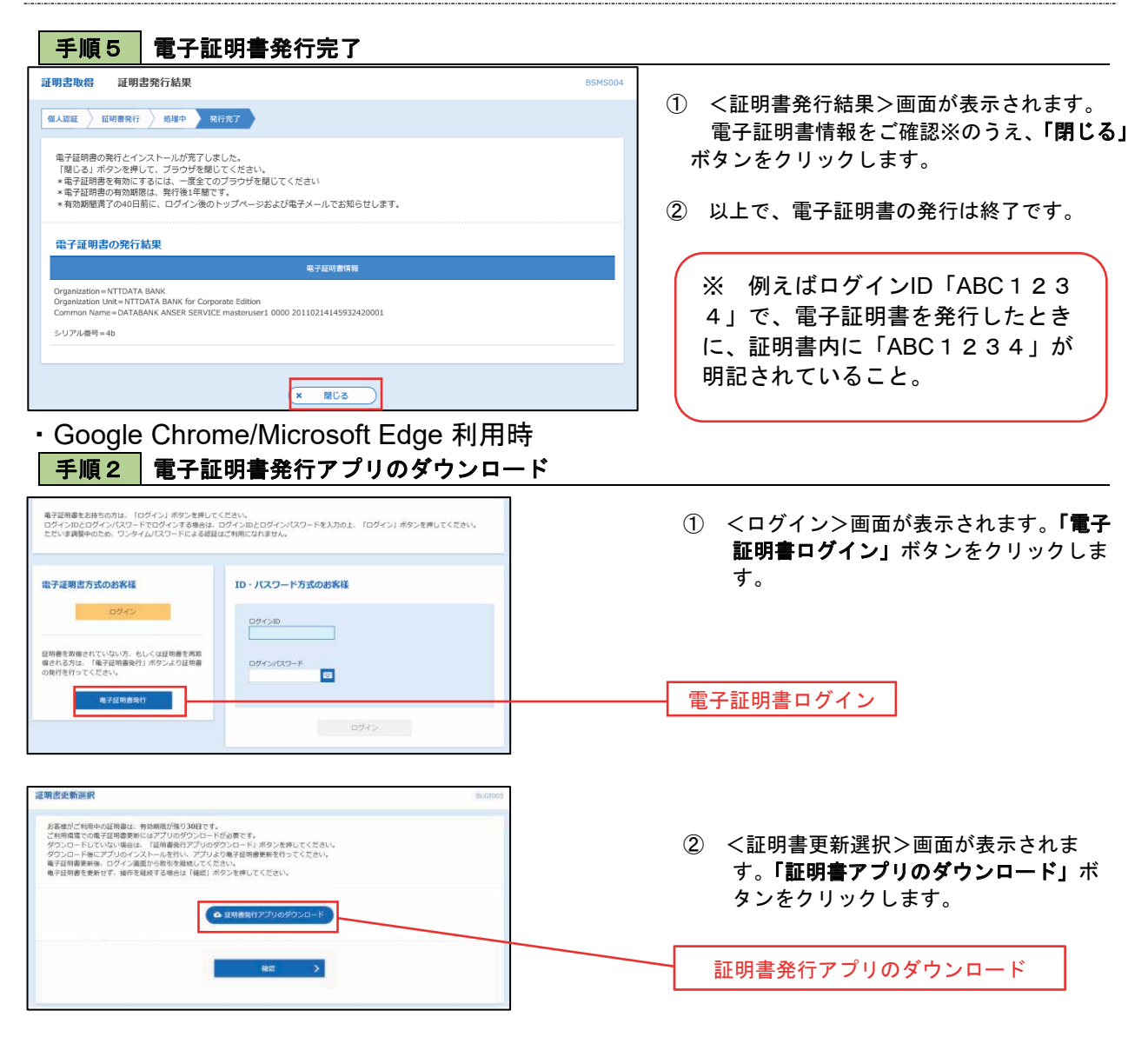

手順3 電子証明書取得認証

| 証明書取得         CCHK001           証明書発行         証明書発行           証明書の発行を行う場合は、「証明書発行」ボタンを押下し、表示する画面で必要情報を入力してください。         証明書発行 | <ol> <li>証明書発行アプリを開いたら、「証明書発<br/>行」ボタンをクリックします。</li> <li>証明書発行</li> </ol> |
|----------------------------------------------------------------------------------------------------|---------------------------------------------------------------------------|
| 証明書更新<br>証明書の更新を行う場合は、更新する証明書を以下から進び、「証明書更新」ボタンと序下してください。                                                                     |                                                                           |
| 証明書变新                                                                                                    |                                                                           |

手順4 電子証明書発行

| 証明書取得 認証 CCHK002                                                     | <ol> <li>ログインID、ログインパスワードを入力</li> </ol> |
|----------------------------------------------------------------------|-----------------------------------------|
| 電子証明書発行に必要な本人話題を行います。<br>ログインIDとログインICなワードを入力の上、「認証して発行」ポタンを押してください。 | したら、「認証して発行」ボタンを押下しま<br>ナ               |
| 総証情報<br>art A ID                                                     |                                         |
| ログインパスワード                                                            |                                         |
| 22时,7941 库3                                                          |                                         |
|                                                                      |                                         |

※. ご利用のセキュリティ機能によって、ワン

| 手順5 電子証明書発行完了                                                                                                    | タイムパスワード、トランザクション認証等<br>のセキュリティ機能を入力いただく必要がご<br>ざいます。                                                                                                    |
|----------------------------------------------------------------------------------------------------|----------------------------------------------------------------------------------------------------|
| 証明書取得 結果         CC3HCOOC           電子延明書の発行とインストールが完了しました。<br>(別に3) ボタンを押して、アフリを想じてださい。         *           *電子延得書を特応でするには、一度全でのフラワクを見ててださい。         *           *電子延得書や特応でするには、一度全でのフラワクを見ててださい。         *           *電子延得書や特応でするには、一度全でのフラワクを見ててださい。         *           *電子延得書や物の時に、気行イン場のトップパーンPSよび電子メールでお知らせします。         *           基明書情報         Organization Unit - NTTDATA BANK<br>Organization Unit - NTTDATA BANK for Corporate Edition<br>Common Name = DATABANK ANSER SERVICE masteruser1 0000 20110214145932420001            延時書シリアル番号 = x00000000000000000000000000000000000                                                                                                    | <ol> <li>(証明書発行結果&gt;画面が表示されます。<br/>電子証明書情報をご確認※のうえ、「閉じ<br/>る」ボタンをクリックします。</li> <li>以上で、電子証明書の発行は終了です。</li> <li>※ 例えばログインID「ABC123<br/>4」で、電子証明書を発行したとき<br/>に、証明書内に「ABC1234」が<br/>明記されていること。</li> </ol> |
|                                                                                                    | (参考)電子証明書発行後のログイン<br>電子証明書が発行されて以降のログイン<br>は、左記「ログイン」をクリックして、<br>下の画面に遷移したら、「ログインパス<br>ワード」を入力して、「ログイン」をク<br>リックします。<br>ログインIDの入力はありません。                                                                |
| CONTROL TRADE OF CONTROL OF CONTROL OF CO |                                                                                                    |

(電子証明書のご利用を開始できましたら、以下の点にご留意ください)

・パソコンを変更する場合には、事前にマスターユーザか管理者ユーザによる「電子証明書の失効手続き」 (P107)を行う必要があります。

・電子証明書の有効期限は1年間です。有効期限の40日前から更新が可能ですので、ログイン後に表示される更新ボタンをクリックして更新を行ってください。

# ワンタイムパスワード(ハードウェアトークン)の利用開始

お申込みいただいた全てのお客様に、下記のハードウェアトークンを送付いたします。

ログイン後に「ワンタイムパスワード利用開始登録(ハードウェアトークン)」画面が表示されます。 お手元に当組合から郵送されたハードウェアトークンをご準備のうえ、以下の手順にて利用開始登録操作を行っ てください。

## 手順1 ワンタイムパスワード利用開始登録

| <b>ワンタイムパスワード利用開始登録 (ハードウェアトークン)</b> BLG1020                                                  | <ワンタイムパスワード利用開始登録(ハード                                                                               |
|-----------------------------------------------------------------------------------------------|----------------------------------------------------------------------------------------------------|
| ▲ セキュリティ向上のため、ワンタイムパスワードでの振狂が追加されました。<br>事前主備としてハードウェアトークンの利用開始登録が必要となります。                    | <ul> <li>ウェアトークン)&gt;画面が表示されます。</li> <li>「シリアル番号」(ハードウェアトークン裏側に</li> </ul>                          |
| ハードウェアトークン利用開始登録<br>トークンに記載されているシリアル番号とワンタイムパスワードを入力の上、「認証確認」ボタンを押してください。                     | <ul> <li>記載されているシリアル番号)を「ワンダイムハス<br/>ワード」(ハードウェアトークンに表示されている<br/>パスワード)を入力し、「認証確認」ボタンをクリ</li> </ul> |
|                                                                                               | │ ックしてください。<br>│ クリック後、トップページ等に遷移しワンタイ<br>│ ムパスワードの利用開始登録が完了します。                                    |
| xcience >                                                                                     |                                                                                                    |
| ハードウェアトークン利用間給登録の省略                                                                           | シリアル番号※                                                                                             |
| すぐに利用期は登録を行わない場合には、「トークン利用期は登録の省略」ボタンを押してください、<br>なお、次回ログイン剤に改めて利用期は登録が可能です。<br>トークン利用期は登録の省略 | ワンタイムパスワード 認証確認                                                                                     |

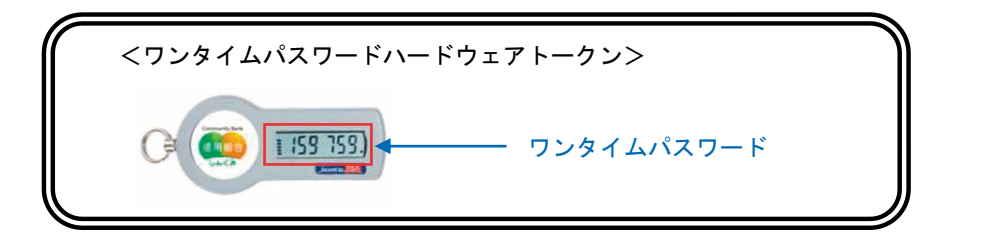

※ シリアル番号とはハードウェアトークンの裏側に記載されている9桁の番号のことです。

(ワンタイムパスワードの利用開始登録ができましたら、以下の点にご留意ください。) ・資金移動等の重要なお取引には必ず使用するため、大切に保管してください。

・ひとつのハードウェアトークンを複数の利用者で活用していただくことになります。ただし、ひ とつでは事務に支障がでる場合には、お取引店にご相談ください。

・裏面のシリアル番号の下に有効期限が記載されています。有効期限前に当組合より新しいハード ウェアトークンを送付いたします。

# ログイン

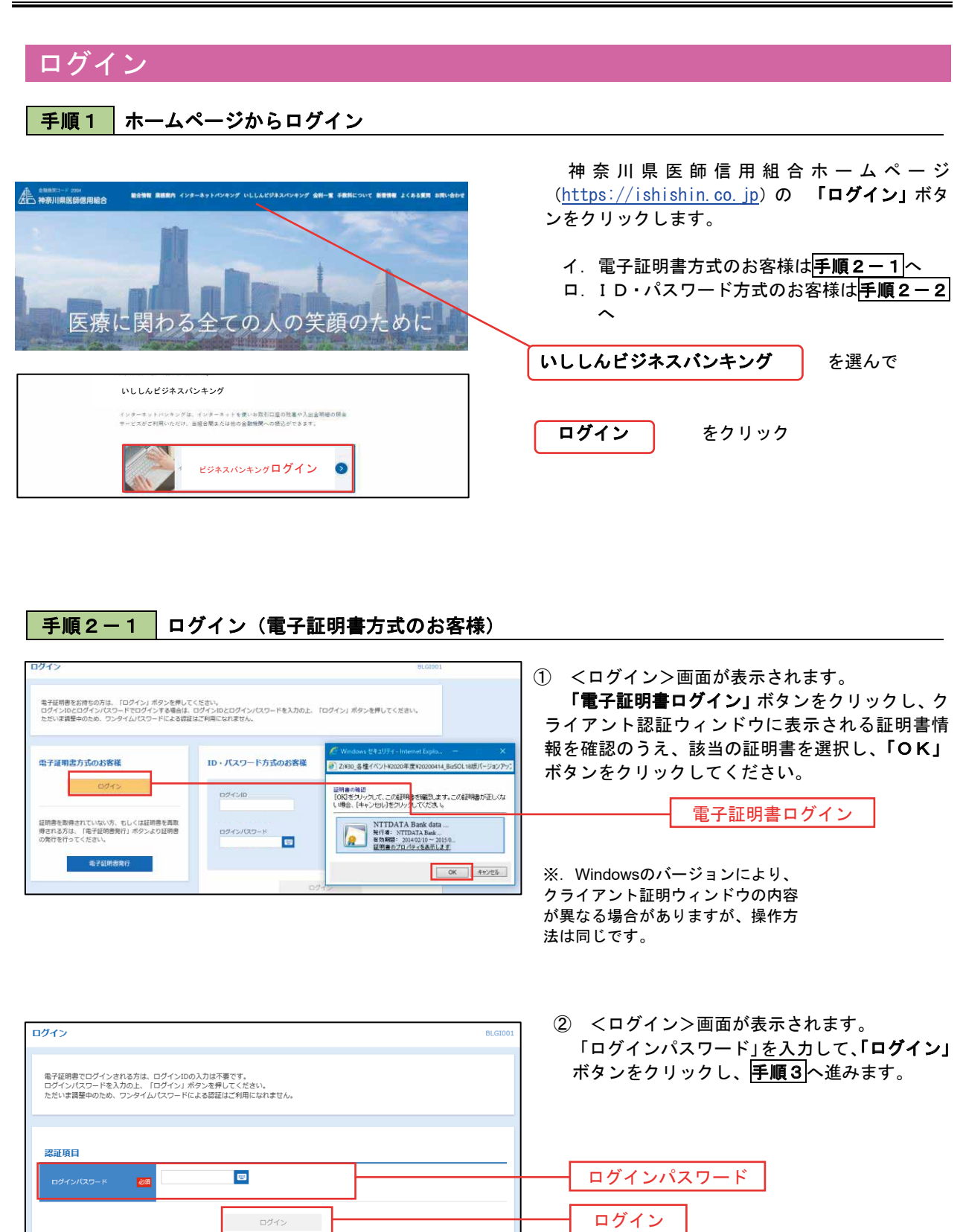

### **手順2-2** ログイン(ID・パスワード方式のお客様)

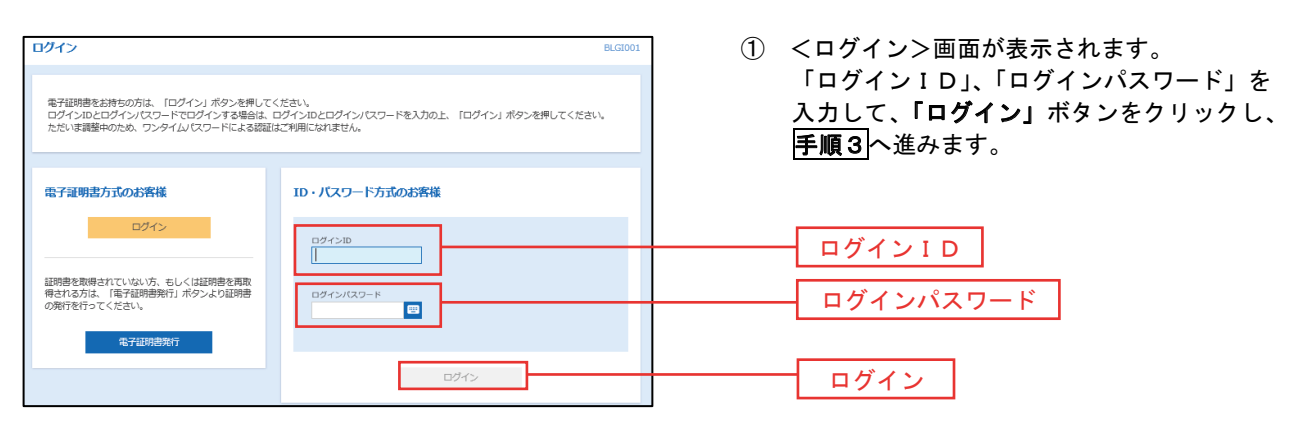

### 手順3 パスワード強制変更 ※. 強制変更時のみ表示されます

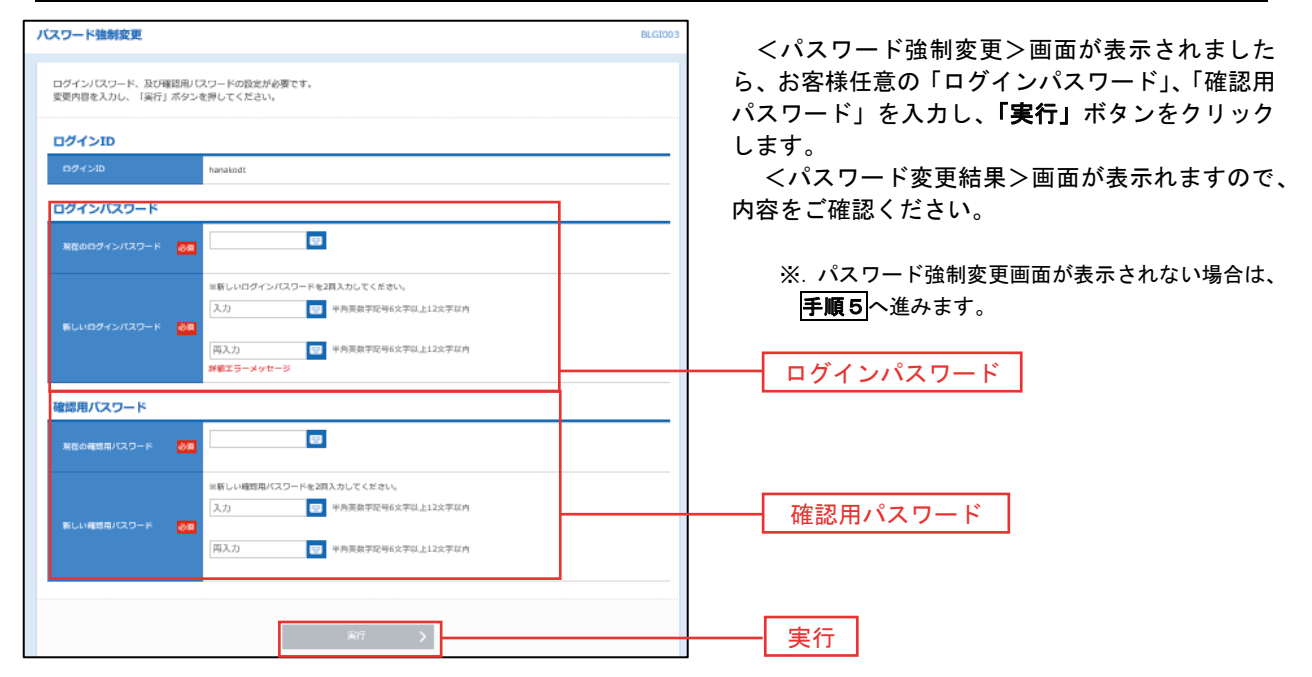

手順4 トップページ画面

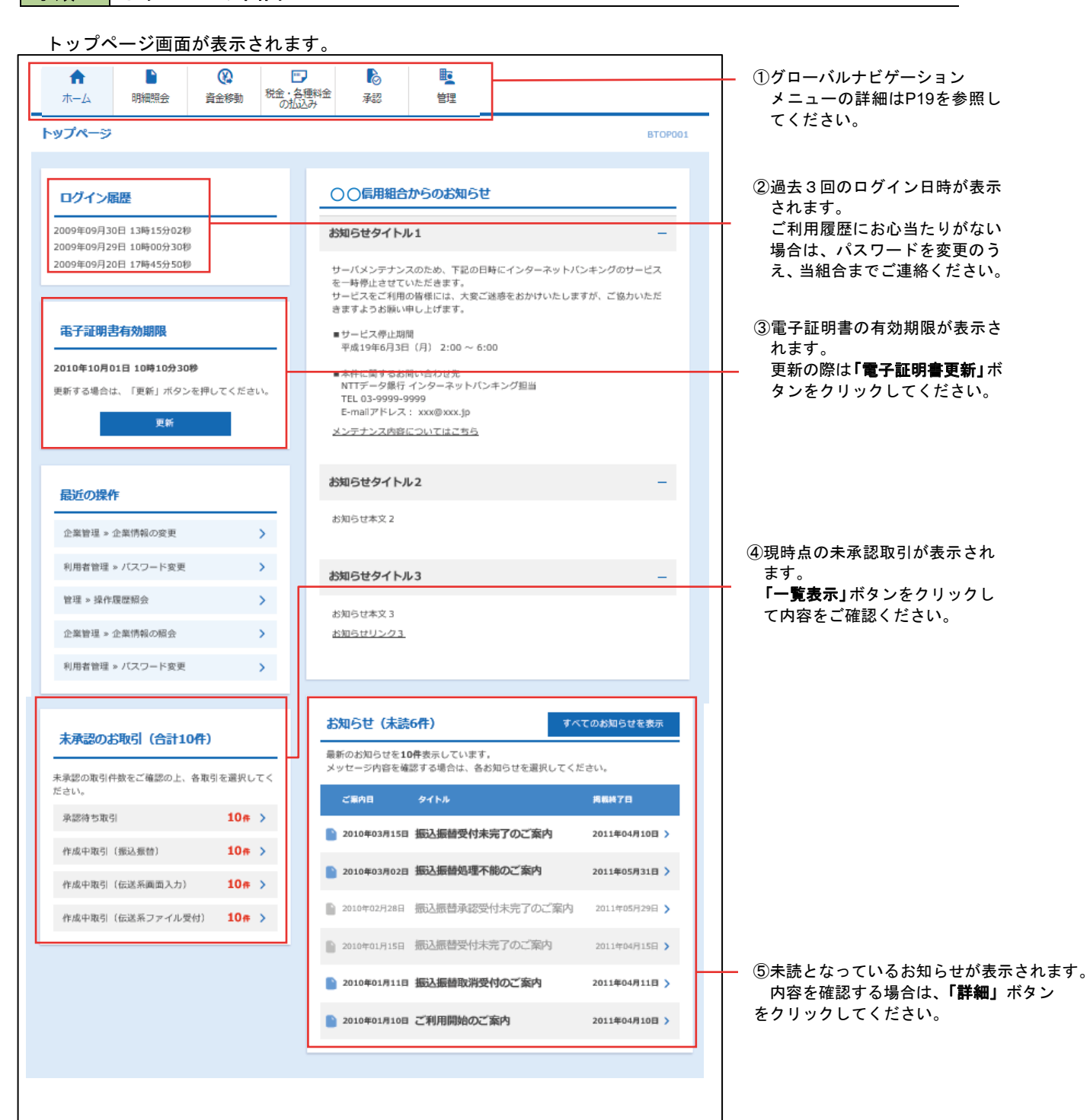

## グローバルナビゲーションについて

| <b>f</b> |      | 8    | -               | 6  | <b>E</b> |
|----------|------|------|-----------------|----|----------|
| ホーム      | 明細照会 | 資金移動 | 税金・各種料金<br>の払込み | 承認 | 管理       |

グローバルナビゲーションのメニューは次のとおりです。

各取引(メニュー)の操作につきましては、表に記載の参照頁をご覧ください。

| :            | ▲ニュー項目                    | メニュー概要                                                           | 頁    |
|--------------|---------------------------|------------------------------------------------------------------|------|
| 88           | 残高照会                      | 指定された預金口座に対する残高情報の照会を行うことができます。                                  | P23  |
| 明細照          | 入出金明細照会                   | 企業が持つ口座への入金や出金情報の照会を行うことができます。                                   | P25  |
| <b>–</b>     | 振込入金明細照会                  | 企業が持つ口座への入金情報(振込入金明細)の照会を行うことができます。                              | P27  |
|              | 振込・振替                     | 企業が持つ口座から他の口座への資金移動を行うことができます。                                   | P28  |
| 資金移動         | 総合振込                      | 企業が持つ預金口座から、取引毎に振込先口座情報および、日付、金額を指<br>定し、複数の振込を一括で行うことができます。     | P50  |
|              | 給与・賞与振込                   | 企業が持つ預金口座から、指定した各社員の口座および、日付、金額を指定<br>し、振込を行うことができます。            | P54  |
| の払込み         | 払込み<br>(Pay-easy)<br>状況照会 | ・<br>で<br>読求書(払込書)にPay-easy(ペイジー)マークが表示された<br>税金や各種料金を払込みいただけます。 | P85  |
| 承認           | 承認                        | 各業務で確定された取引の依頼内容を確認し、取引の承認・差戻し・削除を<br>行うことができます。                 | P89  |
|              | 企業管理                      | 承認機能(承認なし、シングル承認、ダブル承認)を選択することができま<br>す。また、1日あたりの各種取引限度額を変更できます。 | P94  |
| 管<br>  理<br> | 利用者管理                     | 利用者(管理者ユーザ、一般ユーザ)の登録と、業務権限の登録ができます。                              | P98  |
|              | 操作履歴照会                    | ご自身または他の利用者が行った操作の履歴照会を行うことができます。                                | P111 |

# API連携認証(利用登録)

## API連携認証(利用登録)

### 手順1-1 API連携認証(利用登録)(電子証明書方式のお客様)

| API連携認証(利用登録)                                                                         |                                                       | BLGI024                                                                                                    | L.                                  |
|---------------------------------------------------------------------------------------|-------------------------------------------------------|----------------------------------------------------------------------------------------------------|-------------------------------------|
| (免資事項)<br>本細胞はは客様の金融情報をAP(連携先サービスをに提供<br>す。<br>す。<br>電子経済者をお持ちの方は、「ログイン」ボタンを押して<br>レ、 | するものです。必ずお客様ご目身の責任によ<br>ください。<br>給は、ログインIDとログインバスワードを | Sいて行っていただきますようお離いいたしま<br><u>く利用版本&gt;</u><br>と入力の上、「APE違慎」ポタンを押してくださ                                                                                                    |                                     |
|                                                                                       |                                                       | 🧷 Windows セキュリティ - Internet Explo                                                                                                    |                                     |
| 電子運明書方式のお客様<br>ログイン                                                                   | ID・バスワード方式のお客様<br>ログインID<br>ログインバスワード<br>ログインバスワード    | <ul> <li>2) 21430、各種イベント42000年業年20200414</li> <li>2) 11日まの時間</li> <li>(の2) 420-04-04</li> <li>(の2) 420-04-04</li> <li>(の2) 420-04</li> <li>(の2) 420-04</li> <li>(の3) 420-04</li> <li>(の3) 420-04</li> <li>(の3) 420-04</li> <li>(の3) 420-04</li> <li>(の3) 420-04</li> <li>(の3) 420-04</li> <li>(の3) 420-04</li> <li>(の3) 420-04</li> <li>(の3) 420-04</li> <li>(の3) 420-04</li> <li>(の3) 420-04</li> <li>(の3) 420-04</li> <li>((0) 420-04</li> <li>((0) 4</li></ul> | はSOL18版パージョンアップ<br>、この証明書が正しくな<br>0 |
|                                                                                       |                                                       | ADTIENS                                                                                                    | 11200                               |

 API連携先の画面より遷移し、<API連携認証 (利用登録)>画面が表示されます。
 「電子証明書ログイン」ボタンをクリックし、 クライアント認証ウィンドウに表示される証明 書情報を確認のうえ、該当の証明書を選択し、 「OK」ボタンをクリックしてください。

電子証明書ログイン

※. Windowsのバージョンにより、 クライアント証明ウィンドウの内容 が異なる場合がありますが、操作方 法は同じです。

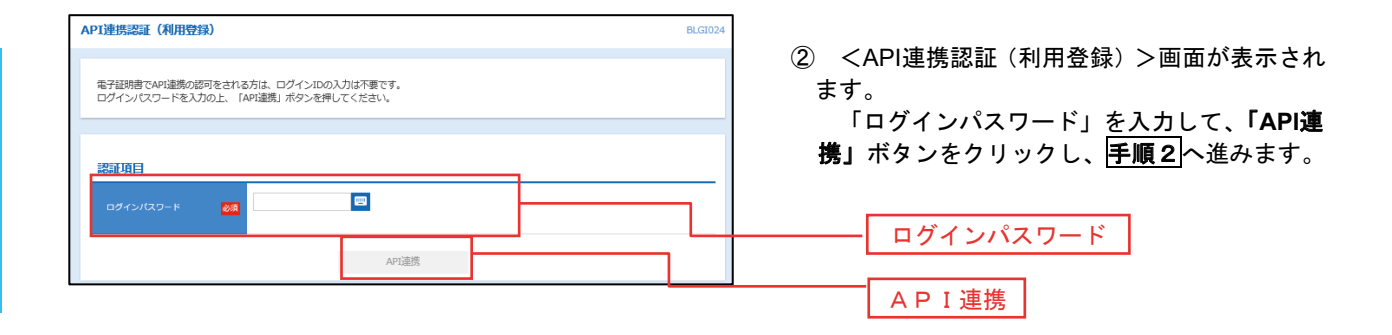

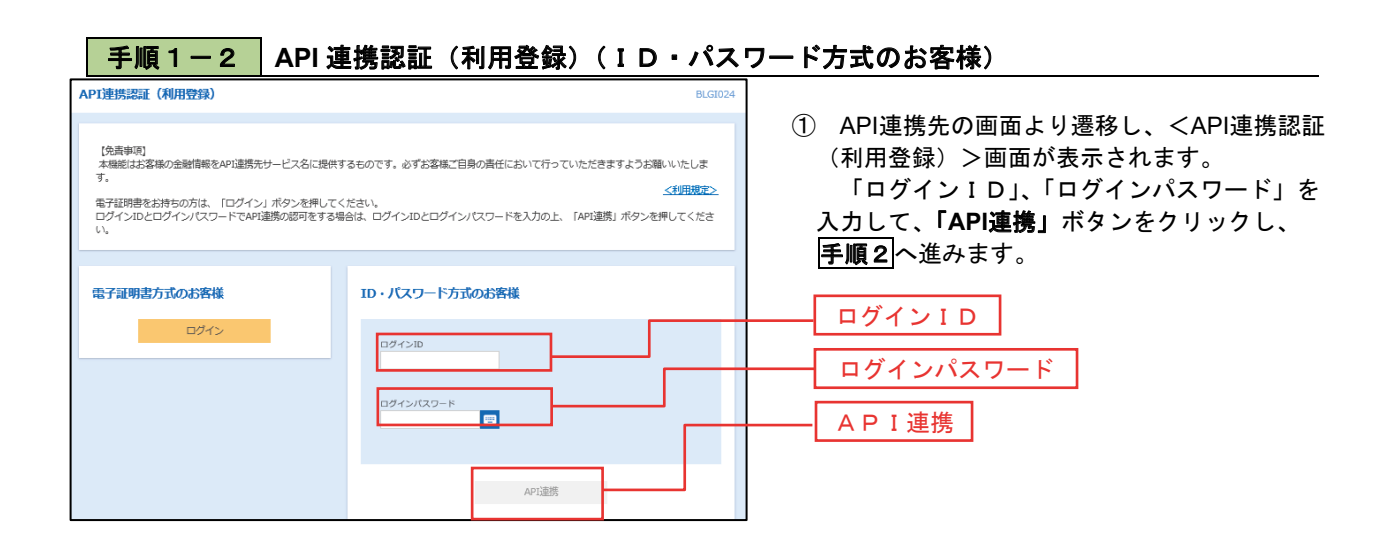

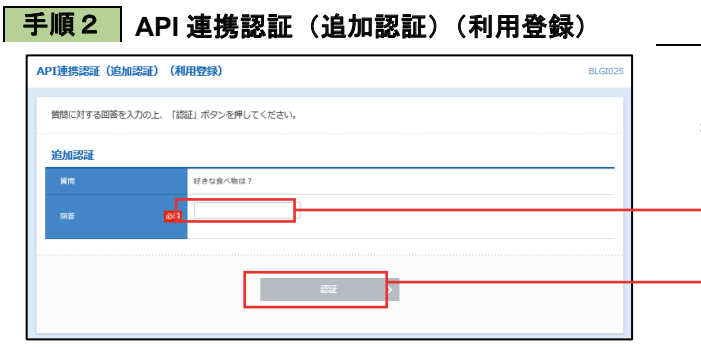

<API連携認証(追加認証)(利用登録)>画面が 表示されましたら、回答を入力し、「認証」ボタン をクリックします。

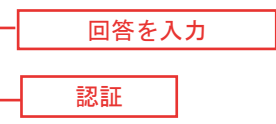

※. リスクベース追加認証を利用している場合に表示される可能性があります。 表示されない場合は、「手順3へ進みます。

### 手順3 API 連携認証(認可業務選択)(利用登録)

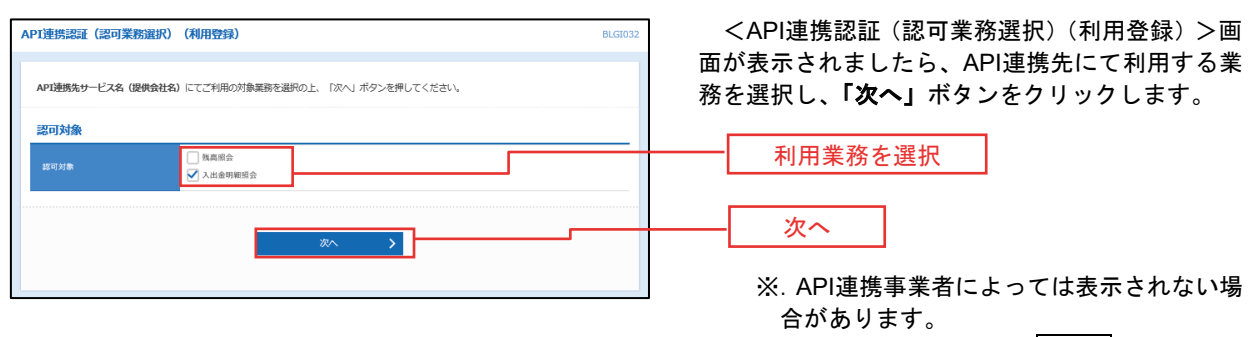

表示されない場合は、手順4へ進みます。

### 手順4 API連携認証(照会用暗証番号登録)(利用登録)

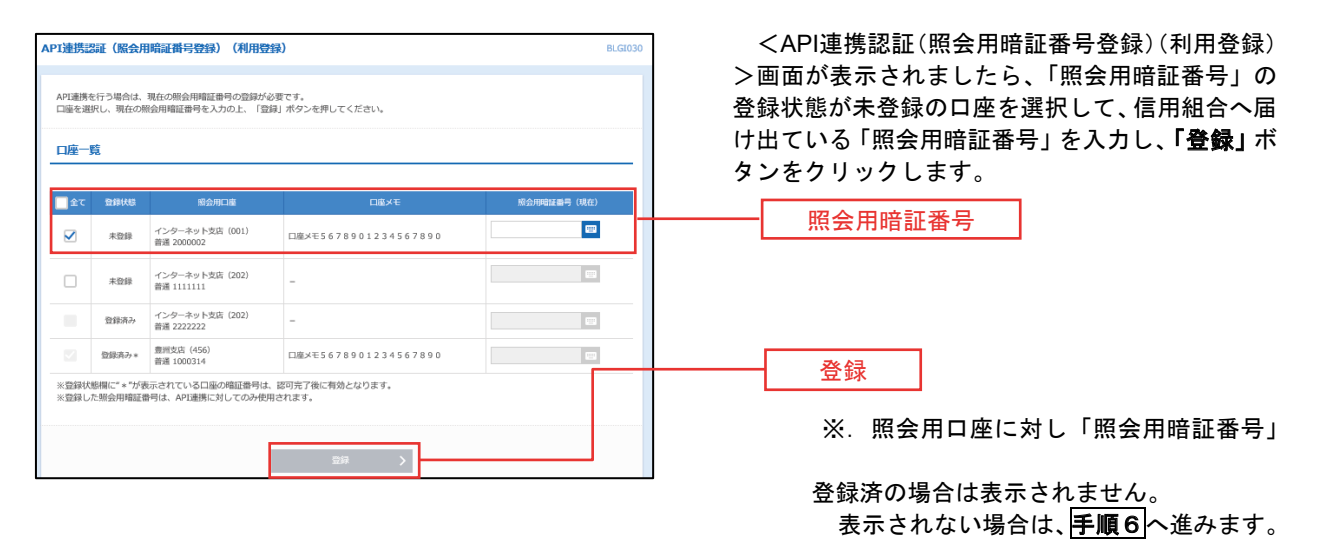

### 手順5 API連携認証(照会用暗証番号登録結果)

| API連携認                                 | 証(照会用暗証番号登録編                                        | 結果)                                     |              | accosa <api連携認証(照会用暗証番号登録結果)>@</api連携認証(照会用暗証番号登録結果)> |
|----------------------------------------|-----------------------------------------------------|-----------------------------------------|--------------|-------------------------------------------------------|
| 以下の内容<br>内容を確認<br>照会用暗証<br><b>口座一覧</b> | に照会用箱証番号を登録しまし;<br>の上、「確認」ボタンを押して<br>番号を追加登録するには、「照 | た。<br>ください。<br>会用箱証備号の追加登録」ボタンを押してください。 |              | 面が表示されます。<br>イ.確定する場合<br>「確認」ボタンをクリックして、手順6<br>****   |
| 登録状態                                   | 館会用口座                                               | 口座メモ                                    | 照会用暗疑番号 (現在) |                                                       |
| 登録済み*                                  | インターネット支店 (001)<br>普通 2000002                       | 口座メモ5678901234567890                    | ••••         | ロ. 「脱会用暗証番号」を追加登録する場合      「昭会田暗証番号」の追加登録」ボタンをク       |
| 未登録                                    | インターネット支店(202)<br>普通 1111111                        | -                                       | -            | リックして、手順4を再度行います。                                     |
| 登録済み                                   | インターネット支店(202)<br>普通 2222222                        | -                                       | -            |                                                       |
| 登録済み*                                  | 豊洲支店(456)<br>普通 1000314                             | 口座メモ5678901234567890                    | -            |                                                       |
| ※登録状態                                  | 禰に" * "が抜示されている口座(                                  | 抑闘証蕾特は、認可完了彼に有効となります。                   |              | 照会用暗証番号の追加登録                                          |
|                                        |                                                     | 福記 > 第会用障話番号の点加容録 >                     |              |                                                       |

手順6 API連携認証(情報アクセス許可)(利用登録)

| API連携認証(情報アクセス認可)(利用登録)         8LG1029                                                                                                    | <api連携認証(情報アクセス許可)(利用登録)< th=""></api連携認証(情報アクセス許可)(利用登録)<>       |
|----------------------------------------------------------------------------------------------------|-------------------------------------------------------------------|
| API課題先与ービス名(課券会社名) がお市塔のインターネットバンキングの口道情報・明朝情報へのアクセスを求めています。<br>API課題先与ービス名(課券会社名)と群派県御田融合す B サービスはそれぞれの利用規約とプライバシーボリシーに従って、この情報を使用します。<br>しての認可対象・認可期限をご確認の上、「許可」ボタンを押してください。                                                                                                    | >画面が表示されます。<br>意思確認をご一読のうえ、API連携先からのお客<br>様口座情報へのアクセスを許可する場合は、「認可 |
| 認可対象                                                                                                    | 手続きを継続する」を選択し、「許可」ボタンをク                                           |
| 1377时後  天政规会 入出会明期度会                                                                                                    | リックします。                                                           |
| រដ្ឋបារបាត                                                                                                    | 遷移元のAPI連携先画面に遷移します。                                               |
| - 定利間 (90日)                                                                                                    |                                                                   |
| 意思確認                                                                                                    |                                                                   |
| 「許可」ボタンモ持す旅に、API環境告サービス名(環保会社名)のWebサイトを環境できるかどうかをお客様自身の料面で確認してください。<br>(許可)ボタンモ持ずことによって、お客様はAPI運賃先サービス名(運保会社名)の利用規則のもと利用を続けることになります。<br>2017手提きを観察する場合に「認可手提を見解する」のオェックボックスをチェックしてください、お客様の入力されたIDやパスワード等の設<br>証明的に対応運賃券事業には不認らすまではの必須通ば同様でにされています。<br>AFA なお、本アプリケーションへのアクセスは、(値用組合へ運転することだできます。) |                                                                   |
| □ 同り手続きを編成する<br>詳細上ラーメッセーシ                                                                                                    |                                                                   |
| × #酒 弁司 >                                                                                                    | 許可                                                                |

# 明細照会

ご登録されている口座の残高、入出金明細、振込入金明細を照会することができます。

| グローバルナビゲーションの「明細照会」ボタンをクリックしてください。         介       ト       ビ       ト         ホーム       Image: Control of the state of the state of | 手順1      | メニューの選択  | 5                                            |                 |                |              |
|----------------------------------------------------------------------------------------------------|----------|----------|----------------------------------------------|-----------------|----------------|--------------|
| 介         ト         ()         ()         ()         ()         ()         ()         ()         ()         ()         ()         ()         ()         ()         ()         ()         ()         ()         ()         ()         ()         ()         ()         ()         ()         ()         ()         ()         ()         ()         ()         ()         ()         ()         ()         ()         ()         ()         ()         ()         ()         ()         ()         ()         ()         ()         ()         ()         ()         ()         ()         ()         ()         ()         ()         ()         ()         ()         ()         ()         ()         ()         ()         ()         ()         ()         ()         ()         ()         ()         ()         ()         ()         ()         ()         ()         ()         ()         ()         ()         ()         ()         ()         ()         ()         ()         ()         ()         ()         ()         ()         ()         ()         ()         ()         ()         ()         ()         ()         ()         ()<                                                                                                    | グローパ     | いナビゲーション | ンの「 <b>明細照会</b> 」                            | ボタンをクリ          | ックしてくださ        | , <b>\</b> _ |
|                                                                                                    | ↑<br>ホーム | いの一切細照会  | 公      公     公     公     合     金     参     助 | 税金・各種料金<br>の払込み | <b>し</b><br>承認 | 重            |

手順2 業務の選択

残業務選択画面が表示されます。

「残高照会」、「入出金明細照会」、「振込入金明細照会」のいずれかのボタンをクリックしてください。

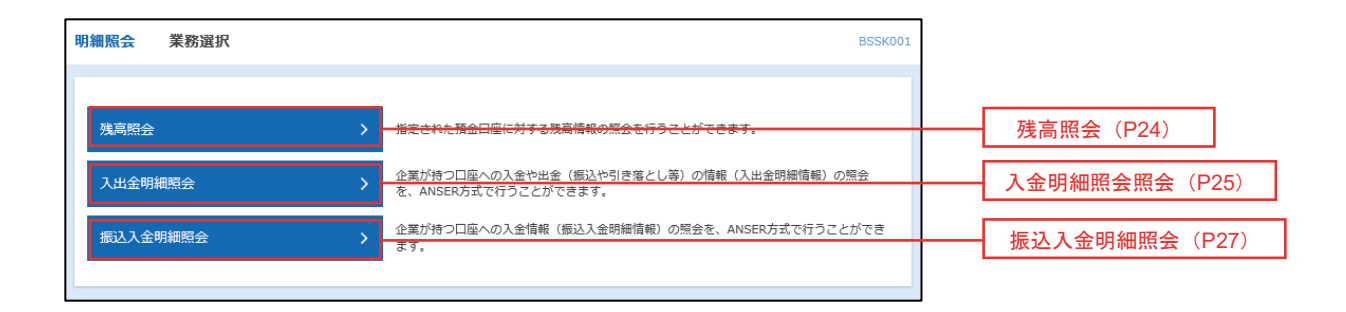

# 残高照会

ご登録されている口座の残高情報を照会することができます。 ※. 本手順は、P23からの続きです。

## 手順1 口座の選択

| 残高照会               | 口座選択                                      |           |              | B2DS00             |
|--------------------|-------------------------------------------|-----------|--------------|--------------------|
| 残高报会<br><b>対象口</b> | を行うには、口産を選択の上、「旅会」ボタン<br>座                | を押してください。 |              |                    |
|                    |                                           |           | #を最上位に固定 並び頃 | : 支占名 🔻 昇順 👻 (再表示) |
|                    | 支所名<br>青山支店 (100)                         | 14日 普通    | 1234567      | 資金移動用口座            |
| 0                  | インターネット支店 (202)                           | 普通        | 1111111      | -                  |
| 0                  | インターネット支店(202)                            | 普通        | 2222222      | インターネット専用          |
| 0                  | 豐洲支店 (001)                                | 普通        | 1000314      | 代表口座               |
| 認証項                | le la la la la la la la la la la la la la |           |              |                    |
| 成会用                | 1912 <b>29</b> 1                          |           |              |                    |
|                    |                                           |           |              |                    |
|                    |                                           | 照会        | >            |                    |
|                    |                                           |           |              |                    |

## 手順2 照会結果の表示

| Banks - A marks    | 報会結果                     |                                                | 6203002 | <照会結果>画面が表示されます。照会結り<br>容をご確認ください。 |
|--------------------|--------------------------|------------------------------------------------|---------|------------------------------------|
| 指定した口座の<br>照会結果を確認 | 0最新の残高です。<br>8の上、以下の口座を! | 支払口産として振込振替先口座指定方法を選択する場合は、「振込振替へ」ボタンを押してください。 |         |                                    |
| 対象口座               |                          |                                                |         |                                    |
| 建格先名               |                          | 株式会社大室商事様                                      |         |                                    |
| 原会口座               |                          | 青山支店(100) 曾通 1234567-999 美金移動用口座               |         |                                    |
| 照会結果               |                          |                                                |         |                                    |
|                    |                          | 5,000,000円                                     |         |                                    |
|                    | 統全領                      | 500,000円                                       |         |                                    |
| 10月10日の            | 重金线离                     | 300,000PJ                                      |         |                                    |
| 09月末日の翌            |                          | 300,000円                                       |         |                                    |
|                    |                          | < 前の口座 次の口座 >                                  | _       |                                    |
|                    | <                        |                                                | 101     |                                    |

# 入出金明細照会

ご登録されている口座の入出金明細を照会することができます。 ※. 本手順は、P23からの続きです。

## 手順1 照会条件の指定

| 象口座                |                   |                                                           |           |                                 |              | して、手順2へ進みます。 |
|--------------------|-------------------|-----------------------------------------------------------|-----------|---------------------------------|--------------|--------------|
|                    |                   |                                                           | 代表口语主义。   | 101000E 101700 : 9564. •        | * #N * (###) |              |
| 119                | KIS.              |                                                           | NR        | 1304                            | Dig XT       |              |
| • museur (100)     | off thereit       |                                                           | 5.0       | 1234567 員会判論的                   | RL18         |              |
| 0 1-2-4913         | (m (x12)          |                                                           | -         |                                 |              |              |
| aprocess (dd11)    |                   |                                                           |           | TORONA (MC-14                   | 24<br>       |              |
| 会条件                |                   |                                                           |           |                                 |              |              |
|                    | O Marcied         | * <t *<="" td=""><td></td><td></td><td></td><td></td></t> |           |                                 |              |              |
| FREDATE: NO        | 2010/07/07/05     |                                                           | 105       | T# 17                           |              |              |
|                    | O ENTRIATORSE     |                                                           |           |                                 |              |              |
|                    | ा मालारक्षेय      | 4.42.4                                                    |           |                                 |              |              |
| KNAC <b>MB</b> LNA | 5.121175.126.0507 |                                                           | 17.1      |                                 |              |              |
|                    | C Elazolitat      |                                                           | the state |                                 |              |              |
|                    | O MALCINE         | *~7 *                                                     |           |                                 |              |              |
| na a lome en la    | C. Thereby        |                                                           | 17        | De transferences de la company. | #T           |              |
|                    | C) ELLCHRY        |                                                           | - Hard P  |                                 |              |              |

|     | 照会条件        |       |                                 |  |  |  |  |
|-----|-------------|-------|---------------------------------|--|--|--|--|
|     |             | すべて   | 照会可能期間内の全明細を表示する。               |  |  |  |  |
| 全て  | 期           | 当月    | 当月分の明細を表示する。(当月1日より照会日までの明細)    |  |  |  |  |
| の明  | 間<br>で<br>指 | 前月    | 前月分の明細を表示する。(前月1日より前月末日までの明細)   |  |  |  |  |
| 細を開 | 定           | 前々月   | 前々月の明細を表示する。(前々月1日より前々月末日までの明細) |  |  |  |  |
| 照会  |             | 最近1週間 | 照会日から最近1週間分の明細を表示する。            |  |  |  |  |
|     | E           | 付で指定  | 選択した日付期間内の明細を表示する。              |  |  |  |  |

## 手順2 照会結果の表示

| 出金明細照会[ANSE                                  | R] 照会結果                            |                                                                  |                  |              |                       | BNMRB02 NJL7 (2)                                  | <昭会結果>画面が表示されます。昭会結果( |
|----------------------------------------------|------------------------------------|------------------------------------------------------------------|------------------|--------------|-----------------------|---------------------------------------------------|-----------------------|
| (1812) HEASEN                                |                                    |                                                                  |                  |              |                       |                                                   | 容をご確認ください。            |
| ご信楽の条件による開会核<br>開会結果を確認の上、以7<br>開会結果をXML形式でダ | 「単です。<br>の口層を支払口産とし<br>リンロードする場合、腎 | て 振込服整を行う券育<br>間がかかることがあり                                        | は、「道込運動へ<br>3ます。 | 』ボタンを!       | 申してください。              |                                                   |                       |
| 対象口座                                         |                                    |                                                                  |                  |              |                       |                                                   |                       |
| -                                            | 依式会社大                              | 5,00743                                                          |                  |              |                       | 54.                                               |                       |
| 1000                                         | Millerit (                         | 100) 服務 1234567 病                                                | (会移動和二座)         |              |                       |                                                   |                       |
|                                              | -                                  |                                                                  |                  |              |                       |                                                   |                       |
| 目121年1年<br>日本11年                             | +<200                              | H 4 <c< td=""><td></td><td></td><td></td><td></td><th></th></c<> |                  |              |                       |                                                   |                       |
| 照会結果                                         |                                    |                                                                  |                  |              |                       |                                                   |                       |
| EH (MEE)                                     | H248 09                            | 2000 00                                                          | <b>845</b> (H)   | Beller       | 2000 C                |                                                   |                       |
| 001 2010年04月10日<br>(2010年04月09日)             | ġ.                                 | 10,500<br>小切子                                                    | 1,230,401,000    | · 概志入余<br>次間 | 7'-11'22<br>121'25'35 | 8)7'-9499/<br>****EX2002012001DEP (818)           |                       |
| 002 2010年04月10日                              |                                    | 30,000                                                           | 1,230,401,000    | 入盒           |                       | 077-56350<br>************************************ | 照会結果                  |
| 003 20104704/1106                            | 30,100                             |                                                                  | 1,230,401,000    | 出金<br>取消     |                       |                                                   |                       |
| 004 2010年04月11日                              | 20,100                             |                                                                  | 1,230,200,500    | 田主           |                       |                                                   |                       |
| 005 2010年04月11日                              | 275,210                            |                                                                  | 1,230,000,500    | 出金           |                       |                                                   |                       |
| <b>e</b> et                                  | 3件<br>325,410円                     | 287<br>40,500(9)                                                 | 預約<br>5,000,000円 |              |                       |                                                   |                       |
| 両会は999章まで連絡89                                | ₹†.<br>< 80058                     | < ( ( )( )( )( )( )( )( )( )( )( )( )( )(                        | and a            | (第一)         | ROCE                  | >                                                 |                       |

# 振込入金明細照会

ご登録されている口座の振込入金明細を照会することができます。 ※.本手順は、P23からの続きです。

|                                                                                                    |                                                                                                    | <条件指定>画面が表示されます。                                                                                    |
|----------------------------------------------------------------------------------------------------|----------------------------------------------------------------------------------------------------|----------------------------------------------------------------------------------------------------|
| 対象口障、損会条件を選択の上、「損会」ボタンを押してください。<br>取引撮号を指定する場合は、001~999の範囲で指定してください。                                                                                                    |                                                                                                    |                                                                                                    |
| 対象口座                                                                                                    |                                                                                                    | 「照会」ホタンをグリックして、「手順2」へ進みます                                                                           |
|                                                                                                    | 一代表口座を最上位に固定 茲び順: 3                                                                                                    | k名 <b>マ</b> 月順 <b>マ</b> (再数示)                                                                       |
| 端択 支助名                                                                                                    | 科目 口座部号                                                                                                    | DBXE                                                                                                |
| <ul> <li>青山支糸 (100)</li> </ul>                                                                                                    | 普通 1234567                                                                                                    | 黄金桥動用口廠                                                                                             |
| <ul> <li>インターネット支店(202)</li> </ul>                                                                                                    | 普通 1111111                                                                                                    |                                                                                                    |
| 靈洲支病(001)     靈洲支病(001)                                                                                                    | 普通 1000314                                                                                                    | 代表口島                                                                                                |
| 新山支店(100)     新山支店(100)                                                                                                    | 普通 1234567                                                                                                    | <b>資金持動用口服</b>                                                                                      |
| <b>服会条件</b>                                                                                                    |                                                                                                    |                                                                                                    |
| <ul> <li>東阪会の明編を照会</li> <li>原会湾(当日分)の明編を照会</li> </ul>                                                                                                    |                                                                                                    | 四合冬卅                                                                                                |
| に取引番号でさらに絞り込み<br>第会対象 から                                                                                                    | まで 半島西部家3文法                                                                                                    | 照云朱竹                                                                                                |
| 19                                                                                                    | ** T72/087-0A7                                                                                                    |                                                                                                    |
| 深証項目                                                                                                    |                                                                                                    |                                                                                                    |
| 彩金用暗花香号 25家                                                                                                    |                                                                                                    |                                                                                                    |
|                                                                                                    |                                                                                                    |                                                                                                    |
|                                                                                                    |                                                                                                    |                                                                                                    |
|                                                                                                    |                                                                                                    | 四人                                                                                                  |
|                                                                                                    | 國会 5                                                                                                    | 照会                                                                                                  |
| <mark>手順2</mark> 照会結果の表示                                                                                                    | <b>昭</b> 余                                                                                                    |                                                                                                    |
| 手順2 照会結果の表示                                                                                                    |                                                                                                    | 照会                                                                                                  |
| 手順2 照会結果の表示                                                                                                    |                                                                                                    | <u>照会</u><br>(照会結果>画面が表示されます。                                                                       |
| <b>手順2</b> 照会結果の表示<br>込金明細金 照会結果<br>HEE PEXE<br>                                                                                                    | 180 ×                                                                                                    |                                                                                                    |
| 手順2 照会結果の表示<br>氏の物構成 服金線<br>地域 BOX<br>Introduction Ampage 1.<br>Introduction Ampage 1.<br>Interview 1.<br>Interview 1.<br>Interview | 1月合う 1月の一、 1月の一、 1月のの一、 1月のの一、 1月のの一、 1月のの一、 1月のの一、 1月のの一、 1月のの一、 </td <td>照会</td> | 照会                                                                                                  |
| 手順2 照会結果の表示<br>氏会明相応 服会結果<br>(た会明相応 配合結果<br>(第10年年代の合われていたの時代の合われ、1911/1980-<br>(第10年年代の合われていたの時代の合われ、1911/1980-<br>(第10年年代の合われていたの時代の合われ、1911/1980-<br>(第10年年代の合われていたの時代の合われ、1911/1980-<br>(第10年代の日本の人の人の人の人の人の人の人の人の人の人の人の人の人の人の人の人の人の人の                                                                                                    | ドランを押してください。                                                                                                    | Image 照会                                                                                            |
| 手順2     照会結果の表示     取会結果の表示     取合期期金 服会期     服会期     電気期     電気     電気     電気     電気     取合用     取合     取合     取合     取合     取合     取合     取合     取合     取合     取合     取合     取合     取合     取合     取合     取合     取合     取合     取合     取合     取合     取合     取合     取合     取合     取合     取合     取合     取合     取合     取合     取合     取合     取合     和合     取合     取合     取合     取合     和合     取合     取合     和合     取合     和合     取合     和合     和                                                                                                    | 1月合く、                                                                                                    | 照会     照会     《照会結果>画面が表示されます。     照会結果の内容をご確認ください。                                                 |
|                                                                                                    | (日本) (ボタンを押してください。                                                                                                    | 照会     照会     《照会結果>画面が表示されます。     照会結果の内容をご確認ください。                                                 |
|                                                                                                    | (日本) (ボタンを押してください。                                                                                                    | 照会     照会                                                                                           |
|                                                                                                    | (日本) (月本)、 (月本)、                                                                                                    | 照会<br>画面が表示されます。<br>R会結果の内容をご確認ください。                                                                |
|                                                                                                    | (ボタンを用してください。                                                                                                    | 照会<br>画面が表示されます。<br>R会結果の内容をご確認ください。                                                                |
|                                                                                                    | HALLE ELLIPSE                                                                                                    | 照会<br>(照会結果>画面が表示されます。<br>照会結果の内容をご確認ください。                                                          |
|                                                                                                    | 1ボランセオレアください。 1ボランセオレアください。 1 ボランセオレアください。 1 ボランセオレアください。 1 ボランセオレアくどうい。                                                                                                    | 照会     照会                                                                                           |
|                                                                                                    | 1000000000000000000000000000000000000                                                                                                    | 照会結果>画面が表示されます。<br>照会結果の内容をご確認ください。<br>照会結果                                                         |
|                                                                                                    | 1000000000000000000000000000000000000                                                                                                    | 照会結果>画面が表示されます。<br>照会結果の内容をご確認ください。<br>照会結果                                                         |
|                                                                                                    | <ul> <li>・・・・・・・・・・・・・・・・・・・・・・・・・・・・・・・・・・・・</li></ul>                                                                                                    | 照会結果>画面が表示されます。<br>照会結果の内容をご確認ください。<br>照会結果                                                         |
| 手順の         取会結果の表示           ・・・・・・・・・・・・・・・・・・・・・・・・・・・・・・・・・・・・                                                                                                    | EDE 100000000000000000000000000000000000                                                                                                    | 照会結果>画面が表示されます。<br>照会結果の内容をご確認ください。                                                                 |
| 手順2         取会結果の表示           KatersHam2         Maker           KatersHam2         Maker           <                                                                                                    | EDD 100000000000000000000000000000000000                                                                                                    | 照会結果>画面が表示されます。     照会結果の内容をご確認ください。     照会結果     照会結果     照会結果     照会結果     照会結果     照会結果     照会結果 |
| Fine Columnation         Rackate Columnation           Language         Basks           Language         Basks           Language         Bas                                                                                                    | Валона         Валона           1.892-648 LT C CERSIN,         802/001/201202           1.892-648 LT C CERSIN,         802/001/201202           2         802/001         802/001/201202           3         7-9207 (3)         802/001/201202           3         7-9207 (3)         802/001/201202           4         13050         802/001/201202           4         13050         802/001/201202                                                                                                    | 照会結果>画面が表示されます。<br>照会結果の内容をご確認ください。                                                                 |

# 振込・振替

## 振込·振替

お客様がご登録されている口座から振込・振替の資金移動ができます。

### 【振込・振替取引の流れ】

| 振込振                     | 替承認機能を利用する場合    | 振込振替承認機能を利用し | ない場合                    |  |  |  |  |
|-------------------------|-----------------|--------------|-------------------------|--|--|--|--|
| $\overline{\mathbf{V}}$ |                 |              | $\overline{\mathbf{V}}$ |  |  |  |  |
|                         | 共通前             | <b>竹処理</b>   |                         |  |  |  |  |
|                         | 手順1.業務0         |              |                         |  |  |  |  |
| P 2 9                   | 手順2.作業内         | P 2 9        |                         |  |  |  |  |
|                         | 手順3.支払口座の選択     |              |                         |  |  |  |  |
| <b>1</b>                |                 |              | $\checkmark$            |  |  |  |  |
|                         | 振込先指定           | 方法別処理        |                         |  |  |  |  |
| P30                     | 手順4. 振込券        | モロ座指定方法の選択   | P 3 0                   |  |  |  |  |
|                         | 手順5.振込券         |              |                         |  |  |  |  |
| P 3 1                   | ①利用者登錄          | P 3 1        |                         |  |  |  |  |
| P 3 2                   | ②最近の取引          | P 3 2        |                         |  |  |  |  |
| P 3 3                   | 33 ③新規の振込先口座を入力 |              |                         |  |  |  |  |
| $\mathbf{Q}$            |                 |              | $\overline{\mathbf{v}}$ |  |  |  |  |

| P 3 4 | 手順6.支払金      | を額の入力       | P34 |  |  |  |  |
|-------|--------------|-------------|-----|--|--|--|--|
| P35   | 手順7. 内容研     | P 3 7       |     |  |  |  |  |
| P36   | 手順8.承認依頼確定結果 | 手順8. 暗証番号入力 | P38 |  |  |  |  |
| P 3 6 | 手順9. 承認(管理者) | 手順9. 実行確認   | P39 |  |  |  |  |
|       |              | 手順10. 実行結果  | P39 |  |  |  |  |

振込振替承認機能とは振込や振替を行う際、一般ユーザ(下記A)においてデータを作成し、マスタ ーユーザや管理者ユーザ(下記B)が「承認」操作を行うことにより処理を実行できる機能となりま す。権限を分けて振込・振替処理を行うこととなりますので、セキュリティの強化が図れます。

当該機能利用時における設定は次のとおりです。 ①「企業情報の変更」(P94)で振込・振替の承認機能(シングル認証等)を有効にします。 ②承認権限を保有している管理者ユーザ(B)と承認機能を保有しておらず振込データの作成権限 を保有する一般ユーザ(A)を「利用者管理」(P98)で登録します。

| 【共通前処理】                                                                                                    |                                                                            |
|----------------------------------------------------------------------------------------------------|----------------------------------------------------------------------------|
| 手順1 業務の選択                                                                                                    |                                                                            |
| ・         ・         ・         ・         ・         ●         ●         ●         ●         ●         ●         ●         ●         ●         ●         ●         ●         ●         ●         ●         ●         ●         ●         ●         ●         ●         ●         ●         ●         ●         ●         ●         ●         ●         ●         ●         ●         ●         ●         ●         ●         ●         ●         ●         ●         ●         ●         ●         ●         ●         ●         ●         ●         ●         ●         ●         ●         ●         ●         ●         ●         ●         ●         ●         ●         ●         ●         ●         ●         ●         ●         ●         ●         ●         ●         ●         ●         ●         ●         ●         ●         ●         ●         ●         ●         ●         ●         ●         ●         ●         ●         ●         ●         ●         ●         ●         ●         ●         ●         ●         ●         ●         ●         ●         ●         ●         ● | グローバルナビゲーションの「 <b>資金</b> 移動」ボタン<br>をクリックしてください。                            |
| 振込振替         業務選択           超込振替         企業好掛つ口座から他の口座への音会接触を行うことができます。           総合振込         企業好掛つ用金から他の口座への音会接触を行うことができます。           総合振込         企業好掛つ用金加量から、取引向に振込先口服清報。日付、及び金額を指定し、振祉<br>を一部で行うことができます。           総合・買与振込         企業好掛つ用金加量から、指定した各社員の口座、日付、及び金額を指定し、振祉<br>とができます。                                                                                                    | <業務選択>画面が表示されます。         「振込振替」ボタンをクリックして手順2へ進みます。         振込振替            |
| <ul> <li>(注) 口座振替はサービス停止中です</li> <li>手順2 作業内容の選択</li> <li>新築樹 作業内容調果</li> </ul>                                                                                                    |                                                                            |
|                                                                                                    | イ.承認機能未利用時の場合 新規取引「新規取引」ボタンをクリックし、手順3 ロ.承認機能利用時の場合                         |
| 取信状況の協会         単語ネル引の総合や取り消しが可能です。           承認済み取引の状況開会         >         未非認知引の総合が可能です。           未承認知引の状況開会         >         未非認知引の総合が可能です。           承認得有5千一夕の引戻し         >         ご自身が依頼した期間の引戻しができます。                                                                                                    | 「 <b>振込データの新規作成」</b> ボタンをクリッ<br>クし、 <b>手順3</b> へ進みます。<br>振込データの新規作成        |
|                                                                                                    |                                                                            |
| 于順3     支払口座の選択       第3.5時     支払口座選択       第3.5時     支払口座提択       第3.5日     第3.5日       第3.5日     第3.5日       第3.5日                                                                                                    | <支払口座選択>画面が表示されます。<br>支払口座一覧が表示されますので支払口座を選<br>択し、「次へ」ボタンをクリックし、手順4<br>ます。 |
|                                                                                                    |                                                                            |
|                                                                                                    |                                                                            |

## ━━━━━【振込先指定方法別処理】━━━━━━━

### 手順4 振込先口座指定方法の選択

<振込先口座指定方法の選択>画面が表示されます。

振込先の指定方式は次の3方式よりお選びいただけます。 選択する方法のボタンをクリックし、該当参照頁の**手順5**へお進みください。

|   | 振込先指定方式       | 内容                       | 参照頁  |
|---|---------------|--------------------------|------|
| 1 | 利用者登録口座一覧から選択 | 都度指定方式の振込先一覧から振込先を選択する場合 | P3 1 |
| 2 | 最近の取引から選択     | 最近の取引履歴から振込先を選択する場合      | P32  |
| 3 | 新規に振込先口座を入力   | 新規に振込先を指定する場合            | P33  |
|   |               |                          |      |
|   |               |                          |      |

| 振込振替 振込先口座指定方法選択     | BFKF003       |
|----------------------|---------------|
|                      |               |
| 振込先口座の指定方法を選択してください。 |               |
| 都度指定方式               |               |
| 利用者登録口座一覧から選択        | 利用者登録口座一覧から選択 |
| 最近の取引から選択            | 最近の取引から選択     |
| 新規に振込先口座を入力          | 新規に振込先口座を入力   |
| < 戻る                 |               |
|                      |               |

振込・振替

### ①利用者登録口座一覧からの選択

手順5 振込先口座の選択

手順1~手順4はP29をご参照ください。 振込振替 都度指定方式振込先口座選択 BFKF004 <都度指定方式振込先口座選択>画面が表示さ 支払口廠を選択 ダ振込先口廠指定方法を選択 愛払先口廠を選択 支払金額を入力 / 内容確認 / 確定 / れます。 振込先を選択の上、「次へ」ボタンを押してください。 振込先は一度に10件まで選択できます。 登録振込先一覧から振込先口座を選択し、「次へ」 ボタンをクリックし、P34**手順6**へ進みます。 Q 振込先口座の絞り込み Θ 絞り込み条件を入力の上、「絞り込み」ボタンを押してください。 条件を複数入力した場合、すべての条件を満たす振込先を一覧で表示します。 半角数字7桁以内 普通
 詳細エラーメッセージ 半角30文字以内 金角30文字以内[半角可] 01 月初支払グループ ▼ 利用可能 🔻 Q 絞り込み ※将未利用できなくなる振込先を絞り込む場合は、「利用可否」欄で"経過問門中"を選択してください。 ※利用できなくなった振込先を絞り込む場合は、「利用可否」欄で"店舗なし"を選択してください。 ※回慮確認ができない振込先を絞り込む場合は、「利用可否」欄で"口違名属不一致"を選択してください。 登録振込先一覧 **全10件〈1~10件を表示中〉** 1 2 3 4 5 6 7 8 9 10 < 10ページ前 < > 10ページ次 > 並び攝: 登録名 ▼ 屛風 ▼ 表示件数: 10件 ▼ (再表示 金融機関名 支店名 □ 金て 東日本商事 しか\*9三和29395\*(お 大手町銀行(0111) 丸の内支店(222) 2100001 (詳細) 普通 ☑ 西日本商事 □3□103399\*(8) NTTデータ銀行(9998) 豊洲支店(001) 2100002 普通 (店舗なし NTTデータ銀行(9998) 聖路加支店(011) 四日本商事 \_3/24/23399\*(8 2100003 普通 登録振込先一覧 経過期時中 ✓ ホツカイドウフドウサン (カ おかん)\*371\*290(わ) 2100004 普通 札幌銀行 (0333) インターネット支店 (444) □ 北日本商事 +9二1>>39>\*(8 大手町銀行(0111) 丸の内支店(222) 普通 2100099 (詳細) > 10ページ次 > < 10ページ前 < 1 2 3 4 5 6 7 8 9 10 振込先を追加する際、登録されている支払金額をコピーして使用するか選択してください。 登録支払金額を使用しない 次へ く 戻る

## ②最近の取引からの選択

手順5 振込先口座の選択

## **手順1~手順4**はP29をご参照ください。

| 読込振替         過去願込先口座選択         BRCP006           芝瓜口屋を選択         新込先口運を選択         支払金額を入力         内容確認         確定           概込先を選択の上、「次へ」ボタンを押してください。 </th <th>&lt;過去振込先口座選択&gt;画面が表示されます。<br/>最近の振込先から振込先口座を選択し、「<b>次へ」</b>ポ<br/>タンをクリックし、P34<b>手順6</b>へ進みます。</th> |             |                                              |                                         |    |         | <過去振込先口座選択>画面が表示されます。<br>最近の振込先から振込先口座を選択し、「 <b>次へ」</b> ポ<br>タンをクリックし、P34 <b>手順6</b> へ進みます。 |        |
|----------------------------------------------------------------------------------------------------|-------------|----------------------------------------------|-----------------------------------------|----|---------|---------------------------------------------------------------------------------------------|--------|
| 10001                                                                                                    | 日付          | 受取人名                                         | 金融機関名                                   | 科目 | 口座番号    | 取引名                                                                                         |        |
|                                                                                                    | 2010年09月01日 | LD*3=R05395*(8                               | 大手町銀行 (0111)<br>丸の内支店 (222)             | 普通 | 2100001 | 9月支払                                                                                        |        |
|                                                                                                    | 2010年08月01日 | =>=#>>#?>#?>#?>#?>#?>#?>#?>#?>#?>#?>#?>#?>#  | NTTデータ銀行(9998)<br>豊洲支店(001)             | 普通 | 2100002 | 8月支払                                                                                        |        |
|                                                                                                    | 2010年08月01日 | _5_85 <del>33</del> 5"(8                     | 店舗なし<br>NTTデータ銀行(9998)<br>重路加支店(011)    | 普通 | 2100003 | 8月リース料                                                                                      | 最近の振込先 |
|                                                                                                    | 2010年07月29日 | #95/1 <sup>-,</sup> 97/- <sup>,</sup> 997(1) | 【経過期間中】<br>札税銀行(0333)<br>インターネット支店(444) | 普通 | 2100004 | 7月鎖貸                                                                                        |        |
|                                                                                                    | 2010年09月01日 | \$9:#05395°(8                                | 大手町銀行 (0111)<br>丸の内支店 (222)             | 普通 | 2100099 | 9月支払                                                                                        |        |
|                                                                                                    | 1           | く 戻る                                         |                                         | >  |         |                                                                                             | 次へ     |
振込・振替

③新規の振込先口座を入力

手順5 振込先口座の選択

#### **手順1~手順4**はP29をご参照ください。

| <b>振込振替 新規口座入力</b><br>支払口除を選択 <u>新</u> 30次口除新定方法を選択 <u>第33次口除を課</u> 択 支払金勝を入力 <u>内容</u> 構築 確定                                                                                               | BRFF023<br><新規口座入力>画面が表示されます。<br>「金融機関名」「支店名」「科目・口座番号」「受取                                      |
|----------------------------------------------------------------------------------------------------|------------------------------------------------------------------------------------------------|
| 以下の項目を入力の上、「次へ」ボタンを押してください。                                                                                                    | 人名」を入力し、「次へ」ボタンをクリックし、P34<br><b>匡順6</b> へ進みます                                                  |
| <b>殿込先口座</b>                                                                                                    |                                                                                                |
|                                                                                                    | 文字ボタンによる入力                                                                                     |
| 支路各 028                                                                                                    | ◎ ※. クリックすると、金融機関名、支店名を検                                                                       |
| 科目口底番号         288         選択してください▼         半角数字7/6以内                                                                                                    |                                                                                                |
| 受取人名 半角30文字以内                                                                                                    | 金融機関名                                                                                          |
| 登録名 可] 全角30文字以内                                                                                                    | 支店名                                                                                            |
| 振込メッセージ         単角20文字以内           振込依頼人名         一振込依頼人名                                                                                                    | ────────────────────────────────────                                                           |
| 支払金額 円 半角数字11标以内                                                                                                    |                                                                                                |
| 登録先情報           上記で入力した振込先を登録する場合は、「振込先として登録する」をチェックしてください。           ※「次へ」ボタンを押した時点で、振込先一覧として登録されます。           振込先登録           振込先として登録する           所限グループ<br>(x:微数選択可)           01 グループ1 | 「受取人名」はわかる範囲で、入力してください。<br>実際には後続の確認画面で「振込先口座確<br>認機能」により、先方の口座番号の名義が<br>自動入力されます。             |
| ✓ ○○○○○○○○○○○○○○○○○○○○○○○○○○○○○○○○○○○○                                                                                                    | 振込依頼人名を入力された場合は、入力し<br>た内容が優先されます。入力しない場合は<br>口座名義が依頼人となります。<br>※振込メッセージはご利用できません。<br>振込先として登録 |

※.「振込先として登録する」をチェックする と振込先一覧に登録することができます。

| 手順6                                                                                | =【共通後処理<br>】 支払金額の入                                                                                                  | 1) —<br>.,,                                      |                                     |               |            |                                                                                                |
|------------------------------------------------------------------------------------|----------------------------------------------------------------------------------------------------|--------------------------------------------------|-------------------------------------|---------------|------------|------------------------------------------------------------------------------------------------|
| 第込振替 支払金<br>支払二級を追訳 ♪ 新込<br>所込剤定日、支払金額<br>所込剤定日として入か<br>また、支払金額が未入、<br>所込先二級を必須するい | (課入力<br>先二編船ビウ法を選択 〉 新込先二編を<br>を入力の上、「次へ」ボタンを押してく<br>さきる日を編選したい場合は、「カレン<br>力または0円の明報(利用)をされます。<br>号合は、「振込先の追加」ボタンを押し | 期 <b>沢 文氏公開る</b><br>とさい。<br>ダー」のアイコンを押<br>てください。 | <b>い) 内部部</b> 〉<br>もしてください。         | ariaas > XT > | BFKF011    | <支払金額入力>画面が表示されます。<br>「振込指定日」「支払金額」を入力し、 <b>「次へ」</b> ボ<br>タンをクリックし、 <mark>手順7</mark> (※)へ進みます。 |
|                                                                                    | 2<br>2<br>2                                                                                                    |                                                  | 金角10文字以内                            | [半時可]         |            | 振替指定日                                                                                          |
| 振込現度額情報<br>一週当たり服度類<br>本日の意込可能類<br>一日当たり服度類                                        | 上部なし<br>上部なし<br>上部なし                                                                                                 |                                                  |                                     |               | •          | 支払金額           振込依頼人名           振込依頼人名を変更する場合は、「振込依頼                                           |
| 振込先一覧<br>全5件<br>安康人音号<br>安康人名<br>123<br>にどうにわつ???(1                                | 金融機関業<br>東広業<br>大学時期行 (0111)<br>丸の内実所 (222)                                                                          | # <b>⊟</b><br>□ਛ©≒<br>2100001                    | 300月間:<br>支払金 〒 (円)<br>(十月前子 11前以内) | 安徽人指号 ▼       | 再表示)<br>%P | 人名」にチェックをし、半角20文字以内<br>で入力してください。<br>※「振込メッセージ」はご利用できま<br>せん。                                  |
|                                                                                    | ★ 支払金額クリ                                                                                                    | ₹<br>₹                                           | + 順込先の追加<br>>                       |               |            | - <u>次へ</u>                                                                                    |

(※)

<振込振替承認機能を利用する場合> P35の**手順7**へ

<振込振替承認機能を利用しない場合> P37 の**手順 7**へ 手順7 内容確認(振込振替承認機能を利用する場合)

P34**手順6**からの続きです。

| 振込振替                                                       | 内容確認                                                       |                                                             |      |           |             | BFKF024                                      | <内容確認>画面が表示されます。                             |
|------------------------------------------------------------|------------------------------------------------------------|-------------------------------------------------------------|------|-----------|-------------|----------------------------------------------|----------------------------------------------|
| 支払口座を選択                                                    | R / 振込先口座指定方法                                              | まを選択 🔪 振込先口座を選択 🔪 支払金額                                      | 主入力  | 内容確認      | 10E         |                                              | 内容を確認し、「承認者」を選択のうえ、 <b>「確定」</b>              |
| 以下の時度                                                      | で取引を確定します。                                                 |                                                             |      |           |             |                                              | ボタンをクリックし、 <b>手順8</b> へ進みます。                 |
| <ul> <li>承認者を確認</li> <li>確定してその</li> <li>※承認者にご</li> </ul> | に成分と確定します。<br>認の上、「確定」ボタン4<br>のまま承認を行う場合は、<br>ご自身を選択した場合は、 | を押してください。<br>、「確定して承認へ」ボタンを押してください<br>、確定してそのまま承認を行うことができます | 0    |           |             |                                              |                                              |
| 取引情報                                                       |                                                            |                                                             |      |           |             |                                              |                                              |
| 取引ID                                                       |                                                            | 101001000000111                                             |      |           |             |                                              |                                              |
| 取引相別                                                       |                                                            | 搬込搬替                                                        |      |           |             |                                              |                                              |
| 振込指定日                                                      |                                                            | 2010年10月15日                                                 |      |           |             |                                              |                                              |
| 取引名                                                        |                                                            | 10月15日支払い分                                                  |      |           |             |                                              |                                              |
|                                                            |                                                            | 🖍 取引情報の修                                                    | Œ    |           |             |                                              | ※. 「取引情報の修正」ボタンをクリックする<br>と取引情報を修正することができます。 |
| 振込元情                                                       | 報                                                          |                                                             |      |           |             |                                              |                                              |
| 支払口座                                                       |                                                            | 青山支店(100) 普通 1234567 資金移動用口側                                | ě    |           |             |                                              |                                              |
|                                                            |                                                            |                                                             | -    |           |             |                                              | ※. 「支払口座の修正」ボタンをクリックする                       |
|                                                            |                                                            | 2 ALLING OF                                                 | E.   |           |             |                                              | と支払口座を修正することができます。                           |
| 振込明細                                                       | 内容                                                         |                                                             |      |           |             |                                              |                                              |
| 件数                                                         |                                                            | 5件                                                          |      |           |             |                                              |                                              |
| 支払金額                                                       | 合計                                                         | 4,000,000円                                                  |      |           |             |                                              |                                              |
| 振込明細                                                       | 内容一覧                                                       | 1 1                                                         |      |           |             | 1                                            |                                              |
|                                                            | 登録名<br>受取人名                                                | 金融機関名<br>支店名                                                |      | 口座番号      | 支払金額<br>(円) | 振込メッセージ                                      |                                              |
| 東日本商事<br>しがうこおン53950                                       | °())                                                       | 大手町銀行(0111)<br>丸の内支店(222)                                   | 普通   | 2100001   | 1,000,000   | 振込メッセージ:<br>-                                |                                              |
| 西日本商事<br>332和33399°(1                                      | •                                                          | NTTデータ銀行(9998)<br>豊洲支店(001)                                 | 普通   | 2100002   | 1,000,000   | 振込メッセージ:<br>-                                |                                              |
| 西日本商事<br>_3_\$2\$35355°()                                  | )                                                          | NTTデータ銀行(9998)<br>駆励加支店(011)                                | 普通   | 2100003   |             | 振込メッセージ:<br>-                                |                                              |
| ホツカイドウ<br>おりかト* 97ト* 95                                    | ラドウサン(力<br>か(カ                                             | 札機銀行(0333)<br>インターネット支店(444)                                | 普通   | 2100004   | 1,000,000   | -                                            |                                              |
| -                                                          |                                                            | 大手町銀行(0111)<br>丸の内支店(222)                                   | 普通   | 2100099   | 1,000,000   | 振込メッセージ:<br>-                                |                                              |
| ※色づけさ                                                      | れている振込明細は、た:                                               | だ今の時間帯は振込指定日に本日をご指定でき                                       | Fないた | め翌営業日扱いとる | させていただきき    | <b>史</b> ず。                                  | ※. 「明細の修正」ボタンをクリックすると支                       |
|                                                            |                                                            | ▶ 明細の伸正                                                     |      |           |             |                                              | ▲ 払金額入力画面にて、明細を修正すること                        |
| 承認者情                                                       | 載                                                          |                                                             |      |           |             |                                              | ができます。                                       |
| 示認者                                                        |                                                            | データ幸子 ▼                                                     |      |           |             |                                              |                                              |
|                                                            |                                                            |                                                             |      |           |             |                                              | 承認者                                          |
| コメント                                                       |                                                            |                                                             |      |           |             | ~                                            |                                              |
|                                                            |                                                            |                                                             |      |           |             | 金角120文字以内【半角可】                               | ※. 承認者へのメッセージとして、仕意で「コ                       |
| ※「承認者                                                      | 」欄には、取引額を承認                                                | できる承認者が表示されます。                                              |      |           |             |                                              | メント」を入力することかでさます。                            |
|                                                            |                                                            |                                                             |      |           |             |                                              |                                              |
|                                                            |                                                            | ( 展る                                                        |      | 確定        | >           | en en et et et et et et et et et et et et et | —————————————————————————————————————        |
|                                                            |                                                            |                                                             | 確定   | Eして承認へ    | >           |                                              |                                              |
|                                                            |                                                            |                                                             |      |           |             |                                              | 確定して承認へ                                      |
|                                                            |                                                            |                                                             |      |           |             |                                              | ※. 承認権限のあるユーザが自身を承認者と                        |
|                                                            |                                                            |                                                             |      |           |             |                                              | して設定した場合に、「確定して承認へ」ボ                         |
|                                                            |                                                            |                                                             |      |           |             |                                              | タンをクリックすると、引き続き振込デー                          |
|                                                            |                                                            |                                                             |      |           |             |                                              | ┘ タの承認を行うことができます。                            |

#### 手順8 承認依頼確定結果(振込振替承認機能を利用する場合)

P35**手順7**からの続きです。

| 振込振替 月                     | 承認依頼確定結果                                                        | 1                             |                                |            |                |                     | BFKF025                  | <承認依頼確定結果>画面が表示されます。                            |  |  |
|----------------------------|-----------------------------------------------------------------|-------------------------------|--------------------------------|------------|----------------|---------------------|--------------------------|-------------------------------------------------|--|--|
| 支払口座を選択                    | 🔪 振込先口座指定方法                                                     | まを選択 🔷 振込先口                   | 蜜を選択  支払金額を入力                  | 内容確        | 15 <b>M</b> RE |                     |                          | 確定内容を確認してください。                                  |  |  |
| 以下の内容で取<br>引き続き同一支<br>取引情報 | 図引を確定しました。<br>6払口座で振込振替のI                                       | 取引を行う場合は、「I                   | 可一口座から振込振替」ボタンを打               | 甲してく       | ださい。           |                     |                          | なお、「承認」操作を行わないと振込は完了しませんので、承認者に対し承認操作を依頼してください。 |  |  |
| 取号IID                      |                                                                 | 101001000000111               |                                |            |                |                     |                          |                                                 |  |  |
| 取引種別                       |                                                                 | 振込振替                          |                                |            |                | <b> 手順9</b>  へ進みます。 |                          |                                                 |  |  |
| 振込指定日                      |                                                                 | 2010年10月15日                   |                                |            |                |                     |                          |                                                 |  |  |
| 取引名                        |                                                                 | 10月15日支払分                     |                                |            |                |                     |                          |                                                 |  |  |
| 振込元情報                      |                                                                 |                               |                                |            |                |                     |                          |                                                 |  |  |
| 支払口座                       |                                                                 | 青山支店(100) 普通                  | 1234567 資金移動用口座                |            |                |                     |                          |                                                 |  |  |
| 振込明續內容                     |                                                                 |                               |                                |            |                |                     |                          |                                                 |  |  |
| 件数                         |                                                                 |                               | 5件                             |            |                |                     |                          |                                                 |  |  |
| 振込明細内容                     | 容一覧                                                             |                               |                                |            |                |                     | 1                        |                                                 |  |  |
| R05 ID                     | 内引ID 合師名 金融機械名 利目 口座番号 支払金額 振込メッセージ     サウに名 対 ロ座番号 (円) 振込メッセージ |                               |                                |            | 口座番号           | 支払金額<br>(円)         | 振込メッセージ                  |                                                 |  |  |
| 1010010000001              | 111 東日本商事<br>しかうこあつうヨウン                                         | `(b                           | 大手町銀行(0111)<br>丸の内支店(222)      | 普通         | 2100001        | 1,000,000           | 振込メッセージ:<br>-            |                                                 |  |  |
| 1010010000001              | 121 西日本商事<br>1313333931(1                                       | b                             | N T Tデータ銀行(9998)<br>豊洲支店(001)  | 普通         | 2100002        | 1,000,000           | 振込メッセージ:<br>-            |                                                 |  |  |
| 1010010000001              | 131 西日本商事<br>二5:35/3395*()                                      | b                             | N T Tデータ銀行(9998)<br>聖路加支店(011) | 普通         | 2100003        |                     | 振込メッセージ:<br>-            |                                                 |  |  |
| 1010010000001              | 141 ホツカイドウ<br>おかんドウフト・ウ                                         | ケフド <del>ウザ</del> ン(カ<br>サン(カ | 札幌銀行(0333)<br>インターネット支店(444)   | 普通         | 2100004        | 1,000,000           | 振込メッセージ:<br>94ギメリースリヨウキン |                                                 |  |  |
| 1010010000001              | 151 _                                                           |                               | 大手町銀行 (0111)<br>丸の内支店 (222)    | 普通         | 2100099        | 1,000,000           | 振込メッセージ:<br>-            |                                                 |  |  |
| ※色づけされて<br>す。              | こいる振込明細は、た)                                                     | だ今の時間帯は振込指                    | 定日に本日をご指定できないため                | 辰込指定       | 日と承認期限         | 日を翌営業日と             | とさせていただきま                |                                                 |  |  |
| 承認者情報                      |                                                                 |                               |                                |            |                |                     |                          |                                                 |  |  |
| 承認者                        |                                                                 | データ太郎                         |                                |            |                |                     |                          |                                                 |  |  |
| 承認期限日                      |                                                                 | 2010年10月13日                   |                                |            |                |                     |                          |                                                 |  |  |
| コメント                       |                                                                 | 10月分の支払になりま                   | す。承認をお願いします。                   |            |                |                     |                          |                                                 |  |  |
|                            |                                                                 | < ホ−                          | 同一口盛から振込振替 ><br>ムへ 【 振込振替      | ( <u> </u> | ^              |                     | ê EDBA                   |                                                 |  |  |
|                            |                                                                 |                               |                                |            |                |                     |                          |                                                 |  |  |

手順9 承認(管理者による作業)

承認権限を保有するユーザ(マスターユーザや管理者ユーザ)において、「承認」操作を実施してください。

手順7 内容確認(振込振替承認機能を利用しない場合)

## P34**手順6**からの続きです。

| 振込振替 内容確認                            |                                                                                                    |              |         |             | BFKF01                   | <内容確認>画面が表示されます。                                                                          |
|--------------------------------------|----------------------------------------------------------------------------------------------------|--------------|---------|-------------|--------------------------|-------------------------------------------------------------------------------------------|
| 支払口座を選択 扱込先口座指定方法                    | まを選択 🔪 振込先口座を選択 🔪 支払会                                                                                                    | 額を入力         | 内容確認    | 実行確認 👌 ;    | <b>T</b>                 | 内容を確認のうえ、「 <b>次へ」</b> ボタンをクリックし、                                                          |
| 以下の内容で取引を実行します。<br>内容を確認の上、「次へ」ボタンを打 | 押してください。                                                                                                    |              |         |             |                          | <mark>手順8</mark>  へ進みます。<br>                                                              |
| 取引情報                                 |                                                                                                    |              |         |             |                          |                                                                                           |
| 取引相助                                 | 振込振竹                                                                                                    |              |         |             |                          |                                                                                           |
| 搬站指走日                                | 2010年10月01日                                                                                                    |              |         |             |                          |                                                                                           |
| 取引名                                  | 10月15日支払分                                                                                                    |              |         |             |                          |                                                                                           |
|                                      | ✓ 取引情報α                                                                                                    | D修正          |         |             |                          | ※.「取り情報の修正」ホタンをクリックする<br>と取引情報を修正することができます。                                               |
| 振込元情報                                |                                                                                                    |              |         |             |                          |                                                                                           |
| 支払口座                                 | 青山支店(100) 普通 1234567 資金移動用                                                                                                    | 口陰           |         |             |                          |                                                                                           |
|                                      | 🖊 支払口座の                                                                                                    | o修正          |         |             |                          | ※.「支払口座の修正」ボタンをクリックする                                                                     |
| 振込明細内容                               |                                                                                                    |              |         |             |                          | と文払口座を修止することかできます。                                                                        |
| 件数                                   | 5件                                                                                                    |              |         |             |                          |                                                                                           |
| 支払金額合計                               | 4,000,000円                                                                                                    |              |         |             |                          |                                                                                           |
| 振込明細内容一覧                             |                                                                                                    |              |         |             |                          |                                                                                           |
| 登録名<br>受取人名                          | 金融機関名<br>支店名                                                                                                    |              | 口座番号    | 支払金額<br>(円) | 振込メッセージ                  |                                                                                           |
| 東日本商事<br>はが320053395*(か              | 大手町銀行 (0111)<br>丸の内支店 (222)                                                                                                    | 普通           | 2100001 | 1,000,000   | 振込メッセージ:<br>-            |                                                                                           |
| 西日本商事<br>_3/2805305*(b               | NTTデータ銀行 (9998)<br>整洲支店 (001)                                                                                                    | 昔酒           | 2100002 | 1,000,000   | 振込メッセージ:<br>-            |                                                                                           |
| 西日本商事<br>[3][28](3)())               | NTTデーダ銀行(9998)<br>聖路和支店(011)                                                                                                    | 前通           | 2100003 |             | 振込メッセージ:<br>-            |                                                                                           |
| ホツカイドウフドウサン(カ<br>約51ド*97ド*95()。      | 札幌銀行(0333)<br>インターネット支店(444)                                                                                                    | 盤適           | 2100004 | 1,000,000   | 振込メッセージ:<br>941°刈-7393か) |                                                                                           |
| Ξ                                    | 大手町銀行 (0111)<br>丸の内支店 (222)                                                                                                    | 普通           | 2100099 | 1,000,000   | 搬込メッセージ:<br>-            |                                                                                           |
| ※色づけされている敷込明細は、た)                    | だ今の時間帯は逝込船定日に本日をご 魚定で<br>「「「 明 個の作<br>」     、<br>、<br>、 | できないため<br>9日 |         | させていただきま    | ет.<br>                  | <ul> <li>※. 「明細の修止」ホタンをクリックすると支<br/>払金額入力画面にて、明細を修正すること<br/>ができます。</li> <li>次へ</li> </ul> |

## 手順8 暗証番号入力(振込振替承認機能を利用しない場合)

| <b>振込振替 暗証番号</b> 入:            | <b>カ</b> BRKF017                                                | < 暗証番号入力>画面が表示されます。                       |
|--------------------------------|-----------------------------------------------------------------|-------------------------------------------|
| 支払口座を選択 🤇 搬込先口座                | 推定力法を選択 > 振込先口暗を選択 🔷 支払金額を入力 🔷 内容確認 🔵 実行確認 🖉 宍子                 | 「振込振替暗証 <u>番号」を</u> 入力のうえ、 <b>「次へ」</b> ボタ |
| 5件中1件目の振込です。                   |                                                                 | レンをクリックし、 <b>手順9</b> へ進みます。               |
| 振込振替暗証番号を入力の上<br>現在の取引を中断し、次の取 | 、「次へ」ボタンを押してください。<br>別の変込業台場証書号を入力する場合は、「中断して次の取引へ」ボタンを押してください。 |                                           |
| 取引情報                           |                                                                 |                                           |
| 取引組制                           | 3653.981位                                                       |                                           |
| 振込指定日                          | 2010年10月15日                                                     |                                           |
| 取引名                            | 10月15日支払い分                                                      |                                           |
| 振込メッセージ                        | 123 /th" 55355"                                                 |                                           |
| 振込元情報                          |                                                                 |                                           |
| 支払口座                           | 青山支店(100)                                                       |                                           |
| 振込先口座                          |                                                                 |                                           |
| 振込先金融機関                        | 大手町銀行 (0111)                                                    |                                           |
| 振込先口座                          | 丸の内支店 (222)                                                     |                                           |
| 受取人名                           | £8,25003302, (8                                                 |                                           |
| 登録名                            | 東日本商事                                                           |                                           |
| 振込金額                           |                                                                 |                                           |
| 支払金額                           | 1,000,000(9)                                                    |                                           |
| 認証情報                           |                                                                 |                                           |
| 振込振師編延器号                       | <b>6</b>                                                        | 振込振替暗証番号                                  |
|                                |                                                                 |                                           |
|                                | x~ >                                                            |                                           |
|                                | 中断して次の取引へ                                                       |                                           |

手順9 実行確認(振込振替承認機能を利用しない場合)

| <b>振込振替</b> 実行確認                                                                               |                                                                                                    | BFKF013 | く実行確認>画面が表示されます。                        |
|------------------------------------------------------------------------------------------------|----------------------------------------------------------------------------------------------------|---------|-----------------------------------------|
|                                                                                                |                                                                                                    |         | 取引内容を確認のうえ、「ワンタイムパスワード                  |
| 文払口屋を選択 あ込先口屋道内                                                                                |                                                                                                    |         | (※)」、「承認暗証番号」、「確認暗証番号」を入力               |
| DITTATING BUILD F                                                                              |                                                                                                    |         | し、「実行」ボタンをクリックし、「手順10へ進み                |
| 次の画面で取引結果が表示されます<br>以下の取引内容を確認し、確認確<br>現在の取引を中断し、次の取引をf<br>ワンタイムバスワードは、ご利用<br>なお、連続取引の場合は、最初の調 | す。<br>証券号、及び将述弊経量号を入力の上、「実行」ボタンを押してください。<br>行う場合は、「年新して次の限号へ」ボタンを押してください。<br>カトークンをご解説ください。<br>取引のみ入力が必要となります。                                                                                                    |         | ます。 ※.「ワンタイムパスワード」は、当該機能をご利用            |
| 取引情報                                                                                           |                                                                                                    |         | の方のみ表示されます。                             |
| 受付番号(仮)                                                                                        | 1015001                                                                                                    |         |                                         |
| 取引視別                                                                                           | 振动振器                                                                                                    |         |                                         |
| 日付                                                                                             | 製紙業日                                                                                                    |         |                                         |
| 取引名                                                                                            | 10月15日支払い分                                                                                                    |         |                                         |
| 振込メッセージ                                                                                        | -                                                                                                    |         |                                         |
| 振込元情報                                                                                          | -                                                                                                    |         |                                         |
| 支払口座                                                                                           | 胥山支店(100) 普通 1234567 資金移動用口座                                                                                                    |         |                                         |
| 振込先口座                                                                                          |                                                                                                    |         |                                         |
| 振动先会無機開                                                                                        | x#77744">27 (0111)                                                                                                    |         |                                         |
| 振动先口圈                                                                                          | 34/5957 (222) 普通 2100001                                                                                                    |         |                                         |
| 受取人名                                                                                           | EX*5005305*(0                                                                                                    |         |                                         |
| 登録名                                                                                            | 東日本周事                                                                                                    |         |                                         |
| 振认余刻                                                                                           | •                                                                                                    |         | ※ 既に同一振込情報(「受付日」または「指定日」「支払             |
| 斯达金類                                                                                           | 1,000,000円                                                                                                    |         | ロ座」「入金先口座情報」「振込金額」)が存在する場合、             |
| 振込于数料                                                                                          | 315円                                                                                                    |         | 二重振込警告メッセージが表示されます。                     |
| 引落会計金類                                                                                         | 999,685円                                                                                                    |         | 依頼内容をご確認後、お取引を継続する場合は「取引                |
| 税金                                                                                             | 100円                                                                                                    |         | を継続する」をチェックし、 <b>「実行」</b> ボタンをクリック      |
| 利息                                                                                             | 100円                                                                                                    |         | してください。                                 |
| 国税                                                                                             | 100円                                                                                                    |         |                                         |
| 二重振込警告                                                                                         | 1                                                                                                    |         |                                         |
| Battal ( Marca                                                                                 |                                                                                                    |         |                                         |
| 著名カイダンス<br>詳細エラーメッセージ                                                                          |                                                                                                    |         | ワンタイムパスワード                              |
| 🔺 🗌 取引を継続する                                                                                    |                                                                                                    |         |                                         |
|                                                                                                |                                                                                                    |         | ※. 振込先指定方式が「利用者登録口座一覧から選択」              |
| 認証情報                                                                                           |                                                                                                    |         | 「最近の取引から選択」「新規に振込先口座を人力」<br>の場合に表示されます。 |
| ワンタイム/スワード 💋                                                                                   | · · · · · · · · · · · · · · · · · · ·                                                                                                    |         |                                         |
| <b>永远时征告号</b> 438                                                                              |                                                                                                    |         | 承認暗証番号                                  |
|                                                                                                |                                                                                                    |         |                                         |
| 確認會征告号 438                                                                                     | CONCONCENTRATION OF AN A CONCENTRATION OF A CONCENTRATION OF A CONCENTRATICA OF A CONCENTRATICA CONCENTRATICA CONCENTRATICA A CONCENTRATICA A CONCENTE A CONCENTRATICA A CONCENTRATICA A CONCENTRATICA A CONCENTRATICA A CONCENTRATICA A CONCENTRATICA A CONCENTRATICA A CONCENTRATICA A CONCENTRATICA A CON |         |                                         |
|                                                                                                |                                                                                                    |         | —— 確認暗証番号                               |
|                                                                                                | 実行 ><br>中新して次の取引へ >                                                                                                    |         | ※. 4桁の暗証番号です。確認パスワードとは違います。             |
|                                                                                                |                                                                                                    |         |                                         |
|                                                                                                |                                                                                                    |         |                                         |

ワンポイントアドバイス:ワンタイムパスワードは常時(1分毎に)変化しますので、最後にご入力ください。

手順10 実行結果(振込振替承認機能を利用しない場合)

<実行結果>画面が表示されます。 実行結果内容をご確認ください。

## 作成中振込振替データの修正・削除

「振込振替承認機能」を利用している場合は、次のデータに対する修正・削除を行うことが可能です。 ①振込振替データを作成後で承認を得ていないデータ ②承認者から差戻しされたデータ

きます。

企業が持つ預金口座から、取引侮に振込先口座情報、EI付、及び金額を指定し、複数の振込 を一括で行うことができます。

企業が持つ預金口座から、指定した各社員の口座、日付、及び金額を指定し、振込を行うこ とができます。

BSSK00

#### 手順1 業務の選択

振込振替 業務選択

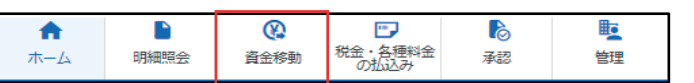

#### グローバルナビゲーションの「**資金**移動」ボタン をクリックしてください。

<業務選択>画面が表示されます。 「振込振替」ボタンをクリックして手順2へ進み ます。

| 振込振替 |
|------|
|------|

#### 手順2 作業内容の選択

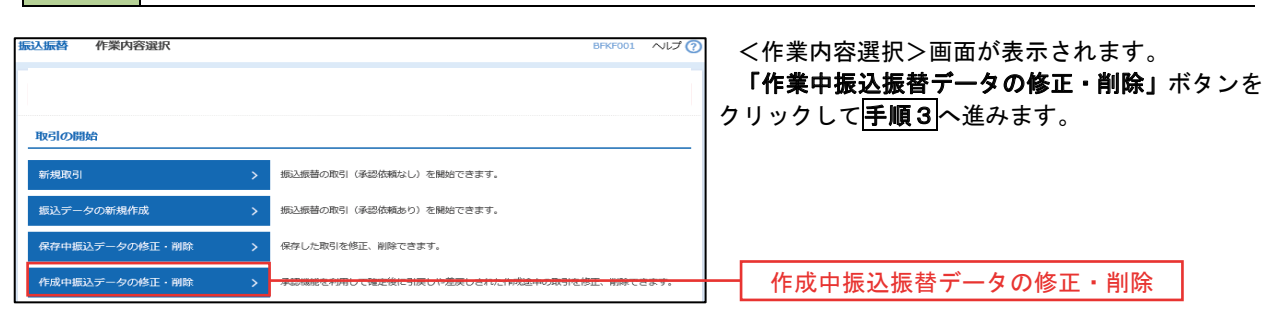

#### 手順3 取引の選択

| 振込振替  | 作成中取引               | 選択         |             |                               |                                                |           | BFK                                                                              | =027 へルブ 🕜                 | <作成中取引選択>画面が表示されます。                                       |
|-------|---------------------|------------|-------------|-------------------------------|------------------------------------------------|-----------|----------------------------------------------------------------------------------|----------------------------|-----------------------------------------------------------|
| 対象の国  | 欧引を選択の上、「           | 修正」ボタン     | を押してください。   |                               |                                                |           |                                                                                  |                            | 作成中取引一覧より修正または削除するデータ<br>を選択し、「 <b>修正」</b> ボタンまたは「削除」ボタンを |
| 作成中   | 取引一覧                |            |             |                               |                                                |           |                                                                                  |                            | リックして手順4 へ進みます。                                           |
| < 10/ | 《一ジ前 🗸              |            | 1 2         | 全10件(1~10件を表<br>3 4 5 6       | 示中)<br>7 8 9 10                                |           | >                                                                                | 10ページ次 >                   |                                                           |
|       |                     |            |             | 並び順                           | : 承認期限日 ▼                                      | 昇順 ▼ 3    | 示件数: 10件                                                                         | ▼ (再表示)                    |                                                           |
| 選択    | 承認期限日               | 取引状態       | 振込指定日       | 取引ID<br>取引名                   | 振込先口座/<br>受取人番号                                | 支払:<br>(円 | 1額<br>第0<br>第0<br>第0<br>第0<br>第0<br>第0<br>第0<br>第0<br>第0<br>第0<br>第0<br>第0<br>第0 | 2ジ<br>操作<br>认名             |                                                           |
| 0     | 2010年10月13日         | 最終承認待<br>ち | 2010年10月15日 | 101001000000111<br>10月15日支払い分 | 大手町銀行(0111)<br>丸の内支店(222)<br>普通 2100001        | 1,000     | 振込メッセ<br>000 ジ:<br>ー                                                             | - (削除)                     | ─────────────────────────────────────                     |
| 0     | 2010年10月01日         | 差戻済み       | 2010年10月01日 | 101001000000112<br>10月01日支払い分 | 314                                            | 1,000     | 000 振込依頼人<br>123 材がう                                                             | 名:<br>)37) <sup>3</sup> 削除 | 削除                                                        |
| 0     | 期限切れ<br>2010年09月10日 | 引戻済み       | 2010年09月10日 | 10091000000222<br>9月10日支払い分   | 札幌銀行(0333)<br>インターネット支店<br>(444)<br>普通 2100004 | 1,000     | 000 -                                                                            | 削除                         |                                                           |
| < 10∕ | ページ前 🗸              |            | 1 2         | 3 4 5 6                       | 7 8 9 10                                       |           | >                                                                                | 10ページ次 >                   |                                                           |
|       |                     | <          | 振込振替メニュ     | 1-^                           | 修正                                             | >         |                                                                                  |                            | 修正                                                        |

|                |                              | <b>イ. 修止を表択した場合</b><br>P35 <b>三順7</b> 内 穴 確認 (振込 振 恭 丞 認 幽能) |
|----------------|------------------------------|--------------------------------------------------------------|
| 以下の内容を確認の上、「削除 | 1) ボタンを押してください。              |                                                              |
| 取引情報           |                              | 修正対象の項目を選択し、修正を行ってく<br>さい。                                   |
| 取引ID           | 101001000000111              |                                                              |
| IRS HILBI      | 病心原始                         |                                                              |
| 振込指定日          | 2010年10月15日                  | ロ. 削除を選択した場合                                                 |
| 取引名            | 10月15日支払い分                   | <作成中取引削除>画面が表示されます。                                          |
| 振込メッセージ        | -                            | 削除対象のデータであることを確認し、「                                          |
| 振込元情報          |                              | <b>除」</b> ボタンをクリックしてください。                                    |
| 支払口座           | 青山支店(100) 藤通 1234567 黄金移動用口座 |                                                              |
| 振込先口座          |                              |                                                              |
| 金融機関名          | 大手町銀行 (0111)                 |                                                              |
| 支店名            | 丸の内支店 (222)                  |                                                              |
| 科目口障器号         | 普通 2100001                   |                                                              |
| 受取人名           | kb*s2#55995*(b               |                                                              |
| 登録名            | 東日本商事                        |                                                              |
| 振込金額           |                              |                                                              |
| 支払金額           | 1,000,000                    |                                                              |
| 先方負担手数料        | 079                          |                                                              |
| 振込金額           | 1,000,000円                   |                                                              |
| 承認者情報          |                              |                                                              |
| 承認者            | ー次承認者:データ大部<br>最終決認者:データ中子   |                                                              |
| 承認期限日          | 2010年10月13日                  |                                                              |
|                |                              |                                                              |
|                | diamonymental relation       |                                                              |
|                | 120文字以内[半时可]                 |                                                              |

# 辰込・振

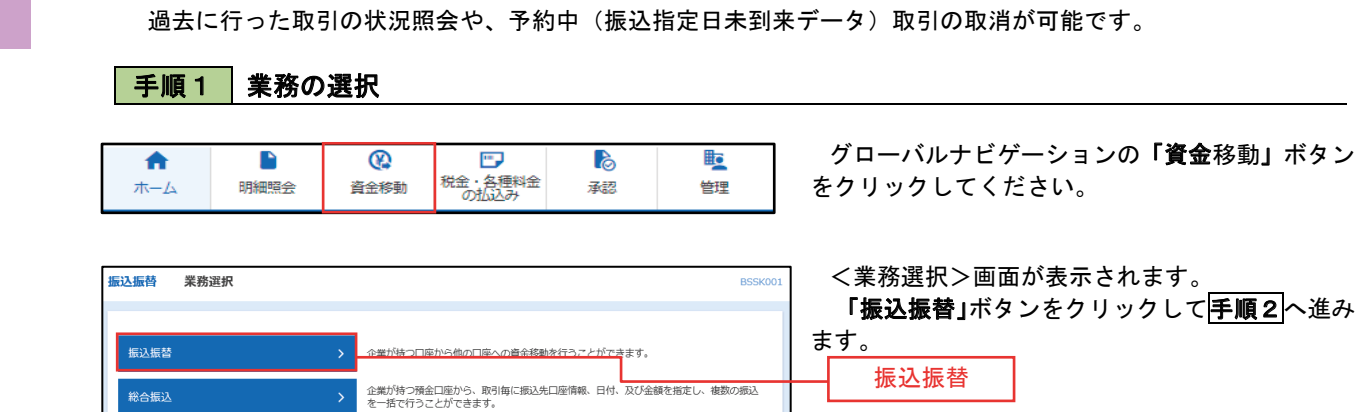

手順2 照会方法の選択(振込振替承認機能を利用している場合)

企業が持つ預会口座から、指定した各社員の口座、日村、及び金額を指定し、振込を行うこ とができます。

振込データの状況照会・取消

<取引状況照会方法選択>画面が表示されます。

- 取引の開始 振込データの新規作成 振込振替の取引(承認依頼あり)を開始できます。 保存中振込データの修正・削除 保存した取引を修正、削除できます。 承認機能を利用して確定後に引戻しや差戻しされた作成途中の取引を修正、削除 できます。 作成中振込データの修正・削除 取引状況の照会 承認済み取引の状況照会・取消 承認済み取引の照会や取り消しか可能です。 未承認取引の状況照会 承認取引の紹会が可能です ご自身が依頼した取引の引戻しができます 承認待ちデータの引戻し 振込先の管理 振込先の管理 振込先の新規登録や、登録振込先の変更、削除ができます。 振込先グループの新規登録や登録振込先グループの変更、削除ができます。 また、登録振込先の情報をファイルに出力できます。 振込先のグループ管理/ファイル登録
- イ.承認済み取引の照会・取消を実施する場合 「承認済み取引の状況照会」ボタンをクリッ クし、P43 手順3 へ進みます。
- ロ. 未承認取引の照会を実施する場合
   「未承認取引の状況照会」ボタンをクリック
   し、P45 手順3へ進みます。

承認済み取引の状況照会

未承認取引の状況照会

#### **手順3**取引の選択(振込振替承認機能を利用している場合)

| 事込業替<br>取引の報金                                         | 承認済る                                                                            | <b>み取引一覧</b><br>ま、原会対象の取引                                                            | を選択し、                                                                                                    | 原会用増証器号を入力の                                                                                                    | 0上、「次へ」ボタンを                                                                                                    | 押してくださ                                                                                                    | L1.                             | BTJSO                                                                                                    | 04 ~JUJ 🧑          |   | <<br>耳 | <承認済<br>Q引一覧                     | み取引<br>から対                   | 一覧<br> 象の                                 | [>画<br>取引                                                                                                    | 面が<br>を選              | 表示:<br>択し、          | されま                 | す。                |         |
|-------------------------------------------------------|---------------------------------------------------------------------------------|--------------------------------------------------------------------------------------|----------------------------------------------------------------------------------------------------|----------------------------------------------------------------------------------------------------|----------------------------------------------------------------------------------------------------|----------------------------------------------------------------------------------------------------|---------------------------------|----------------------------------------------------------------------------------------------------|--------------------|---|--------|----------------------------------|------------------------------|-------------------------------------------|----------------------------------------------------------------------------------------------------|-----------------------|---------------------|---------------------|-------------------|---------|
| 取引の取り<br><b>Q 取引</b><br>起り込み足<br>条件を複数<br>取引はあ<br>乗付日 | () ありまた。<br>の彼り込み<br>なりかした場合<br>なりかした場合<br>あ。                                   | <ul> <li>(株り)約6.2</li> <li>(株り)込みj オ</li> <li>(株り)込みj オ</li> <li>(本へての条件4</li> </ul> | <ul> <li>(タンを押し)</li> <li>(タンを押し)</li> <li>(場たす取引)</li> <li>(場たす取引)</li> <li>(場たす取引)</li> <li>(場たす取引)</li> <li>(し)</li> <li>(し)</li> <li>(</li></ul> | (端沢し、浜山浜谷場谷谷<br>) (こください。<br>) (こうなうします。<br>) (こうな月のみうう)<br>(こうな月のみうう)<br>(こうな月のみうう)<br>(こうな月のうう)<br>(こうから)<br>(こうから)                            | 19年を入力の上、「次へ<br>45月まみ)<br>大田)<br>「11<br>「11<br>「11<br>「11<br>「11<br>「11<br>「11<br>「1                                                                                      | ]<br>、<br>、<br>、<br>、<br>、<br>、<br>、<br>、<br>、<br>、<br>、<br>、<br>、                                                                                                    | バー 単明                           | )。<br>E未確認 〕                                                                                                    | •                  |   |        | イ. 照会<br>認認<br>証し、<br>ロ.取消認<br>認 | を行う<br>証号」を<br>手順<br>を<br>行き | 場合<br>動<br>入力<br>-1<br>・<br>場合<br>う<br>場合 | 「 <b>照</b> 後、「<br>後、「<br>で<br>して<br>で<br>の<br>で<br>の<br>で<br>の<br>して<br>の<br>して<br>の<br>して<br>の<br>して<br>の<br>して | 会」<br>次へ<br>みまる<br>消」 | を選ボ?<br>ジョボ?<br>選邦  | Rし、「<br>タンを<br>Rし、「 | 照<br>会<br>リ<br>振込 | :用ック 振替 |
| ■12.413<br>受付量 <sup>4</sup><br>取引一員<br>く 10ペー         | ±=<br>+<br>•<br>•                                                               |                                                                                      | 1                                                                                                    | <ul> <li>半外数学7/6</li> <li>半外数学</li> <li>・・・・・・・・・・・・・・・・・・・・・・・・・・・・・・・・・・・・</li></ul>                                                           | #15HF<br>- 28天中中)<br>- 7 8 9 10                                                                                                    |                                                                                                    | 表示件数:                           | > 1                                                                                                    | 0ページ次 〉<br>▼ (再表示) | 1 |        | 暗証<br>クし                         | 潘号」<br>、 <b>手</b> 順          | <u>を入</u><br><b>頁4 -</b>                  | 力後<br>2<br>へi                                                                                                    | 、「 <b>次</b><br>進みる    | <b>:へ」</b> 7<br>ます。 | ドタン                 | ,をク               | リッ      |
|                                                       | <ul> <li>取引状態</li> <li>受付済み</li> <li>処理済み</li> <li>取消済み</li> <li>一ジ病</li> </ul> |                                                                                      | x++=+           1015001           1001021           0910031           1                                                                                                    | bojia,<br>bija,<br>(12日:0:0100000111<br>10月15日間低い分<br>(1000100000111<br>10月01日間低い分<br>1000100000122)<br>10001000000222<br>0月10日間低い分<br>2 3 4 5 6 | <ul> <li>また口袋</li> <li>青山安浜(100)</li> <li>香港 1234567</li> <li>青山安浜(100)</li> <li>香港 1234567</li> <li>インターネット支浜<br/>(202)</li> <li>香港 1111111</li> <li>ア 8 9 10</li> </ul> | 2011-42<br>2137-5-80-507<br>577(3<br>2137-5-80-507<br>577(3<br>2137-50-507)<br>577(3<br>2137-507)<br>577(3<br>2137-507) | 999,685<br>1,000,000<br>999,370 | (455年<br>データ<br>花子<br>データ<br>花子<br>データ<br>・<br>ボ子<br>・<br>ジータ<br>・<br>ステータ<br>・<br>ステータ<br>・<br>ス<br>・<br>、<br>、<br>、<br>、<br>、<br>、<br>、<br>、<br>、<br>、<br>、<br>、<br>、<br>、<br>、<br>、<br>、 |                    |   | - 1    | 取引一覧                             | -<br>-                       |                                           |                                                                                                    |                       |                     |                     |                   |         |
| 18日2日前朝<br>● 州奈<br>○ れの<br>15日215日日和                  | (明金用明)<br>(明金用明)<br>(明立県曾明)<br>(取う)の取り消し                                        | (18) (18) (18) (18) (18) (18) (18) (18)                                              | 身が承認した<br>第込集員                                                                                                    | 取うに対してのが可能で                                                                                                    | τ <b>τ.</b><br>α^                                                                                                    | >                                                                                                    |                                 |                                                                                                    |                    |   | 振込     | ★用暗証振替暗記                         | 番号<br>E番号                    |                                           |                                                                                                    |                       |                     |                     |                   |         |

#### 手順4-1 照会結果(振込振替承認機能を利用している場合)

<承認済み取引照会結果>画面が表示されます。 照会結果をご確認ください。

## 手順4-2 取消内容の確認(振込振替承認機能を利用している場合)

| 込振替 承認済み国                                | 取引取消内容確認 8128006 ヘルプ ⑦                                                                                          |                           |
|------------------------------------------|----------------------------------------------------------------------------------------------------|---------------------------|
| 1911 TO 1911 1911                        | 11412 RT                                                                                                    | τ9°                       |
|                                          |                                                                                                    | 取消内容を確認のうえ、「承認暗証番号」を入力し   |
|                                          |                                                                                                    | 「宇存」ギタンホクリックしてください        |
|                                          |                                                                                                    |                           |
| DO TRANSIST AND AND IN THE               |                                                                                                    |                           |
| 内容を確認し、決認暗証備                             |                                                                                                    | ノネ河はない取り取得は用く両子がまこされます    |
| 取引情報                                     |                                                                                                    | < 承認済み取り取消結果 > 画面が表示されま 9 |
| REGILD                                   | 101001000000111                                                                                                 | ので、取消結果をご確認ください。          |
|                                          | 1015001                                                                                                    |                           |
|                                          | MELS.                                                                                                    |                           |
|                                          | #注目 10月15日                                                                                                    |                           |
|                                          | 10月15日支払い分                                                                                                    |                           |
| BIAX V E - P                             |                                                                                                    |                           |
| 切替元情報                                    |                                                                                                    |                           |
| WM-RASSID                                | 10100100000128                                                                                                  |                           |
|                                          | ROBIA                                                                                                    |                           |
| ※出版引は、上記の切構元                             | 取引から切り替えられました。                                                                                                  |                           |
| 服认元情報                                    |                                                                                                    |                           |
| 25 W. C.188                              | 香山支店 (100) 普通 1234567 資金移動用口庫                                                                                   |                           |
|                                          |                                                                                                    |                           |
| 版达先口座                                    |                                                                                                    |                           |
| 梁歌大曲号                                    | 123                                                                                                    |                           |
|                                          | X +9(8)() (0111)                                                                                                |                           |
|                                          | PLOTING LAST BER AMOUNT                                                                                         |                           |
| 582                                      |                                                                                                    |                           |
| 1111 A - C- CT                           |                                                                                                    |                           |
| 1211.000                                 | 1.000.000/1                                                                                                    |                           |
| 20985-00                                 | *0(4)                                                                                                    |                           |
|                                          | 1,000,00091                                                                                                    |                           |
|                                          | 315/9                                                                                                    |                           |
|                                          | 999,6859                                                                                                    |                           |
|                                          | 10071                                                                                                    |                           |
|                                          | 10091                                                                                                    |                           |
| DE DR                                    | 1509                                                                                                    |                           |
| ※先方負担于数料欄に***と                           | が表示されている場合は、手数料との間に差額が生じています。                                                                                   |                           |
| 依赖者情報                                    |                                                                                                    |                           |
|                                          | 9° 60 - 100                                                                                                    |                           |
| 10.89FF                                  | 2010年10月01日                                                                                                    |                           |
| 承認者情報                                    |                                                                                                    |                           |
| M328 (U.M)                               | - 次決課書:デージェ郎(決課法)                                                                                               |                           |
| and a second                             | 最終承認書:デージ中子(承認病)                                                                                                |                           |
| 10-10-10-10-10-10-10-10-10-10-10-10-10-1 | 2010#109131                                                                                                    |                           |
|                                          |                                                                                                    |                           |
|                                          |                                                                                                    |                           |
|                                          | 原用120至李纪덕(参约用)                                                                                                  |                           |
|                                          |                                                                                                    |                           |
| 認証情報                                     |                                                                                                    |                           |
| 10.129414.00 FT                          | 1000 CON 1000 CON 1000 CON 1000 CON 1000 CON 1000 CON 1000 CON 1000 CON 1000 CON 1000 CON 1000 CON 1000 CON 100 | →→→→ 承認暗証番号               |
|                                          |                                                                                                    |                           |
|                                          |                                                                                                    |                           |
|                                          |                                                                                                    |                           |

## 手順3 取引の選択(振込振替承認機能を利用している場合)

## P42**手順2**からの続きです。

| 振込振替                 | 未承認                               | 肉引一覧                                     |                                    |                                                    |                 |             | BT3500 | 2 ヘルブ          | 振込振替  | (未承認]   | 取引一覧 | )画面な         | が表示さ | れます。<br><b>昭会</b> 」ボ |
|----------------------|-----------------------------------|------------------------------------------|------------------------------------|----------------------------------------------------|-----------------|-------------|--------|----------------|-------|---------|------|--------------|------|----------------------|
| 取引を選択                | () 原会結果                           |                                          |                                    |                                                    |                 |             |        |                | タンをクリ | リックして   | ください | , <b>`</b> 。 | · )  |                      |
| 昭会する                 | 5取引を選択の上                          | . 「昭会」ボタン3                               | を押してください。                          |                                                    |                 |             |        |                | 振込振替  | (未承認    | 取引照会 | (結果)         | 画面が表 | 表示され                 |
|                      |                                   |                                          |                                    |                                                    |                 |             |        |                | ますので、 | 照会結果    | をご確認 | 忍くださ         | い。   |                      |
| Q 加立<br>絞り込み<br>条件を複 | 会する105100<br>6条件を入力の上<br>9数入力した場合 | 数 <b>り込み</b><br>:、「岐り込み」ボタ<br>1、すべての条件を新 | タンを押してください<br>時たす取引を一覧でま           | ヽ。<br>む示します。                                       |                 |             |        | 9              |       |         |      |              |      |                      |
| 取引                   | は思                                |                                          | 〕 俳正特ち ( 5<br>〕 承認待ち ( −<br>〕 削助済み | 関連み   差更高み )<br>-次承認時ち   最終承認所                     | its )           |             |        |                |       |         |      |              |      |                      |
| <b>9</b> 62          | 如服日                               |                                          |                                    | <b>b</b> 5                                         | □ まで            |             |        |                |       |         |      |              |      |                      |
| RR51                 |                                   |                                          |                                    | 半角数字15桁                                            |                 |             |        |                |       |         |      |              |      |                      |
|                      |                                   |                                          | $\subset$                          | Q、 絞り込み                                            | )               |             |        |                |       |         |      |              |      |                      |
| 取引一                  | 覓                                 |                                          |                                    |                                                    |                 |             |        |                |       |         |      |              |      |                      |
| < 10~                | ×->m <                            |                                          | 1 2 3                              | 10件 (1~10件を表示中)<br>4 5 6 7 8                       | 9 10            |             | > 10   | ページ次 >         |       |         |      |              |      |                      |
|                      |                                   |                                          |                                    | I                                                  |                 | 表示件费        | 1017 🔻 | 再表示            |       |         |      |              |      |                      |
| 避沢                   | RSKR                              | *24RO                                    | 振込指定日                              | 取引ID<br>取引名<br>(切恰元取引ID)                           | 受取人名            | 振込金額<br>(円) | 体频者    | 承認者            |       |         |      |              |      |                      |
| •                    | 最終承認待ち                            | 2010年10月13日                              | 2010年10月15日                        | 101001000000111<br>10月15日支払い分<br>(101001000000121) | L0°32025395°(b  | 999,685     | データ花子  | データ太郎<br>データ卒子 |       |         |      |              |      |                      |
| 0                    | 差戻済み                              | 2010年10月01日                              | 2010年10月01日                        | 101001000000112<br>10月01日支払い分                      | L0°32825395°(b  | 1,000,000   | データ花子  | データ太郎<br>データ幸子 | HT    |         | 7    |              |      |                      |
| 0                    | 引戻済み                              | <b>展開のれ</b><br>2010年09月10日               | 2010年09月10日                        | 10091000000222<br>9月10日支払い分                        | #95HF*97F*995(5 | 999,370     | データー郎  | データ太郎<br>データ卒子 | 収     | 51一頁    |      |              |      |                      |
| 0                    | 最終承認待ち                            | 2010年10月13日                              | なし                                 | 101001000000191<br>10月15日支払い分<br>(101001000000181) | L0°32825395°(b  | 999,685     | データ花子  | データ太郎<br>データ幸子 |       |         |      |              |      |                      |
| < 10∽                | ページ前 <                            |                                          | 1 2 3                              | 4 5 6 7 8                                          | 9 10            |             | > 10   | ページ次 >         |       |         |      |              |      |                      |
|                      |                                   |                                          |                                    |                                                    |                 | _           |        |                |       |         |      |              |      |                      |
|                      |                                   | <                                        | 振込振替メニュー/                          |                                                    | 顧会              | >           |        |                | 照会    | <u></u> |      |              |      |                      |
|                      |                                   |                                          |                                    |                                                    |                 |             |        |                |       |         |      |              |      |                      |

#### 手順2 作業内容の選択(振込振替承認機能を利用していない場合) 振込振替 作業内容選択 へルプ ? <作業内容選択>画面が表示されます。 振替データの状況照会・取消」ボタンをクリック して手順3へ進みます。 取引の開始 振込振替の取引(承認依頼なし)を開始できます。 新規取引 振込データの新規作成 振込振替の取引(承認依頼あり)を開始できます。 保存中振込データの修正・削除 保存した取引を修正、削除できます。 作成中振込データの修正・削除 承認機能を利用して確定後に引戻しや差戻しされた作成途中の取引を修正、削除できます。 取引状況の照会 振込データの状況照会・取消

#### 手順3 取引の選択(振込振替承認機能を利用していない場合)

| 振込振替           | 取引状況                         | 照会取引                   | 覧                                    |                                |                                  |                         | BTJS         | 008 ヘルプ 🕻               | 0      | く取引状況照会取引一覧>画面が表示されます                                                  |
|----------------|------------------------------|------------------------|--------------------------------------|--------------------------------|----------------------------------|-------------------------|--------------|-------------------------|--------|------------------------------------------------------------------------|
|                |                              |                        |                                      |                                |                                  |                         |              |                         |        | 取引一覧から対象の取引を選択し、                                                       |
| 取引の照ぎ<br>取引の取り | 会を行う場合は、<br>0消しを行う場合         | 、照会対象の町<br>合は、取り消し     | 収引を選択 <br>,対象の取る                     | し、照会用暗証番号を入;<br>別を選択し、振込振替暗証   | りの上、「次へ」ボタン&<br>証番号を入力の上、「次/     | £押してください。<br>\」ボタンを押してく | ださい。         |                         |        | イ. 照会を行う場合<br>割訂体起いた「四合」を習出し 「四合田                                      |
| Q 取引           | の絞り込み                        |                        |                                      |                                |                                  |                         |              | •                       |        | 総証情報から「 <b>原云」</b> を選択し、「照会用<br>証番号」を入力後、 <b>「次へ」</b> ボタンをクリッ          |
| 絞り込み<br>条件を複数  | 条件を入力の上、<br>収入力した場合。         | 、「絞り込み」<br>、すべての条件     | ポタンを!<br> を満たす!                      | 甲してください。<br>取引を一覧で表示します。       |                                  |                         |              |                         |        | し、 <b>手順5-1</b> へ進みます。                                                 |
| 取引状            |                              |                        | <ul> <li>受付3</li> <li>取消3</li> </ul> | Řみ( □ 受付済み [<br>Řみ( □ 取消済み [   | 処理済み )<br>欠番 )                   |                         |              |                         |        |                                                                        |
|                |                              |                        |                                      | - ( 要確認 }                      | 凸理不能 🦳 残高不足                      | - マル俊オーバ [              | 処理未確認        | )                       |        |                                                                        |
| 受付日            |                              |                        |                                      | ີ <b>ວ</b> ກອ                  |                                  | <b>क</b> र              |              |                         |        | 認証情報から「 <b>取消」</b> を選択し、「振込振<br>暗証番 <u>号」を入力</u> 後、 <b>「次へ」</b> ボタンをクリ |
| 振込指            |                              |                        |                                      | <b>ີ</b> ກອ                    |                                  | まで                      |              |                         |        | クし、 <b>手順<u>5-2</u>へ</b> 進みます。                                         |
| 受付爵            | i <del>f</del>               |                        |                                      | 半角数字7档                         | ī                                |                         |              |                         |        |                                                                        |
|                |                              |                        |                                      | ( <u>Q</u> &                   | 9込み)                             |                         |              |                         |        |                                                                        |
| 取引一副           | 5                            |                        |                                      |                                |                                  |                         |              |                         |        |                                                                        |
| < 10ぺ-         | -ジ前 く                        |                        |                                      | ±10# (1~                       | 10件を表示中)<br>6 7 8 9 :            | 10                      | >            | 10ページ次 >                |        |                                                                        |
| 選択             | 取引状態                         | 受付日                    | 受付番号                                 | 取引名                            | 支払口座                             | 委示受取人名                  | 供数: 10件 振込金額 | ▼ ( <u>再表示</u> )<br>取引者 |        |                                                                        |
| 0              | 受付済み<br>20<br>20             | 10年10月01日              | 1015001                              | 10月15日支払い分<br>(10100100000121) | 青山支店(100)<br>普通 1234567          | k#"90#098999"(b         | 999,685      | データ花子                   |        |                                                                        |
| 0              | 取消済み 20<br>20                | 10年10月01日<br>10年10月01日 | 1001021                              | 10月01日支払い分                     | 青山支店(100)<br>普通 1234567          | k#"30403995"(#          | 1,000,000    | データ花子<br>(データ太<br>郎)    |        | 取引一覧                                                                   |
| 0              | 费 理 部 認     20     20     20 | 10年09月10日<br>10年09月10日 | 0910031                              | 9月10日支払い分                      | インターネット支店<br>(202)<br>普通 1111111 | 875/F*97F*99><br>(3     | 999,370      | データー郎                   |        |                                                                        |
| < 10ぺ-         | - ジ前 く                       |                        | _1                                   | 2 3 4 5                        | 6789                             | 10                      | >            | 10ページ次 >                |        |                                                                        |
|                | 服会用暗証                        | (書号                    |                                      | <b>n m</b> 1                   |                                  |                         |              |                         |        | 照会用暗証番号                                                                |
| ○ 取消           | 振込振替暗証                       | 雷号                     |                                      |                                |                                  |                         |              |                         |        | 振込振替暗証番号                                                               |
| 振込振替耳          | 取引の取り消し                      | は、お客様ご目                | 目身が作成                                | した取引に対してのみ可                    | 能です。                             |                         |              |                         |        |                                                                        |
|                |                              |                        |                                      |                                |                                  |                         |              |                         |        |                                                                        |
|                |                              |                        | < 振込                                 | 振替メニューへ                        | 次へ                               | >                       |              |                         |        | - 次へ                                                                   |
| 壬順             | i / 1                        |                        | -                                    | 結果 (恒                          | い作材を                             | <b>矿 173 北</b> 林 41     | トホチ          |                         |        | たい場合)                                                                  |
| 丁順             | (-+ -                        | 2                      | R Z I                                | 加不、勿                           | 心冰百名                             | トロンの式目                  | ርጥ           |                         | C U 14 | (み~、127) ロ /                                                           |

<取引状況照会結果>画面が表示されます。 照会結果をご確認ください。

## 手順4-2 取消内容の確認(振込振替承認機能を利用していない場合)

| 振込振替 取消確認                        | 8735010                       | < 、 く 取消確認> 画面が表示されます。   取消内容を確認のうえ、「承認暗証番号」を入力し、 |
|----------------------------------|-------------------------------|---------------------------------------------------|
| 取引を選択 取消内容を確認                    | R7                            | 「実行」ボタンをクリックしてください。                               |
| 以下の指込依頼を取り消します<br>内容を確認し、承認時証番号7 | す。<br>を入力の上、「実行」ボタンを押してください。  | <取消結果>画面が表示されますので、取消結果<br>をご確認ください。               |
| 取引情報                             |                               |                                                   |
| 受付番号                             | 1015001                       |                                                   |
| 取引区分                             | HEID.                         |                                                   |
| 日付                               | 指定日 10月15日                    |                                                   |
| 取引名                              | 10月15日支払い分                    |                                                   |
| 振込メッセージ                          | -                             |                                                   |
| 取引音                              | データ花チ                         |                                                   |
| 振込元情報                            |                               |                                                   |
| 支払口座                             | 青山支店 (100) 普通 1234567 資金移動用口座 |                                                   |
| 振込先口座                            |                               |                                                   |
| 受取人番号                            | 123                           |                                                   |
| 振込先金融機関                          | 大手町銀行 (0111)                  |                                                   |
| 振込先口廠                            | 18/95行2支店(222) 普通 2100001     |                                                   |
| 受取人名                             | £3735459399*(b                |                                                   |
| 登録名                              | 東日本商事                         |                                                   |
| 振込金額                             |                               |                                                   |
| 定私业局                             | 1,000,000(*)                  |                                                   |
| 先方員由于政科                          | + O[ <sup>2</sup> ]           |                                                   |
| 關这會關                             | 1,000,000PJ                   |                                                   |
| 6613h 17 80 #4                   | 315P)                         |                                                   |
| \$178.合計金額                       | 099,685P                      |                                                   |
|                                  | 1009                          |                                                   |
| *1.0                             | 1001                          |                                                   |
| ※先方負担手数料欄に"*"が表                  | いいが、                          |                                                   |
| INTER AR                         |                               |                                                   |
| ACAL INTR                        |                               |                                                   |
| 承担地国泰马                           |                               | 承認暗証番号                                            |
|                                  |                               |                                                   |
|                                  |                               |                                                   |

## 承認待ちデータの引戻し(振込振替承認機能を利用している場合のみ)

操作者本人が取引を確定し、現在承認待ちとなっているデータを取消すことができます。 ※.承認済のデータは操作者本人よる引戻しができないため、承認者に承認取消しを依頼してください。

|   | 手順1             | 業務の       | 選択                                           |                           |                        |                |                                                                            |
|---|-----------------|-----------|----------------------------------------------|---------------------------|------------------------|----------------|----------------------------------------------------------------------------|
|   | <b>↑</b><br>⊸–⊼ | ►<br>明細照会 | <b>议</b><br>資金移動                             | で<br>税金・各種料金<br>の払込み      | <b>入</b> 認             | <b>陸</b><br>管理 | グローバルナビゲーションの <b>「資金</b> 移動」 ボタン<br>をクリックしてください。                           |
| 振 | 込振替 業務選         | 呈択        |                                              |                           |                        | BSSK           | <ul> <li>&lt;業務選択&gt;画面が表示されます。</li> <li>「振込振替」ボタンをクリックして手順2へ進み</li> </ul> |
|   | 振込振替            |           | > <del>- 1985/11/20</del> 8                  | 空から他の口座への資金移動             | <del>を行うことがです</del> ます | 0              | ま <u>す。</u><br>振び振替                                                        |
|   | 総合振込            |           | <ul> <li>企業が持つ預定</li> <li>を一括で行うこ</li> </ul> | 金口座から、取引毎に振込先<br>ことができます。 | 口座情報、日付、及び             | 金額を指定し、複数の振込   |                                                                            |
|   | 給与・貸与振込         |           | 企業が持つ預会したができます。     とができます。                  | 金口座から、指定した各社員<br>。        | の口座、日付、及び金             | 額を指定し、振込を行うこ   |                                                                            |
|   |                 |           |                                              |                           |                        |                |                                                                            |
|   |                 |           |                                              |                           |                        |                |                                                                            |
|   |                 |           |                                              |                           |                        |                |                                                                            |

| 手順2 作業         | 内容 | の選択                                       |   |                                                      |
|----------------|----|-------------------------------------------|---|------------------------------------------------------|
| 振込振替 作業内容選択    |    | BFKF001 NUI 🤇                             |   | <作業内容選択>画面が表示されます。<br><b>「承認待ちデータの引戻し」</b> ボタンをクリックし |
| 取引の開始          |    |                                           | τ | 「 <mark>手順3</mark> へ進みます。                            |
| 新規取引           | >  | 振込原替の取引(承認依頼なし)を開始できます。                   |   |                                                      |
| 振込データの新規作成     | >  | 振込振琶の取引(承認依頼あり)を開始できます。                   |   |                                                      |
| 保存中振込データの修正・削除 | >  | 保存した取引を修正、削除できます。                         |   |                                                      |
| 作成中振込データの修正・削除 | >  | 承認機能を利用して確定後に引戻しや差戻しされた作成途中の取引を修正、削除できます。 |   |                                                      |
| 取引状況の照会        |    |                                           |   |                                                      |
| 振込データの状況照会・取消  | >  | 過去に行った取引の状況照会や、予約中取引の取り消しが可能です。           |   |                                                      |
| 承認済み取引の状況照会・取消 | >  | 承認済み取引の照会や取り消しが可能です。                      |   |                                                      |
| 未承認取引の状況照会     | >  | 未承認取引の照会が可能です。                            |   |                                                      |
| 承認待ちデータの引戻し    | >  | ご自身が抵頼した取引の引戻しができます。                      |   | 承認待ちデータの引戻し                                          |

| 選択<br>引戻し内容を確認<br>を取り消す取引を選択の上、                                                                                                    | 一覧                                                                                                    |                                                                                     |                     | BT35012 へルプ (          | ) ノ리戸」可能取引一覧へ両面がキテキャキオ                                      |
|----------------------------------------------------------------------------------------------------|----------------------------------------------------------------------------------------------------|-------------------------------------------------------------------------------------|---------------------|------------------------|-------------------------------------------------------------|
| 取り消す取引を選択の上、                                                                                                    | 77                                                                                                    |                                                                                     |                     |                        | 、「一、「一、「一、「一、」」、「「一、「」、「「」、「」、「「」、「」、「」、「」、「」、「」、「」、「」、「」、「 |
| の洞り取引を違訳の上、                                                                                                    |                                                                                                    |                                                                                     |                     |                        |                                                             |
|                                                                                                    | 「別戻し」 ボタンを押してくたる                                                                                                    | (v 1 <sub>*</sub>                                                                   |                     |                        |                                                             |
|                                                                                                    |                                                                                                    |                                                                                     |                     |                        |                                                             |
| 1                                                                                                    | 1 2 3 4                                                                                                    | 件 (1~10件を表示中)<br>5 6 7 8 9                                                          | 10                  | > 10ページ次 >             |                                                             |
|                                                                                                    |                                                                                                    | OTI 1518                                                                            | *                   | 示件数: 10件 ▼ (再表示)       |                                                             |
| 地 孝                                                                                                    | 3月18日 振込指定日                                                                                                    | 取引名<br>(切替元取引ID)                                                                    |                     | 振込金額(円) 承認者            |                                                             |
| 認持ち 2010年                                                                                                    | 10月13日 2010年10月15日                                                                                                    | 101001000000111<br>10月15日支払い分                                                       | th"3:#33393"(8      | 999,685 データ花子<br>データ幸子 |                                                             |
| 承認待ち 2010年                                                                                                    | 10月01日 2010年10月01日                                                                                                    | 101001000000121)                                                                    | とお"シニホンシヨウシ"(カ      | 1,000,000 データ花子        | →→→→ 取引一覧                                                   |
| 荷ち 2010年                                                                                                    | 9月10日 2010年09月10日                                                                                                    | 10月01日交位U97<br>10091000000222                                                       | #9541** 971** 99545 | データ華子<br>999.370 データ太郎 |                                                             |
|                                                                                                    |                                                                                                    | 9月10日支払い分<br>101001000000191                                                        |                     | テータ車子<br>データ車子         |                                                             |
| 2010年                                                                                                    | 10月13日 なし                                                                                                    | 10月15日支払い分<br>(101001000000181)                                                     | 492856305°(8        | 999,685<br>データ幸子       |                                                             |
| ( <u>&lt;</u>                                                                                                    | 1 2 3 4                                                                                                    | 5 6 7 8 9                                                                           | 10                  | > 10ページ次 >             |                                                             |
|                                                                                                    |                                                                                                    |                                                                                     |                     |                        |                                                             |
|                                                                                                    | < 振込振替メニューへ                                                                                                    | 키며                                                                                  | lu >                |                        |                                                             |
|                                                                                                    | ヨーロタクィ                                                                                                    | <b><u></u> </b>                                                                     |                     |                        | -                                                           |
| -+ 512                                                                                                    | えしい谷の(                                                                                                    | ie dig                                                                              |                     |                        |                                                             |
| 引戻し内容確認                                                                                                    |                                                                                                    |                                                                                     |                     | 8735013 ヘルプ 🕜          |                                                             |
| 1頁1, 内容多確認                                                                                                    | <b>#</b> 7                                                                                                    |                                                                                     |                     | -                      |                                                             |
| SIRE CYSES 2 Mag                                                                                                    | π1                                                                                                    |                                                                                     |                     |                        | 「一」「一」「「「」」「「」」「「」」「「」」「「」」「「」」」「「」」」」」」                    |
| 定を取り消します。<br>、「実行」ボタンを                                                                                                    | 早してください。                                                                                                    |                                                                                     |                     |                        | クレビくたさい。                                                    |
|                                                                                                    |                                                                                                    |                                                                                     |                     |                        |                                                             |
|                                                                                                    | 最終承認待ち                                                                                                    |                                                                                     |                     |                        |                                                             |
|                                                                                                    | 101001000000111                                                                                                    |                                                                                     |                     |                        | 結果をこ唯認くたさい。                                                 |
|                                                                                                    | 2010年10月15日                                                                                                    |                                                                                     |                     |                        |                                                             |
|                                                                                                    | 10月15日支払い分                                                                                                    |                                                                                     |                     |                        |                                                             |
|                                                                                                    |                                                                                                    |                                                                                     |                     |                        |                                                             |
|                                                                                                    | 10100100000131                                                                                                    |                                                                                     |                     |                        |                                                             |
|                                                                                                    | 10100100000121                                                                                                    |                                                                                     |                     |                        |                                                             |
|                                                                                                    | 切り替えられました。                                                                                                    |                                                                                     |                     |                        |                                                             |
| 切替元取引から                                                                                                    |                                                                                                    |                                                                                     |                     |                        |                                                             |
| ""<br>上記の切替元取引から                                                                                                    |                                                                                                    |                                                                                     |                     |                        |                                                             |
| 200切替元取引から                                                                                                    | 寄山支西(100) 普通 1234567 賽                                                                                                    | 全移動用口座                                                                              |                     |                        |                                                             |
| 上記の切替元取引から                                                                                                    | 寄山支店(100) 普通 1234567 <u></u>                                                                                                    | 全移動用口座                                                                              |                     |                        |                                                             |
| 上記の切替元取引から<br>優<br>重                                                                                                    | 寄山支路 (100) 普通 1234567 資<br>123                                                                                                    | 全移動用口腔                                                                              |                     |                        |                                                             |
| 上記の切替元取引から<br>授<br>整<br>853                                                                                                    |                                                                                                    | 2.终勤用口运                                                                             |                     |                        |                                                             |
| 上記の切替元取引から<br>発<br>確<br>1888                                                                                                    | <ul> <li>書山支房(100) 巻通1234567 会</li> <li>123</li> <li>大手町銀行(0111)</li> <li>丸の内支房(222) 普通2100001</li> </ul>                                                                                                    | 经参数用口运                                                                              |                     |                        |                                                             |
| 上記の切替元取引から<br>上記の切替元取引から<br>壁<br>理想明                                                                                                    | <ul> <li>南山武法 (100) 普通 1234567 会</li> <li>123</li> <li>大手可照行 (0111)</li> <li>丸が外交法 (222) 普通 210001</li> <li>は"シュシンジング"(3</li> </ul>                                                                                                    | 2840402                                                                             |                     |                        |                                                             |
| <ul> <li>ス、上記の切聴元取引から</li> <li>青報</li> <li>二 圧</li> <li>二 圧</li> <li>1 圧</li> <li>1 圧</li> <li>1 圧</li> <li>1 圧</li> <li>1 圧</li> <li>1 圧</li> <li>1 圧</li> <li>1 圧</li> <li>1 圧</li> <li>1 匹</li> <li>1 回</li> </ul>                                                                                                    | 南山安原 (100) 普通 1234547 余<br>123<br>大手町銀行 (0111)<br>丸の外支房 (222) 普通 210001<br>ビジュンジが7(3<br>夏日本森寺                                                                                                    | 2645/8122                                                                           |                     |                        |                                                             |
| 2000<br>ま、上記の切替売取引から<br>等語<br>                                                                                                    | 南山安道(100) 普通 1234567 数<br>123<br>大手奈服行(0111)<br>大が外交道(222) 部連 2100001<br>に)(25)3597(3)<br>単目主信辱<br>1.000 000                                                                                                    | 289991122                                                                           |                     |                        |                                                             |
| はい<br>上記の切触元取引から<br>留<br>記<br>記<br>記<br>記<br>日<br>二<br>記<br>の<br>切<br>絶元取引から<br>の<br>を<br>思<br>の<br>切<br>絶元取引から<br>の<br>を<br>思<br>の<br>切<br>絶元取引から<br>の<br>を<br>思<br>の<br>の<br>し<br>の<br>の<br>の<br>し<br>の<br>の<br>し<br>思<br>の<br>の<br>し<br>思<br>の<br>の<br>し<br>の<br>の<br>し<br>の<br>の<br>し<br>の<br>の<br>の<br>の                                                                                                    | 南山英法 (100) 普通 1234547 数4<br>123<br>大手町銀行 (0111)<br>丸の外支法 (222) 普通 210001<br>はどうよりあか()<br>また高寺<br>1_000,000                                                                                                    | 289999002                                                                           |                     |                        |                                                             |
| 1120の切破元取引から<br>上記の切破元取引から<br>95<br>空<br>3088月<br>3088月<br>3088月                                                                                                    | 楽山反法 (100) 普通 1234547 数<br>123<br>大平町勝行 (0111)<br>丸の作法法 (222) 普通 2100001<br>はゲンロンががくね<br>東日本部争<br>1,000,000<br>0<br>1,000,000                                                                                                    |                                                                                     |                     |                        |                                                             |
| 2<br>2<br>2<br>8<br>88<br>88<br>84<br>84                                                                                                    | <ul> <li>楽山安法 (100) 普通 1234567 会び</li> <li>123</li> <li>天平町銀行 (0111)</li> <li>死少年気法 (222) 普通 210001</li> <li>は')にあ込が(3)</li> <li>実由主義寺</li> <li>1.000,000</li> <li>1.000,000</li> </ul>                                                                                                    | 26909002                                                                            |                     |                        |                                                             |
| ・ 上記の切聴元取引から<br>・ 「<br>・ 「<br>・ 」<br>・ 「<br>・ 」<br>・ 「<br>・ 」<br>・ 「<br>・ 」<br>・ 「<br>・ 」<br>・ 」<br>・ 」<br>・ 「<br>・ 」<br>・ 」<br>・ ・<br>・ ・ ・ ・ ・ ・ ・ ・ ・ ・ ・ ・                                                                                                    | 常山安迭 (100) 普通 1234567 会の<br>123<br>大手町銀行 (0111)<br>約が特定路 (22) 普通 210001<br>は)5ムが3が(ゆ<br>重日主義争<br>1.000,000<br>0<br>1.000,000<br>0<br>79-一部                                                                                                    | 200401122<br>71<br>72<br>73                                                         |                     |                        |                                                             |
|                                                                                                    | 南山武法(100) 普通1234547 余日<br>123<br>大手町勝庁(0111)<br>はりよいがかくは(22) 普通210001<br>はりよいがかくは<br>夏日主義争<br>1.000,000<br>でしたり、<br>のの<br>の<br>り、<br>ののの<br>の<br>り、<br>のののの<br>の<br>り、<br>のののの<br>の<br>り、<br>ののののの<br>の<br>り、<br>ののののの<br>の<br>り、<br>ののののの<br>の<br>り、<br>のののののの<br>の<br>り、<br>のののののの<br>の<br>り、<br>のののののの<br>の<br>り、<br>のののののののの                                                                                                    | 20940ALDE<br>P1<br>P1<br>P1                                                         |                     |                        |                                                             |
|                                                                                                    | 常山安茂 (100) 普通 1234547 余<br>123<br>大手男類子 (0111)<br>だり次月次 (22) 普通 210001<br>だり次月次 (22) 第通 210001<br>でり、210,000,000<br>1,000,000<br>アークー部<br>210(単10月01日 こ 1000 )                                                                                                    | 2099ARDE                                                                            |                     |                        |                                                             |
| ALANY<br>ALANY ALANY ALA | 常山安活(100) 普通1234547 名<br>123<br>大手刺銀子(0111)<br>丸の弁支法(222) 普通2100001<br>は*325357 (3)                                                                                                    | 299和JID室<br>円<br>円                                                                  |                     |                        |                                                             |
|                                                                                                    | 南山武法(100) 普通1234547 名の<br>123<br>大手助設子(0111)<br>丸の利式法(222) 普通2100001<br>はり(24)5397(3)<br>東日武帝中<br>1,000,000<br>0<br>1,000,000<br>0<br>1,000,000<br>0<br>1,000,000                                                                                                    | E1940/RICIE<br>F1<br>F2<br>F3<br>F3<br>F3<br>F3<br>F3<br>F3<br>F3<br>F3<br>F3<br>F3 |                     |                        |                                                             |
| 切替元取引け)~e                                                                                                    | 南山武法(100) 普通1234547 名の<br>123<br>大手事限行(0111)<br>丸の利気法(222) 普通210001<br>は"によりがが(き)<br>要日本高寺<br>1.000,000<br>0<br>1.000,000<br>0<br>1.000,000<br>0<br>1.000,000<br>0<br>1.000,000<br>0<br>1.000,000<br>0<br>1.000,000<br>0<br>1.000,000<br>0<br>1.000,000<br>0<br>1.000,000<br>0<br>1.000,000<br>0<br>0<br>1.000,000<br>0<br>0<br>1.000,000<br>0<br>0<br>1.000,000<br>0<br>0<br>0<br>1.000,000<br>0<br>0<br>0<br>0<br>0<br>0<br>0<br>0<br>0<br>0<br>0<br>0<br>0<br>0<br>0<br>0 | 2940月11章<br>                                                                        |                     |                        |                                                             |

# 総合振込、給与・賞与振込(データ伝送)

## 総合振込データの新規作成

お客様が持つ預金口座から、取引毎に振込先口座情報および、日付、金額を指定し、複数の振込を一括で行うことができます

#### 手順1 業務の選択

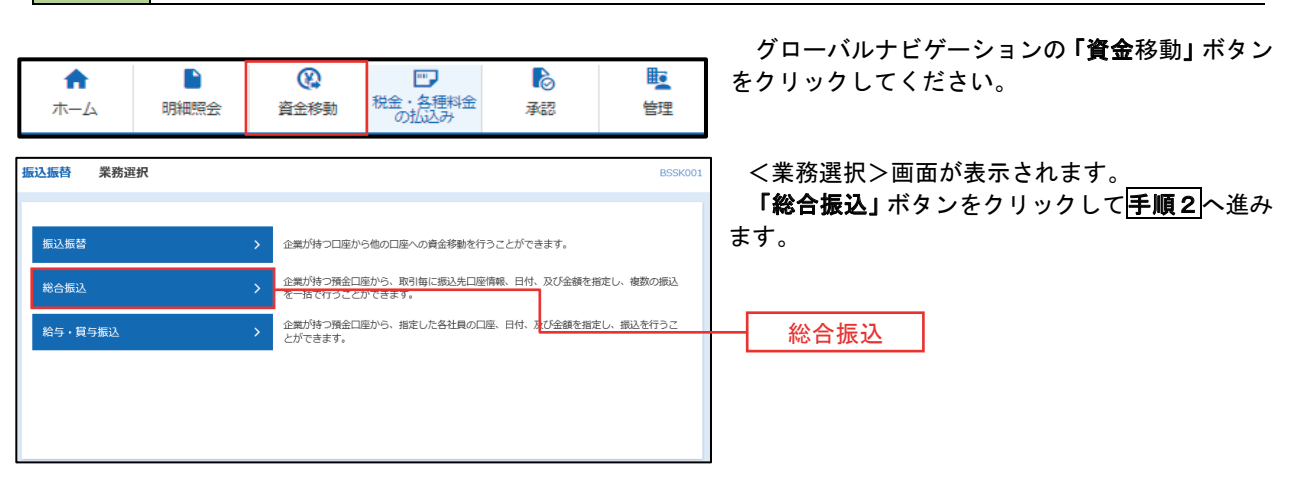

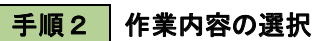

| 総合振込 作業内容選択     |                                                          | BSGF001 ヘルプ 🕜 | <作業内容選択>画面が表示されます。<br><b>「振込データの新規作成」</b> ボタンをクリックして |
|-----------------|----------------------------------------------------------|---------------|------------------------------------------------------|
| 振込データの新規作成      |                                                          |               | <b>手順3</b> へ進みます。                                    |
| 作成中振込データの修正・削除  | 作成途中やエラーとなった振込データを修正、削除できます。<br>また、ここから振込振替へ切り替えができます。   |               |                                                      |
| 過去の振込データからの作成 > | 過去の取引を再利用して、総合振込の取引を開始できます。<br>また、ここから"切替済み"の取引も再利用できます。 |               | 10人口 アンジネルボロドス                                       |

給与・賞与振込、

#### 手順3 振込元情報の入力

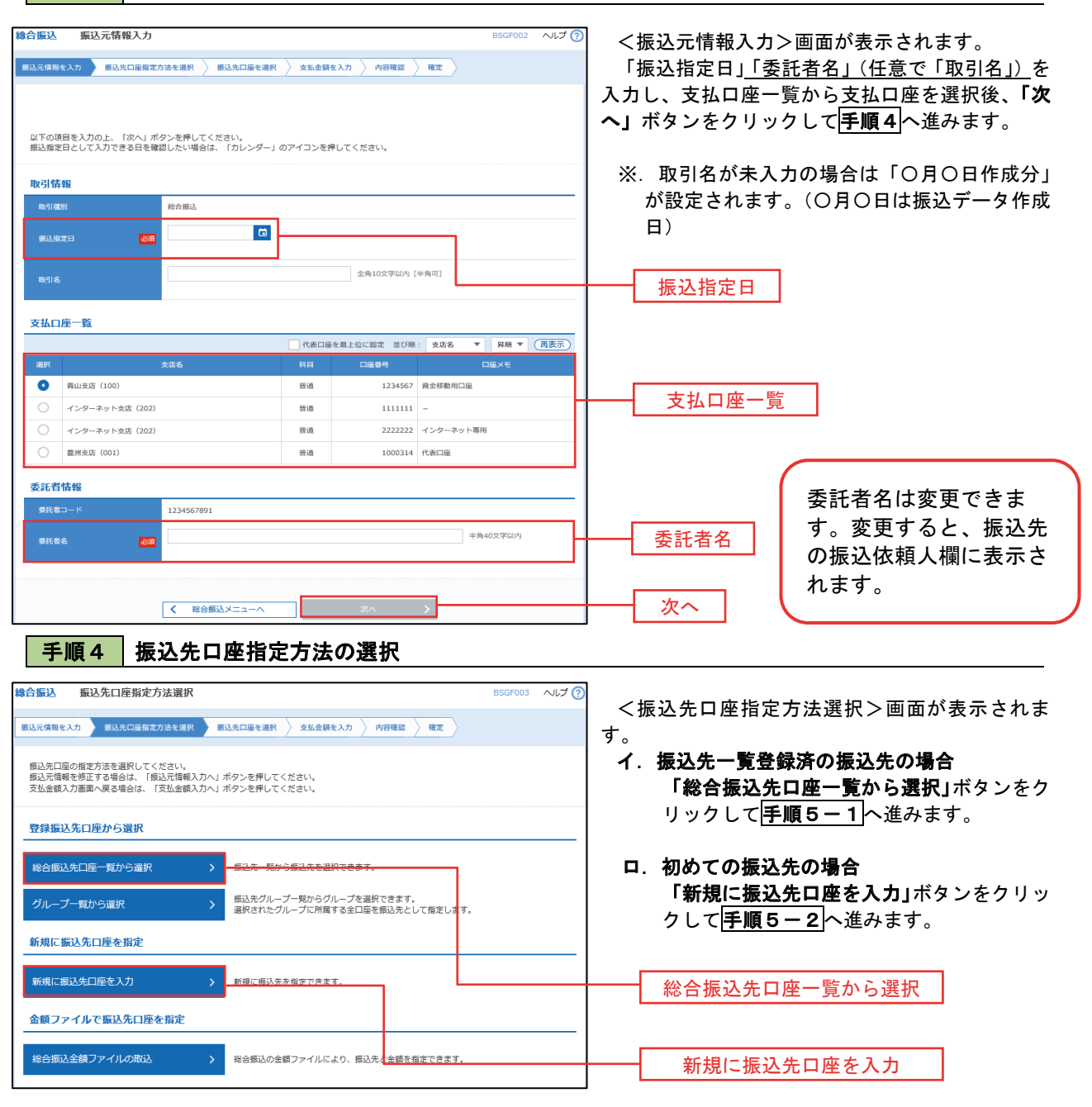

※.「グループ一覧から選択」ボタンをクリックすると、振込先グループ一覧からグループを選択できます。 選択したグループに所属する全口座を振込先として指定します。 予め振込先を登録しておくことで、支払日毎、支払先毎等、振込先を目的に応じて分類することが可能です。

<振込先グループの作成方法>

 (振込先の管理」メニューの「グループの登録/変更/削除」により振込先グループを事前に 作成します。
 (2)手順5-2の画面で新規の振込先口座を登録(振込先一覧への登録)するとともに、①で作成 した所属グループに登録します。

51

#### 手順5-1 振込先口座の選択(総合振込先口座一覧から選択)

| 情報をフ        | 、カ 参振込先口座指定方法を                 | を選択 振込先口座を選択                                                          | 支払             | 金額を入力        | 〉 内容確認 〉 確定               |                     |          |
|-------------|--------------------------------|-----------------------------------------------------------------------|----------------|--------------|---------------------------|---------------------|----------|
|             |                                |                                                                       |                |              |                           |                     |          |
|             |                                |                                                                       |                |              |                           |                     |          |
| と先を選        | 択の上、「次へ」ボタンを押                  | してください。                                                               |                |              |                           |                     |          |
| 振込分         | 七口座の絞り込み                       |                                                                       |                |              |                           |                     | -        |
| )込み条        | 件を入力の上、「絞り込み」<br>入力した場合、すべての条件 | ボタンを押してください。<br>を満たす振込先を一覧で表示し、                                       | ≠ <del>a</del> |              |                           |                     |          |
| A 1948      |                                |                                                                       | ~ / 1          |              |                           |                     |          |
| 11.103.0003 |                                |                                                                       |                |              |                           |                     |          |
| 绿振          | 2先一覧                           |                                                                       |                |              |                           |                     |          |
| 10ペ-        | ジ前 🗸                           | 全10件 (1<br>1 2 3 4 5                                                  | ~10/#1<br>5 6  | 2表示中)<br>7 8 | 9 10                      | > 10/3              | ジ次 🖒     |
|             |                                |                                                                       | : 22           | 译名           | ▼ 昇順 ▼                    | 表示件数: 10件 ▼         | (再表示)    |
| <b>/</b> 全て | 登録名<br>受取人名                    | 金融機同名<br>支店名                                                          | 科目             | 口座掛号         | EDI信報/顧客コード               | 于数料                 | 表示       |
|             | 東日本商事<br>とガシニホンシヨウジ(カ          | 大手町銀行(0111)<br>丸の内支店(222)                                             | 普通             | 2100001      | EDI :<br>-                | 当方負担                | (詳細)     |
|             | 西日本商事<br>1914093995*(b         | NTTデータ銀行(9998)<br>豊洲支店(001)                                           | 普通             | 2100002      | EDI :<br>A123456789012345 | 先方負担<br>(登録済み金額)    | 「詳細」     |
|             | 海空運輸                           |                                                                       | 普通             | 2100006      | EDI :                     | 当方負担                | (詳細)     |
|             | 029°9901(h                     | NTTデータ銀行 (9998)<br>三田支店 (014)                                         | 61.42          | 2100000      | B123456789012345          | arrigan.            | ( arrow) |
|             | ホツカイドウフドウサン(カ<br>ルワカイドワフドワリン(カ | <ul> <li>経過期間中</li> <li>札幌銀行(0333)</li> <li>インターネット支店(444)</li> </ul> | 普通             | 2100004      | 顧客1:1234567890<br>顧客2:-   | 先方負担<br>(登録済み金額)    | 詳細       |
|             | ヤマカワ建設<br>マオクランだヲ(カ            | 札幌銀行(0333)<br>神戸支店(111)                                               | 普通             | 2100005      | -                         | 先方負担<br>(指定金額 630円) | 詳細       |
|             | w80 /                          | 1 2 3 4 5                                                             | 5 6            | 7 8          | 9 10                      | > 10~               | ジ次 >     |

## 手順5-2 振込先口座の選択(新規に振込先口座を入力)

|                                  |                                                    |              | <新規振込先口座入力>画面が表示されます。                    |
|----------------------------------|----------------------------------------------------|--------------|------------------------------------------|
| 総合振込 新規振込先口座                     | ኢታ                                                 | BSGF008      | 振込先情報・振 <u>込先登</u> 録を入力し、 <b>「次へ」</b> ボタ |
| 振込元情報を入力 / 振込先口座指定               | 防法を選択 類込先口座を選択 支払金額を入力 内容確認 確定                     |              | ンをクリックして <mark>手順6</mark> へ進みます。         |
| 振込先を入力の上、「次へ」ボ<br>金融機関名に有効な金融機関を | やンを押してください。<br>「指定しなかった場合は、支店名候補は目動で表示されません。       |              |                                          |
| 振込先情報                            |                                                    |              |                                          |
| 金融機時名 必須                         |                                                    | Q. 金融機関名を検索  |                                          |
| 支店名 必須                           |                                                    | Q、支店名を検索     |                                          |
| 科目口座番号 必須                        | 選択してください▼ 半角数字7桁以内                                 |              |                                          |
| 受取人名 必須                          |                                                    | 半角30文字以内     | <u> </u>                                 |
| 登録名                              | P]]                                                | 全角30文字以内[半角  | 豆虾儿用和                                    |
| EDI情報/顕客コード                      | ED指辑     半角20文字       ● 類容コード1/2     / 半角数         | 以内<br>字10衍以内 | 「EDI情報/顧客コード」欄は入力不要                      |
| 支払金額                             | 円 半角数字10桁以内                                        |              | です。                                      |
| 振込先登録                            |                                                    |              |                                          |
| 上記で入力した振込先を登録す<br>※「次へ」ボタンを押した時点 | 「る場合は、「振込先に登録する」をチェックしてください。<br>Rで、振込先一覧として登録されます。 |              |                                          |
| ※「支払金額」は「登録支払金<br>振入先登録          | 注鎖」として登録されます。                                      |              |                                          |
| 所属グループ<br>(振込先登録のみ)              | 01 米井御行口座<br>02 米井組合内口座                            |              | 振込先登録                                    |
|                                  | ≤ 2页 >                                             | ]            | 次へ                                       |

手順6 支払金額の入力

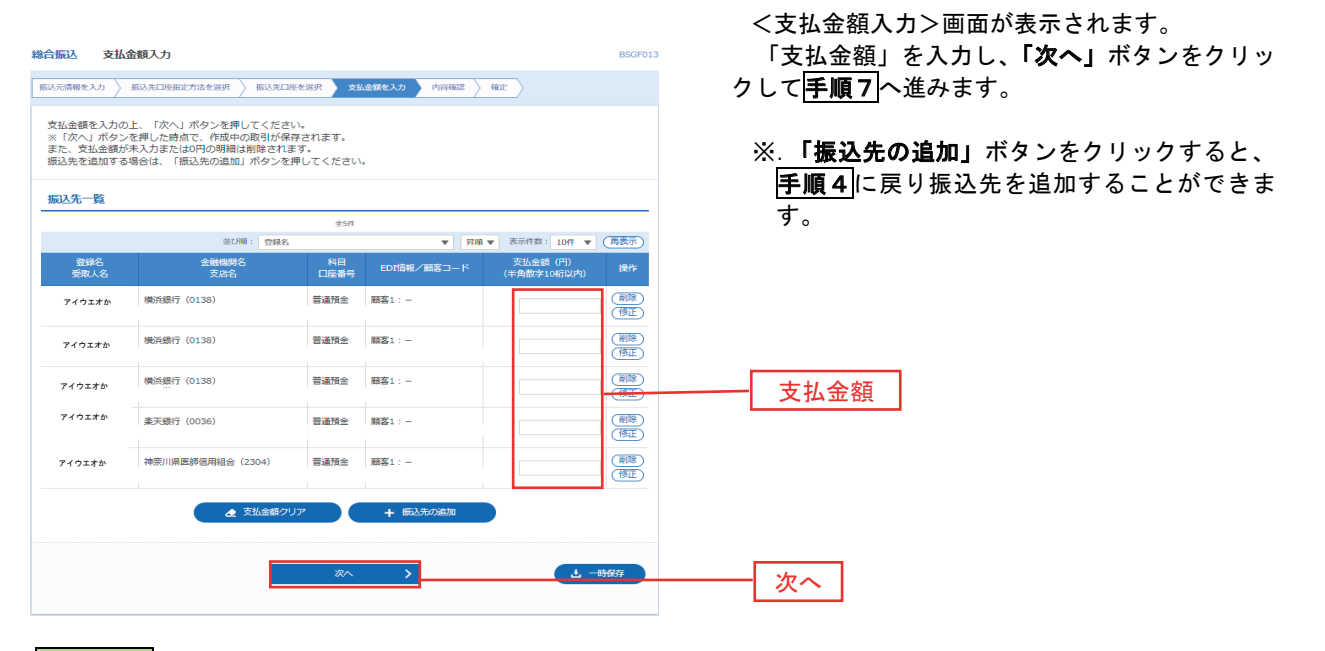

手順7 内容の確認

| الالمحدولة المحدولة المح                                                                                                    | 第三アルル 6.第14 ) 単心ス<br>第三アルル 6.第14 ) 単心ス<br>10:100:10000012<br>10:100:10000012<br>10:01:100:10000012<br>10:01:55:201<br>10:01:55:201<br>10:01 | 1<br>1<br>5,000,0<br>2,2<br>4,997,7<br>1,6                                                                                                    | <ul> <li>マン 実施4</li> <li>ロー 転込法式</li> <li>ロー 転込法式</li> <li>ロン 振り込み</li> </ul>                                                                                                    | 109                      |                       |                             |                   |                             |
|----------------------------------------------------------------------------------------------------|----------------------------------------------------------------------------------------------------|----------------------------------------------------------------------------------------------------|----------------------------------------------------------------------------------------------------|--------------------------|-----------------------|-----------------------------|-------------------|-----------------------------|
|                                                                                                    |                                                                                                    | 1<br>33<br>5,000,0<br>2,2<br>4,997,7<br>1,6                                                                                                    | 67 貴金祥勒/<br>1 - 戦以完備<br>000円<br>005円                                                                                                    |                          |                       |                             |                   |                             |
|                                                                                                    |                                                                                                    | 1<br>1<br>5,000,0<br>2,2<br>4,997,7<br>1,6                                                                                                    | 67 賞会評編前<br>( - 国政)56(所<br>5件<br>000円<br>995円)                                                                                                    | 109<br>Rotez             |                       |                             |                   |                             |
| Rolling (Relation)         Table (Relation)           Rolling (Relation)         Rolling (Relation)           Rolling (Relation)         Rolling (Relation)           Rolling (Relation) <td>PSンを押してください。     E10010000000112     E1001000000011     E100100000011     E100100000011     E100100     E10010000     E100100     E100100     E10000     E100100     E100100     E1000     E100</td> <td>1<br/>1<br/>1<br/>1<br/>123456<br/>5,000,0<br/>2,2<br/>4,997,7<br/>1,6</td> <td>67 貞仓採動和<br/>1) - 国込元併<br/>5件<br/>100円<br/>105円<br/>95円</td> <td>109<br/>Rotez</td> <td></td> <td></td> <td></td> <td></td> | PSンを押してください。     E10010000000112     E1001000000011     E100100000011     E100100000011     E100100     E10010000     E100100     E100100     E10000     E100100     E100100     E1000     E100                                                                                                    | 1<br>1<br>1<br>1<br>123456<br>5,000,0<br>2,2<br>4,997,7<br>1,6                                                                                                    | 67 貞仓採動和<br>1) - 国込元併<br>5件<br>100円<br>105円<br>95円                                                                                                    | 109<br>Rotez             |                       |                             |                   |                             |
|                                                                                                    | 10100100000012<br>800%00<br>2010%07135<br>10715528440<br>%14528 (100) %<br>1234557801<br>075741                                                                                                    | 1<br>13<br>123454<br>5,000,0<br>2,2<br>4,997,7<br>1,6                                                                                                    | 67 貞余年秋州<br>(1 - 辰込元作<br>5件<br>(00円<br>(05円<br>95円)                                                                                                    | 108<br>8042              |                       |                             |                   |                             |
| Bit IIID           Bit IIID           Bit IIIID           Bit IIIIIIIIIIIIIIIIIIIIIIIIIIIIIIIIIIII                                                                                                    | 10.0010000012<br>HonMax<br>20.004 (J71150<br>10.01156 (J71150<br>10.01156 (J71150)<br>10.01156 (J71150<br>10.01156 (J71150)<br>10.01156 (J71150)<br>10.01156 (J71150                                                              | 1<br>123454<br>5,000,0<br>2,2<br>4,997,7<br>1,6                                                                                                    | 67 武众移動/<br>(一 民込みが<br>5件<br>(00円<br>95円                                                                                                    | 108<br>80482             |                       |                             |                   |                             |
|                                                                                                    | няны.<br>2010 4 1071 152<br>2010 4 1071 152<br>7 11 152 2010<br>7 11 152 2010<br>1234567901<br>1234567901<br>123457901<br>123457901<br>123457900<br>123457900<br>123457900<br>1234579000000000000000000000000000000000000                                                                                                    | <ul> <li>&gt;&gt;&gt;</li> <li>&gt;&gt;&gt;</li> <li>&gt;&gt;</li> <li>&gt;&gt;</li> <li>&gt;&gt;&lt;</li></ul> | 67 貞金年融月<br>11 辰込元情<br>5件<br>105円<br>195円                                                                                                    | 109<br>8042              |                       |                             |                   |                             |
|                                                                                                    | Palaza (1914)                                                                                                    | 5,000,0<br>2,2<br>4,997,7<br>1,6                                                                                                    | 67 資金移動用<br>日 - 原込元休<br>5件<br>100円<br>105円<br>195円                                                                                                    | NCI®                     |                       |                             |                   |                             |
| 取りまし           第23.5元件報           第23.5元件報           第23.5元件報           第23.5元件報           第23.5元件和           第23.5元件和           第                                                                                                    | 1.07115834844<br>Phil884 (100) P<br>1.234567091<br>4991941                                                                                                    | <ul> <li>***</li> <li>***</li></ul>                                                                                                    | 67 貞会移動用<br>1 - 辰込元研<br>5件<br>100円<br>105円<br>195円                                                                                                    | 109<br>Roha              |                       |                             |                   |                             |
| おした元将名<br>またにな。<br>またにな。<br>またにな。<br>またにな。<br>またにな。<br>またにないたいた。<br>またにないたいた。<br>またにないた。<br>またにないたいた。<br>またにないたいた。<br>またにないたいた。<br>またにないたいた。<br>またにないた。<br>またにないた。<br>またにないた。<br>またにないたいた。<br>またにないたいた。<br>またにないた。<br>またにないた。<br>またにないた。<br>またにないたいた。<br>またにないたいた。<br>またにないた。<br>またにないた。<br>またたた。<br>またたれた。<br>またたたたのでのでのでのでのかたた。<br>またたたのでのでのでのでのでのでのでのでのでのでのでのでのでのでのでのでのでので                                                                                                    | Philipa (100) Philipa (100) Ph                                                                                                    | ■ 12345€       12345€       5,000,0       2,2       4,997,7       1,6                                                                                                    | 67 貞金年融州<br>57 貞金年融州<br>57 貞<br>57 貞<br>57 貞<br>57 貞<br>57 貞<br>57 貞<br>57 貞<br>57 貞<br>57 貞<br>57 貞<br>57 貞<br>57 貞<br>57 貞<br>57 貞<br>57 貞<br>57 貞<br>57 貞<br>57 貞<br>57 貞<br>57 貞<br>57 년<br>57 년<br>57 |                          |                       |                             |                   |                             |
|                                                                                                    | PhileR (100) 8<br>1234567891<br>(39)943                                                                                                    | <ul> <li>取時</li> <li>取時</li> <li>取時</li> <li>5,000,0</li> <li>2,2</li> <li>4,997,7</li> <li>1,6</li> </ul>                                                                                                    | 67 貞金移動用<br>1 - 辰込元情<br>5件<br>105円<br>195円                                                                                                    | Rota C                   |                       |                             |                   |                             |
| 男孩をコード           男孩をおし           男孩をおし           に入り目的やな           がたりまいため、           がたりまいため、           「たいり」           「たいり」                                                                                                    | 1234507091                                                                                                    | <ul> <li>R83</li> <li>5,000,0</li> <li>2,2</li> <li>4,997,7</li> <li>1,6</li> </ul>                                                                                                    | 5件<br>100円<br>195円                                                                                                    | 組の経正                     |                       |                             |                   |                             |
| KUSS      ELLADIMUNAS      FIZ      SULADIMUNAS      FIZ      SULADIMUNAS      FIZ      SULADIMUNAS      FIZ      SULADIMUNAS      FIZ      SULADIMUNAS      SULADIMUNAS       SULADIMUNAS       SULADIMUNAS                                                                                                    | (95)941                                                                                                    | <ul> <li>Rx3</li> <li>5,000,0</li> <li>2,2</li> <li>4,997,7</li> <li>1,6</li> </ul>                                                                                                    | 5件<br>000円<br>105円<br>195円                                                                                                    | 報の修正                     |                       |                             |                   |                             |
|                                                                                                    |                                                                                                    | <ul> <li>R83</li> <li>5,000,0</li> <li>2,2</li> <li>4,997,7</li> <li>1,6</li> </ul>                                                                                                    | 5件<br>00円<br>105円<br>795円                                                                                                    | 般の修正                     |                       |                             |                   | _                           |
| BALADINIDAS           中記           少比点を終めます           少じたうみ起りを付きます           BALADINATION           BALADINATION                                                                                                    |                                                                                                    | 5,000,0<br>2,2<br>4,997,7<br>1,6                                                                                                    | 5#<br>1000<br>105<br>195<br>195                                                                                                    |                          |                       |                             | _                 | _                           |
|                                                                                                    |                                                                                                    | 5,000,0<br>2,2<br>4,997,7<br>1,6                                                                                                    | 5/F                                                                                                    |                          |                       |                             |                   | _                           |
| エレン     エレン     エレン     エレン     エレン     エレン     エレン     エレン     エレン     エレン     エレン     エレン     エレン     エレン     エレン     エレン     エレン     エレン     エレン     エレン     エレン     エレン     エレン     エレン     エレン     エレン     エレン     エレン      エレン      エレン                                                                                                    |                                                                                                    | 5,000,0<br>2,2<br>4,997,7<br>1,6                                                                                                    | 95円                                                                                                    |                          |                       |                             |                   |                             |
|                                                                                                    |                                                                                                    | 2,2<br>4,997,7<br>1,6                                                                                                    | 105円                                                                                                    |                          |                       |                             |                   |                             |
| RU3から新わけ<br>III32 中の日本の<br>III32 中の日本の<br>III322 中の日本の<br>III32 中の日本の<br>III32                                                                                                    |                                                                                                    | 4,997,7                                                                                                    | '95円                                                                                                    |                          |                       |                             |                   |                             |
| 田辺 中心 中心 中心 中心 中心 中心 中心 中心 中心 中心 中心 中心 中心                                                                                                    |                                                                                                    | 1,6                                                                                                    |                                                                                                    |                          |                       |                             |                   |                             |
|                                                                                                    |                                                                                                    |                                                                                                    | 80円                                                                                                    |                          |                       |                             |                   |                             |
| 10ページ40     10ページ40                                                                                                    |                                                                                                    |                                                                                                    |                                                                                                    |                          |                       |                             |                   |                             |
|                                                                                                    |                                                                                                    | \$10F                                                                                                    | ∓ (1~10∰8                                                                                                    | ·费永中)                    |                       |                             | -                 |                             |
|                                                                                                    | <u></u>                                                                                                    |                                                                                                    |                                                                                                    | / 6 9 10                 | 表示                    | + #X : 10                   | 10/C-             | (再表示)                       |
| 1019年7日<br>1019年7日<br>1019<br>1019<br>1                                                                                                    | 10-781-14552 25<br>32-37-75                                                                                                    | -                                                                                                    | -                                                                                                    |                          | xt Bistictali<br>(PS) | 277 Balli<br>71 BAR<br>(FB) | NUA-0156<br>((*1) | 18535.49-69.<br>64<br>(191) |
| 1819年9年<br>1927年9月<br>1927年9月<br>1937年9月<br>1937年9月<br>1                                                                                                    | 大手可銀行(0111)<br>丸の内支肉(222)                                                                                                    | 18:30                                                                                                    | 2100001                                                                                                    | EDI:<br>XML3/JE783C**    | 1,000,000             | 315                         | 999,685           | 315                         |
| 1923年4日<br>1925年4月23日9月25日1日<br>1925月4日23日9月25日<br>1915日19月1日<br>1915日19月1日<br>1915日19月1日<br>1915日1月1日<br>1915日1日<br>1915日日<br>1915日日                                                                                                    | N T T ゲーク銀行(9998)<br>動産良時(001)                                                                                                    | 01.10                                                                                                    | 2100002                                                                                                    | EDI:<br>A123456789012345 | 1,000,000             | 315*                        | 099,685           | 210                         |
| (30から1937年93年5月5日)<br>1987 5317 97(3)<br>1987 5317 97(3)<br>1987 5317 97(3)<br>1987 545<br>1987 545 545<br>1986 555 546<br>1986 555 546<br>1986 555 546<br>1986 555 546<br>1987 555<br>1987 555<br>1997 555<br>1997 555<br>199                                                                                                    | N T T データ銀行(9998)<br>三田支持(014)                                                                                                    | 191 <b>1</b>                                                                                                    | 2100006                                                                                                    | EDI:<br>8123456789012345 | 1,000,000             | 315*                        | 999,685           | 210                         |
| マカン協設<br>8073年10日<br>(10ページ的)<br>(**1963、たか身起手取利と協注<br>(**1963、ため身起手取利と協注<br>(**1963、ため身起手取利と協注<br>(**1963、XML利応形式で入力)<br>RESぞ行情報                                                                                                    | 札税単行 (0333)<br>インターネット支店 (444)                                                                                                    | 10.10                                                                                                    | 2100004                                                                                                    | 顧客1:1234567890<br>顧客2:-  | 1,000,000             | 630+                        | 999,370           | 315                         |
|                                                                                                    | 化酸酸行 (0333)                                                                                                    | er at                                                                                                    | 2100005                                                                                                    |                          | 1,000,000             | 630                         | 999,370           | 630                         |
| ≝*190は、先か発題手張特と紙送<br>≈**日は、XML対応形式で入力<br><b>発送者情報</b>                                                                                                    | 1 2                                                                                                    | 3 4                                                                                                    | 5 6                                                                                                    | 7 8 9 10                 |                       | >                           | 10~-              | - 500 >                     |
| ***Bid、元/3404+3447とMid<br>#**Bid、XML対応形式で入力                                                                                                    | The second second secon                                                                                                    | -                                                                                                    |                                                                                                    |                          |                       |                             |                   |                             |
| <b>永認哲情報</b>                                                                                                    | うした場合に表示され、 闘争                                                                                                    | 後承認時に                                                                                                    | 20桁のキー                                                                                                    | 情報が払い出されます。              |                       |                             |                   |                             |
| 承認者情報                                                                                                    | i i i                                                                                                    |                                                                                                    | <ul> <li>INSERIZONS</li> </ul>                                                                                                    | ai i                     |                       |                             |                   |                             |
|                                                                                                    |                                                                                                    |                                                                                                    |                                                                                                    |                          |                       |                             |                   |                             |
|                                                                                                    | 一次承認者: デー                                                                                                    | 夕幸子 👻                                                                                                    | -1                                                                                                    |                          |                       |                             |                   |                             |
|                                                                                                    | - 単純学課者: デー                                                                                                    | ②幸子 ▼                                                                                                    |                                                                                                    |                          |                       |                             |                   |                             |
|                                                                                                    |                                                                                                    |                                                                                                    |                                                                                                    |                          |                       |                             |                   |                             |
|                                                                                                    |                                                                                                    |                                                                                                    |                                                                                                    |                          |                       |                             |                   | 0                           |
|                                                                                                    |                                                                                                    |                                                                                                    |                                                                                                    |                          |                       |                             | 的这中部内             | [40,09,073.]                |
| Caller and a second second                                                                                                    |                                                                                                    |                                                                                                    |                                                                                                    |                          |                       | 10.141.14                   |                   |                             |
|                                                                                                    | 10 x 3 10 Y a 2 3 10 2 1                                                                                                    |                                                                                                    |                                                                                                    |                          |                       | 31791.2                     |                   |                             |
|                                                                                                    | 間を承認できる承認者が表                                                                                                    | し示されます                                                                                                    | #1                                                                                                    |                          |                       | 30.0112                     |                   |                             |
|                                                                                                    | 国を承認できる承認者が書                                                                                                    | र्फ्रिटर्राज्य                                                                                                    | e:                                                                                                    |                          |                       | 10.0112                     |                   |                             |
|                                                                                                    | ()<br>()<br>()<br>()<br>()<br>()<br>()<br>()<br>()<br>()<br>()<br>()<br>()<br>(                                                                                                    | ಹಿಸಿಕಾ                                                                                                    | v.                                                                                                    | 40支                      | >                     |                             | 4 -19             | 04.77                       |

<内容確認>画面が表示されます。

「承認者」を選択し、「確定」 ボタンをクリックし てください。

<確定結果>画面が表示されますので、確定内容 をご確認ください。

※.「取引・振込元情報の修正」ボタンをクリック すると、「振込元情報修正」画面にて取引・振込 元情報を修正することができます。

※.「明細の修正」ボタンをクリックすると、「支 払金額入力」画面にて明細を修正することがで きます。

※.「コメント」欄は、承認者へのメッセージを任 意で入力することができます。

※.「確定して承認へ」ボタンをクリックすると、 承認権限のあるユーザが、自身を承認者として 設定した場合に、引き続き振込データの承認を 行うことができます。

> 承認者はシングル承認の場 合は1名、ダブル承認の場 合は2名表示されます。 (初期設定はシングル承認 です)

承認者

確定

## 給与・賞与振込データの新規作成

お客様が持つ預金口座から、指定した各社員の口座および、日付、金額を指定し、複数の振込を一括で行うことができます

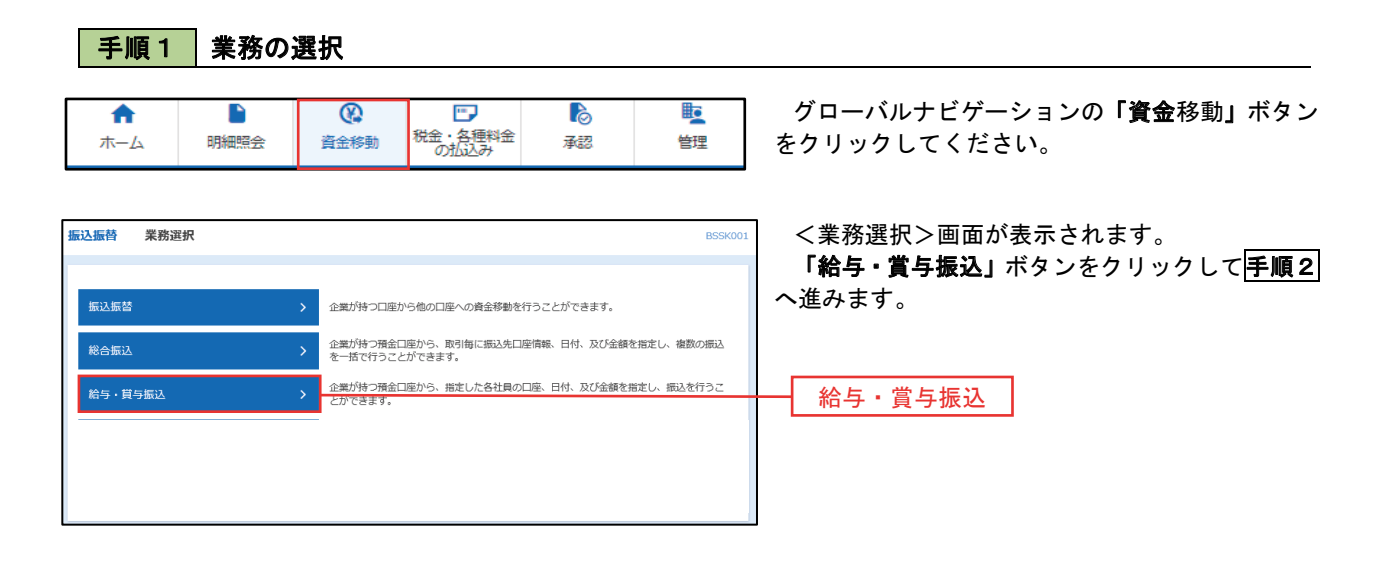

#### 手順2 作業内容の選択

| 給与 | ・賞与振込 作業内容選択<br>8月の開始               | BKSF001 ヘルプ ⑦                                                                | く作業内容選択>画面が表示されます。<br>「給与振込データの新規作成」または「賞与振込<br>データの新規作成」ボタンをクリックして手順3へ |
|----|-------------------------------------|------------------------------------------------------------------------------|-------------------------------------------------------------------------|
| 8  | 合与振込データの新規作成                        | 給与振込の取引を開始できます。                                                              | 進みます。                                                                   |
| Ţ  | 第5版<br>込データの<br>新規作成<br>、<br>、<br>、 |                                                                              |                                                                         |
| ť  | 年成中振込データの修正・削除 、 、                  | <u>作成途中やエラーとなった願いデータを</u> 修正、削除できます。<br>また、ここから総合願込へ切り替えがで <mark>きます。</mark> | ────────────────────────────────────                                    |
| ž  | きまの振込データからの作成 :                     | 過去の取引を再利用して、給与・買与 <mark>扱いの取引を開始できます。</mark><br>また、ここから"切替済み"の取引も再利用できます。    | 賞与振込データの新規作成                                                            |

#### 手順3 振込元情報の入力

給与・賞与振込金額ファイルの取込 > 給与・賞与振込の金額ファイルにより、振込先と金額を指定できます。

| 元佛殿を入力 振込先口座指定方法を選択 kub先口座を                                                                                                    |                                                                                                    | ヽルkにル旧形ハリノ凹凹バ��小でれまり。                                                                                                    |
|----------------------------------------------------------------------------------------------------|----------------------------------------------------------------------------------------------------|----------------------------------------------------------------------------------------------------|
|                                                                                                    | <b>単択 ◇ 支払金額を入力 ◇ 内容確認 ◇ 確定 ◇</b>                                                                                                    | 「振込指定日」「季託者名」(任音で「取引名」)                                                                                                    |
|                                                                                                    |                                                                                                    |                                                                                                    |
|                                                                                                    |                                                                                                    | 人力し、文払口座一覧から文払口座を選択後、                                                                                                    |
| 下の項目を入力の上、「次へ」ボタンを押してください。<br>込まボロとして3.カアラスロを確認したい場合は、「カレング                                                                                                    | - レ のアイコンを押してください                                                                                                    | <b>ヘ」</b> ボタンをクリックして  <b>手順4</b>  へ進みます。                                                                                                    |
|                                                                                                    | -] 00-1 -) 20-1 -) 20-0 |                                                                                                    |
| 引情報                                                                                                    |                                                                                                    |                                                                                                    |
| <b>政引補別</b> 給与振込                                                                                                    |                                                                                                    | - ※. 取引名か未入力の場合は「〇月〇日作成                                                                                                    |
|                                                                                                    |                                                                                                    | ↓ が設定されます。(〇月〇日は振込データ作成日                                                                                                    |
|                                                                                                    |                                                                                                    |                                                                                                    |
| <b>以引名</b>                                                                                                    | 全角10文字以内[半角可]                                                                                                    |                                                                                                    |
|                                                                                                    |                                                                                                    |                                                                                                    |
| 私口座一覧                                                                                                    |                                                                                                    |                                                                                                    |
|                                                                                                    | 代表日座を最上位に固定 並び頃: 支店名 ▼ 昇頃 ▼ 再表示                                                                                                    |                                                                                                    |
| R                                                                                                    | 村日 口座番号 口座メモ                                                                                                    |                                                                                                    |
| 青山支店 (100)                                                                                                    | 普通 1234567 資金移動用口座                                                                                                    |                                                                                                    |
| ) インターネット支店 (202)                                                                                                    | 普通 1111111 -                                                                                                    | ┝┿━━━┥ 支払口座一覧                                                                                                    |
| ノ インターネット支店 (202)                                                                                                    |                                                                                                    |                                                                                                    |
| ) 夏州支店 (001)                                                                                                    | 普通 1000314 代表口座                                                                                                    |                                                                                                    |
| 毛者情報                                                                                                    |                                                                                                    |                                                                                                    |
| 託者コード 1234567892                                                                                                    |                                                                                                    | -                                                                                                    |
|                                                                                                    | 半角40文字以内                                                                                                    |                                                                                                    |
| 観音名 必須                                                                                                    |                                                                                                    |                                                                                                    |
|                                                                                                    |                                                                                                    |                                                                                                    |
|                                                                                                    |                                                                                                    |                                                                                                    |
| < 給与・質与振込メニュ−                                                                                                    | ~~ ※^ >                                                                                                    |                                                                                                    |
|                                                                                                    |                                                                                                    | —                                                                                                    |
| F順4 振込先口座指                                                                                                    | 定方法の選択                                                                                                    |                                                                                                    |
|                                                                                                    |                                                                                                    |                                                                                                    |
|                                                                                                    | BICCO02 A II                                                                                                    |                                                                                                    |
| 受互振行 把行在口底投空支计器组                                                                                                    | BKSF003 /VD.                                                                                                    | 🎱 <振込先口座指定方法選択>画面が表示され                                                                                                    |
| 賞与振込 振込先口座指定方法選択                                                                                                    |                                                                                                    |                                                                                                    |
| 賞与振込 振込先口座指定方法選択<br>                                                                                                    | 観 シ 支払金額を入力 シ 内容確認 を確定 シ                                                                                                    | <b>क</b>                                                                                                    |
| 賞与振込 振込先口座指定方法選択<br>常服を入力 無込先口座指定方法を選択 振込先口座を注                                                                                                    | <b>観沢 〉 支払金額を入力 〉 内容確認 〉 確定</b>                                                                                                    | <b>ब</b> .                                                                                                    |
| 賞与振込 振込先口座指定方法選択<br>請報を入力 通込売口座指定方法を選択 振込売口座を<br>新報を入力 通込売口座目定方法を選択 振込売口座を<br>売口座の指定方法を選択してください。                                                                                                    | 副內 〉 支払金額を入力 〉 內容確認 〉 確定 〉                                                                                                    | <b>す</b> 。                                                                                                    |
| 賞与振込 振込先口座指定方法選択<br>請和を入力<br>第13次回回日定方法を選択<br>第13次回回日定方法を選択<br>第13次回回日に、「新した同日、新した口座を<br>第13次回回日に、「新した同様入力へ」ボタンを押<br>確認入回面の定意場合は、「ごおい修成力へ」ボタンを押<br>確認入回るの定意場合は、「ごおい修成力へ」ボタンを押                                                                                                    | ■訳 2112 支払金額を入力 2月8日確認 確定 2<br>                                                                                                    | す。<br>イ.振込先一覧登録済の振込先の場合                                                                                                    |
| 賞与振込 振込先口座指定方法違択<br>(第8を入力) 原込先口座指定方法を選択 原込先口座を)<br>原口區の指定方法を選択してください。<br>元情報を修正する場合は、(話込元情報入力へ)ボタンを押<br>金銀入刀画面へ戻る場合は、(支払金銀入力へ)ボタンを押                                                                                                    | 歴史 支払金額を入力 内容確認 確定 してください。 してください。                                                                                                    | す。<br>イ.振込先一覧登録済の振込先の場合<br>「給与・賞与振込先口座一覧から選択」」                                                                                                    |
| 賞与振込 振込先口座指定方法建択<br>環報を入力 原以先口座指定方法を選択 願込先口座を<br>第日をの指定方法を選択してください。<br>示暗線を修正する場合は、「反払金額入力へ」ボタンを押<br>金額入力画面へ戻る場合は、「反払金額入力へ」ボタンを押<br>実施した口座から選択                                                                                                    | 歴史 支払金額を入力 内容確認 確定<br>してください。<br>してください。                                                                                                    | す。<br>イ.振込先一覧登録済の振込先の場合<br>「給与・賞与振込先口座一覧から選択」オ                                                                                                    |
| 賞与振込         振込先口座指定方法を選択           (第8を2人力)         (第33,5,0,0,0,1,1,2,2,2,2,2,2,2,2,2,2,2,2,2,2,2                                                                                                    | ER 文払金額を入力 内容確認 (確定) してください。 してください。                                                                                                    | す。<br><b>イ.振込先一覧登録済の振込先の場合</b><br>「給与・賞与振込先口座一覧から選択」オ<br>- ンをクリックして <b>手順5-1</b> へ進みます                                                                                        |
| 賞与振込 振込先口座指定方法選択<br>「第40、2000年まで方法を選択 服込先口座も<br>本口座の着を方法を選択してください、<br>万備率を使する場合は、「読込元信権入力へ」ボタンを押<br>金額入力画面へ見る場合は、「支払金額入力へ」ボタンを押<br>実振込先口座から選択<br>5・買与振込先口座一覧から選択                                                                                                    | RR 文 文化会録を入力 〉 内容確認 〉 確定 〉<br>してください。<br>してください。                                                                                                    | す。<br><b>イ.振込先一覧登録済の振込先の場合</b><br>「給与・賞与振込先口座一覧から選択」オ<br>ンをクリックして手順5-1へ進みます                                                                                                   |
| 賞与振込 振込先口座指定方法選択<br>(編長シスカ 周以先口座指定方法を選択 届込先口座台)<br>先口風の態定方法を選択してください。<br>元満載を終在する場合は、「気払金組入力へ」ボタンを押<br>金銀入力圏風へ戻る場合は、「気払金組入力へ」ボタンを押<br>条価込先口座から選択 >                                                                                                    | RR 文化金額を入力 内容確認 (確定)<br>してください。<br>してください。<br>たから振込先を選択できます。                                                                                                    | す。<br>イ.振込先一覧登録済の振込先の場合<br>「給与・賞与振込先口座一覧から選択」オ<br>ンをクリックして「手順5-1」へ進みます<br>ロー初めての振込先の場合                                                                                        |
| 賞与振込 振込先口座指定方法違択<br>環発を入力 顕以氏口座指定方法を選択 函込先口座も<br>に応備を後先正する場合は、「気払金額入力へ」ボタンを押<br>金額入力面面、反る名合は、「気払金額入力へ」ボタンを押<br>急振し先口座へ反る名合は、「気払金額入力へ」ボタンを押<br>急振した口座一覧から選択 →                                                                                                    | 田内 文払金額を入力 内容確認 確定     してください。     してください。     してください。     アック・既から気にたを選択できます。     ハーブー既からグループを選択できます。     ハーブー既からグループを選択できます。     ハーブーのたびを見てみる(口をからみと) マボウ、ボウ                                                                                                    | す。<br>イ.振込先一覧登録済の振込先の場合<br>「給与・賞与振込先口座一覧から選択」オ<br>ンをクリックして「手順5-1」へ進みます<br>ロ.初めての振込先の場合                                                                                        |
| 賞与振込 振込先口座指定方法選択<br>環程を入力 期以先口座指定方法を選択<br>原目の指定方法を選択してください。<br>広信報を検担する場合は、「支払金額入力へ」ボタンを押<br>塗取入力面面へ見る場合は、「支払金額入力へ」ボタンを押<br>深振込先口座から選択<br>ループー覧から選択 → 振込売パ<br>選択されて、 か 選択されて、 か ころちょう。                                                                                             | 田区 文払金額を入力 内容確認 使定     してください。     してください。     してください。     レーブー気からグループを選択できます。     ループー気からグループを選択できます。     たグループに所属する全口座を振込先として指定します。                                                                                                    | す。 <ul> <li>イ.振込先一覧登録済の振込先の場合 <ul> <li>「給与・賞与振込先口座一覧から選択」オンをクリックして</li> <li>戸順5-1へ進みます</li> </ul> </li> <li>ロ.初めての振込先の場合 <ul> <li>「新規に振込先口座を入力」ボタンをクリ、</li> </ul> </li> </ul> |
| (資与振込 振込先口座指定方法選択<br>(満程を入力) 調込売口座指定方法を選択<br>(法口座の海定方法を選択してください、<br>(法门廠の海定方法を選択してください、<br>(法门廠を修正する場合は、「反払金銀入力へ」ボタンを押<br>途観入力画面へ戻る場合は、「反払金銀入力へ」ボタンを押<br>除振込先口座から選択<br>リーブー覧から選択<br>周辺売口座を指定                                                                                       | 田区 文払金額を入力 内容確認 使定     してください。     してください。     してください。     ペート・・・・・・・・・・・・・・・・・・・・・・・・・・・・・・・・・                                                                                                    | す。<br>イ.振込先一覧登録済の振込先の場合<br>「給与・賞与振込先口座一覧から選択」オ<br>ンをクリックして「手順5-1へ進みます<br>ロ.初めての振込先の場合<br>「新規に振込先口座を入力」ボタンをクリ<br>クして「手順5-2へ進みます。                                               |
| - 貸与振込 - 振込先口座指定方法違択 - 振込先口座指定方法違択 - 振込先口座加加力法では - 振込先口座加力法では                                                                                                    | 正 文払金額を入力 内容確認 使定 してください。 してください。   、 、 、 、 、 、 、 、 、 、 、 、 、 、 、 、 、 、 、                                                                                                    | す。<br>イ.振込先一覧登録済の振込先の場合<br>「給与・賞与振込先口座一覧から選択」オ<br>ンをクリックして手順5-1へ進みます<br>ロ.初めての振込先の場合<br>「新規に振込先口座を入力」ボタンをクリ<br>クして手順5-2へ進みます。                                                 |
| <ul> <li>賞与振込 振込先口座指定方法選択</li> <li>編込先口座指定方法選択</li> <li>編込先口座指定方法を選択</li> <li>原込先口座ない、ご気に高限、カヘリボタンを押<br/>は金額入力面へ見る場合は、「支払金額入力へ」ボタンを押<br/>は金額入力面へ見る場合は、「支払金額入力へ」ボタンを押</li> <li>除したい、ご言葉を近すてきたがら選択</li> <li>与・質与振込先口座から選択</li> <li>のしたいののののののののののののののののののののののののののののののののののの</li></ul> | 田沢 文広会観を入力 内容確認 体定 してください。 してください。                                                                                                    | す。<br>イ.振込先一覧登録済の振込先の場合<br>「給与・賞与振込先口座一覧から選択」オ<br>ンをクリックして「手順5-1」へ進みます<br>ロ.初めての振込先の場合<br>「新規に振込先口座を入力」ボタンをクリ<br>クして「手順5-2」へ進みます。                                             |

※.「グループー覧から選択」ボタンをクリックすると、振込先グループー覧からグループを選択できます。 選択したグループに所属する全口座を振込先として指定します。

予め振込先を登録しておくことで、支払日毎、支払先毎等、振込先を目的に応じて分類することが可能です。

新規に振込先口座を入力

<振込先グループの作成方法> ①「振込先の管理」メニューの「グループの登録/変更/削除」により振込先グループを事前に 作成します。 ② <u>手順5-2</u>の画面で新規の振込先口座を登録(振込先一覧への登録)するとともに、①で作成 した所属グループに登録します。

#### 手順5-1 振込先口座の選択(振込先口座一覧から選択)

| 振)       | 込先口座の絞り                  | <u>λ</u> ə                                    |               |         |                          | Ð     |                       |
|----------|--------------------------|-----------------------------------------------|---------------|---------|--------------------------|-------|-----------------------|
| 込∂<br>を著 | ▶条件を入力の上、<br>「数入力した場合、 3 | 「絞り込み」ボタンを押してください。<br>すべての条件を満たす振込先を一覧で表示します。 |               |         |                          |       |                       |
| 金融       | 機関名                      |                                               |               |         |                          |       |                       |
| 科振       | 込先一覧                     |                                               |               |         |                          |       |                       |
| 100      |                          | 全10件(1~10件を<br>1 2 3 4 5 6                    | 表示中)<br>7 8 c | 0 10    | > 10.4                   | 2107  |                       |
| 102.     |                          | <ul> <li> <u> </u></li></ul>                  | 登録名           | ▼ 昇順 ▼  | 表示件数: 10件 ▼              | (再表示) |                       |
| Èτ       | 登録名<br>受取人名              | 金融機関名<br>支店名                                  | 科目            | 口座番号    | 社員番号<br>所周コード            | 表示    |                       |
| )        | データー郎<br>データイチロウ         | 大手町銀行 (0111)<br>丸の内支店 (222)                   | 普通            | 2100001 | -                        | 詳細    |                       |
| ]        | データニ郎<br>データン゙ロウ         | NTTデータ銀行(9998)<br>豊洲支店(001)                   | 普通            | 2100002 | 1234567890<br>0987654321 | 詳細    |                       |
|          | データ四郎<br>データシロウ          | に加なし<br>札幌銀行(0333)<br>インターネット支店(444)          | 普通            | 2100004 | 34567892<br>0987654321   | 詳細)   | ━━━━ <u> </u> 登録振込先一覧 |
| )        | データ五郎<br>デーウゴロウ          | (短期期間中)<br>私機銀行(0333)<br>神戸支店(111)            | 普通            | 2100005 | 45678901<br>1234567890   | 詳細    |                       |
| 10^      | ジ前 く                     | 1 2 3 4 5 6                                   | 7 8 9         | 9 10    | > 10~                    | -ジ次 > |                       |

## 手順5-2 振込先口座の選択(新規に振込先口座を入力)

| <b>テ・賞与振込</b>          | 新規振込先[              | 口座入力                                          | BKSF008 ヘルプ 🕜                 | ~    | (新規振込先口座) | 入力>画面が表示されます。                  |
|------------------------|---------------------|-----------------------------------------------|-------------------------------|------|-----------|--------------------------------|
| 込元情報を入力 🔪 朋            | 私先口雇指定方             | 法を選択 - 現私先口服を提択 - 支払金額を入力 -> 内容確認 -> 確定 ->    |                               | tt l | 家先情報 振汉4  | <b>+</b> 啓録を入力  <b>「カ</b> ∧」ボタ |
|                        |                     |                                               |                               | 1/.  |           |                                |
|                        |                     |                                               |                               | を    | クリックして 手順 | [6 へ進みます。                      |
|                        |                     |                                               |                               |      |           |                                |
| 込先を入力の上、「<br>融機期名に有効な余 | 「次へ」ボタンを<br>融機期を指定し | 押してください。<br>なかった場合は、支店名候補は自動で表示されません。         |                               |      |           |                                |
|                        |                     |                                               |                               |      |           |                                |
| 版法情報                   |                     |                                               |                               |      |           |                                |
| 全期機關名                  |                     |                                               | Q 金融機関名を検索                    |      |           |                                |
|                        |                     |                                               |                               |      |           |                                |
|                        |                     |                                               | <ol> <li>() 古古夕古徐寿</li> </ol> |      |           |                                |
|                        | 200 <b>8</b>        |                                               | 4 XA802008                    |      |           |                                |
|                        |                     |                                               |                               |      |           |                                |
| 科目 口座番号                | <b>18</b> (5)       | 普通 ▼ 半角数学7相以内                                 |                               |      |           |                                |
|                        |                     |                                               |                               |      |           |                                |
|                        | _                   |                                               | 半角30文字以内                      |      |           |                                |
| 受取人名                   | <b>BKS</b>          |                                               |                               |      |           |                                |
|                        |                     |                                               | 199202781Vds [#9670]          |      | 登録先情報     |                                |
| 2月名                    |                     |                                               | ERJOATARS (TRIS)              |      |           | 1                              |
|                        |                     | Web Bleffer a climite                         |                               |      |           |                                |
| 社員當号                   |                     | 中国87-1045429                                  |                               |      |           |                                |
|                        |                     |                                               |                               |      |           |                                |
| 所属コード                  |                     | 中国版学10H2以P3                                   |                               |      |           |                                |
|                        |                     |                                               |                               |      |           |                                |
|                        |                     | 円 半角数学10桁以内                                   |                               |      |           |                                |
| #211 (fr. Phila)       |                     |                                               |                               |      |           |                                |
| MUCTURE IN             |                     |                                               |                               |      |           |                                |
| 上記で人力した服込<br>※「次へ」ボタンを | 元を登録する場<br>押した時点で、  | Bia、「飲めたに実験する」をチェックしてくたさい。<br>概込先一覧として登録されます。 |                               |      |           |                                |
| ※ (支払会額) は「            | 曾錄支払金額」             | として登録されます。                                    |                               |      |           |                                |
|                        |                     | □ 蜀込法に互換する                                    |                               |      |           |                                |
|                        |                     |                                               |                               |      |           |                                |
|                        |                     | 91.月初支払びループ<br>02.月末支払グループ                    |                               |      |           | 1                              |
|                        |                     | 03 10日支払                                      |                               |      | 振込先登録     |                                |
| 用限グループ<br>(個以生物師のみ)    |                     | 04 20日支払                                      |                               |      |           | 1                              |
|                        |                     | 05 25日支払                                      |                               |      |           |                                |
|                        |                     | 06 1月支払                                       |                               |      |           |                                |
|                        |                     | 22 11 2月支払                                    |                               |      |           |                                |
|                        |                     |                                               |                               |      |           |                                |
|                        |                     |                                               |                               |      |           |                                |
|                        |                     | < #8 8 9 - >                                  |                               |      | - 次へ      |                                |
|                        |                     |                                               |                               |      |           |                                |

手順6 支払金額の入力

| 給与・賞与振込                                      | 支払金額入力                                                                                          |                        |                          | BKSF009                 | ~ルプ 🕜        | く支払金額入力>画面が表示されます。      |
|----------------------------------------------|-------------------------------------------------------------------------------------------------|------------------------|--------------------------|-------------------------|--------------|-------------------------|
| 振込元情報を入力                                     | 振込先口座指定方法を選択  振込先口                                                                              | 皇を選択 支払                | 公舗を入力 内容確認               |                         |              | 「支払金額」を入力」、「次へ」ボタンをクリック |
| 支払金額を入力の<br>※「次へ」ボタン<br>また、支払金額す<br>振込先を追加する | D上、「次へ」ポタンを押してください。<br>- を押した時点で、作成中の取引が保存され<br>(示入力または0円の明期は制除されます。<br>- 総合には、「能力5の海側」、ドランを押して | ます。                    |                          |                         |              | して <b>手順7</b> へ進みます。    |
|                                              |                                                                                                 |                        |                          |                         |              |                         |
| 振込先一覧                                        |                                                                                                 | 0.10% /1. 10%          | ( = -+)                  |                         |              |                         |
| < 10ページ前                                     | < <u>1</u> 2 3                                                                                  | ±104 (1~104<br>8 4 5 6 | 7 8 9 10                 | > 10/4-                 | -ジ次 >        | <u> </u>                |
| 0.07                                         | 0.000                                                                                           | 並び用                    | : 登録名 <b>▼</b>           | 昇順 ▼ 表示件数: 10件 ▼ (      | 再表示)         |                         |
| 受取石                                          | 画 (154)间 石<br>支店名                                                                               |                        | 「日日日子」                   | 又如重额(F))<br>(半角数学10桁以内) | 授作           |                         |
| データー郎<br>〒-91月02                             | 大手町銀行 (0111)<br>丸の内支店 (222)                                                                     | 普通<br>2100001          | =                        |                         | 御順           | = +1 会婿                 |
| データニ郎<br>9*-95*02                            | NTTデータ銀行(9998)<br>豊洲支店(001)                                                                     | 普通<br>2100002          | 1234567890<br>0987654321 |                         | (制除)<br>(修正) | 又払並額                    |
| データ四部<br>デー9501                              | 札幌銀行(0333)<br>インターネット支店(444)                                                                    | 普通<br>2100004          | 34567892<br>0987654321   |                         | 前除<br>修正     |                         |
| データ五郎<br>デー9ゴロク                              | 札幌銀行 (0333)<br>神戸支店 (111)                                                                       | 普通<br>2100005          | 45678901<br>1234567890   |                         | (削除)<br>(修正) |                         |
| < 10ページ前                                     | < <u>1</u> 2 3                                                                                  | 3 4 5 6                | 7 8 9 10                 | > 10/4-                 | -ジ次 >        |                         |
|                                              | ▲ 支払金額ク                                                                                         | עד                     | + 編込先の追加                 |                         |              |                         |
|                                              |                                                                                                 |                        |                          |                         |              |                         |
|                                              |                                                                                                 | 次へ                     | >                        | <u>د</u> –ه             | 保存           | (次へ) (次へ)               |
|                                              |                                                                                                 |                        |                          |                         |              |                         |
| 手順                                           | 7 内容の確認                                                                                         | Į                      |                          |                         |              |                         |
| 3 /100                                       |                                                                                                 | p                      |                          |                         |              |                         |
|                                              |                                                                                                 |                        |                          |                         |              |                         |

BKSF010 ヘルプ ⑦ 給与·賞与振込 内容確認 [画面入力] <内容確認>画面が表示されます。 編込元情報を入力 〉 願込先口蔭指定方法を選択 〉 願込先口蔭を選択 〉 支払金額を入力 > 内容確認 確定 ) 「承認者」を選択し、「確定」ボタンをクリックし てください。 以下の内容で取引を確定します。 承認者を確認の上、「確定」ボタンを押してください。 確定結果>画面が表示されますので、確定内容を 取引情報 ご確認ください。 101001000000131 給与振込 2010年10月15日 杨沐杨宇日 10月15日支払い分 振込元情報 ※.「取引・振込元情報の修正」ボタンをクリック 青山支启(100) 普通 1234567 資金移動用口座 すると、「振込元情報修正」画面にて取引・振込 1234567892 元情報を修正することができます。 1995954512 ▶ 取引・振込元情報の修正 貸与振込へ切替 ※.「賞与振込へ切替」ボタンをクリックすると、 「振込元情報の修正」画面にて、給与・賞与の各 振込明細内容 振込に切り替えることができます。 4,000,000円 振込明細内容一覧 ※.「明細の修正」ボタンをクリックすると、「支 <u>金10</u>件 (1~10件を表示中) <u>1</u> 2 3 4 5 6 7 8 9 10 く 10ページ前 く > 10ページ次 > 払金額入力」画面にて明細を修正することがで 表示件数: 10件 🔻 (四表示) きます。 金融和同名 \*\* 1809 大手町銀行(0111) わの内支店(222) データー郎 データ(形の) 前通 1 000 000 ※.「コメント」欄は、承認者へのメッセージを任 データニ郎 データジロク NTTデータ銀行 (9998) 豊洲支店 (001) 1234567890 前道 2100002 意で入力することができます。 札幌銀行 (0333) インターネット支店 (444) 34567892 0987654321 データ四郎 min. 2100004 1,000,000 データ五郎 机燃银行 (0333) 神戸支店 (111) min 2100005 45678901 1234567890 1,000,000 ※.「確定して承認へ」ボタンをクリックすると、 く 10ページ的 く > 10/4-9/2 > 承認権限のあるユーザが、自身を承認者として / 明細の修正 設定した場合に、引き続き振込データの承認を 承認者情報 -次承認者: データ幸子 ▼ 行うことができます。 最終承認者: データ車子 ▼ 承認者 承認者はシングル承認の 場合は1名、ダブル承認 全角120文学以内【半角可】 の場合は2名表示されま ※「最終承認者」欄には、取引額を承認できる承認者が表示されます。 す。(初期設定はシングル 次へ く 戻る 承認です) 土 一時保存 🖨 छाल

## 作成中振込データの修正・削除

作成中のデータやエラーとなった振込データを修正・削除することができます。 ※.以下の画面は「総合振込」時の画面となりますが、「給与・賞与振込」時の操作方法も同様となります。

#### 手順1 業務の選択 6 Þ グローバルナビゲーションの「資金移動」ボタン A $(\mathbf{x})$ • 税金・各種料金の払込み 明細照会 資金移動 承認 管理 ホーム をクリックしてください。 振込振替 攀路濯択 BSSK00 <業務選択>画面が表示されます。 「総合振込」または「給与・賞与振込」ボタンを 企業が持つ口座から他の口座への資金移動を行うことができます。 クリックして手順2へ進みます。 企業が持つ預金口座から、取引悔に振込先口座情報、日付、及び金額を指定し、複数の振込 を一括で行うことができます。 総合振込 企業が持つ預金口座から、指定した各社員の口座、日付、及び金額を指定し、振込を行うこ とができます。 給与・賞与振込

#### 手順2 作業内容の選択

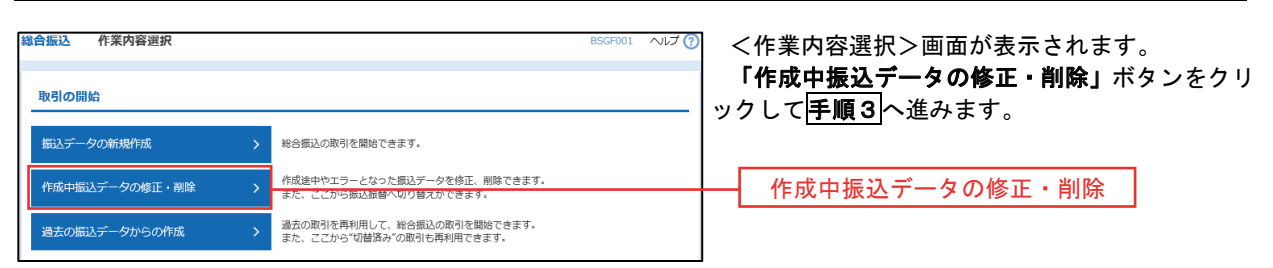

#### 手順3 作成中取引の選択

| 洽振込          | 作成中取引選                     | R                        |                     |                              |        | BSGF019     | へいプ ? | <作成中取引選択>画面が表示されます。                                                      |
|--------------|----------------------------|--------------------------|---------------------|------------------------------|--------|-------------|-------|--------------------------------------------------------------------------|
| 対象の耳<br>振込振着 | 2引を選択の上、「修正<br>動へ切り替える場合は、 | 」ボタンを押してく<br>「振込振替へ切替」 フ | ださい。<br>ボタンを押してくださぃ | ν.                           |        |             |       | 作成中取引一覧より修正または削除するデー<br>を選択し、「 <b>修正」</b> または「削除」ボタンをクリッ<br>し、次の手順へ進みます。 |
| 作成中          | 取引一覧                       |                          |                     |                              |        |             |       | < <b>修</b> 正時>                                                           |
| 全3件<br>選択    | 操作期限                       | 取引状態                     | 振込指定日               | 取引ID<br>取引名                  | 合計件数   | 合計金額<br>(円) | 操作    | イ. 総合振込の場合<br>P53の <b>手順7</b> を参照                                        |
| 0            | 2010年11月30日                | 承認済み                     | 2010年10月15日         | 101001000000121<br>10月15日支払分 | 3件     | 3,000,000   | (削除)  | ロ、給与・賞与振込の場合                                                             |
| 0            | 2010年12月01日                | 承認取消済み                   | 2010年10月15日         | 101001000000131<br>10月15日支払分 | 3件     | 3,000,000   | 削除    | P57の <mark>手順7</mark> を参照                                                |
| 0            | 2010年12月02日                | 最終承認待ち                   | 2010年09月15日         | 10091000000222<br>9月10日支払い分  | 1,000件 | 10,000,000  | (削除)  | <削除時>                                                                    |
|              |                            |                          |                     | 修正                           |        |             |       | 次頁の <b>手順4</b> へ進みます。                                                    |
|              |                            | く 総合振                    | <u>i</u> iix=1-1    | 振込振替へ切替                      | >      |             |       | —— 削除                                                                    |
|              |                            |                          |                     |                              |        |             |       |                                                                          |

|                                                                                                    | 削除                                          |                                                                                                    |                                                                     |                                                                                                    |                                                               |                                                                                                 | BSGF020                                                                                     | ~JLJ 🝞                                                                   |
|----------------------------------------------------------------------------------------------------|---------------------------------------------|----------------------------------------------------------------------------------------------------|---------------------------------------------------------------------|----------------------------------------------------------------------------------------------------|---------------------------------------------------------------|-------------------------------------------------------------------------------------------------|---------------------------------------------------------------------------------------------|--------------------------------------------------------------------------|
| 以下の内容を確認の上、「育                                                                                                    | 「除」ボタンを押してください。                             |                                                                                                    |                                                                     |                                                                                                    |                                                               |                                                                                                 |                                                                                             |                                                                          |
| 取引情報                                                                                                    |                                             |                                                                                                    |                                                                     |                                                                                                    |                                                               |                                                                                                 |                                                                                             |                                                                          |
| 1925) (M. 201                                                                                                    | 松合蕉込                                        |                                                                                                    |                                                                     |                                                                                                    |                                                               |                                                                                                 |                                                                                             |                                                                          |
|                                                                                                    | 2010年10月15日                                 |                                                                                                    |                                                                     |                                                                                                    |                                                               |                                                                                                 |                                                                                             |                                                                          |
| <b>8</b> /314                                                                                                    | 10月15日変払い分                                  |                                                                                                    |                                                                     |                                                                                                    |                                                               |                                                                                                 |                                                                                             |                                                                          |
| 振込元情報                                                                                                    |                                             |                                                                                                    |                                                                     |                                                                                                    |                                                               |                                                                                                 |                                                                                             |                                                                          |
| 支払口運                                                                                                    | <b>青山東京 (100) 聖道</b>                        | 123456                                                                                                    | 7 貞全參助用                                                             | 口樹                                                                                                    |                                                               |                                                                                                 |                                                                                             |                                                                          |
| 奏活着コード                                                                                                    | 1234567891                                  |                                                                                                    |                                                                     |                                                                                                    |                                                               |                                                                                                 |                                                                                             |                                                                          |
| 委托教名                                                                                                    | 49994941                                    |                                                                                                    |                                                                     |                                                                                                    |                                                               |                                                                                                 |                                                                                             |                                                                          |
| 振込明細内容                                                                                                    |                                             |                                                                                                    |                                                                     |                                                                                                    |                                                               |                                                                                                 |                                                                                             |                                                                          |
| 件数                                                                                                    |                                             |                                                                                                    | 5件                                                                  |                                                                                                    |                                                               |                                                                                                 |                                                                                             |                                                                          |
| 支払金期合計                                                                                                    |                                             | 5,000                                                                                                    | ,000(H)                                                             |                                                                                                    |                                                               |                                                                                                 |                                                                                             |                                                                          |
| 先方員是于教科会計                                                                                                    |                                             | 2                                                                                                    | 205円                                                                |                                                                                                    |                                                               |                                                                                                 |                                                                                             |                                                                          |
| 療過金融合計                                                                                                    |                                             | 4,997                                                                                                    | ,705円                                                               |                                                                                                    |                                                               |                                                                                                 |                                                                                             |                                                                          |
| 療這于数科合計                                                                                                    |                                             | 1                                                                                                    | ,680円                                                               |                                                                                                    |                                                               |                                                                                                 |                                                                                             |                                                                          |
| 武公明欄内容一覧     マージ術 く     10ページ術 く                                                                                                    | <u> </u>                                    | 金10<br>3 4                                                                                                    | ‡{1~10∰(<br>5 6                                                     | (表示中)<br>7 8 9 10                                                                                                    |                                                               | >                                                                                               | 10~                                                                                         | -5次 >                                                                    |
|                                                                                                    |                                             |                                                                                                    |                                                                     |                                                                                                    | 表                                                             | 宗仟载:<br>先方負担                                                                                    | 1017 -                                                                                      | <u>用表示</u><br>集込于数                                                       |
| 登録名                                                                                                    | 全康教育名                                       |                                                                                                    |                                                                     | COTORING AND THE R                                                                                                    | 14,344,841                                                    | 10.00                                                                                           | 振送金額                                                                                        |                                                                          |
| 童輝名<br>受歌人名                                                                                                    | 金藤義副名<br>支兵名                                | 취미                                                                                                    | 다 <u>관</u> 음식                                                       | EDI物観/朝客コード                                                                                                    | ((H))                                                         | 芋鉄料<br>(円)                                                                                      | 振送金額<br>(円)                                                                                 | 料<br>(円)                                                                 |
| 登録名<br>受取人名<br>第日本商事<br>は"3:14320335"(1                                                                                                    | 全球機構名<br>支に名<br>大学可振行 (0111)<br>丸の内支所 (222) | 80<br>818                                                                                                    | D교습력<br>2100001                                                     | EDI情報/顧客コード<br>EDI:<br>XML対応形式                                                                                                    | (F)<br>1,000,000                                              | 于软H<br>(円)<br>315                                                                               | 様込金額<br>(円)<br>909,685                                                                      | 料<br>(件)<br>315                                                          |
| 登録名<br>受取人名<br>第日本尚事<br>は3-210935*(1)<br>西日本尚事<br>3-210935*(3)                                                                                                    |                                             | 80<br>818<br>818                                                                                                    | 2100001<br>2100002                                                  | EDI # # # # # # # # # # # # # # # # # # #                                                                                                    | (PJ)<br>1,000,000<br>1,000,000                                | <b>平統科</b><br>(円)<br>315<br>315*                                                                | <ul> <li>第34金額<br/>(円)</li> <li>909,685</li> <li>909,685</li> </ul>                         | #<br>(Ħ)<br>315<br>210                                                   |
|                                                                                                    |                                             | 810<br>038<br>038                                                                                                    | 2100001<br>2100002<br>2100002                                       | EDI(物能/副吉コード<br>EDI:<br>XML対応形式<br>EDI:<br>A123456789012345<br>EDI:<br>B123456789012345                                                                                                    | (H)<br>1,000,000<br>1,000,000                                 | デ放料<br>(円)<br>315<br>315*<br>315*                                                               | (P)<br>(P)<br>900,685<br>900,685                                                            | #<br>(#)<br>315<br>210<br>210                                            |
|                                                                                                    |                                             | 510<br>016<br>016<br>016<br>016<br>016                                                                                                    | 2100001<br>2100002<br>2100005<br>2100006                            | EDI(新泉/如종コード<br>EDI:<br>X941.射応形式<br>EDI:<br>A123456780012345<br>EDI:<br>B123456780012345<br>副客1:1234567800<br>翻客2:=                                                                                                    | (F)<br>1,000,000<br>1,000,000<br>1,000,000                    | 315           315*           315*           315*                                                | (H)3.420<br>(H)<br>999,685<br>999,685<br>999,685<br>999,370                                 | H<br>(P)<br>315<br>210<br>210<br>315                                     |
|                                                                                                    |                                             | 512           038           038           038           038           038           038           038           038                                                                                                    | 2100001<br>2100002<br>2100005<br>2100004<br>2100004                 | EDI1第三/1983                                                                                                    | (FF)<br>1,000,000<br>1,000,000<br>1,000,000<br>1,000,000      | 315           315*           315*           630*           630                                  | (H) (H)<br>(H)<br>999,685<br>999,685<br>999,685<br>999,685<br>999,370                       | II           315           210           210           315           630 |
|                                                                                                    |                                             | #10           518           518           518           518           518           518           518           518           518           518           518           518           518           518           518           518           518           518           518           518           518           518           518           518           518           518           518           518           518           518           518           518           518           518           518           518           518           518           518           518           518           518           518           518           518           518           518           518           518           518 | 二度音号<br>2100001<br>2100002<br>2100005<br>2100004<br>2100005<br>5 6  | ED1;<br>XMLMIZ#1;<br>ED1:<br>XMLMIZ#1;<br>ED2:<br>ED2:<br>ED2:<br>ED2:<br>ED2:<br>ED2:<br>ED2:<br>ED2:                                                                                                    | ((P))<br>1,000,000<br>1,000,000<br>1,000,000<br>1,000,000     | F#244           ((H))           315*           315*           630*           630                | (H) (H)<br>(H)<br>999,685<br>999,685<br>999,685<br>999,685<br>999,685<br>999,685<br>999,570 | H<br>(円)<br>315<br>210<br>210<br>315<br>630                              |
|                                                                                                    |                                             | #           0%           0%           0%           0%           0%           0%           0%           0%           0%           0%           0%           0%           0%           0%           0%           0%           0%           0%           0%           0%           0%           0%           0%           0%           0%           0%                                                                                                    | 二度合称<br>2100001<br>2100002<br>2100006<br>2100006<br>2100006<br>5 6  | EDI(\$88/ #862 - + +<br>EDI:<br>xh4.8(x89.8);<br>EDI:<br>alizla456789012245<br>EDI:<br>Bi22456789012245<br>Bi72124567890<br>Bi722<br>=<br>-<br>2                                                                                                    | ((P))<br>1,000,000<br>1,000,000<br>1,000,000<br>1,000,000     | 7:82 H           315           315*           315*           630*           630                 | 83,520<br>(P)<br>999,685<br>999,685<br>999,685<br>999,585<br>999,370<br>999,370<br>10/<-    | 4<br>((?)<br>315<br>210<br>210<br>315<br>630<br>-5次 ♪                    |
|                                                                                                    |                                             | 510           016           016           016           016           016           016           016           016           016           016           016           016           016           016           016           016           016           016           016           016           016           016           016           016           016           016           016           016           016           016           016           016           016           016           016           016           016           016           016           016           016           016           016           016           016           016           016           016           016           016 | L234<br>2100001<br>2100002<br>2100005<br>2100004<br>2100005<br>5 6  | EDI(\$84/8653-+)<br>EDI:<br>xxx.8/x58.5<br>EDI:<br>B122456780012245<br>EDI:<br>B122456780012245<br>\$812456780012245<br>\$8124567800<br>\$8132457800<br>\$8132457800<br>\$813257800<br>\$8132578000000000000000000000000000000000000                                                                                                    | ((P))<br>1,000,000<br>1,000,000<br>1,000,000<br>1,000,000     | 7:8284           (199)           315           315*           315*           630*           630 | (19)<br>999,685<br>999,685<br>999,685<br>999,685<br>999,685<br>999,585<br>999,370<br>10/4-  | 4<br>(円)<br>315<br>210<br>210<br>315<br>630                              |
| またみの<br>変にみの事<br>ここわらのかい()<br>電にみの事<br>ここわらのかい()<br>電気みの事<br>ないかくどうひ下らづとくの。<br>からかくドラン下らづとくの。<br>からかくドランドのさい<br>ないかくでいた。<br>ないかくでいた。<br>ないかく、<br>ないたいで、<br>ないたいで、<br>ないで、<br>ないたいで、<br>ないたい |                                             | \$10           0%           0%           0%           0%           0%           0%           0%           0%           0%           0%           0%           0%           0%           0%           0%           0%           0%           0%           0%           0%           0%           0%           0%           0%           0%           0%                                                                                                    | C2254<br>2100001<br>2100002<br>2100006<br>2100006<br>2100005<br>5 6 | EDI:<br>X09.456780612245<br>EDI:<br>A122456780612245<br>EDI:<br>B122456780612245<br>B122456780612245<br>B123456780612245<br>B123456780612245<br>B123456780612245<br>B1234567806<br>B12345780<br>B1234567806<br>B12345780<br>B123456780<br>B12345780<br>B12345780<br>B123478780<br>B12345780<br>B1234578780<br>B12345780<br>B1234578780<br>B1234578780<br>B1234578780<br>B1234578780<br>B1234578780<br>B1234578780<br>B1234578780<br>B1234578780<br>B1234578780<br>B1234578780<br>B1234578780<br>B1234578780<br>B123457878780<br>B1234578780<br>B123457878780<br>B1200000000000000000000000000000000000                                                                                                    | 1,000,000<br>1,000,000<br>1,000,000<br>1,000,000<br>1,000,000 |                                                                                                 | (19)<br>999,685<br>999,685<br>999,685<br>999,685<br>999,585<br>999,370<br>999,370           | H (円) 315 210 210 315 630 -ジ次 入                                          |
| trans     trans     trans     trans     trans     trans     trans     trans     trans     trans     trans     trans     trans     trans     trans     trans     trans     trans     trans     trans     trans                                                                                                        |                                             | \$10           0:#           0:#           0:#           0:#           0:#           0:#           0:#           0:#           0:#           0:#           0:#           0:#           0:#           0:#           0:#           0:#           0:#           0:#           0:#           0:#           0:#           0:#           0:#           0:#           0:#           0:#           0:#           0:#           0:#           0:#           0:#           0:#           0:#           0:#           0:#           0:#           0:#           0:#           0:#           0:#           0:#           0:#           0:#           0:#           0:#           0:#           0:#           0:#                            | C2254<br>2100001<br>2100002<br>2100006<br>2100004<br>2100005<br>5 6 | EDI:<br>XXH_MGEFUX<br>EDI:<br>A122456780012245<br>EDI:<br>A122456780012245<br>EDI:<br>B12456780012245<br>B12456780012245<br>B124567800<br>B124567800<br>B124567800<br>B124567800<br>B1245780<br>B124567800<br>B1245780<br>B1245780<br>B125780<br>B125780<br>B1000<br>B1000<br>B10000<br>B1000<br>B1000<br>B1000<br>B1000 | 1,000,000<br>1,000,000<br>1,000,000<br>1,000,000<br>1,000,000 | 7.8244       ((P))       315*       315*       630*       630                                   | (19)<br>999,685<br>999,685<br>999,685<br>999,370<br>999,370                                 | H     (円)     315     210     210     315     630 -ジ次 ♪                  |

## 過去の振込データからの作成

以前実施した取引内容を再利用して取引データを作成することができます。 ※.以下の画面は「総合振込」時の画面となりますが、「給与・賞与振込」時の操作方法も同様となります。

| 手順1                      | 業務の   | 選択                                                             |                                            |                                    |                        |                                                                        |
|--------------------------|-------|----------------------------------------------------------------|--------------------------------------------|------------------------------------|------------------------|------------------------------------------------------------------------|
| <b>介</b><br>太一本          | 「明細照会 | <b>企</b><br>資金移動                                               | ビ     税金・各種料金     の払込み                     | <b>入</b> 認                         | 臣                      | グローバルナビゲーションの <b>「資金移動」</b> ボタン<br>をクリックしてください。                        |
| 振込振替 <b>業務</b> 運<br>振込振替 | 訳     | > 企業が持つ口座か                                                     | 、ら他の口座への資金移動を行                             | うことができます。                          | BSSK001                | <業務選択>画面が表示されます。<br>「総合振込」または「給与・賞与振込」ボタンを<br>クリックして <b>手順2</b> へ進みます。 |
| 総合振込<br>始与 · 貸与振込        |       | 企業が持つ預金に<br>を一括で行うこと           企業が持つ用金に<br>を置が持つ用金に<br>とができます。 | 3座から、取引傷に振込先口座<br>つかできます。<br>原から、指定した各社員の口 | 情報、日付、及び金額を<br><u>座、日付、及</u> び金額を指 | 指定し、複数の振込<br>定し、振込を行うこ | ────────────────────────────────────                                   |

#### 手順2 作業内容の選択

| 総合振込 作業内容選択    |   |                                                          | BSGF001 | へルプ 🕜 | <作業内容選択>画面が表示されます。                   |
|----------------|---|----------------------------------------------------------|---------|-------|--------------------------------------|
| 取引の開始          |   |                                                          |         |       | 「過去の振込データからの作成」ボタンをクリックして「手順3」へ進みます。 |
| 振込データの新規作成     | > | 総合振込の取引を開始できます。                                          |         |       |                                      |
| 作成中振込データの修正・削除 | > | 作成途中やエラーとなった振込データを修正、削除できます。<br>また、ここから振込振替へ切り替えができます。   |         |       |                                      |
| 過去の振込データからの作成  | > | 過去の取引を再到日して、総会振込の取引を開始できます。<br>また、ここから"切替済み"の取引も再利用できます。 |         |       | 過去の振込データからの作成                        |

#### 手順3 過去取引の選択

| ■利用する過去数号を選択の上、「再利用」ボタンを使してください。<br>ままは<br>ままは<br>ままは<br>なまます<br>本語本 101001000000121<br>10月15日 本語本 10100100000121<br>2010年10月15日 米語取除系か 10100100000121<br>10月15日支払分 デーク花子 デークます 3.4 3.000,000<br>2010年10月15日 米語取除系か 10100100000121<br>10月15日支払分 デーク花子 デークます 3.4 3.000,000<br>2010年10月15日 米語取除系か 1000100000122<br>9月10日支払り分 デーク一部 デーク支払 3.000,000<br>10001000000122<br>デーク一の手 デーク支払 1.000+ 100,000,000                                                                                                    |      |                            |                  |                                          |       |                               |        |             | 過去取      |
|----------------------------------------------------------------------------------------------------|------|----------------------------|------------------|------------------------------------------|-------|-------------------------------|--------|-------------|----------|
| 会社         生まままま         生まままま         生まままま         生ままま         生まま         生まま         生まま         生まま         生まま         生まま         生まま         生まま         生まま         生まま         しきま         しきま | 専利用す | 「る過去取引を選択の上、               | 「再利用」ボタンを        | 押してください。                                 |       |                               |        |             | 「再利用<br> |
| 全2年         金21年         金21年         単立体型         取当体型         取当体型         取当体型         取当体型         取当体型         取当体型         取当体型         取当体型         取当体型         取当体型         取当体型         取当体型         取当体型         取当体型         取当体型         取当体型         取当体型         加当         加当                                                | 金田   | 引一覧                        |                  |                                          |       |                               |        |             |          |
| 組积         新込航定日         取付1/28         取付1/28         低減1         米区名         会社作会素         合社作会素           2010年10月15日         米磁港         10100100000121         データ花子         デークネ子         3.4         3.000,000           2010年10月15日         米磁港         10月15日支払公         データ花子         デークネ子         3.4         3.000,000           2010年10月15日         米磁散海赤         1000100000131         データ花子         データネ子         3.4         3.000,000           2010年10月15日         米磁散海赤         10月15日支払公         データ花子         データネ子         3.4         3.000,000           2010年10月15日         単振奏認修告         10.010100000131         データホ子         デークネ子         3.4         3.000,000           2010年10月15日         単振奏認修告         10.010100000131         データホ子         デークネ子         3.4         3.000,000                                                                                                    | 全3件  |                            |                  |                                          |       |                               |        |             |          |
| 2010年10月15日         来悠海か         10100100000121<br>10月15日支払分         データ花子         デークボ子         3件         3,000,000           2010年10月15日         承認取編集み         10100100000131<br>10月15日支払分         データ花子         データ方部<br>データ第子         3件         3,000,000           2010年10月15日         承認取編集み         10001000000131<br>10月15日支払分         データ花子         データ方部<br>データ第子         3件         3,000,000           2010年09月15日         編集承認時ち         10091000000222<br>9月10日支払い分         データ部         デーク第子         1,0000         10,000,000                                                                                                    | 選択   | 振込指定日                      | 取引状態             | 取引ID<br>取引名                              | 依頼者   | 承認者                           | 合計件数   | 合計金額<br>(円) |          |
| 2010年10月15日         采認取演演み         100010000000131<br>10月15日5月55日         データ花子         デークボダ         3件         3,000,000           2010年00月15日         最終年級時告         10091000000222<br>5月10日支払い分         データー部         データボチ         1,000+         10,000,000                                                                                                    | 0    | 2010年10月15日                | 承認済み             | 101001000000121<br>1 0 月 1 5 日支払分        | データ花子 | データ太郎<br>データ幸子                | 3件     | 3,000,000   |          |
| 2010年09月15日         最終幸認時ち         1009100000222<br>9月10日交払い分         データー部         データ本部<br>デーク事子         1,000件         10,000,000                                                                                                    |      |                            |                  | 101001000000131                          | データ花子 | データ太郎                         | 3件     | 3,000,000   |          |
|                                                                                                    | 0    | 2010年10月15日                | 承認取消済み           | 10月15日支払分                                |       | テージギナ                         |        |             |          |
|                                                                                                    | 0    | 2010年10月15日<br>2010年09月15日 | 承認取消済み<br>最終承認待ち | 10月15日支払分<br>10091000000222<br>9月10日支払い分 | データー郎 | データ<br>データ<br>太郎<br>データ<br>幸子 | 1,000件 | 10,000,000  |          |

<過去取引選択>画面が表示されます。 過去取引一覧より再利用するデータを選択し、 **○再利用」**ボタンをクリックし、**手順4**へ進みます。

| WARKARY * KALKARKE* * KALKARKE* * KALKARKE* * KALKARKE* * KEKKARKE* * KEKKARK* * KEKKARK* * KEKKARKE* * KEKKARKE* * KEKKARKE* * KEKKARKE* * K                                                                                                    | 込 内容確認 [                                                                                                    | 画面入力]                              |                                      |                   | BSC                            | 3F014 /               | マルブ 🕜                             | <内容確認>画面が表示されます。                                  |
|----------------------------------------------------------------------------------------------------|----------------------------------------------------------------------------------------------------|------------------------------------|--------------------------------------|-------------------|--------------------------------|-----------------------|-----------------------------------|---------------------------------------------------|
|                                                                                                    | 情報を入力 振込先口                                                                                                    | 座指定方法を選択 🔷 振込先口座を記                 |                                      | 12 41 <b>2</b>    |                                |                       |                                   | 「承認者」を選択し「確定」ボタンをクリッ                              |
| C ( ) によいい。     C ( ) によいい。     C ( ) によいいいいいいいいいいいいいいいいいいいいいいいいいいいいいいいいいいい                                                                                                    |                                                                                                    |                                    |                                      |                   |                                |                       |                                   |                                                   |
| Crew Company Company Comp                                                                                                    |                                                                                                    |                                    |                                      |                   |                                |                       |                                   | しくたらい。                                            |
| With With With With With With With With                                                                                                    | Fの内容で取引を確定しま<br>忍者を確認の上、「確定」                                                                                                    | す。<br>ボタンを押してください。                 |                                      |                   |                                |                       |                                   |                                                   |
| XXXX       ************************************                                                                                                    | 位已代表起                                                                                                    |                                    |                                      |                   |                                |                       |                                   | <確定結果>画面が表示されますので、確定                              |
| NUM       NUM         NUM       NUM         NUM       NUM         NUM       NUM         NUM       NUM         NUM       NUM         NUM       NUM         NUM       NUM         NUM       NUM         NUM       NUM         NUM       NUM         NUM       NUM         NUM       NUM         NUM       Num         NUM       Num         NUM       Num         NUM       Num         Num       Num         Num <td< td=""><td>RIGITO</td><td>101001000000121</td><td></td><td></td><td></td><td></td><td>- 1</td><th>をご確認ください。</th></td<>                                                                                                    | RIGITO                                                                                                    | 101001000000121                    |                                      |                   |                                |                       | - 1                               | をご確認ください。                                         |
| ALEATING       ALEATING       ALEATING       ALEATING         ALEATING       ALEATING       ALEATING       ALEATING         ALEATING       ALEATING       ALEATING </td <td>ALC: NO.</td> <td>総合振込</td> <td></td> <td></td> <td></td> <td></td> <td></td> <th></th>                                                                                                    | ALC: NO.                                                                                                    | 総合振込                               |                                      |                   |                                |                       |                                   |                                                   |
| winit       winit       winit         winit       winit       winit         winit       winit       winit       winit         winit       winit       winit       winit       winit         winit       winit       winit       winit       winit         winit       winit       winit       winit       winit         winit       winit       winit <td< td=""><td></td><td>2010年10月15日</td><td></td><td></td><td></td><td></td><td></td><th></th></td<>                                                                                                    |                                                                                                    | 2010年10月15日                        |                                      |                   |                                |                       |                                   |                                                   |
| BLX:mm       Russin (100) # # 123007 RB ####100         BLX:mm       Indextrom         BLX:mm       Indextrom       Indextrom         BLX:mm       Indextrom       Indextrom       Indextrom         BLX:mm       Indextrom       Indextrom       Indextrom       Indextrom         BLX:mm       Indextrom       Indextrom       Indextrom       Indextrom                                                                                                    |                                                                                                    | 10月15日支払い分                         |                                      |                   |                                |                       |                                   |                                                   |
| xxxxxxxxxxxxxxxxxxxxxxxxxxxxxxxxxxxx                                                                                                    |                                                                                                    |                                    |                                      |                   |                                |                       |                                   |                                                   |
| #103       #202       #1340701       #340701       #340701       #340701       #340701       #340701       #360701       #360701       #360701       #360701       #360701       #360701       #360701       #360701       #360701       #360701       #360701       #360701       #360701       #360701       #360701       #360701       #360701       #360701       #360701       #360701       #360701       #360701       #360701       #360701       #360701       #360701       #360701       #360701       #360701       #360701       #360701       #360701       #360701       #360701       #360701       #360701       #360701       #360701       #360701       #360701       #360701       #360701       #360701       #360701       #360701       #360701       #360701       #360701       #360701       #360701       #360701       #360701       #360701       #360701       #360701       #360701       #360701       #360701       #360701       #360701       #360701       #360701       #360701       #360701       #360701       #360701       #360701       #360701       #360701       #360701       #360701       #360701       #360701       #360701       #360701       #360701       #360701       #360701       #360701       #360701                                                                                                    | RUC/DINYR                                                                                                    | 青山支店(100) 前通 123-                  | 4567 資金移動用口座                         |                   |                                |                       | - 1                               |                                                   |
| BRE_H       12-0000         BRE_H       10000         Immedia       Immedia         BRE_H       Immedia         Immedia       Immedia         Immedia       Immedia       Immedia         Immedia       Immedia       Immedia       Immedia         Immedia       Immedia       Immedia       Immedia       Immedia         Immedia       Immedia       Immedia       Immedia       Immedia       Immedia         Immedia       Immedia                                                                                                    |                                                                                                    |                                    |                                      |                   |                                |                       |                                   | ※. <b>「取引・振込元情報の修正」</b> ボタンをクリ                    |
| 2 mm/l       元情報を修正することができます。         2 mm/l       二 mm/l         2 mm/l       二 mm/l         2 mm/l       二 mm/l         2 mm/l       二 mm/l         2 mm/l       1 mm/l         2 mm/l       1 mm/l          2 mm/l       1 mm/l         2 mm/l       1 mm/l         2 mm/l       1 mm/l         2 mm/l       1 mm/l         2 mm/l       1 mm/l         2 mm/l       1 mm/l         2 mm/l       1 mm/l         2 mm/l       1 mm/l </td <td></td> <td>1234567891</td> <td></td> <td></td> <td></td> <td></td> <td></td> <th>すると、「振込元情報修正」画面にて取引・</th>                                                                                                    |                                                                                                    | 1234567891                         |                                      |                   |                                |                       |                                   | すると、「振込元情報修正」画面にて取引・                              |
| ALLA                                                                                                    |                                                                                                    | 4995178412                         |                                      |                   |                                |                       |                                   | 元情報を修正することができます。                                  |
| Line House         Line House         Line House <thline house<="" th="">         Line House         Line Ho</thline>                                                                                                    | 委託書名                                                                                                    |                                    |                                      |                   |                                |                       |                                   |                                                   |
| ANJINANS         #A       5f         ALX SEAAST       5.000,000FF         ALX SEAAST       2.005FF         BLAS SEAAST       2.005FF         BLAS SEAAST       2.005FF         BLAS SEAAST       2.005FF         BLAS SEAAST       2.005FF         BLAS SEAAST       2.005FF         BLAS SEAAST       1.000F         BLAS SEAAST       1.000F       1.000F         BLAS SEAAST       1.000F       1.000F       1.000F       1.000F       1.000F       1.000F       1.000F       1.000F       1.000F       1.000F       1.000F       1.000F       1.000F       1.000F       1.000F       1.000F       1.000F <td></td> <td></td> <td>251・振込元情報の修正</td> <td></td> <td></td> <td></td> <td></td> <th></th>                                                                                                    |                                                                                                    |                                    | 251・振込元情報の修正                         |                   |                                |                       |                                   |                                                   |
| <ul> <li></li></ul>                                                                                                    | 认明細内容                                                                                                    |                                    |                                      |                   |                                |                       |                                   | ※. 「明細の修止」ホタンをクリックすると、                            |
| x3.2 skafati 1, 2,00,0001<br>x3.2 skafati 2,2057<br>x3.2 skafati 4,997,7957<br>x3.2 skafati 4,997,7957<br>x3.2 skafati 4,997,7957<br>x3.2 skafati 4,997,7957<br>x0.2 skafati 4,997,7957<br>x0.2 skafati 2,0000<br>x0.2 skafati 2,0000<br>x                                                                                                    | 件数                                                                                                    |                                    | 5件                                   |                   |                                |                       | _                                 | 払金額入力」画面にて明細を修正すること                               |
| R2.5 R1F なれんだ       1,007         R2.5 R1F なれんだ       1,007         R2.5 R1F なれんだ       1,007         R2.5 R1F なれんだ       1,007         R2.5 R1F なれんだ       1,007         R2.5 R1F なれんだ       1,007         R2.5 R1F なれんだ       1,007         R2.5 R1F なれんだ       1,007         R2.5 R1F なれんだ       1,007         R2.5 R1F なれんだ       1,007         R2.5 R1 なんだ       1,007         R2.5 R1 なんだ       1,007         R2.5 R1 なんだ       1,007         R2.5 R1 なんだ       1,007         R2.5 R1 なんだ       1,007         R2.5 R1 (111)       R2 (200)         R2.5 R1 (201)       R2 (201)         R2.5 R1 (201)       R2 (201)         R2.5 R1 (201)       R2 (201)         R2.5 R1 (201)       R2 (201)         R2.5 R1 (201)       R2 (201)         R2.5 R1 (201)       R2 (201)         R2.5 R1 (201)       R2 (201)         R2.5 R1 (201)       R2 (201)         R2.5 R1 (201)       R2 (201)         R2.5 R1 (201)       R2 (201)         R2.5 R1 (201)       R2 (201)         R2.5 R1 (201)       R2 (201)         R2.5 R1 (201)       R2 (201) <td< td=""><td>支払金額合計</td><td>5,000</td><td>1,000円</td><td></td><td></td><td></td><td></td><th>きます。</th></td<>                                                                                                    | 支払金額合計                                                                                                    | 5,000                              | 1,000円                               |                   |                                |                       |                                   | きます。                                              |
| ALSE BARAIT       4.907,795F         BLX FERRAIT       1,000F         BLX FERRAIT       1,000F         SUJJIM/SG-SC       Support (1,000 HERNOW)         ALSE BARAIT       1,000F         CV-207       1,2,3,4,4,5,0,0,0,0,0,0,0,0,0,0,0,0,0,0,0,0,0                                                                                                    | 先方負担手数料合計                                                                                                    | 2                                  | ,205円                                |                   |                                |                       |                                   |                                                   |
| 1,600F      2,000F      2,00F      2,00F      2,00F      2,00F      3,000F      3,000F      3,000F      4,000F      4,                                                                                                    | 振込金額合計                                                                                                    | 4,997                              | ',795円                               |                   |                                |                       |                                   | ※ 「コメント」 擱け 予認考へのメッセージ                            |
|                                                                                                    | 振込手数料合計                                                                                                    | 1                                  | .,680円                               |                   |                                |                       |                                   | ※.「コノンド」(頼は、承認有いのノリビーン                            |
| abananda – dz                                                                                                    |                                                                                                    |                                    |                                      |                   |                                |                       |                                   | 息で人力することかでさます。                                    |
| Instant       Control       Control       Contret       Control       Control <th>(10ページ前<br/>(10ページ前)<br/>(10ページ前)<br/>(10ページ前)<br/>(10ページ前)<br/>(10ページ前)<br/>(10ページ前)<br/>(10ページ前)<br/>(10ページ前)<br/>(10ページ前)<br/>(10ページ前)<br/>(10ページ前)<br/>(10ページ前)<br/>(10ページ前)<br/>(10ページ前)<br/>(10ページ前)<br/>(10ページ前)<br/>(10ページ前)<br/>(10ページ前)<br/>(10ページ前)<br/>(10ページ前)<br/>(10ページ前)<br/>(10ページ前)<br/>(10ページ前)<br/>(10ページ)<br/>(10ページ)<br/>(10ページ)<br/>(10ページ)<br/>(10ページ)<br/>(10ページ)<br/>(10ペー)<br/>(10ペー)<br/>(10)<br/>(10)<br/>(10)<br/>(10)<br/>(10)<br/>(10)<br/>(10)<br/>(10</th> <th><u>1</u>23<br/>金融機関名<br/>支広条 相称</th> <th>4 5 6 7 8 9 10<br/></th> <th>表:<br/>支払金額<br/>(円)</th> <th>&gt;<br/>示件数: 10件<br/>先方負担<br/>手数科 S</th> <th>10ページ<br/>ドマ (再<br/>(円)</th> <th>次 &gt;<br/>該示<br/><sup>記</sup>手数<br/>利</th> <th>※.「催定して承認へ」ホタンをクリックする<br/>承認権限のあるユーザが、自身を承認者と</th> | (10ページ前<br>(10ページ前)<br>(10ページ前)<br>(10ページ前)<br>(10ページ前)<br>(10ページ前)<br>(10ページ前)<br>(10ページ前)<br>(10ページ前)<br>(10ページ前)<br>(10ページ前)<br>(10ページ前)<br>(10ページ前)<br>(10ページ前)<br>(10ページ前)<br>(10ページ前)<br>(10ページ前)<br>(10ページ前)<br>(10ページ前)<br>(10ページ前)<br>(10ページ前)<br>(10ページ前)<br>(10ページ前)<br>(10ページ前)<br>(10ページ)<br>(10ページ)<br>(10ページ)<br>(10ページ)<br>(10ページ)<br>(10ページ)<br>(10ペー)<br>(10ペー)<br>(10)<br>(10)<br>(10)<br>(10)<br>(10)<br>(10)<br>(10)<br>(10 | <u>1</u> 23<br>金融機関名<br>支広条 相称     | 4 5 6 7 8 9 10<br>                   | 表:<br>支払金額<br>(円) | ><br>示件数: 10件<br>先方負担<br>手数科 S | 10ページ<br>ドマ (再<br>(円) | 次 ><br>該示<br><sup>記</sup> 手数<br>利 | ※.「催定して承認へ」ホタンをクリックする<br>承認権限のあるユーザが、自身を承認者と      |
| *isosys (*)     Ruff (22)     Mail     Xiaoo     Saluget (32)     Mail     Xiaoo     Saluget (32)     Xiaoo     Saluget (32)     Saluget (32)     Xiaoo     Saluget (32)     Saluget (32)     Sa                                                                                                    | 日本商事                                                                                                    | 大手町銀行 (0111)                       | EDI:                                 | 1 000 000         | (19)                           | 000.695               | (円)                               | 設定した場合に、引き続き振込ナーダの承                               |
| Base of ODD     Base of ODD     Mathematical System     Mathematical System <th< td=""><td>'52853395"(8<br/>日本商事</td><td>丸の内支店 (222)<br/>NTTデータ銀行 (9998) ###</td><td>1 2100001 XML対応形式**</td><td>1,000,000</td><td>313</td><td>199,003</td><td></td><th>行うことかじざまり。</th></th<>                                                                                                    | '52853395"(8<br>日本商事                                                                                                    | 丸の内支店 (222)<br>NTTデータ銀行 (9998) ### | 1 2100001 XML対応形式**                  | 1,000,000         | 313                            | 199,003               |                                   | 行うことかじざまり。                                        |
| Bar (0)       Bit (0)       Bit (0)       Cit: (1)       Cit: (1)       Ci                                                                                                    | a>>39>°(8                                                                                                    | 雪浦支店 (001) 音波                      | 1 2100002 A123456789012345           | 1,000,000         | 315* \$                        | 199,685               | 210                               |                                                   |
| Upch (* 0)2707 **     MBR (0 0.331)<br>(* 0)2 - 0 + 0 0 0 0 0 0 0 0 0 0 0 0 0 0 0 0 0                                                                                                    | 空這幅<br>1° 59>1(8                                                                                                    | NTTテータ動行 (9998) 普遍<br>三田支店 (014)   | ± 2100006 EDI:<br>B123456789012345   | 1,000,000         | 315* \$                        | 799,685               | 210                               |                                                   |
|                                                                                                    | ッカイドウフドウサン(カ<br>hF*97F*995(#                                                                                                    | 札幌銀行(0333)<br>インターネット支店(444) 普遍    | 至 2100004<br>顧客1:1234567890<br>顧客2:- | 1,000,000         | 630* 5                         | 999,370               | 315                               |                                                   |
| 10ページ的 く <u>1</u> 2 3 4 5 6 7 8 9 10 <b>&gt; 10ページス &gt;</b><br>18/は、先力負担手数料と振込手数料が異なる時に表示されます。                                                                                                    | マカワ建設<br>05255()                                                                                                    | 札幌銀行(0333)<br>神戸支店(111) 普遍         | <u>5</u> 2100005 -                   | 1,000,000         | 630 9                          | 999,370               | 630                               |                                                   |
| *8は、先方鳥毘寺庭科と国込手裁科が異なる時に表示されます。                                                                                                    | 10ページ的 く                                                                                                    | 1 2 3                              | 4 5 6 7 8 9 10                       |                   | >                              | 10ページ                 | 次 >                               |                                                   |
|                                                                                                    | *印は、先方負担手数料と                                                                                                    | 版込手数料が異なる時に表示されます                  | r.                                   |                   |                                |                       |                                   |                                                   |
|                                                                                                    |                                                                                                    |                                    | ▶ 明細の修正                              |                   |                                |                       |                                   |                                                   |
| ▼ maco#Ξ                                                                                                    | 和認者情報                                                                                                    |                                    |                                      |                   |                                |                       |                                   |                                                   |
| 2 980.000五<br>达首旗段                                                                                                    |                                                                                                    | -次永認者: データ奉子                       | <b>-</b>                             |                   |                                |                       |                                   |                                                   |
| <u>く 988.09年</u><br>123首條級<br>-次以注意: デージ章子 ▼                                                                                                    |                                                                                                    | 最終承認者: データ奉子                       | •                                    |                   | ٦                              |                       |                                   |                                                   |
|                                                                                                    |                                                                                                    |                                    |                                      |                   |                                |                       |                                   | 承認者はシングル承認の                                       |
| kišťi file       Aliži : デークキテマ       Aliži : デークキテマ       Aliži : デークキテマ       Aliži : デークキテマ         Aliži : デークキテマ         Aliži : デークキテマ         Aliži : デークキテマ         Aliži : デークキテマ         Aliži : デークキテマ         Aliži : デークキテマ         Aliži : デークキテマ         Aliži : デークキテマ                                                                                                    |                                                                                                    |                                    |                                      |                   |                                |                       | ~                                 | ───── <sup>─────────</sup> ────────────────────── |
| All     -水x128: デークキテマ<br>品体x128: デークキテマ<br>品体x128: デークキテマ<br>品体x128: デークキテマ<br>品体x128: デークキテマ<br>品体x128: デークキテマ<br>品体x128: デークキテマ<br>品体x128: デークキテマ<br>品体x128: デークキテマ<br>品体x128: デークキテマ<br>品体x128: デークキテマ<br>品体x128: デークキテマ<br>日本               アンクサテマ<br>日本                                                                                                    |                                                                                                    |                                    |                                      |                   |                                |                       | ~                                 | の担人はのタキニナルナ                                       |
| AZZÉTÉRE     -水xize: デージキテマ       AZZÉTÉRE     -水xize: デージキテマ       ARXE     -ホxize: デージキテマ       AXZE     -ホxize: デージキテマ       AXZE     -ホxize: デージキテマ       AXZE     -ホxize: デージキテマ       AXZE     -ホxize: デージキテマ       AXZE     -ホxize: デージキテマ                                                                                                    |                                                                                                    |                                    |                                      |                   | 全角120                          | × 乎以内 [半              | ्मग्                              | の場合は2名表示されま                                       |
| AZEF 1646       AZEF 1646       AZEF 1646       AZEF 1646       AZEF 1646       AZEF 1647       AZEF 1647 <td></td> <td>ご前をみたてきる子切をがまままか?</td> <td><b>京</b>ず。</td> <td></td> <td></td> <td></td> <td></td> <th>す。(初期設定はシングル</th>                                                                                                    |                                                                                                    | ご前をみたてきる子切をがまままか?                  | <b>京</b> ず。                          |                   |                                |                       |                                   | す。(初期設定はシングル                                      |
| AZ25 情報    xx128: デークタティン       AZ25 情報    xx128: デークタティン       AZ25 情報    xx128: デークタティン       AZ25 (AR4)    xx128: デークタティン       AZ25 (AR4)    xx128: デークタティン       AZ25 (AR4)    xx128: デークタティン       AZ25 (AR4)    xx128: デークタティン       AZ25 (AR4)    xx128: デークタティン       AZ25 (AR4)    xx128: デークタティン       AZ25 (AR4)    xx128: デークタティン       AZ25 (AR4)    xx128: デークタティン       AZ25 (AR4)    xx128: France       AZ25 (AR4)    xx128: France       AZ26 (AR4)    xx128: France       AZ26 (AR4)    xx128: France                                                                                                    | コメント<br>(「最終承認者」欄には、取                                                                                                    | CONTRACTOR C C STANDARY SCALOT     |                                      |                   |                                |                       |                                   |                                                   |
| AZE     -スメビビ     -マークタティン       AZE     -マークタティン     -マークタティン       AZE     -マークタティン     - マークタティン       AZE     -マークタティン     - マークタティン       AZE     -マークタティン     - マークタティン       AZE     -マークタティン     - マークタティン       AZE     - マークタティン     - マークタティン       AZE     - マークタティン     - マークタティン       AZE                                                                                                    | コメント<br>※「最終承認者」欄には、取                                                                                                    |                                    |                                      |                   |                                |                       |                                   | 確定     本認です)                                      |
|                                                                                                    | 「最終承認者」横には、取                                                                                                    | ()目12月10日2月10日2月11日                | <br>確定                               | >                 |                                | <b>王</b> 一時保?         | 7                                 | 確定 本認です)                                          |

## 振込ファイルによる新規作成(総合振込)

振込(請求・納付)ファイルを取り込み、取引データを作成することができます。

#### 手順1 業務の選択 グローバルナビゲーションの「資金移動」ボタン 8 • 0 5 A 税金・各種料金の払込み をクリックしてください。 明細照会 資金移動 承認 管理 ホーム <業務選択>画面が表示されます。 振込振替 業務選択 BSSK00 「総合振込」ボタンをクリックして手順2へ進み ます。 企業が持つ口座から他の口座への資金移動を行うことができます。 総合振込 企業が持つ預金口座から、取引毎に振込先口座情報、日付、及び金額を指定し、複数の振込 を一体のエコンと取ります。 総合振込 企業が持つ預金口座から、指定した各社員の口座、日村、及び金額を指定し、振込を行うこ とができます。

手順2 作業内容の選択

| 総合振込作業内容選択        |                                                          | BSGF001 ヘルプ (?) | <作業内容選択>画面が表示されます。<br>「振いファイルによる新用作成」ボタンをクリッ |
|-------------------|----------------------------------------------------------|-----------------|----------------------------------------------|
| 取引の開始             |                                                          |                 | クして手順3へ進みます。                                 |
| 振込データの新規作成 >      | 総合振込の取引を開始できます。                                          |                 |                                              |
| 作成中振込データの修正・削除    | 作成途中やエラーとなった振込データを修正、削除できます。<br>また、ここから振込振替へ切り替えができます。   |                 |                                              |
| 過去の振込データからの作成 >   | 過去の取引を再利用して、総合振込の取引を開始できます。<br>また、ここから"切替済み"の取引も再利用できます。 |                 |                                              |
| 取引の開始(ファイル受付)     |                                                          |                 |                                              |
| 振込ファイルによる新規作成 >   | 振りファイルの指定により、総合振りの取引を開始できます。                             |                 | 振込ファイルによる新規作成                                |
| 作成中振込ファイルの再送・削除 > | 作成途中やエラーとなった振込ファイルを再送、削除できます。<br>また、ここから振込振替へ切り替えができます。  |                 |                                              |

手順3 ファイルの選択

| 総合振込 新規ファイル                                                 | し受付                                                                 | BSGF101 ヘルプ 🕜 | <新規ファイル受付>画面が表示されます。                                                          |
|-------------------------------------------------------------|---------------------------------------------------------------------|---------------|-------------------------------------------------------------------------------|
| 振込ファイルを選択 内容確認                                              | 3 ) mz                                                              |               | 「ファイル名」(任意で「取引名」を入力)を入力                                                       |
|                                                             |                                                                     |               | または参照し、ファイル形式を選択後、  <b>ファイル</b><br>  <b>ヨイ</b> レボタンをクリック  <i>て</i> 手順 / へ進みます |
| 振込ファイルを指定の上、「<br>※振込ファイルの明線件数が<br>※XML形式のファイルサイズの<br>振込ファイル | ファイル炭付」ボタンを得してください。<br>多い場合、ファイル炭付に時間がかかることがあります。<br>の上間は10MBになります。 |               |                                                                               |
| ファイル名                                                       | ● ファイルを選択                                                           |               | ファイル名                                                                         |
| ファイル形式                                                      | 金額低現正形式     CSV形式     XML形式                                         |               |                                                                               |
| 取引名                                                         | 全角10文字以内[半角可]                                                       |               |                                                                               |
|                                                             |                                                                     |               |                                                                               |
|                                                             | < 総合振込メニューへ ファイル受付 >                                                |               | ファイル受付                                                                        |

| <b>哈振込</b> 内容確認[                                                                                                    | [ファイル受付]                                                                                                    |                                                                                                    | BSGF102                                                                                                    | ─────────────────────────────────────                                                                                                    |
|----------------------------------------------------------------------------------------------------|----------------------------------------------------------------------------------------------------|----------------------------------------------------------------------------------------------------|----------------------------------------------------------------------------------------------------|----------------------------------------------------------------------------------------------------|
| 振込ファイルを選択 内容の                                                                                                    | 確認 確定                                                                                                    |                                                                                                    |                                                                                                    | ママイル内容をご確認のうえ 「承認者」を選択し                                                                                                    |
|                                                                                                    |                                                                                                    |                                                                                                    |                                                                                                    |                                                                                                    |
|                                                                                                    |                                                                                                    |                                                                                                    |                                                                                                    |                                                                                                    |
| 以下の振込ファイルの内容で<br>多切まを確認のト 「確定」                                                                                                    | で確定します。                                                                                                    |                                                                                                    |                                                                                                    |                                                                                                    |
| 確定してそのまま承認を行う<br>※承認者にご自身を選択した                                                                                                    | う場合は、「確定して承認へ」ボタンを挑<br>た場合は、確定してそのまま承認を行うこ                                                                                                    | Pしてください。<br>ことができます。                                                                                                    |                                                                                                    | ※.「ワンタイムパスワード」は、当該機能をご                                                                                                    |
| ワンタイムパスワードは、こ                                                                                                    | ご利用のトークンをご確認ください。                                                                                                    |                                                                                                    |                                                                                                    | 利用の方のみ表示されます。                                                                                                    |
| 受付ファイル                                                                                                    |                                                                                                    |                                                                                                    |                                                                                                    |                                                                                                    |
| ファイル名                                                                                                    | C:¥Documents and Settings¥n                                                                                                    | ttdata¥デスクトップ¥senddata.txt                                                                                                    |                                                                                                    |                                                                                                    |
| ファイル形式                                                                                                    | 全銀協規定形式                                                                                                    |                                                                                                    |                                                                                                    | イ、他者を承認者として設定した場合                                                                                                    |
|                                                                                                    |                                                                                                    |                                                                                                    |                                                                                                    | 「確定」ボタンをクリックしてください。                                                                                                    |
| 取引情報                                                                                                    |                                                                                                    |                                                                                                    |                                                                                                    | <確定結果>画面が表示されますので、                                                                                                    |
| 取5IID                                                                                                    | 101001000000121                                                                                                    |                                                                                                    |                                                                                                    | 確定内容をご確認ください。                                                                                                    |
| 取ら140091                                                                                                    | 総合振込                                                                                                    |                                                                                                    |                                                                                                    | ※.「コメント」欄は、承認者へのメッセ                                                                                                    |
| 振込指定日                                                                                                    | 2010年10月15日                                                                                                    |                                                                                                    |                                                                                                    | ージを任意で入力することができます                                                                                                    |
| 取引名                                                                                                    | 10月15日支払い分                                                                                                    |                                                                                                    |                                                                                                    |                                                                                                    |
| 振込元情報                                                                                                    |                                                                                                    |                                                                                                    |                                                                                                    | ロ. 自身を承認者として設定した場合                                                                                                    |
| 支払口廠                                                                                                    | 青山支店(100) 普通 1234567                                                                                                    | 資金移動用口座                                                                                                    |                                                                                                    | 「確定して承認へ」ボタンをクリックして                                                                                                    |
| 委託者コード                                                                                                    | 1234567891                                                                                                    |                                                                                                    |                                                                                                    | ください。                                                                                                    |
| 委托省名                                                                                                    | 19957341                                                                                                    |                                                                                                    |                                                                                                    | <内容確認>画面が表示されますので、内                                                                                                    |
| 振込明細内容                                                                                                    |                                                                                                    |                                                                                                    |                                                                                                    | 容を確認のうえ、承認してください。                                                                                                    |
| 件数                                                                                                    |                                                                                                    | 5件                                                                                                    |                                                                                                    |                                                                                                    |
| 支払金額合計                                                                                                    | 5,000,0                                                                                                    | 20円                                                                                                    |                                                                                                    | ※ 全组位相定形式・CSV形式を選択                                                                                                    |
| 振込明細内容一覧                                                                                                    |                                                                                                    |                                                                                                    | Θ.                                                                                                    |                                                                                                    |
|                                                                                                    |                                                                                                    |                                                                                                    | / 10. 54 /                                                                                                    |                                                                                                    |
| No. 受取人名                                                                                                    | 金融機同名<br>支店名                                                                                                    | 料目 口座番号 目                                                                                                    | 表示件数: 10件 ▼ (再表示)<br>EDI情報/顧客コード (円)                                                                                                    |                                                                                                    |
| No. 受取人名 .<br>1 比扩ジニおንヨウジ"(1)                                                                                                    | 金融機關名<br>支店名<br>林沢科*329 (0111)<br>私/9557 (222)                                                                                                    | 村目     口版書号     E       普通     2100001     EDI:<br>-                                                                                                    | 表示件数: 10件 ▼ (西表示)<br>EDI情報/顧客コード 文払会編<br>(円)<br>1,000,000                                                                                                    |                                                                                                    |
| No.         受取人名           1         は*シニルショラシ*(ま           2         ニシニルンショラン*(ま                                                                                                    | 金融機両を<br>文広名<br>林沢村*ン27 (0)111)<br>ネパガナプ (222)<br>耳が月イデーキ*ン27 (9998)<br>15357 (001)                                                                                                    | 料目     口庫書号     E       普通     2100001     EDI:<br>-       普通     2100002     EDI:<br>-                                                                                                    | 萩示件数: 10件 ▼ (再表示)     CDI構業/編省コード 交払会算     (行)     1,000,000     56789012345 1,000,000                                                                                                    |                                                                                                    |
| No.         RRL-8           1         th*92893997 (h           2         35589997 (h           3         9297 9991 (h                                                                                                    |                                                                                                    | 村田         口座曲号         日           普通         2100001         EDI:<br>-           普通         2100002         EDI:<br>A12342           普通         2100002         EDI:<br>B12343                                                                                                    | 表示特数: 10件 ▼ (真長元)<br>EDIR稿/重新コート (点気元)<br>1.000,000<br>56789012345 1.000,000<br>55799012345 1.000,000                                                                                                    |                                                                                                    |
| No.         SER.4.8           1         th*5205397*(8           2         2550397*(8           3         2575921(8           4         495(1*02)*292*(8                                                                                                    | 2.898.075           #5767*329 (01.11)           #5767*329 (02.22)           13757 (02.12)           13757 (02.13)           13757 (02.13)           13757 (02.13)           13757 (02.13)                                                                                                    | 利田         口道書号         C           普通         2100001         EDI:<br>-           普通         2100002         EDI:<br>1.2345           普通         2100002         EDI:<br>EDI:<br>EDI:<br>EDI:<br>EDI:<br>EDI:<br>EDI:<br>EDI:                                                                                                    | 表示特数: 10# ▼ (東京)<br>E01(第/重要2F 名(3)<br>56789012345 1.000,000<br>56789012345 1.000,000<br>1234567890 1.000,000                                                                                                    |                                                                                                    |
| No.         SED.AS           1         th*32409297(8)           2         25269297(8)           3         925*992(8)           4         4994(*97)*972(8)           5         5000000000000000000000000000000000000                                                                                                    | 2.848.07.6<br>9.85.6           #57475.20 (111)<br>0.9595) (222)           J3767-97.27 (9998)<br>13327 (001)           J3767-97.27 (9998)<br>55757 (014)           J3767-97.27 (9998)<br>55757 (014)           J3767-97.27 (9938)<br>55757 (014)           J3767-97.27 (9938)<br>55757 (014)           J3767-97.27 (0133)                                                                                                    | 社員         口場書が         こ           単成         2100001         EDI:<br>102345           単成         2100002         EDI:<br>102345           単成         2100002         EDI:<br>102345           単成         2100005         EDI:<br>102345           単成         2100005         EDI:<br>102345           単成         2100005         EDI:<br>102345           単成         2100005         EDI:<br>102345                                                                                                    | 表示特数: 10# ▼ (東京)<br>EDIRM:/#8-2-F (1)<br>50799012345 1.000,000<br>56799012345 1.000,000<br>:1234567890 1.000,000<br>-<br>-<br>:1234567890 1.000,000<br>-<br>-<br>-<br>-<br>1.000,000                                                                                                    |                                                                                                    |
| No.         SED.45           1         14752052077(8)           2         253052077(8)           3         9275952(8)           4         493417207205(8)           5         70295207(8)                                                                                                    | 2 #88.992           #57677: 20 (0.11)           107677-17720 (0.9980)           107577 (0.14)           107577 (0.14)           10777 (0.14)           10777 (0.14)           10777 (0.14)           10777 (0.14)           10777 (0.14)           10777 (0.14)           10777 (0.14)           10777 (0.14)                                                                                                    | 科目         口道書学         王           前通         2100001         EDI:<br>AU2341           前通         2100002         EDI:<br>AU2341           前通         2100002         EDI:<br>AU2341           前通         2100004         FRE:<br>AU2341           前通         2100004         FRE:<br>AU2341           前通         2100004         FRE:<br>AU3241           前通         2100004         FRE:<br>AU3241                                                                                                    |                                                                                                    |                                                                                                    |
| No.         変換人名           1         と15-50-2077 (3)           2         25-50-2077 (3)           3         927-597-1(3)           4         49547-707-597-(3)           5         74379-247-3            104425前                                                                                                    | 2888.982           857977 0221           95797 0221           95797 0211           95797 0213           95797 0213           95797 0213           95797 0213           95797 0213           95797 0213           95797 0213           95797 0213           95797 0213           95797 0213                                                                                                    | 440         CLUB         CL           613         2200000         CD1:<br>CD1:<br>CD1:<br>CD1:<br>CD1:<br>CD1:<br>CD1:<br>CD1:                                                                                                    |                                                                                                    | 承認者はシングル承認の                                                                                                    |
| No.         変換人名           1         は*3:20/397/(3)           2         3:20/397/(3)           3         927'971(3)           4         4894'971'970(3)           5         7037/27(3)           く         10ページ病           大窓首情報                                                                                                    | 2888.982           MF767-97.20 (0.111)           MF767-97.20 (9998)           D3767-97.20 (9998)           D3767-97.20 (9988)           <                                                                                                    | 440         CLUE#9         E           818         2200002         EDI:<br>12241           818         2200002         EDI:<br>12241           818         2200002         EDI:<br>12241           818         2200002         EDI:<br>12241           818         2200002         EDI:<br>81234           918         2200005         ERE:<br>8882           5         6         7         8         9         10                                                                                                    | 雨沢林窓: 100 ▼ (寛奈万)     日の ▼ (京奈万)     日の ● (小の)     「「「「「「「「「「「「」」」」」     「」     「「「」」」     「」     「」     「」     「」     「」     「」     「」     「」     「」     「」     「」     「」     「」     「」     「」     「」     「」     「」     「」     「」     「」     「」     「」     「」     「」     「」     「」     「」     「」     「」     「」     「」     「」     「」     「」     「」     「」     「」     「」     「」     「」     「」     「」     「」     「」     「」     「」     「」     「」     「」     「」     「」     「」     「」     「」     「」     「」     「」     「」     「」     「」     「」     「」     「」     「」     「」     「」     「」     「」     「」     「」     「」     「」     「」     「」     「」     「」     「」     「」     「」     「」     「」     「」     「」     「」     「」     「」     「」     「」     「」     「」     「」     「」     「」     「」     「」     「」     「」     「」     「」     「」     「」     「」     「」     「」     「」     「」     「」     「」     「」     「」     「」     「」     「」     「」     「」     「」     「」     「」     「」     「」     「」     「」     「」     「」     「」     「」     「」     「」     「」     「」     「」     「」     「」     「」     「」     「」     「」     「」     「」     「」     「」     「」     「」     「」     「」     「」     「」     「」     「」     「」     「」     「」     「」     「」     「」     「」     「」     「」     「」     「」     「」     「」     「」     「」     「」     「」     「」     「」     「」     「」     「」     「」     「」     「」     「」     「」     「」     「」     「」     「」     「」     「」     「」     「」     「」     「」     「」     「」     「」     「」     「」     「」     「」     「」     「」     「」     「」     「」     「」     「」     「」     「」     「」     「」     「     「」     「」     「」     「」     「」     「」     「」     「」     「」     「」     「     「」     「」     「」     「」     「」     「」     「」     「」     「」     「」     「」     「」     「」     「」     「」     「」     「」     「」     「」     「」     「」     「」     「」     「」     「」     「」     「」     「」     「」     「」     「」     「」     「」     「」     「」     「     「」     「」     「」     「」     「」     「」     「     「     「」     「     「     「     「」     「     「     「     「     「     「       「                                                    | 承認者はシングル承認の                                                                                                    |
| No.         実施人名           1         は*3:20/37)*(3)           2         2:320/37)*(3)           3         325*572(3)           4         4564*571*572(3)           5         14379*7(3)           く         104*-29第           ボス認着情報                                                                                                    | 名物語時間         名前日間         名前日         名前日         名前日         And         And <th< td=""><td>HB         CLUB         C           HM         2100001         CD:<br/>CD:<br/>L2341           HM         2100002         CD:<br/>L2341           HM         2100004         ED:<br/>L12341           HM         2100004         ED:<br/>HMS1:           HM         2100004         ED:<br/>HMS2:           HM         2100004         ED:<br/>HMS2:           S         6         7         8         9</td><td>読み特徴: 100 ▼ (貴奈不)     たい用格/単層 スート     たい用格/単層 スート     たい用格/単層 スート     たいのののの     たいのののの     たいのののの     たいのののの     たいのののの     たいのののの     たいのののの     たいのののの     たいのののの     たいのののの     たいのののの     たいのののの     たいのののの     たいのののの     たいのののの     たいのののの     たいのののの     たいのののの     たいのののの     たいのののの     たいのののの     たいのののの     たいのののの     たいのののの     たいのののの     たいののの     たいののの     たいののの     たいののの     たいののの     たいののの     たいののの     たいののの     たいののの     たいののの     たいののの     たいののの     たいののの     たいののの     たいのの     たいののの     たいののの     たいののの     たいのの     たいのの</td><td>承認者はシングル承認の<br/>場合は1名、ダブル承認</td></th<> | HB         CLUB         C           HM         2100001         CD:<br>CD:<br>L2341           HM         2100002         CD:<br>L2341           HM         2100004         ED:<br>L12341           HM         2100004         ED:<br>HMS1:           HM         2100004         ED:<br>HMS2:           HM         2100004         ED:<br>HMS2:           S         6         7         8         9                                                                                                    | 読み特徴: 100 ▼ (貴奈不)     たい用格/単層 スート     たい用格/単層 スート     たい用格/単層 スート     たいのののの     たいのののの     たいのののの     たいのののの     たいのののの     たいのののの     たいのののの     たいのののの     たいのののの     たいのののの     たいのののの     たいのののの     たいのののの     たいのののの     たいのののの     たいのののの     たいのののの     たいのののの     たいのののの     たいのののの     たいのののの     たいのののの     たいのののの     たいのののの     たいのののの     たいののの     たいののの     たいののの     たいののの     たいののの     たいののの     たいののの     たいののの     たいののの     たいののの     たいののの     たいののの     たいののの     たいののの     たいのの     たいののの     たいののの     たいののの     たいのの     たいのの     | 承認者はシングル承認の<br>場合は1名、ダブル承認                                                                                                    |
| No.         変換人名           1         は*3:20/397/(3)           2         :3:20/397/(3)           3         927*921(3)           4         #941*727*972(3)           5         14797/87(3)           く         10/4-297           メ総告         第総告                                                                                                    | 名物語時名           ポポリアパラーボップ2009年80           ポリアパワーボップ2009年80           ポリアパワーボップ2009年80           ポリアパワーボップ2009年80           ポリアパワーボップ2009年80           ポリアパワーボップ2009年80           ポリアパワーボップ2009年80           ポリアパワーボップ2009年80           ポリアパワーボップ2009年80           ポリアパワーボップ2009年80           ポリアパワーボップ2009年80           デージアジック (0333)           エレーズの注意を示           1         2           コ         4           一次未該第<:                                                                                                    | Het         Cutant         C           Mild         2100000         EDI:<br>102341           Mild         2100000         EDI:<br>102341           Mild         2100000         EDI:<br>102341           Mild         2100000         EDI:<br>102341           Mild         2100000         EDI:<br>102341           Mild         2100000         EEI:<br>102341           Mild         2100000         EEI:<br>102341           S         G         7         9         9                                                                                                    | Right 100 ▼ (東京)     Comparison 100 ▼ (東京)     Comparison 1000,000     Iso799012345 1.000,000     iso799012345 1.000,000     · · · · 1.000,000     · · · · · · 1.000,000     · · · · · · · · · · · · · · · ·                                                                                                    | 承認者はシングル承認の           場合は1名、ダブル承認の           の場合は2名指定しま                                                                                   |
| No.         変換人名           1         は*3:20/2397(3)           2         3:25/9397(3)           3         927/932(3)           4         #361*797/932(3)           5         1429/24(3)           ぐ         10ページ第           デル送着情報                                                                                                    | 名触想用意<br>まだみで、20 (111)<br>のパットン (221)           ガブトガマ・ファッ (19998)<br>13300 (001)           ガブトガマ・ディング (19998)<br>29000 (014)           ガザドガマ (20333)<br>(014)           ブポドガマ (20333)<br>201570 (113)           1         2         3           ・         エーンス集装者:<br>デークを子・マー<br>単純実設者:<br>「デークを子・マー                                                                                                    | Het         Duest         C           ###         2100002         EDI:<br>212341           ###         2100002         EDI:<br>212341           ###         2100004         ERE1:<br>212341           ###         2100004         ERE1:<br>212341           ###         210004         ERE1:<br>212341           ###         210004         ERE1:<br>212341           ###         210004                                                                                                    | Right 100 ▼ (東京)     Comparison (東京)     Comparison (με)     Comparison (με)     Comparison (με | 承認者はシングル承認の<br>場合は1名、ダブル承認<br>の場合は2名指定しま<br>す。(初期設定はシングル                                                                                  |
| No.         変換人名           1         は*3:20/397/(3)           2         3:25:9521(3)           3         3:25:9521(3)           4         #341*271*272(3)           5         rd29247(3)           (         10×<->5%           承認者         #265                                                                                                    | 名触想用意<br>またる           おうけんで、オリングのしい11<br>ロックドカン(2221)           おうけんで、オリングのりののの<br>はおかり(2023)           おうけんで、オリング(9998)           おうけんで、オリング(9998)           ジング(014)           アドビアング(0333)           アドビアング(0333)           アドビアング(0333)           アドビアング(0333)           アドビアング(0333)           アドビアング(0333)           アドビアング(0333)           アビドング(0333)           アビドング(0333)           アビドング(0333)           アビドング(0333)           アビデング(0333)           アビデング(0333)           アビデング(0333)           アビデング(0333)           アビデング(0333)           アビデング(0333)           アビデング(0333)           アビデング(0333)           アビデング(0333)           アビデンジ(0333)           アビデンジ(033                                                                                                    | Here         Dates         I           Max         2200000         EDI:<br>LOI:<br>Allant           Max         2200000         EDI:<br>LOI:<br>Allant           Max         2200000         EDI:<br>Allant           Max         2200000         EDI:<br>Allant           Max         22000000         EDI                                                                                                    | Right 100 ▼ (長奈不)     Comparison (100,000     Comparison (100,000   | 承認者はシングル承認の<br>場合は1名、ダブル承認<br>の場合は2名指定しま<br>す。(初期設定はシングル<br>承認です)                                                                         |
| No.         変化人名           1         ビオンロンデア(3)           2         コンにはいませい。           3         コロッドウンは(4)           4         45541*201*207*(3)           5         アロカットマン(4)           5         アロカットマン(5)           く         10ページ前           東総告         「おおント                                                                                                    | 名触聴発<br>3263           おびやいシの (111)<br>(0,0%) (221)           ガディゲーサ・ソン (9998)<br>13359 (001)           ガディゲーサ・ソン (9998)<br>3937 (014)           プレドロシン (0333)<br>ウントリシン (044)           プレビロシン (0333)<br>ウントリシン (111)           1         2           ・         アーク発子 ▼           副純泉湖市 :         デーク発子 ▼                                                                                                    | Het         Date         I           Max         2200000         EDI:<br>LU244           Max         2200000         EDI:<br>LU244           Max         2200000         EDI:<br>LU244           Max         2200000         EDI:<br>LU244           Max         2200000         EDI:<br>LU244           Max         2200000         Max           Max         2200000         Max           Max         2200000         Max           Max         200000         Max           Max         200000         Max           Max         200000         Max                                                                                                    | Right 100 ▼ (東京)     Comparison (東京)     Comparison (με)     Comparison (με)     Comparison (με | 承認者はシングル承認の<br>場合は1名、ダブル承認<br>の場合は2名指定しま<br>す。(初期設定はシングル<br>承認です)                                                                         |
| No.         変化人名           1         ビオンロジア(3)           2         コンにかりジア(3)           3         ジロドウンビタン(4)           4         45341*201*207(2)           5         F037257(3)           5         F037257(3)           (10ページ)第         く           未総書                                                                                                    | 名地田咲花<br>SSG           おびらでいりの1111<br>のパカジン (2221)           おびらげの「サイン20 (9998)           おびらい「サイン20 (9998)           おびらい「サイン20 (9998)           ジジン (044)           アドビン20 (0333)           ジビジン (0333)           ジビジン (0333)           ジビジン (0333)           ジビジン (1113)           ユ         2 3 4           一次未認意         デークモデマ ♥           単純泉緑語         デークモデマ ♥           単純泉緑語         デークモデマ ♥           ■         日本 安々市 スタの市 パーティング                                                                                                    | 440         Cuastry         2           ###         2100002         EDI:<br>12241           ###         2100002         EDI:<br>131241           ###         2100000         EDI:<br>131241           ###         2100000         EDI:<br>131241           ###         2100000         EDI:<br>131241           ###         2100000         ##E1:<br>##E1:           ###         2100000         ##E1:<br>##E2:                                                                                                    | Right 100 ▼ (東京)     Company (東京)     Company (東京) - ド     Company (東京) - ド     Company (東京)     Company (東京)     Company     Company (東京)     Company     Company     C | 承認者はシングル承認の<br>場合は1名、ダブル承認<br>の場合は2名指定しま<br>す。(初期設定はシングル<br>承認です)                                                                         |
| No.         変化人名           1         比3-520-2377 (3)           2         32-520-2377 (3)           3         321-520-2377 (3)           4         45341*720*737 (3)           5         74379:21(3)           4         45341*720*737 (3)           5         74379:21(3)           7         10x4-25第           7         74324           7         74324           7         74324           7         74324           7         74324           7         74324           7         74324           7         74324           7         74324           7         74324           7         74324           7         74324           7         74324           7         7434           7         7434           7         7434           7         7434           7         7434           7         7434           7         7434           7         7434           7         7434           7         7434           7                                                                              | 名物語現在<br>文文名           おびみでいりの111<br>はのかかい (222)           おびかいりの111<br>はのかかい (223)           おびかいの11<br>いろかっかい(233)           アドロアンの (233)           アドロアンの (233)           アドロアンの (233)           アドロアンの (233)           アドロアンの (233)           アドロアンの (233)           アドロアンの (233)           アドロアンの (233)           アドリアン (233)           アドリアン (233)           ア・ア・アンマ (233)           ア・ア・ア・ア・ア・ア・ア・ア・ア・ア・ア・ア・ア・ア・ア・ア・ア・ア・ア・                                                                                                    | 440         Cuastre         C           664         2200000         EDI:<br>212241           664         2200000         EDI:<br>212241           664         2200000         EDI:<br>101241           664         2200000         EDI:<br>101241           664         2200000         EDI:<br>101241           664         2200000         EDI:<br>101241           7         8         9         1                                                                                                    | Right 100 ▼ (東京)     Right 100 ▼ (東京)     Right 100 000     Right 1000,000     Right 1000,000,000     Right 1000,000 | 承認者はシングル承認の<br>場合は1名、ダブル承認<br>の場合は2名指定しま<br>す。(初期設定はシングル<br>承認です)                                                                         |
| No.         変化人名           1         は*3:20/207/(3)           2         3:20/207/(3)           3         307/97/(3)           4         493(4*70)*707/(3)           5         1007/27(3)           4         493(4*70)*707/(3)           5         1007/27(3)           7         1004-99第           7         1004-99第           7         第広告           7         1004-99第           7         1004-99第           7         1004-99第           7         1004-99第           7         1004-99第           7         1004-99第           7         1004-99第           7         1004-99第           1004-99第         1004-99第           1004-99第         1004-99第           1004-99第         1004-99第           1004-99第         1004-99第           1004-99第         1004-99第           1004-99第         1004-99第           1004-99第         1004-99           1004-99         1004-99           1004-99         1004-99           1004-99         1004-99           1004-99         1004-99           1004-9 | 名物語現象           北行マドック (0.11)           ログドウク (0.12)           ドブドワク (0.13)           アドワイワーギング (0.998)           ジアン (0.14)           アドマドング (0.333)           ウインドウク (0.333)           アドマドング (0.333)           アドマドング (0.333)           ウインドウク (0.333)           ウインドウング (0.333)           ウィンドウング (0.333)           ウィンドウング (0.333)           ウィンドウング (0.333)           ウィントウング (0.333)           ウィントウング (0.333)           ウィントウング (0.333)           ウィントウング (0.333)           ウィントウング (0.333)           ウィントウング (0.333)           ウィントウング (0.333)           ウィントウング (0.333)           ウング・クシージ           副株具語音 :           デークゆ子 マ           副株具語音 :           デークゆ子 マ           取り値を手座できる手能増け表示されます                                                                                                    | 440         Cuant         C           6636         2200000         EDI:<br>12241           6636         2200000         EDI:<br>12241           6636         2200000         EDI:<br>12241           6636         2200000         ERE:<br>12241           6636         2200000         ERE:<br>12241           6636         2200000         ERE:<br>12241           6736         2200000         ERE:<br>12241           6736         2200000         ERE:<br>12241           7         8         9         1                                                                                                    | 田水(東京) 100 ▼ (東京)     日本(東京)     日本(東京)      日本(東京)      日本(東京)      日本(東京)      日本(東京)      日本(東京)      日本(東京)      日本(東京)      日本(東京)       日本(東京)       日本(東京)        日本(東京)         日本(東京)            日本(東京)                                                                                                    | 承認者<br>承認者<br>承認者<br>本認者<br>本認者<br>本認者<br>な<br>が<br>の<br>場合は<br>1名、<br>ダブル承認<br>の<br>場合は<br>2名指定しま<br>す。(初期設定はシングル<br>承認です)<br>フンタイムパスワード |
| No.         変換人名           1         は*3:20/207/(3)           2         3:20/207/(3)           3         307/97/(3)           4         493(4*70)*797/(3)           5         70797/(3)           5         70797/(3)           4         493(4*70)*797/(3)           5         70797/(3)           5         70797/(3)           5         70797/(3)           5         70797/(3)           5         70797/(3)           5         70797/(3)           5         70797/(3)           5         70797/(3)           6         70797/(3)           7         70797/(3)           7         70797/(3)           7         70797/(3)           7         70797/(3)           7         70797/(3)           7         70797/(3)           7         70797/(3)           8         8           7         200/(3)           8         8           7         70/(3)           7         8           8         8           8         8           9         9                                                      | 名物語現象           北行マアン 00.111           ログパケン 00.111           ログパケン 00.111           ログパケン 00.111           ログパケン 00.113           ログパケン 00.113           ワグパケン 00.113           ワグパケン 00.113           ワグパケン 00.113           ワグパケン 00.113           ワグパケン 00.113           ワグパケン 00.113           ワグパケン 00.113           ワグパケン 00.113           ワグパケン 00.113           ワグパケン 00.113           ワイク・ワン 00.113           ワイク・ワン 00.113           ワイク・ワン 00.113           ワイク・ワン 00.113           ワイク・ワン 00.113           ウン 00.111           ロース 高雄音 :           ワース 海峡音 :           ワース 海峡音 :           ワース 海峡音 :           アーク マ マ マ           副株 泉湾音 :           アーク マ マ マ           取り値 ・ シャン セージ           取り値 ・ シャン セージ           取り値 ・ シャン セージ           取り値 ・ シャン セージ           取り値 ・ シャン セージ           取り値 ・ シャン セージ           取り値 ・ ・ シャン セージ           取り値 ・ ・ ・ ・ ・ ・ ・ ・ ・ ・ ・ ・ ・ ・ ・ ・ ・ ・ ・                                                                                                    | 440         Cuant         C           6636         2200000         EDI:<br>12241           6636         2200000         EDI:<br>12241           6636         2200000         ERI:<br>12241           6636         2200000         ERI:<br>12241           6636         2200000         ERI:<br>12241           6636         2200000         ERI:<br>12241           6636         2200000         ERI:<br>12241           7         89         9                                                                                                    | 田田市 ● ( 東京)     田田市 ● ( 東京)     日本 ● ( 市)     日本 ● ( 市)     日 | 承認者<br>承認者<br>承認者<br>承認者<br>協合は1名、ダブル承認<br>の場合は2名指定しま<br>す。(初期設定はシングル<br>承認です)                                                            |
| No.         変換人名           1         は*3:20/237/(3)           2         1:50/237/(3)           3         321'97/(3)           4         439(*7)1'97/(3)           5         707/97/(3)           5         707/97/(3)            10/(4-2)前           承認者         4           第認者            第23.24 伝統            第25.25 / 2012            第25.25 / 2012            第25.25 / 2012            第25.25 / 2012            第25.25 / 2012            第25.25 / 2012            第25.25 / 2012            第25.25 / 2012            第25.25 / 2012                                                                                                    | 名物語現在<br>文文名           総打ですごな(5998)           お打です"+7:25 (5998)           お打です"+7:25 (5998)           お打です"+7:25 (5998)           アドマブマ (5333)           グレッドがた (243)           アドマブマ (5333)           ユー 2 3 4           一次高粱前 :           デーク量子 *           総務県前首 :           アンタモンジ           取り値を未必できる基礎創作表示されます。                                                                                                    | 440         Cuant         C           818         2200002         EDI:<br>12241           818         2200002         EDI:<br>12241           818         2200002         EDI:<br>12241           818         2200002         EDI:<br>12241           818         2200005         ERI:<br>12241           918         2200005         ERI:<br>12241           918         2200005         ERI:<br>12241           919         210005         ERI:<br>1241           919         210005         ERI:<br>1241           919         210005         ERI:<br>1241           919         210005         ERI:<br>1241           919         210005         ERI:<br>1241           919         210005         ERI:<br>1241           919         210005         ERI:<br>1241           919         210005         ERI:<br>1241           919         210005         ERI:<br>1241           919         210005         ERI:<br>1241           919         210005         ERI:<br>1241           919         210005         ERI:<br>1241           919         210005         ERI:<br>1241           919         210005         ERI:<br>1241           919                                                                                                    | Ror#数: 10# ▼ (長売不)     CODRR/#8:2-F     CDDRR/#8:2-F     CDRR/#8:2-F     CDRR/#8:2-F     CDRR/#8:2-F     C | 承認者<br>承認者<br>承認者<br>本認者<br>本認者<br>本認者<br>な、<br>ダブル承認<br>の場合は2名指定しま<br>す。(初期設定はシングル<br>承認です)<br>ワンタイムパスワード                                |
| No.     変換人名       1     は*1202307*(3)       2     12550237*(3)       3     9275921(3)       4     #341*271*297(3)       5     123225(3)       ズ     1047-55m       ズ     1047-55m       ズ     1047-55m       ズ     1047-55m       ズ     ズ       ボビス     ズ       ボビス     ズ       ボビス     ズ       ボビス     ズ       ボビス     ズ       ボビス     ズ       ボビス     ズ       ボビス     ズ       ボビス     ボビス       ジンタイムパワフード                                                                                                    | 名物理研究<br>2008         名物研究<br>2008         名<br>研究<br>2001         名<br>研究<br>2001         日<br>2007         2001         1<br>2007         2<br>2001         2<br>2001         2<br>2<br>2<br>2<br>2<br>2<br>2<br>2<br>2<br>2<br>2<br>2<br>2<br>2<br>2<br>2<br>2<br>2<br>2                                                                                                    | 440         CLUE®1         E           10.00         6D1 :<br>2100002         6D1 :<br>212342           10.00         10.00         6D1 :<br>10.2343           10.00         10.00         6D1 :<br>10.2343           10.00         10.00         6D1 :<br>10.2343           10.00         10.00         6D1 :<br>10.2343           10.00         10.00         6D1 :<br>10.00           10.00         10.00         6D1 :<br>10.00                                                                                                    | Roff 数: 10# ▼ (東京)     COTR № / 第8.2-1;     COTR № / 第8.2-1;     COTR № / 第8.2-1;     COTR № / 第8.2-1;     COTR № / 1.000,000     Cotr 0.000,000     Cotr 0.000,000,000     Cotr 0.000,000,000     Cotr 0.000,000,000,000,000,000,000,000,000,0                                                                                                    | 承認者<br>承認者<br>本認者<br>本認者<br>本認者<br>本認者<br>はシングル承認の<br>場合は1名、ダブル承認<br>の場合は2名指定しま<br>す。(初期設定はシングル<br>承認です)<br>ワンタイムパスワード                    |
| No.         変更人名           1         は*3:20:297/(3)           2         :3:25:397/(3)           3         3:27:592/(3)           4         #34(*2)7:792/(3)           5         rd29:25(3)           (10ページ前)         《           第送者         《           第送者            2         :           :         「最終未送者」 個には、更<br>(3):29-7ム/(3:29-1)                                                                                                    | 名物語場合<br>2,358         名の目前<br>2,057(07-07-27) (1998)           以下け(マーマト7) (1998)         以下け(マーマト7) (1998)           以下け(マーマト7) (1998)         以下(マーマト7) (1998)           以下(マーマト7) (1998)         リアア (10) (10)           アドマド7) (10)         マーマーマト7)           アドマド7) (10)         マーマーマト7)           「二 2 3 4           一次原語語:         デーク電子 マ           副新来語語:         デーク電子 マ           副新来語語:         デーク電子 マ           副新来語語:         デーク電子 マ           副新春田音:         デーク電子 マ           副新春田音:         デーク電子 マ                                                                                                    | HIE         Diametry         I           MM         2200000         FDI:<br>1224           MM         2200000         FDI:<br>1234           MM         2200000         FDI:<br>1234           MM         2200000         FDI:<br>1234           MM         2200000         FMSI:<br>1234           MM         2200000         FMSI:<br>1234           MM         2200000         FMSI:<br>1234           MM         2200000         FMSI:<br>1234           MM         2200000         FMSI:<br>1234           MM         2200000         FMSI:<br>1234           MM         2200000         FMSI:<br>1324           MM         2200000         FMSI:<br>1324           MM         2200000         FMSI:<br>1324           MM         2200000         FMSI:<br>1324           MM         2200000         FMSI:<br>1324           MM         2200000         FMSI:<br>1324           MM         2200000         FMSI:<br>1324           MM         2200000         FMSI:<br>1324           MM         2200000         FMSI:<br>1324           MM         2200000         FMSI:<br>1324           MM         2200000         FMSI:<br>144           MM                                                                                                    | Roff 数: 100 ▼ (長奈)     CONRA/#857-16 2005     CONRA/#857-90     1,000,000     155799012345 1.000,000     155799012345 1.000,000     1234557990     1,000,000     1234557990     1,000,000     10     20     10/(-572)     10/(-572)     20     20     20     20     20     20     20     20     20     20     20     20     20     20     20     20     20     20     20     20     20     20     20     20     20     20     20     20     20     20     20     20     20     20     20     20     20     20     20     20     20     20     20     20     20     20     20     20     20     20     20     20     20     20     20     20     20     20     20     20     20     20     20     20     20     20     20     20     20     20     20     20     20     20     20     20     20     20     20     20     20     20     20     20     20     20     20     20     20     20     20     20     20     20     20     20     20     20     20     20     20     20     20     20     20     20     20     20     20     20     20     20     20     20     20     20     20     20     20     20     20     20     20     20     20     20     20     20     20     20     20     20     20     20     20     20     20     20     20     20     20     20     20     20     20     20     20     20     20     20     20     20     20     20     20     20     20     20     20     20     20     20     20     20     20     20     20     20     20     20     20     20     20     20     20     20     20     20     20     20     20     20     20     20     20     20     20     20     20     20     20     20     20     20     20     20     20     20     20     20     20     20     20     20     20     20     20     20     20     20     20     20     20     20     20     20     20     20     20     20     20     20     20     20     20     20     20     20     20     20     20     20     20     20     20     20     20     20     20     20     20     20     20     20     20     20     20     20     20     20     20     20     20     20     20     20     20     20   | 承認者<br>承認者はシングル承認の<br>場合は1名、ダブル承認<br>の場合は2名指定しま<br>す。(初期設定はシングル<br>承認です)           ワンタイムパスワード           確定                                |
| No.         変化人名           1         は*3:20:2077(1)           2         12:50:2077(2)           3         30:750.10           4         8347*207*20(2)           5         F0372570(2)           5         F0372570(2)           5         F0372570(2)           5         F0372570(2)           5         F0372570(2)           5         F0372570(2)           5         F0372570(2)           5         F0372570(2)           5         F0372570(2)           7         7328           7         7328           7         7328           7         7328           7         7328           7         7328           7         7328           7         7328           828         7400000           7000000         7400000           7000000000         74000000           7000000000000000         7400000000000           7000000000000000000000000000000000000                                                                                                    | 名物語構成         名物語構成           単数70 (222)         1           単数70 (2011)         0           単数70 (2011)         1           単数70 (2011)         1           野 17 (7) - 17 (1998)         1           野 17 (7) - 17 (1998)         1           野 17 (7) (2013)         1           「1 2 3 4         1           一次東銀巻         デーク電子 マ           ■         -次東銀巻           ■         -次東銀巻           ■         -次東銀巻           ■         - 次東銀巻           ■         - 次東銀巻           ■         - 2 3 4           ●         - 2 3 4           ●         - 2 3 4           ●         - 2 3 4           ●         - 2 3 4           ●         - 2 3 4           ●         - 2 3 4           ●         - 2 3 4           ●         - 2 3 4           ●         - 2 3 4           ●         - 3 4           ●         - 3 4           ●         - 3 4           ●         - 3 4           ●         - 3 4           ●         - 4 4           ●         - 4 4                                                                                                    | Note         Diametry         C           Mail         2200000         EDI:<br>LOI:<br>200000         EDI:<br>LOI:<br>200000         EDI:<br>LOI:<br>200000         EDI:<br>200000         EDI: 200000         EDI: 200000         EDI: 200000 | Rofe #: 10# ▼ (長奈)     Config./#857-16 20.68     Config./#857-9     Config./#857-9     1,000,000     156799012345 1.000,000     1234567990     1,000,000     1234567990     1,000,000     1234567990     1,000,000     Config.reg     Config.reg     Confi | 承認者<br>承認者<br>承認者<br>はシングル承認の<br>場合は1名、ダブル承認<br>の場合は2名指定しま<br>す。(初期設定はシングル<br>承認です)<br>ワンタイムパスワード<br>確定<br>確定<br>確定                       |

## 手順5 確認画面、確認して承認画面

| 振込ファイルを調釈 〉 内                                                                                                    | 200                                                                                                    | <b>ナ県</b> 4 <br>「確定」 ボタンたクリック」 わ場合                                                                               |
|----------------------------------------------------------------------------------------------------|----------------------------------------------------------------------------------------------------|----------------------------------------------------------------------------------------------------|
| 以下の振込ファイルの内                                                                                                    | 容で確定しました。                                                                                                    | 「唯正」小ダノをクリックした場合、                                                                                                |
| 受付ファイル                                                                                                    |                                                                                                    | 内谷を確認し、ホーム画面、総合メニュー画面に戻る                                                                                         |
| ファイル名                                                                                                    | 組合選心.txt                                                                                                    |                                                                                                    |
| ファイル形式                                                                                                    | 全部结果学形式                                                                                                    |                                                                                                    |
| 取引情報                                                                                                    |                                                                                                    |                                                                                                    |
| BL511D                                                                                                    | 211122000084676                                                                                                    | 承認者のホーム画面に、「未承認のお取引                                                                                              |
| Re 5198.00                                                                                                    | 第43章以                                                                                                    |                                                                                                    |
| 编込船定日                                                                                                    | 2021年11月26日                                                                                                    | 〇〇件」と表示され、承認者は承認オへ                                                                                               |
| 取引名                                                                                                    | 11月22日仲成分                                                                                                    | レーションをすることになります。                                                                                                 |
| 振込元情報                                                                                                    |                                                                                                    |                                                                                                    |
|                                                                                                    | 木浜 (001) 善連勝会 0975572                                                                                                    |                                                                                                    |
| ØR#⊐-¤                                                                                                    | 0010975572                                                                                                    |                                                                                                    |
| 911 <b>8</b> 4                                                                                                    | 0-(P2)                                                                                                    |                                                                                                    |
| 振込明細内容                                                                                                    |                                                                                                    |                                                                                                    |
| na                                                                                                    | 20                                                                                                    |                                                                                                    |
| 支払金額合計                                                                                                    | 728円                                                                                                    |                                                                                                    |
| 振込明細内容一覧                                                                                                    |                                                                                                    |                                                                                                    |
|                                                                                                    |                                                                                                    |                                                                                                    |
|                                                                                                    | 50702                                                                                                    |                                                                                                    |
| *# <b>#</b> ###                                                                                                    | 2021年11月25日                                                                                                    |                                                                                                    |
|                                                                                                    | -                                                                                                    |                                                                                                    |
|                                                                                                    |                                                                                                    |                                                                                                    |
|                                                                                                    | ホームへ     く 総合版込メニューへ     トロ     ・     ・     ・     ・     ・     ・     ・     ・     ・     ・     ・     ・     ・     ・     ・     ・     ・     ・     ・     ・     ・     ・     ・     ・     ・     ・     ・     ・     ・     ・     ・     ・     ・     ・     ・     ・     ・     ・     ・     ・     ・     ・     ・     ・     ・     ・     ・     ・     ・     ・     ・     ・     ・     ・     ・     ・     ・     ・     ・     ・     ・     ・     ・     ・     ・     ・     ・     ・     ・     ・     ・     ・     ・     ・     ・     ・     ・     ・     ・     ・     ・     ・     ・     ・     ・     ・     ・     ・     ・     ・     ・     ・     ・     ・     ・     ・     ・     ・     ・     ・     ・     ・     ・      ・     ・      ・      ・      ・      ・      ・      ・      ・      ・      ・      ・      ・      ・      ・      ・      ・      ・      ・      ・      ・      ・      ・      ・      ・      ・      ・      ・      ・      ・      ・      ・      ・      ・      ・      ・      ・      ・      ・      ・      ・      ・      ・      ・      ・      ・      ・      ・      ・      ・      ・      ・      ・      ・      ・      ・      ・      ・      ・      ・      ・      ・      ・      ・      ・      ・      ・      ・      ・      ・      ・      ・      ・      ・      ・      ・      ・      ・      ・      ・      ・      ・      ・      ・      ・      ・      ・      ・      ・      ・      ・      ・      ・      ・      ・      ・      ・      ・      ・      ・      ・      ・      ・      ・      ・      ・      ・      ・      ・      ・      ・      ・      ・      ・      ・      ・      ・      ・      ・      ・      ・      ・      ・      ・      ・      ・      ・      ・      ・      ・      ・      ・      ・      ・      ・      ・      ・      ・      ・      ・      ・      ・      ・      ・      ・      ・      ・      ・      ・      ・      ・      ・      ・     ・     ・      ・     ・      ・      ・      ・      ・      ・      ・      ・      ・      ・      ・      ・      ・      ・      ・      ・      ・      ・      ・      ・      ・      ・      ・      ・      ・      ・      ・      ・      ・      ・      ・      ・      ・      ・      ・      ・      ・      ・      ・      ・      ・      ・      ・ |                                                                                                    |
|                                                                                                    |                                                                                                    |                                                                                                    |
|                                                                                                    |                                                                                                    |                                                                                                    |
|                                                                                                    |                                                                                                    | 王順五                                                                                                    |
|                                                                                                    |                                                                                                    | <b>手順4</b>                                                                                                    |
|                                                                                                    |                                                                                                    | <br>  <b>手順4</b>  <br>「確定して承認へ」ボタンをクリックした場合、                                                                     |
|                                                                                                    |                                                                                                    | <b>手順4</b><br>「確定して承認へ」ボタンをクリックした場合、<br>承認画面に連動するので、そのまま承認するときは                                                  |
| <b>取司内殿を確認</b> 承認者                                                                                                    | s7 )                                                                                                    | <b>手順4</b><br>「確定して承認へ」ボタンをクリックした場合、<br>承認画面に連動するので、そのまま承認するときは                                                  |
| 取引内容を破壊 系統                                                                                                    | <u>#7</u> )                                                                                                    | <b>手順4</b><br>「確定して承認へ」ボタンをクリックした場合、<br>承認画面に連動するので、そのまま承認するときは                                                  |
| 取引内容を確認 承認                                                                                                    |                                                                                                    | <b>手順4</b><br>「確定して承認へ」ボタンをクリックした場合、<br>承認画面に連動するので、そのまま承認するときは<br>確認パスワードとワンタイムパスワードを入力し                        |
| <ul> <li>取引内容を確認 承認</li> <li>以下の内容を確認の上、</li> <li>ワンタイム/はスワードは</li> </ul>                                                                                                    | 〒7<br>「承認興行」ボタンを押してください。<br>、 5年時のトークンをご解認ください。                                                                                                    | 手順4<br>「確定して承認へ」ボタンをクリックした場合、<br>承認画面に連動するので、そのまま承認するときは<br>確認パスワードとワンタイムパスワードを入力し<br>承認実行 ボタンをクリックする。           |
| <ul> <li>取引外容を確認</li> <li>承認</li> <li>以下の内容を確認の上、</li> <li>ワンダイム/ にワードは</li> <li>支払: 連続手級の場合は</li> </ul>                                                                                                    | 第7<br>(承認期行) ボタンを押してください。<br>ま、次の時引から入力が不要とおります。                                                                                                    | <b>手順4</b><br>「確定して承認へ」ボタンをクリックした場合、<br>承認画面に連動するので、そのまま承認するときは<br>確認パスワードとワンタイムパスワードを入力し<br>承認実行 ボタンをクリックする。    |
| 取引が容を確認<br>以下の内容を確認の上、<br>ワンダイム/ にワードは<br>なお、違柄承認の場合は                                                                                                    | 〒7<br>「神磁期行」ボタンを押してください。<br>、 次1月10日~ワンをご確認ください。<br>ま、次の前付から入力が不要とおります。                                                                                                    | <b>手順4</b><br>「確定して承認へ」ボタンをクリックした場合、<br>承認画面に連動するので、そのまま承認するときは<br>確認パスワードとワンタイムパスワードを入力し<br>承認実行 ボタンをクリックする。    |
| 取引休容を確認 余認3<br>以下の内容を確認の上、<br>ワンタイム(はワードは<br>なお、違称系数の場合)は                                                                                                    | 第7<br>「承認期行」ポタンを押してください。<br>よ、ご利用のトークンをご解認ください。<br>よ、780期行から入力が不要となります。                                                                                                    | <b>手順4</b><br>「確定して承認へ」ボタンをクリックした場合、<br>承認画面に連動するので、そのまま承認するときは<br>確認パスワードとワンタイムパスワードを入力し<br>承認実行<br>ボタンをクリックする。 |
| <ul> <li>取引が容を確認の上、<br/>ワングイム/(スワード)<br/>など、連邦系の場合は</li> <li>取び情報</li> </ul>                                                                                                    | 第7<br>(確認期行) ボタンを押してください。<br>ま、25月回ハークンルご確認ください。<br>ま、水の現行から入力が不要とおります。                                                                                                    | <b>手順4</b><br>「確定して承認へ」ボタンをクリックした場合、<br>承認画面に連動するので、そのまま承認するときは<br>確認パスワードとワンタイムパスワードを入力し<br>承認実行 ボタンをクリックする。    |
| <ul> <li>RSI/ABを確認</li> <li>RSI</li> <li>UTO/ABを確認の上、<br/>ワンタイム/ロワード目<br/>なざ、連続承認の場合は</li> <li>取引情報</li> <li>RSI</li> <li>RSI</li> </ul>                                                                                                    | 第7<br>(薄板駅行) ボタンを押してください。<br>ま、ご利用のトークンをご確認ください。<br>ま、水の思想がら入力が予要となります。                                                                                                    | 手順4」<br>「確定して承認へ」ボタンをクリックした場合、<br>承認画面に連動するので、そのまま承認するときは<br>確認パスワードとワンタイムパスワードを入力し<br>承認実行 ボタンをクリックする。          |
| <ul> <li>取引片音を確認</li> <li>取ぶり</li> <li>以下の内型を確認の上、<br/>ワンタイム/にワラードは</li> <li>取引情報</li> <li>取引情報</li> <li>取引情報</li> <li>取引成率</li> </ul>                                                                                                    | #7<br>(現場実行) ポタンを押してください。<br>は、ご評用のトークンをご確認ください。<br>は、700月5から入力が不要となります。<br>#20月5<br>211122000100222                                                                                                    | 手順4<br>「確定して承認へ」ボタンをクリックした場合、<br>承認画面に連動するので、そのまま承認するときは<br>確認パスワードとワンタイムパスワードを入力し<br>承認実行<br>ボタンをクリックする。        |
| <ul> <li>取引が器を確認</li> <li>承認</li> <li>以下の内容を確認の上、<br/>ワンタイム/にワフードは</li> <li>取引/情報</li> <li>取引/情報</li> <li>取引/情報</li> <li>取引/成年</li> </ul>                                                                                                    | 第7<br>(現現実行)ポタンを押してください。<br>は、ご利用のトークンルご確認ください。<br>は、次の期号から入力が不要となります。           ##時ち           ##時ち           211122000100222                                                                                                    | 手順4<br>「確定して承認へ」ボタンをクリックした場合、<br>承認画面に連動するので、そのまま承認するときは<br>確認パスワードとワンタイムパスワードを入力し<br>承認実行<br>ボタンをクリックする。        |
| あり内容を確認の上、<br>ンタイム/マクード3 など、温泉学校の場合は   取り休ち   取り休ち   取り休ち   取り休ち   取り休ち   取り休ち   取り用いていたいたいたいたいたいたいたいたいたいたいたいたいたいたいたいたいたいたい                                                                                                    | <ul> <li>第20第行)ポタンを押してください。</li> <li>3、70時期のトークンをご解認ください。</li> <li>3、70の期付から入び不要となります。</li> <li>#1112200010222</li> <li>総合販品</li> </ul>                                                                                                    | 手順4<br>「確定して承認へ」ボタンをクリックした場合、<br>承認画面に連動するので、そのまま承認するときは<br>確認パスワードとワンタイムパスワードを入力し<br>承認実行<br>ボタンをクリックする。        |
| <ul> <li>取引外容を確認の上、<br/>フンタイム/ (スワード3<br/>など、連絡学校の場合は</li> <li>取引体容</li> <li>取引体容</li> <li>取引体容</li> <li>取引体容</li> <li>取引体容</li> <li>取引体容</li> <li>取引体容</li> <li>取引体容</li> <li>取引体容</li> <li>取引体容</li> </ul>                                                                                                    | <ul> <li>第2回案行 ボタンを押してください。</li> <li>25時時のトークンをご確認ください。</li> <li>次の時日から入力が不要とおります。</li> </ul>                                                                                                    | 手順4 「確定して承認へ」ボタンをクリックした場合、 承認画面に連動するので、そのまま承認するときは 確認パスワードとワンタイムパスワードを入力し 承認実行 ボタンをクリックする。                       |
| 取引所容を確認の上、<br>ウンタイム/ (スワードは<br>など、連続予認の場合は           取引情報           取引情報           取引情報           取引情報           取引情報           取引情報           取引情報           取引成第           取引成第           取引成第           取引成第           取引成第                                                                                                    | 第7<br>「神感期行」ボタンを押してください。<br>ま、25月時のトークンルで確認したさい。<br>ま、初の期行から入力が不要と知ります。           参加時行           21112000100222           総合部込           WNE11832D                                                                                                    | 手順4 「確定して承認へ」ボタンをクリックした場合、 承認画面に連動するので、そのまま承認するときは 確認パスワードとワンタイムパスワードを入力し 承認実行 ボタンをクリックする。                       |
| RSI内容を確認<br>DTの内容を確認の上、<br>Dンタイム/CCD-ドビ<br>など、連続学校の場合は<br>取引情報<br>取引情報<br>取引時報<br>取引に<br>取引に<br>取引に<br>取引に<br>取引に<br>取引に<br>取引に<br>取引に                                                                                                    | 新了<br>「種類形」ボタンを押してください。<br>ま、ご利用のトーワンをご確認ください。<br>ま、水の期付から入力が不要となります。                                                                                                    | 手順4<br>「確定して承認へ」ボタンをクリックした場合、<br>承認画面に連動するので、そのまま承認するときは<br>確認パスワードとワンタイムパスワードを入力し<br>承認実行<br>ボタンをクリックする。        |
| RSI/ABと482 9855<br>以下の内容を確認の上<br>フンタイム/Cワードは<br>なる、連続学校の場合は<br>取び情報<br>取り情報<br>取り<br>用りD<br>取り<br>用りD<br>取り<br>用りD<br>取り<br>用り<br>の<br>の<br>、<br>二<br>、<br>2<br>2<br>2<br>3<br>2<br>3<br>3<br>3<br>3<br>3<br>3<br>3<br>3<br>3<br>3<br>3<br>3<br>3                                                                                                    | #7<br>「海域形」ボタンを用してください。<br>ま、ご月用のトークンをご確認ください。<br>ま、水の思想がら入力が予要となります。<br>#55年5<br>211122000100222<br>総合新し<br>WNIEHTREE<br>示省略)                                                                                                    | 手順4<br>「確定して承認へ」ボタンをクリックした場合、<br>承認画面に連動するので、そのまま承認するときは<br>確認パスワードとワンタイムパスワードを入力し<br>承認実行<br>ボタンをクリックする。        |
| RDIが時を確認<br>X下の内容を確認の上<br>フンダイム/C2フードは<br>Xさ、連邦者の理由は<br>RDI体報<br>RDI体報<br>RDI体報<br>RDI体報<br>RDI体報<br>RDI体報<br>RDI体報<br>RDI体報<br>RDI体報<br>RDI体報<br>RDI体報<br>RDI体報<br>RDI体報<br>RDI体報<br>RDI体報<br>RDI体報<br>RDI体報<br>RDI体報<br>RDI体和表:<br>EXERTING                                                                                                    | RT<br>「発展期5」ポタンを押してください。<br>ま、ご方用のトークンルご確認ください。<br>ま、200月13日の入力が不要となります。<br>単二年年<br>21112200010222<br>総合転込<br>、 NUME (115CC)<br>示省略)                                                                                                    | 手順4<br>「確定して承認へ」ボタンをクリックした場合、<br>承認画面に連動するので、そのまま承認するときは<br>確認パスワードとワンタイムパスワードを入力し<br>承認実行<br>ボタンをクリックする。        |
| R30/時時報8 9855<br>以下の内容を確認の上、<br>フンタイム(スワードは<br>など、温暖等部の増給1<br>取引時<br>取引時<br>取引時<br>取引時<br>取引時<br>取引時<br>取引時<br>取引時                                                                                                    | 第7<br>「承認時行」ボタンを押してください。<br>5、 700時付から入力が不要となります。<br># 部時ち<br>211122000160222<br>総合部派<br>マンドロドロンC<br>示省略)                                                                                                    | 手順4<br>「確定して承認へ」ボタンをクリックした場合、<br>承認画面に連動するので、そのまま承認するときは<br>確認パスワードとワンタイムパスワードを入力し<br>承認実行<br>ボタンをクリックする。        |
| ROI内容を確認の上、<br>フンダイム/(スワード3<br>など、達勝等部の場合は<br>の目情報<br>取引体数<br>取引体数<br>の目<br>の目<br>の目<br>の目<br>の目<br>の目<br>の目<br>の目<br>の目<br>の目                                                                                                    | R7<br>(承認用) ポタンを押してください。<br>ま、200月1から入力が不要とおります。<br>#55<br>21112000100222<br>総合称し<br>WY10FY10FXCE<br>示省略)                                                                                                    | 手順4<br>「確定して承認へ」ボタンをクリックした場合、<br>承認画面に連動するので、そのまま承認するときは<br>確認パスワードとワンタイムパスワードを入力し<br>承認実行 ボタンをクリックする。           |
| ありに会せなお   よう、注意するのの   おり、注意するのの   たいたちのの   たいたちののの   たいたちののの   たいたちのののの   たいたちのののの   たいたちののののののののののののののののののののののののののののののののののの | R7<br>(確認則1 ポタンを利してください。<br>ま、25月のトークンをご確認とださい。<br>ま、R00時1から入力が不要とおります。<br>本部参ち<br>21112000100222<br>総合転入<br>マントリアトロランC<br>本部参ち<br>こここの100222<br>総合転入<br>マントリアトロランC<br>本部参ち<br>ここここの100222<br>総合転入<br>マントリアトロランC<br>二〇<br>二〇<br>二〇<br>二〇<br>二〇<br>二〇<br>二〇<br>二〇<br>二〇                                                                                                    | 手順4<br>「確定して承認へ」ボタンをクリックした場合、<br>承認画面に連動するので、そのまま承認するときは<br>確認パスワードとワンタイムパスワードを入力し<br>承認実行 ボタンをクリックする。           |
| 取引休報を確認の上、<br>シンダイム/(スワード)<br>など、連続年初の場合は<br>取引情報       取引情報       取引情報       取引情報       取引情報       可引めを可       取引情報       取引情報       可引めを可       取引情報       可引めを可       取引情報       可引めを可       取消情報       回該証情報       空ンタイム/(スワード)       フンタイム/(スワード)                                                                                                    | RT  RP  RP  RP  RP  RP  RP  RP  RP  RP                                                                                                    | 手順4<br>「確定して承認へ」ボタンをクリックした場合、<br>承認画面に連動するので、そのまま承認するときは<br>確認パスワードとワンタイムパスワードを入力し<br>承認実行<br>ボタンをクリックする。        |
| <ul> <li>取引所容を確認った。<br/>フンタイムパスワードは<br/>次に、認知者のの思わせ、<br/>ため、認知者のの思わせ、</li> <li>取引情報</li> <li>取引情報</li> <li>取引情報</li> <li>取引情報</li> <li>取引情報</li> <li>取引情報</li> <li>取引情報</li> <li>取引情報</li> <li>取引情報</li> <li>取引情報</li> <li>取引情報</li> <li>取引情報</li> <li>取引用の</li> <li>取引用の</li> <li>取用の</li> <li>なり、シャインパンワード</li> <li>アンタイムパンワード</li> </ul>                                                                                                    | RT<br>「確認時1」ボタンを押してください。<br>ま、ご打用のトーワンをご確認ください。<br>ま、次の思想がら入力が不要となります。<br>#認時5<br>211122000100222<br>総合語ふ<br>WN1811814C0<br>示省略)                                                                                                    | 宇順4 「確定して承認へ」ボタンをクリックした場合、 承認画面に連動するので、そのまま承認するときは 確認パスワードとワンタイムパスワードを入力し 承認実行 ボタンをクリックする。                       |
| <ul> <li>取用の存在を確認の上<br/>ワンタイム/にスワードは<br/>文を、意味考慮の理由は<br/>フンタイム/にスワードは<br/>取引情報</li> <li>取引情報</li> <li>取引情報</li> <li>取引情報</li> <li>取引情報</li> <li>取引情報</li> <li>取引情報</li> <li>取引情報</li> <li>取引情報</li> <li>取引情報</li> <li>取引数率</li> <li>(明細表:</li> <li>認証情報</li> <li>取用(スワード</li> <li>フンタイム/(スワード</li> </ul>                                                                                                    | F7<br>「発怒時」ボタンを押してください。<br>ま、花時のトークンをご確認ださい。<br>ま、次の時から入力が不要となります。<br>単純作ち<br>211122000100222<br>総合物ふ<br>Winterinance<br>示省略)                                                                                                    | 戸順4 「確定して承認へ」ボタンをクリックした場合、 承認画面に連動するので、そのまま承認するときは 確認パスワードとワンタイムパスワードを入力し 承認実行 ボタンをクリックする。                       |
| 取り内容を確認 家語:<br>以下の内容を確認の上、<br>フンタイム/(スワード省<br>な法: 道法承認の理由は<br>な法: 道法未認の理由は<br>取り情報<br>取りは有報 取り情報 取り情報 取り情報 取り情報 取り情報 取ります (明細表: 2 認知情報 取取りたマード マンタイム/(スワード マンタイム/(スワード                                                                                                    | 「承認許力」ボタンを押してください。<br>ま、花期のトークンをご確認ください。<br>ま、次の感行から入力が考えたがます。<br>単語称5<br>211122000100222<br>単意報版。<br>W1181181020<br><b>本語称)</b><br>W1181181020                                                                                                    | 宇順4 「確定して承認へ」ボタンをクリックした場合、 承認画面に連動するので、そのまま承認するときは 確認パスワードとワンタイムパスワードを入力し 承認実行 ボタンをクリックする。                       |

# 振込ファイルによる新規作成(給与・賞与振込)

振込(請求・納付)ファイルを取り込み、取引データを作成することができます。

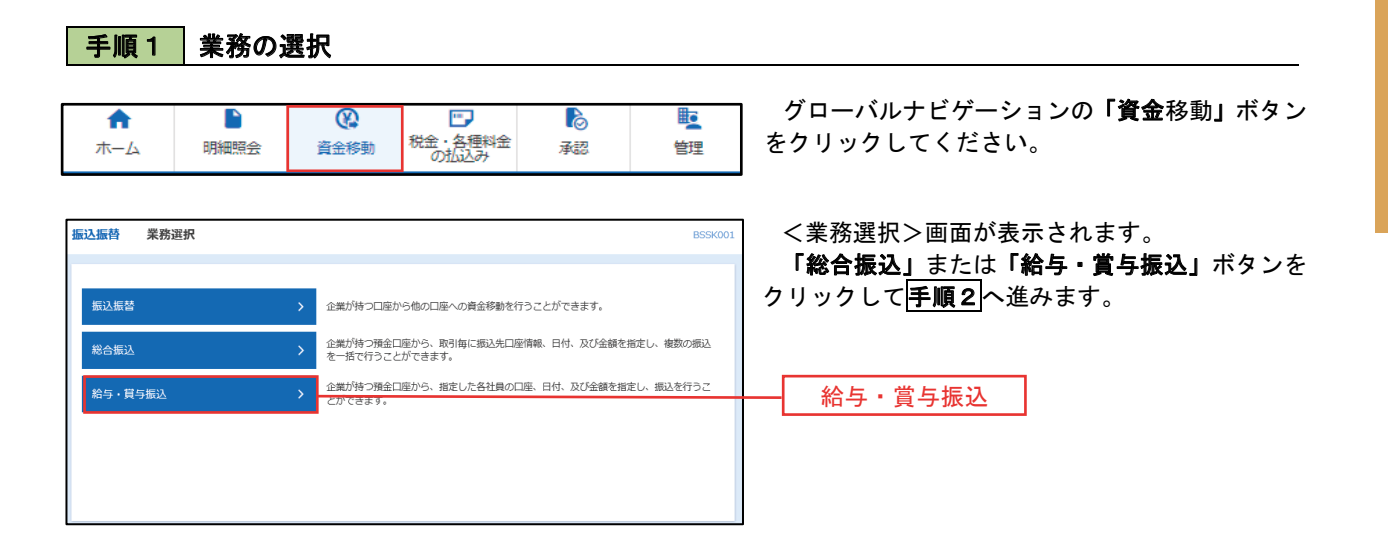

手順2 作業内容の選択

| 給与·賞与振込 作業内容選択  |   |                                                             | BKSF001 ヘルプ ? | <作業内容選択>画面が表示されます。                     |
|-----------------|---|-------------------------------------------------------------|---------------|----------------------------------------|
| 取引の開始           |   |                                                             |               | 「振込ファイルによる新規作成」ボタンをクリッ<br>クして手順3へ進みます。 |
| 給与振込データの新規作成    | > | 給与振込の取引を開始できます。                                             |               |                                        |
| 賞与振込データの新規作成    | > | 賞与振込の取引を開始できます。                                             |               |                                        |
| 作成中振込データの修正・削除  | > | 作成途中やエラーとなった振込データを修正、削除できます。<br>また、ここから総合振込へ切り替えができます。      |               |                                        |
| 過去の振込データからの作成   | > | 過去の取引を再利用して、給与・貸与振込の取引を開始できます。<br>また、ここから"切替済み"の取引も再利用できます。 |               |                                        |
| 取引の開始(ファイル受付)   |   |                                                             |               |                                        |
| 振込ファイルによる新規作成   | > |                                                             |               | 振込ファイルによる新規作成                          |
| 作成中振込ファイルの再送・削除 | > | 作成途中やエラーとなった振込ファイルを再迭、削除できます。<br>また、ここから総合振込へ切り替えができます。     |               |                                        |

| 手順3 | ファイルの選択 |
|-----|---------|
|-----|---------|

| ¥ | 合与·賞与振込                | 新規ファイ               | ル受付                                        |               | BKSF101 ヘルプ 🕐 | ② <新規ファイル受付>画面が表示されます。                        |
|---|------------------------|---------------------|--------------------------------------------|---------------|---------------|-----------------------------------------------|
|   | 振込ファイルを選択              | 内容確認                | 確定                                         |               |               | 「ファイル名」(任意で「取引名」を入力)を入力                       |
|   |                        |                     |                                            |               |               | または参照し、ファイル形式を選択後、「ファイル                       |
|   | 振込ファイルを指定<br>※振込ファイルの明 | の上、「ファイ」<br>編件数が多い場 | ル受付」ボタンを押してください。<br>合、ファイル受付に時間がかかることがありま  | Eð.           |               | <b>受付]</b> ホダンをクリックして <b> 手順4 </b> へ進みます。<br> |
|   | 振込ファイル                 |                     |                                            |               |               |                                               |
|   | ファイル名                  | 必須                  | (▲ファイルを選択)                                 |               |               | ファイル名                                         |
|   | ファイル形式                 |                     | <ul> <li>全銀塩規定形式</li> <li>CSV形式</li> </ul> | •             |               | -                                             |
|   | 取引名                    |                     |                                            | 全角10文字以内[半角可] |               |                                               |
|   |                        |                     |                                            |               |               |                                               |
|   |                        |                     |                                            | ファイル受付 💙      |               | ファイル受付                                        |

| 給与・賞与振込 内        | 溶確認 [ファイル受付]                      |              |                  |               | BKSF102            | ノロの波辺へ両面がまテキャキオ                            |
|------------------|-----------------------------------|--------------|------------------|---------------|--------------------|--------------------------------------------|
| 振动ファイルを選択のない     |                                   |              |                  |               |                    | へ内谷唯心/回面がなかされより。<br>ファイル内穴をご確認のうえ「承認者」を選択し |
| 300377-170-0.255 |                                   |              |                  |               |                    |                                            |
|                  |                                   |              |                  |               |                    |                                            |
| 以下の振込ファイルの内容     | 容で確定します。                          |              |                  |               |                    |                                            |
| ワンタイムパスワードは、     | 、ご利用のトークンをご確認ください。                |              |                  |               |                    | ※.「ワンタイムパスワード」は、当該機能をご利用の                  |
| 受付ファイル           |                                   |              |                  |               |                    | 方のみ表示されます。                                 |
| ファイル名            | C:¥Documents and Settings¥n       | ittdata¥デスクト | ヽップ¥senddata.bxt |               |                    |                                            |
| ファイル形式           | 全銀镐規定形式                           |              |                  |               |                    | イ.他者を承認者として設定した場合                          |
|                  |                                   |              |                  |               |                    | 「確定」ボタンをクリックしてください。                        |
| 取引情報             |                                   |              |                  |               |                    | <確定結果>画面が表示されますので、                         |
| 取引ID             | 101001000000131                   |              |                  |               |                    | 確定内容をご確認ください。                              |
| 取引種別             | 給与振込<br>2010年10月15日               |              |                  |               |                    | ※.「コメント」欄は、承認者へのメッセ                        |
| 版込指定日<br>取引名     | 10月15日                            |              |                  |               |                    | ージを任意で入力することができます。                         |
|                  |                                   |              |                  |               |                    |                                            |
| 振込元情報            | 東山支佐 (100) - 第三日234565            | ,            |                  |               |                    | ロ. 自身を承認者として設定した場合                         |
|                  | 1234567892                        |              |                  |               |                    | 「確定して承認へ」ボタンをクリックして                        |
| 委託者名             | (995)#5/(2                        |              |                  |               |                    | ください。                                      |
| 振込明細内容           |                                   |              |                  |               |                    | <内容確認>画面が表示されますので、内                        |
| 件数               |                                   | 4件           |                  |               |                    | 容を確認のうえ、承認してください。                          |
| 支払金額合計           | 4,000,0                           | 00円          |                  |               |                    |                                            |
|                  |                                   |              |                  |               |                    |                                            |
| 振込明細内容一覧         |                                   |              |                  |               | Θ                  |                                            |
| (10ページ前)(        | 金10f<br>1 2 3 4                   | + (1~10件を表)  | 示中)<br>7 8 9 10  |               | 10ページア >           |                                            |
| ( 10 · F 10 / (  |                                   |              |                  | 表示件数:         | 10件 ▼ (再表示)        |                                            |
| No. 受取人名         | 金融機関名<br>支店名                      | 科目           | 口座曲号             | 社員番号<br>所属コード | 支払金額(円)            |                                            |
| 1 7°-94709       | オポマチキ*ショク (0111)<br>マルクモッテン (222) | 普通           | 2100001          | -             | 1,000,000          |                                            |
| 2 データジロク         | 137-(7-(7*-9*)) (9998)            | 普通           | 2100002          | 1234567890    | 1,000,000          |                                            |
| 2 12 0000        | 99%°DF">39 (001)                  | 2018         | 2100004          | 34567892      | 1.000.000          |                                            |
| 3 7 -700         | (29-79)572 (444)                  | 82           | 2100004          | 0987654321    | 1,000,000          |                                            |
| 4 7*-93*09       | 394°372 (111)                     | 普通           | 2100005          | 1234567890    | 1,000,000          |                                            |
| < 10ページ前 <       | 1 2 3 4                           | 5 6          | 7 8 9 10         | >             | → 10ページ次 >         |                                            |
| 承認者情報            |                                   | -            |                  |               |                    | 承認考けシングル承認の                                |
| 圣视者              | <u> </u>                          |              |                  |               |                    |                                            |
| 7.4013           | 2011/BA                           |              |                  |               |                    |                                            |
|                  |                                   |              |                  |               |                    |                                            |
| - Acke           |                                   |              |                  |               | h                  | 9。(初期設定はンングル                               |
|                  |                                   |              |                  | 全角12          | 20文字以内[半角可]        | 承認です)                                      |
| ※「承認者」欄には、)      | 取引額を承認できる承認者が表示され                 | ます。          |                  |               |                    |                                            |
|                  |                                   |              |                  |               |                    |                                            |
| 認識情報             |                                   |              |                  |               |                    |                                            |
| ワンタイムバスワード       | 8 <b>8</b>                        |              |                  |               |                    | <u> </u>                                   |
| -                |                                   |              |                  |               |                    |                                            |
|                  |                                   |              | 確定               | >             | <del>с</del> ециян | □                                          |
|                  | く 戻る                              |              | 確定して承認へ          | >             |                    |                                            |
|                  |                                   |              |                  |               |                    | 確定して承認へ P68 手順5へ                           |
|                  |                                   |              |                  |               |                    |                                            |
|                  |                                   |              |                  |               |                    | 1                                          |

振込ファイルを取り込み、取引データを作成することができます。

## 手順5 確定キーを選択した場合

| 給与・賞与振込 確定結果         | [ファイル受付]                                       | BKSF103 |  |  |
|----------------------|------------------------------------------------|---------|--|--|
| 振込ファイルを測訳 / 内容制度     | RZ                                             |         |  |  |
| 以下の振込ファイルの内容で確実しました。 |                                                |         |  |  |
|                      |                                                |         |  |  |
| 受付ファイル               |                                                |         |  |  |
| ファイル名                | 総与振込 - コピー.txt                                 |         |  |  |
| ファイル形式               | 全頓協規止形式                                        |         |  |  |
| 取引情報                 |                                                |         |  |  |
| Rtijito              | 211206000198967                                |         |  |  |
| 取引機別                 | 給与描述                                           |         |  |  |
| 振込指定日                | 2021年12月24日                                    |         |  |  |
| 取引名                  | 12月06日作成分                                      |         |  |  |
| 振込元情報                |                                                |         |  |  |
| 支払口座                 | 本店(001) 普通预金 0975572                           |         |  |  |
| 委託者コード               | 0010975572                                     |         |  |  |
| 委託者名                 | <pre> {H + txt +</pre>                         |         |  |  |
| 振込明細内容               |                                                |         |  |  |
| 併数                   | 7件                                             |         |  |  |
| 支払金額合計               | 728円                                           |         |  |  |
| 振込明細内容一覧             |                                                | 0       |  |  |
| 承認者情報                |                                                |         |  |  |
| 录题者                  | 舱井 0 Z                                         |         |  |  |
| 未認期限日                | 2021年12月21日                                    |         |  |  |
| コメント                 | -                                              |         |  |  |
|                      |                                                |         |  |  |
|                      | <ul> <li>ホームへ</li> <li>く約・買う加込メニューへ</li> </ul> | 2       |  |  |

確定キーを選択した場合には、内 容を確認して、終了となります。

承認者のホーム画面に、「未承認 のお取引〇〇件」と表示され、承 認者は承認オペレーションをする ことになります。

## 手順5 確定して承認へ を選択た場合

| 承認 内容確認[給与・                                  | 賞与憲込]                                                       | BSHN013 |               |
|----------------------------------------------|-------------------------------------------------------------|---------|---------------|
| DIMESIC BURT                                 | $\rangle$                                                   |         |               |
| 以下の内容を確認の1、「<br>ワンタイムバスワードは、<br>なお、連続承認の場合は、 | 薬認実行」ボタンを押してください。<br>ご利用のトークンをご確定ください。<br>次の取引から人力が不要となります。 |         |               |
| 取引情報                                         |                                                             |         |               |
| Resident                                     | 承認持ち                                                        |         | (             |
| RSID                                         | 211206008204170                                             |         | 確定して承認へを選択した場 |
| RC-1149201                                   | an                                                          |         | 合には、内容を確認して、そ |
| GUNTE                                        | 2021年12月24日                                                 |         | のまま承認まで行います。  |
| RSIS                                         | 12月06日作成分                                                   |         | (承認者が振込の依頼と承認 |
| 依頼朝                                          | <u>兼</u> 并康人                                                |         | を同時に行うようなケースと |
| 握込元情報                                        |                                                             |         | なります。)        |
| 文弘口晤                                         | 本店 (001) 首画預金 0975572                                       |         |               |
| 意味着コード                                       | 0010975572                                                  |         |               |
| ØRMS                                         | 41-1 9783-                                                  |         |               |
| 描込明細內容                                       |                                                             |         |               |
| 件数                                           | 7件                                                          |         |               |
| 支払會額合計                                       | 728円                                                        |         |               |
| Harry and Harrison and                       |                                                             |         |               |
| (明細表示省略                                      | )                                                           |         |               |

| 承認者情報        |                    |            |
|--------------|--------------------|------------|
| 承認者          | 糸井康人               |            |
| 承認期限         | 2021年12月21日 18時00分 |            |
| 4480         | 金角120支守以内【半角可】     |            |
| 認証情報         |                    |            |
| 確認用バスワード 🔗   |                    |            |
| ワンタイムパスワード 🌌 |                    | 確認用パスワード   |
|              |                    |            |
|              |                    | ワンタイムパスワード |
# 作成中振込ファイルの再送・削除

作成中やエラーとなった振込ファイルデータを再送・削除することができます。 ※.以下の画面は「総合振込」時の画面となりますが、「給与・賞与振込」時の操作方法も同様となります。

| ★ ■<br>ホーム 明細照会                                                                                                    | 役         ビノ           資金移動         税金・各種料<br>の払込み                                                                                                    | ∎⊘<br>捦 <sub>承認</sub>                                        | 管理       | をクリックして                                                             | ください。                                                         | 「真亚修助」ハア、                            |
|----------------------------------------------------------------------------------------------------|----------------------------------------------------------------------------------------------------|--------------------------------------------------------------|----------|---------------------------------------------------------------------|---------------------------------------------------------------|--------------------------------------|
| 振替 業務選択                                                                                                    |                                                                                                    |                                                              | BSSK001  | <業務選択>፤<br><b>「総合振込」</b>                                            | 画面が表示され<br>または <b>「給与・</b> 」                                  | ます。<br><b>賞与振込」</b> ボタン <sup>:</sup> |
| 辰込振替                                                                                                    | > 企業が持つ口座から他の口座への資金和                                                                                                    | 移動を行うことができます。                                                |          | クリックして <u>手</u>                                                     | <u>順2</u> へ進みます                                               | 0                                    |
| 総合振込                                                                                                    | ♪ 企業が持つ預金口座から、取引毎に振込<br>を一括で行うことができます。                                                                                                    | 込先口座情報、日付、及び金額を指                                             | 定し、複数の振込 | (1) A 1= 1                                                          | _                                                             |                                      |
| 給与・賞与振込                                                                                                    | ▶ 企業が持つ預金口座から、指定した各社<br>とができます。                                                                                                    | 社員の口座、日付、及び金額を指定                                             | し、振込を行うこ |                                                                     |                                                               |                                      |
|                                                                                                    |                                                                                                    |                                                              |          | - 給与・買与                                                             | 振込                                                            |                                      |
|                                                                                                    |                                                                                                    |                                                              |          |                                                                     |                                                               |                                      |
|                                                                                                    |                                                                                                    |                                                              |          |                                                                     |                                                               |                                      |
|                                                                                                    |                                                                                                    |                                                              |          |                                                                     |                                                               |                                      |
|                                                                                                    | <b>六~</b> 湿切                                                                                                    |                                                              |          |                                                                     |                                                               |                                      |
| <mark>手順2</mark> 作業内                                                                                                    | 容の選択                                                                                                    |                                                              |          |                                                                     |                                                               |                                      |
| <b>手順2 作業内</b>                                                                                                    | 容の選択                                                                                                    |                                                              | BSGF001  | <作業内容選                                                              | 択>画面が表示                                                       | されます。                                |
| <b>手順2 作業内</b><br>版 作業内容選択                                                                                                    | 容の選択                                                                                                    |                                                              | B5GF001  | <作業内容選<br>「作成中振込」                                                   | 択>画面が表示<br>ファイルの再送<br>3へ進みます                                  | されます。<br>• <b>削除」</b> ボタンを           |
| <b>手順2 作業内</b><br>振込 作業内容選択<br>R引の開始                                                                                                    | 容の選択                                                                                                    |                                                              | BSGF001  | <作業内容選<br>「 <b>作成中振込</b><br>リックして <mark>手順</mark>                   | 択>画面が表示<br><b>ファイルの再送</b><br>3 <mark>へ進みます。</mark>            | されます。<br>・ <b>削除」</b> ボタンを           |
| <b>手順2 作業内</b><br>振込 作業内容選択<br>R <b>Iの開始</b>                                                                                                    | 容の選択                                                                                                    |                                                              | BSGF001  | <作業内容選<br>「 <b>作成中振込</b> 」<br>リックして <mark>手順</mark>                 | 択>画面が表示<br><b>ファイルの再送</b><br>3 <mark>へ進みます。</mark>            | :されます。<br>• <b>削除」</b> ボタンを          |
| 手順2     作業内       振込 作業内容選択       感込データの新規作成       戦力・振込データの修正・削除                                                                                                    | <ul> <li>容の選択</li> <li>終合憲込の取引を開始できます。</li> <li>作成途中やエラーとなった振込データ</li> </ul>                                                                                  | を修正、削除できます。                                                  | BSGF001  | <作業内容選<br>「 <b>作成中振込</b><br>リックして <mark>手順</mark>                   | 択>画面が表示<br><b>ファイルの再送</b><br><mark>3</mark> へ進みます。            | されます。<br>• <b>削除」</b> ボタンを           |
| 手順2     作業内容選択       振込 作業内容選択       昭〇の開始       脳ンデータの新規作成       昨成中振込データの修正・前除       時広の振込データからの作成                                                                                                    | <ul> <li>容の選択</li> <li>終合憲込の取引を開始できます。</li> <li>作成途中やエラーとなった振込データ</li> <li>違去の取引を再利用して、総合意込の</li> </ul>                                                       | を修正、削除できます。<br>取引を開始できます。                                    | BSGF001  | <作業内容選<br>「 <b>作成中振込</b><br>リックして <mark>手順</mark>                   | 択>画面が表示<br>ファイルの再送<br>3へ進みます。                                 | されます。<br>• <b>削除」</b> ボタンを           |
| 手順2       作業内         振込       作業内容選択         感込データの新規作成          転は中振込データの修正・前除          敏云の振込データからの作成          昭〇の開始 (ファイル受付)                                                                                                    | <ul> <li>容の選択</li> <li>総合憲込の取引を開始できます。</li> <li>作成速中やエラーとなった振込データ</li> <li>違去の取引を専利用して、総合意込の</li> </ul>                                                       | を修正、削除できます。<br>取引を開始できます。                                    | BSGF001  | <作業内容選<br>「 <b>作成中振込</b><br>リックして <mark>手順</mark><br>ー <u>作成中振込</u> | 択>画面が表示<br><b>ファイルの再送</b><br><mark>3</mark> へ進みます。<br>ファイルの再送 | されます。<br>・ <b>削除」</b> ボタンを<br>・削除    |
| 手順2         作業内           振込         作業内容選択           堀込         作業内容選択           昭〇の開始            転込データの新規作成            年成中振込データの修正・解除            国気の開始         (ファイル受付)           転込ファイルによる新規作成                                                                                                    | <ul> <li>容の選択</li> <li>総合振込の取引を開始できます。</li> <li>作成途中やエラーとなった振込データ</li> <li>通去の取引を再利用して、総合振込の</li> </ul>                                                       | を修正、削除できます。<br>取引を開始できます。                                    | BSGF001  | <作業内容選<br>「 <b>作成中振込</b><br>リックして <mark>手順</mark><br><u>作成中振込</u>   | 択>画面が表示<br><b>ファイルの再送</b><br><b>3</b> へ進みます。<br>ファイルの再送       | されます。<br>・ <b>削除」</b> ボタンを<br>・削除    |
| 手順2       作業内容選択         振込       作業内容選択         感込データの新規作成          転む中振込データの修正・前除          転の振込データからの作成          取るの振込データからの作成          取るの振込データからの作成          取るの振込データからの作成          取るの振びデータからの作成          取るの振びデータからの作成          取るの振びデータからの作成          取るの振びデータからの作成          取るの振びデータからの作成          取るの振びデータからの作成          取るの振びデータからの作成 | <ul> <li>容の選択</li> <li>総合振込の取引を開始できます。</li> <li>作成途中やエラーとなった振込データ</li> <li>違去の取引を再利用して、総合振込の</li> <li>第込ファイルの態定により、総合振込</li> <li>ド成途中やエラーとなった振送フィイ</li> </ul> | を歩正、削除できます。<br>取引を開始できます。<br>の取引を開始できます。<br>ルと再送、削除<br>できます。 | BSGF001  | <作業内容選<br>「 <b>作成中振込</b> 」<br>リックして <mark>手順</mark><br>作成中振込        | 択>画面が表示<br><b>ファイルの再送</b><br><u>3</u> へ進みます。<br>ファイルの再送       | されます。<br>• <b>削除」</b> ボタンを<br>• 削除   |

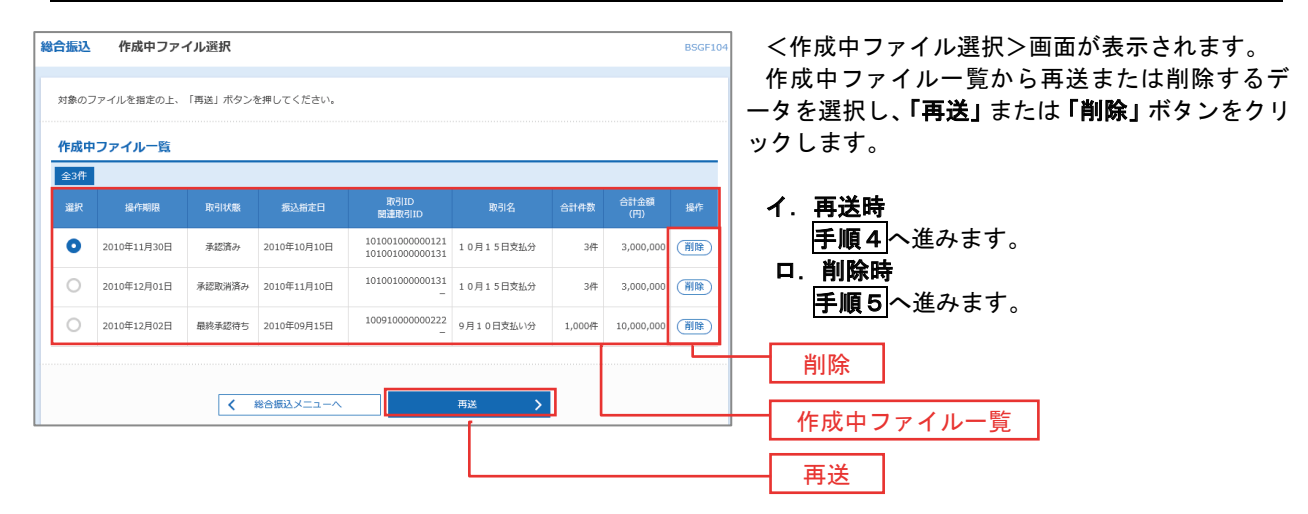

### 手順4 振込ファイルの再送 総合振込 再送ファイル受付 BSGF105 <再送ファイル受付>画面が表示されます。 振込ファイルを選択 内容確認 補定 内容を確認し「ファイル再送」ボタンをクリック します。 振込ファイルを指定の上、「ファイル再送」ボタンを押してください。 ※振込ファイルの明細件数が多い場合、ファイル再送に時間がかかることがあります。 以降の手順は、**手順4**を参照してください。 受付ファイル ▲ファイルを選択 20201005135234.pdf ○ CSV形式 10月15日振込分 全角10文字以内[半角可] ※以下の項目は、前回受け付けた内容が表示されます。 ▶ 前回の受付内容 Θ 取引情報 101001000000121 2010年10月15日 振込元情報 青山支店(100) 普通 1234567 資金移動用口座 1234567891 (905/1)/(1 振込明細内容 5件 5,000,000円 1,680円 振込明細内容一覧 <u>全10件(1~10件を表示中)</u> 1 2 3 4 5 6 7 8 9 10 < 10ページ前 < > 10ページ次 > 表示件数: 10件 🔻 再表示) 支払金額 振込手数料 (円) (円) 金融機關名 支店名 普通 2100001 EDI: オオデマチキ"ン]ウ(0111) マルノウチシテン(222) 1,000,000 315 エヌティティテ<sup>\*</sup>ータキ<sup>\*</sup>ンコク(9998) トヨスシテン(001) 普通 2100002 EDI: A123456789012345 2 \_>\_0>=9>=9>>>=9>\*(); 1,000,000 210 13テイテイデータギン]ウ(9998) ミタシテン(014) 普通 2100006 EDI: B123456789012345 3 9ミゾ<sup>\*</sup> ラウンユ(カ 1,000,000 210 普通 2100004 顧客1:1234567890 顧客2:-サリ木"ロキ"ンコク(0333) インターネリトシテン(444) 4 #95/1°971°97>(5 1,000,000 315 サタポロギンコタ(0333) コタペシテン(111) 5 ヤマカワケンセリ(カ 普通 2100005 -1.000.000 630 <u>1</u> 2 3 4 5 6 7 8 9 10 > 10ページ次 > < 10ページ前 < 承認者情報 ー次承認者:データ太郎 最終承認者:デーク幸子 10月15日支払い分です。確認よろしくお願いします。 ファイル再送 < 戻る ファイル再送

#### 手順5 振込ファイルの削除 総合振込 作成中ファイル削除 <作成中ファイル削除>画面が表示されます。 内容を確認し「削除」ボタンをクリックしてくだ 以下の内容を確認の上、「削除」ボタンを押してください。 さい。 取引情報 10100100000121 総合領込 2010年10月15日 10月15日支払い分 振込元情報 青山支店(100) 普通 1234567 資金移動用口座 1234567891 999/1%/1 振込明細内容 5件 5,000,000円 1,680円 振込明編内容一覧 Θ **全10件 (1~10件を表示中)** <u>1</u> 2 3 4 5 6 7 8 9 10 < 10ページ前 < ▶ 10ページ次 ▶ 表示件数: 10件 🔻 (再表示) 支払金額 振込手数料 (円) (円) ポポティチキ"ン39(0111) イルノクチジテン(222) 21000D1 EDI: 普通 1,000,000 315 1374747"-94">37 (9998) H3337> (001) 普通 2100002 EDI: A123456789012345 2 \_9\_#>999\*(h 1,000,000 210 1374747°-94°>39 (9998) 2997> (014) 普通 2100006 EDI: B123456789012345 3 959°7921(8 1,000,000 210 ザ州\*日ギン37(0333) インターネザトシテン(444) 普通 2100004 顧客1:1234567890 顧客2:-4 #95/h\*97h\*99>(b 1,000,000 315 99ŰD¥">39 (0333) 39\">テ> (111) 5 11257209(8 普通 2100005 -1,000,000 630 1 2 3 4 5 6 7 8 9 10 < 10ページ前 < ▶ 10ページ次 ▶ 承認者情報 一次承認者:データ太郎 単称承認者:データ幸子 8月15日支払い分です。確認よろしくお願いします。 削除 く 戻る 削除

# 取引状況照会

過去に行った総合振込や給与・賞与振込の取引状況を照会することができます。 ※.以下の画面は「総合振込」時の画面となりますが、「給与・賞与振込」時の操作方法も同様となります。

| 手順1 業務の選択                                                                                                    |                                                                                                    |
|----------------------------------------------------------------------------------------------------|----------------------------------------------------------------------------------------------------|
| 介         D         Q         D         D <thd< th=""> <thd< th=""> <thd< th=""> <thd< th=""></thd<></thd<></thd<></thd<> | グローバルナビゲーションの <b>「資金</b> 移動」 ボタン<br>をクリックしてください。                                                                                |
| 振込振替 業務選択  金属が持つ口屋から他の口屋への資金移動を行うことができます。  金属が持つ口屋から他の口屋への資金移動を行うことができます。  金属が持つ内屋から、取引向に振込夫口座情報。日付、及び会様を指定し、複数の供  を一然で行うここかできます。  金属が持つ横金口屋から、推定した各社員の口屋、日付、及び会様を指定し、描込を行う  こかできます。                                                                                                    | <ul> <li>&lt;業務選択&gt;画面が表示されます。</li> <li>「総合振込」または「給与・賞与振込」ボタンを<br/>クリックして「手順2」へ進みます。</li> <li>総合振込</li> <li>給与・賞与振込</li> </ul> |
| 手順2 作業内容の選択   総合振込 作業内容選択   866600                                                                                                    | く作業内容選択>画面が表示されます。                                                                                                    |
| 取引の開始         振込データの新規作成         総合振込の取引を開始できます。           作成中振込データの修正・削除         作成途中やエラーとなった振込データを停正、削除できます。           満去の振込データからの作成         送去の取引を開始にきます。                                                                                                    | イ.振込データの取引状況照会<br><u>手順3</u> へ<br>ロ.振込データの日別月別状況照会<br><u>「手順4</u> へ                                                             |
| 取引の開始(ファイル受付)         振込ファイルによる新規作成         部込ファイルの推定により、総合振込の取引を開始できます。           作成中振込ファイルの再送・簡除         ・         作成途中やエラーとなった施込ファイルを再送、期除できます。                                                                                                    |                                                                                                    |
| 取引状況の照会   振迟データの取引状況開会                                                                                                    | 振込データの取引状況照会<br>振込データの日別月別状況照                                                                                                   |

手順3 取引状況照会

| xxxx         Xxxx         Xxxx                                                                                                    | 合振込          | 取引一            | 覧(伝送系)                   |                              |                             |                      |                |              | BTJS020     | ]                                      |
|----------------------------------------------------------------------------------------------------|--------------|----------------|--------------------------|------------------------------|-----------------------------|----------------------|----------------|--------------|-------------|----------------------------------------|
| Window window wind                                      | 司を選起         | 展会計算           |                          |                              |                             |                      |                |              |             | <取引一覧(伝送系)>画面が表示されます                   |
| <ul> <li>Biologiane People alexa ( Second Laboration Alexa ( Second Laboration Alexa ( Sec</li></ul> | K JI G ABAK  | In 2010        |                          |                              |                             |                      |                |              |             | 取引一覧から照会したい取引を選択し、「 <b>照会</b>          |
| ・・・・・・・・・・・・・・・・・・・・・・・・・・・・・                                                                                                    | 取引の詳<br>取引展開 | 細情報を照会す        | する場合は、対象のB               | 取引を選択の上、「照到<br>発択の上 「履歴照会」   | ま」ボタンを押してくださ                | EC).                 |                |              |             | タンをクリックしてください。                         |
| QL 生され     C     C     <                                                                                                    | AN JINKIL    | 10.110 9 0 101 | 3184 718407441164        | BINOVIL INRUE/RIA            | 10000000                    | *0                   |                |              |             | ,,,,,,,,,,,,,,,,,,,,,,,,,,,,,,,,,,,,,, |
| BOILD AREA TO CRAFTER STORE       SEE NOT CRAFTER STORE       SEE NOT CRAFTER STORE STORE       SEE NOT CRAFTER STORE STORE                                                                                                    | Q 照音         | する取引の          | )絞り込み                    |                              |                             |                      |                |              |             | · · · · · · · · · · · · · · · · · · ·  |
| BERKEN       0.0000       0.0000       0.0000       0.0000       0.0000       0.0000       0.0000       0.0000       0.0000       0.0000       0.0000       0.0000       0.0000       0.0000       0.0000       0.0000       0.0000       0.0000       0.0000       0.0000       0.0000       0.0000       0.0000       0.0000       0.0000       0.0000       0.0000       0.0000       0.0000       0.0000       0.0000       0.0000       0.0000       0.0000       0.0000       0.0000       0.0000       0.0000       0.0000       0.0000       0.0000       0.0000       0.0000       0.0000       0.0000       0.0000       0.0000       0.0000       0.0000       0.0000       0.0000       0.0000       0.0000       0.0000       0.0000       0.0000       0.0000       0.0000       0.0000       0.0000       0.0000       0.0000       0.0000       0.0000       0.0000       0.0000       0.0000       0.00000       0.00000       0.00000       0.00000       0.00000       0.00000       0.00000       0.00000       0.00000       0.00000       0.00000       0.000000       0.000000       0.000000       0.000000       0.000000       0.000000       0.000000       0.0000000       0.00000000000       0.00000000000000000000000000000000000                                                                                                    | 絞り込み<br>条件を補 | 条件を入力の。        | E、「絞り込み」ポイ<br>合、すべての条件をi | タンを押してください。<br>満たす取引を一覧で表示   | うします。                       |                      |                |              | $\smile$    | く取り状況照会結果>画面が表示されますの                   |
| Control         Control         <                                                                                                    |              |                | _                        | _#π#± ( □ ##                 |                             |                      | T=_ 0#         | 1980363634   |             | 照会内容をご確認ください。                          |
| ● 単語か       ● かっ       ● ボ         ● かっ       ● ボ       ● かっ       ● ボ         ● かっ       ● ボ       ● ホ       ● かっ       ● ボ         ● ガン       ● ボ       ● ボ       ● かっ       ● ボ       ● かっ       ● ボ         ● ガン       ● ボ       ● ボ <td></td> <td></td> <td></td> <td>」除止対ち ( _ −次<br/>〕承認待ち ( _ −次</td> <td>-平 」 3162407 」</td> <td>を交付け <u></u><br/>身ち )</td> <td></td> <td>504071/107 /</td> <td></td> <td></td>                                                                                                    |              |                |                          | 」除止対ち ( _ −次<br>〕承認待ち ( _ −次 | -平 」 3162407 」              | を交付け <u></u><br>身ち ) |                | 504071/107 / |             |                                        |
| ・ ● ● ● ● ● ● ● ● ● ● ● ● ● ● ● ● ● ● ●                                                                                                    | 取引い          |                |                          | 承認済み                         |                             |                      |                |              |             |                                        |
| RhB     ロック     ロ     マ     座の照会ができます。       RANKED     ロック     マ     ア       RANKED     ロック     マ     ア       RANKED     ロック     マ     ア       RANKED     ロック     マ     ア       RANKED     ロック     マ     ア       RANKED     ロック     マ     ア       RANKED     ロック     ロック     ア       RANKED     ロック     ロック     ア       RANKED     ロック     ロック     ア       RANKED     ロック     ロック     ア       RANKED     ロック     ロック     ア       RANKED     ロック     ロック     ア       RANKED     ロック     ロック     ア       RANKED     ロック     ロック     ア       RANKED     ロック     ロック     ロック       RANKED     ロック     ロック     ロック       RANKED     ロック     ロック     ロック       RANKED     ロック     ロック     ロック       RANKED     ロック     ロック     ロック       RANKED     ロック     ロック     ロック       RANKED     ロック     ロック     ロック       RANKED     ロック     ロック     ロック       RANKED     ロック     ロック     ロック                                                                                                    |              |                | C                        | 削除消み                         |                             |                      |                |              |             |                                        |
| MREB     歴の照会ができます。       MARTING     MARTING       MARTING     MARTING <td></td> <td></td> <td></td> <td></td> <td><b>b</b> から</td> <td><b>a</b> 3</td> <td>c</td> <td></td> <td></td> <td>  二次に限歴版云」小グノをソリック9句と、取り</td>                                                                                                    |              |                |                          |                              | <b>b</b> から                 | <b>a</b> 3           | c              |              |             | 二次に限歴版云」小グノをソリック9句と、取り                 |
|                                                                                                    | 操作           |                |                          |                              | _                           |                      |                |              |             | 歴の照会ができます。                             |
| 取込気気圧     ビージー     ビージー       取引した     + 今魚な7.150       ・ ク なり込み     ・ ・ ・ ・ ・ ・ ・ ・ ・ ・ ・ ・ ・ ・ ・ ・ ・ ・ ・                                                                                                    |              |                |                          |                              | - +×c                       | -                    | 7              |              |             |                                        |
| ・ * 外急空15時         ・ なり込み         BCI-SI         本市<                                                                                                    | 搬込           | 指定日            |                          |                              |                             | <b>•</b>             |                |              |             |                                        |
| 単分数7300         Q なり込み         取引・転       単分目       単分数の       単分数の       参数数       参数       参数       台目       合目       合目       白目       合目       <                                                                                                    |              |                |                          |                              |                             |                      |                |              |             |                                        |
| Q 初り込み         取引一覧       単小日       単八日       単八日       単八日       単八日       単八日       単八日       単八日       単八日       単八日       単八日       単八日       単八日       単八日       単八日       単八日       単八日       単八日       単八日       単八日       単八日       単八日       ●八日       ●八日                                                                                                    | 取引け          |                |                          |                              | 半角数学15桁                     |                      |                |              |             |                                        |
| 取引版         第第日         確保       取引版       重点       取貨目       取貨目                                                                                                    |              |                |                          |                              | Q 絞り込み                      | $\supset$            |                |              |             |                                        |
| 取用     取り目     取り加     取り加     取り加     取用     取用     取用     取用     取用     和     合計合量       ●     単原示     2010年10月0日     2010年10月1日     2010年10月1日     10101000000121     デークモデ     デークモデ     デークモデ     ボーク     ボーク                                                                                                    | 取引一          | 覧              |                          |                              |                             |                      |                |              |             |                                        |
| 単振振み       2010年10月01日       2010年10月01日       2010年10月15日       10100100000121<br>10月15日気払助       データモア       データモア       ブーク       第       3,000,000         ●       単振振み       2010年10月01日       2010年10月15日       1000100000121<br>10月15日気払助       データモア       データモア       ブーク       第       3,000,000         ●       ●       ●       ●       ●       ●       ●       ●       ●       ●       ●       ●       ●       ●       ●       ●       ●       ●       ●       ●       ●       ●       ●       ●       ●       ●       ●       ●       ●       ●       ●       ●       ●       ●       ●       ●       ●       ●       ●       ●       ●       ●       ●       ●       ●       ●       ●       ●       ●       ●       ●       ●       ●       ●       ●       ●       ●       ●       ●       ●       ●       ●       ●       ●       ●       ●       ●       ●       ●       ●       ●       ●       ●       ●       ●       ●       ●       ●       ●       ●       ●       ●       ●       ●       ●       ●       ●       ●       ●<                                                                                                    | 選択           | 取引状態           | 操作日                      | 振込指定日                        | 取引ID<br>取引名                 | 依頼者                  | 承認者            | 合計件数         | 合計金額<br>(円) |                                        |
| ●     ●     ●     ●     ●     ●     ●     ●     ●     ●     ●     ●     ●     ●     ●     ●     ●     ●     ●     ●     ●     ●     ●     ●     ●     ●     ●     ●     ●     ●     ●     ●     ●     ●     ●     ●     ●     ●     ●     ●     ●     ●     ●     ●     ●     ●     ●     ●     ●     ●     ●     ●     ●     ●     ●     ●     ●     ●     ●     ●     ●     ●     ●     ●     ●     ●     ●     ●     ●     ●     ●     ●     ●     ●     ●     ●     ●     ●     ●     ●     ●     ●     ●     ●     ●     ●     ●     ●     ●     ●     ●     ●     ●     ●     ●     ●     ●     ●     ●     ●     ●     ●     ●     ●     ●     ●     ●     ●     ●     ●     ●     ●     ●     ●     ●     ●     ●     ●     ●     ●     ●     ●     ●     ●     ●     ●     ●     ●     ●     ●     ●     ●     ●     ●     ●     ●<                                                                                                    | 0            | 承認済み           | 2010年10月01日              | 2010年10月15日                  | 101001000000121             | データ花子                | データ太郎          | 3件           | 3.000.000   |                                        |
| - 新作用語: 2010年10月13日 2010年10月13日 2010年10月13日 10月13日 2010年10月13日 10月13日 12月13日 アーク第二 アーク第二 10月13日 10月13日14月13日 10月13日 10月13日 10月13日 10月13日 10月13日 10月13日 10月13日 10月13日 1         |              |                |                          |                              | 10月15日支払分                   |                      | 7-9#f          |              |             |                                        |
| ● 服務兼認等5     2010年09月10日     2010年09月15日     10091000000222<br>9月10日3月以い労     データ本部     1,000件     10,000,000       ● 原目     ● 原目     ● 原目     ● 原目     ● 原目     ● 原目     ● 原目                                                                                                    | 参照不可         | 承認取消済み         | 2010年10月01日              | 2010年10月15日                  | 10月15日支払分                   | データ花子                | データ幸子          | 3件           | 3,000,000   |                                        |
|                                                                                                    |              | 最終承認待ち         | 2010年09月10日              | 2010年09月15日                  | 10091000000222<br>9月10日支払い分 | データー郎                | データ太郎<br>データ幸子 | 1,000件       | 10,000,000  |                                        |
|                                                                                                    |              |                |                          |                              |                             |                      |                |              |             |                                        |
|                                                                                                    |              |                |                          |                              |                             |                      |                |              |             |                                        |
| ■ 「「「「」」 「「」」 「「」」 「」 「」」 「」 「」 「」 「」 「」                                                                                                    |              |                | <                        | 総合振込メニューへ                    |                             | 照会                   | <u> </u>       |              |             |                                        |
|                                                                                                    |              |                |                          |                              | j.                          | 國歷照会                 | >              |              |             |                                        |
|                                                                                                    | 手            | 順4             | 振込                       | データ(                         | の取引状                        | 況暇会                  | <b>e</b>       |              |             |                                        |
| 手順4 振込データの取引状況照会                                                                                                    |              |                | 30 A                     |                              |                             | *** *******          | -              |              |             |                                        |

| 総合振込 取引状況照会方法選択 |                                  | BTJS017 | く取引状況照会方法選択>画面が表示されます。          |
|-----------------|----------------------------------|---------|---------------------------------|
| 照会方法を選択してください。  |                                  |         | ご希望の照会方法を選択し、 <b>手順5</b> に進みます。 |
| 照会方法            |                                  |         |                                 |
| 日別受付状況照会        | >                                |         | 日別受付状況照会                        |
| 月別受付状況際会        | → - 兄単性にまとめた取引の合計作数、合計金額を照点できます。 |         | 月別受付状況照会                        |
|                 |                                  |         |                                 |

# **手順5**日別(月別)受付状況照会

| 總合版込                | 日別受付状況際    | 会結果             | 8735018 |  |  |  |  |
|---------------------|------------|-----------------|---------|--|--|--|--|
| 1                   |            |                 | $\cap$  |  |  |  |  |
| Q.日別受(              | 対状況の検索     |                 |         |  |  |  |  |
| 検索する操作              | 日を指定の上、「様  | 索」ボタンを押してください。  |         |  |  |  |  |
| Ref E               |            | 2009年9月30日 👻    | _       |  |  |  |  |
|                     |            | ( q 終新 )        |         |  |  |  |  |
| 日別受付涕               | 秋況照会       |                 |         |  |  |  |  |
| 808                 |            | 2010年10月01日     |         |  |  |  |  |
|                     |            | 100#            |         |  |  |  |  |
| NEXT PART           |            | 10070           |         |  |  |  |  |
| 引用し件数               |            | 100/#           |         |  |  |  |  |
| 意用し作数               |            | 10019           |         |  |  |  |  |
| MIRMIN              |            | 10010           |         |  |  |  |  |
| OF REAL PROPERTY OF |            | 100#            |         |  |  |  |  |
|                     |            | 100#            |         |  |  |  |  |
| 81182               |            | 10079           |         |  |  |  |  |
|                     |            | 100,000,000円    |         |  |  |  |  |
|                     |            | 2,000円          |         |  |  |  |  |
|                     |            | 10079           |         |  |  |  |  |
| ABRA                |            | 100#            |         |  |  |  |  |
| A CONTRACTOR        |            | 100,000,00019   |         |  |  |  |  |
|                     | HIA 7 8014 | 2,0009          |         |  |  |  |  |
|                     |            | < 険る<br><  ホームへ |         |  |  |  |  |

<日別(月別)受付状況照会結果>画面が表示されますので、照会内容をご確認ください。

なお、照会する受付状況を変更する場合は、「操作 日(月)」のプルダウンメニューより選択し、「検索」 ボタンをクリックしてください。

# 承認待ちデータの引戻し(未承認データの取消)

操作者本人が作成した承認待ち状態である振込等のデータを取消すことができます。

- なお、引戻しを行ったデータは、修正を行った後、再度承認を依頼することができます。
  - ※. 取消は未承認のデータのみが対象となります。承認済みのデータを取消したい場合は、承認者による承認 取消操作が必要となります。
    - ※.以下の画面は「総合振込」時の画面となりますが、「給与・賞与振込」時の操作方法も同様となります。

|                                                                                                    | 8                                                                                                    |                                                                                                    | 6                                                                                                    |               | グロー   | -バルナビ          | ゲーション           | の「資金移動 | ロ ボタン |
|----------------------------------------------------------------------------------------------------|----------------------------------------------------------------------------------------------------|----------------------------------------------------------------------------------------------------|----------------------------------------------------------------------------------------------------|---------------|-------|----------------|-----------------|--------|-------|
| ホーム 明細照                                                                                                    | 会 資金移動                                                                                                    | 税金・各種料金の払込み                                                                                                    | 承認                                                                                                    | 管理            | をクリッ  | ックしてく          | ださい。            |        |       |
|                                                                                                    |                                                                                                    | 07111237                                                                                                    |                                                                                                    |               |       |                |                 |        |       |
| 振替 業務選択                                                                                                    |                                                                                                    |                                                                                                    |                                                                                                    | B55K001       | <業務   | 選択>画           | 面が表示さ           | れます。   |       |
|                                                                                                    |                                                                                                    |                                                                                                    |                                                                                                    |               | 「総合   | 振込」ま           | たは「給与           | 「賞与振込」 | ボタンる  |
| 込振器                                                                                                    | 企業が持つ口座                                                                                                    | から他の口座への資金移動を行う                                                                                                    | うことができます。                                                                                                    |               | クリック  | フレて <u>手順</u>  | [ <u>2</u> へ進みま | す。     |       |
| 合振込                                                                                                    | 企業が持つ預会                                                                                                    | 口座から、取引毎に接込先口座の                                                                                                    | 清軽、日付、及び全額を)                                                                                                    | 指定し、複数の痕込     |       |                |                 |        |       |
|                                                                                                    | を一括で行うこの意味が持つ様々                                                                                                    | とかできます。<br>口思から、指定した条計員の口注                                                                                                    | 9. 日村、及75余雄を店                                                                                                    | 定し、 掲込を行うご    | 総     | 合振込            |                 |        |       |
| 手・貸与振込                                                                                                    | > とができます。                                                                                                    |                                                                                                    | 0 10 10                                                                                                    | LOT SAUGHT DE | 給     | 与・賞与振          | 込               |        |       |
|                                                                                                    |                                                                                                    |                                                                                                    |                                                                                                    |               |       |                |                 |        |       |
|                                                                                                    |                                                                                                    |                                                                                                    |                                                                                                    |               |       |                |                 |        |       |
|                                                                                                    |                                                                                                    |                                                                                                    |                                                                                                    |               |       |                |                 |        |       |
|                                                                                                    |                                                                                                    |                                                                                                    |                                                                                                    |               |       |                |                 |        |       |
| 手順の作う                                                                                                    | まちあり通行                                                                                                    |                                                                                                    |                                                                                                    |               |       |                |                 |        |       |
| <u>ナ順</u> く TF:                                                                                                    | ド内谷の迭が                                                                                                    |                                                                                                    |                                                                                                    |               |       |                |                 |        |       |
| · 新山本 新山本 新山本 新山本 新山本 新山本 新山本 新山本 新山本 新山本                                                                                                    |                                                                                                    |                                                                                                    |                                                                                                    | BSGF00        | │ <作業 | 内容選択           | >画面が表           | 示されます。 |       |
|                                                                                                    |                                                                                                    |                                                                                                    |                                                                                                    |               | 「承認   | 待ちデー           | タの引戻し           | 」ボタンをク | リックし  |
| な引の開始                                                                                                    |                                                                                                    |                                                                                                    |                                                                                                    |               | て手順、  | 3へ進みま          | す。              |        |       |
| 展込データの新規作成                                                                                                    | > 総合振込の取                                                                                                    | 引を開始できます。                                                                                                    |                                                                                                    |               |       | _              |                 |        |       |
|                                                                                                    |                                                                                                    |                                                                                                    |                                                                                                    |               |       |                |                 |        |       |
| 成中振込データの修正・剤                                                                                                    | ・                                                                                                    | ラーとなった振込データを修正、                                                                                                    | 削除できます。                                                                                                    |               |       |                |                 |        |       |
| ■成中振込データの修正・削□<br>■あの振込データからの作成                                                                                                    | <ul> <li>・ ・ ・ ・ ・ ・ ・ ・ ・ ・ ・ ・ ・ ・ ・ ・ ・ ・ ・</li></ul>                                                                                                    | ラーとなった振込データを修正、<br>専利用して、総合振込の取引を損                                                                                                    | 削除できます。<br>8始できます。                                                                                                    |               |       |                |                 |        |       |
| 作成中振込データの修正・削加<br>過去の振込データからの作成                                                                                                    | <ul> <li>作成途中やエ</li> <li>道去の取引を</li> </ul>                                                                                                    | ラーとなった振込データを修正、<br>専利用して、総合振込の取引を開                                                                                                    | 削除できます。<br>砂泊できます。                                                                                                    |               |       |                |                 |        |       |
| キ成中振込データの修正・制作<br>書去の振込データからの作成<br>取引の開始(ファイル受付)                                                                                                    | : > 作成途中やエ<br>> 過去の取引を                                                                                                    | ラーとなった振込データを修正、<br>専利用して、総合振込の取引を開                                                                                                    | 削除できます。<br>別始できます。                                                                                                    |               |       |                |                 |        |       |
| ■成中振込データの修正・削削<br>■去の振込データからの作成<br>「「」の開始(ファイル受付」<br>は、ファイルによる新規作成                                                                                                    | <ul> <li>・・・・・・・・・・・・・・・・・・・・・・・・・・・・・・・・・・・・</li></ul>                                                                                                    | ラーとなった振込データを修正、<br>専利用して、総合振込の取引を算<br>の指定により、総合振込の取引を                                                                                                    | 併除できます。<br>例始できます。<br>2開始できます。                                                                                                    |               |       |                |                 |        |       |
| 作成中振込データの修正・別<br>島去の振込データからの作成<br>取引の開始(ファイル受付<br>振込ファイルによる新規作成<br>作成中振込ファイルの再送・5                                                                                                    | ・     ・     ・     ・     ・     ・     ・     ・     ・     ・     ・     ・     ・     ・     ・     ・     ・     ・     ・     ・     ・     ・     ・     ・     ・     ・     ・     ・     ・     ・     ・     ・     ・     ・     ・     ・     ・     ・     ・     ・     ・     ・     ・     ・     ・     ・     ・     ・     ・     ・     ・     ・     ・     ・     ・     ・     ・     ・     ・     ・      ・     ・     ・     ・     ・     ・     ・     ・     ・     ・     ・     ・     ・     ・     ・     ・     ・     ・     ・     ・     ・     ・     ・     ・      ・     ・     ・     ・     ・     ・     ・     ・     ・     ・     ・     ・     ・     ・     ・     ・     ・      ・      ・      ・      ・      ・      ・      ・      ・      ・      ・      ・      ・      ・      ・      ・      ・      ・      ・      ・      ・      ・      ・      ・      ・      ・      ・      ・      ・      ・      ・      ・      ・      ・      ・      ・      ・      ・      ・      ・      ・      ・      ・      ・      ・      ・      ・      ・      ・      ・      ・      ・      ・      ・      ・      ・      ・      ・      ・      ・      ・      ・      ・      ・      ・      ・      ・      ・      ・      ・      ・      ・      ・      ・      ・      ・      ・      ・      ・      ・      ・      ・      ・      ・      ・      ・      ・      ・      ・      ・      ・      ・      ・      ・      ・      ・      ・      ・      ・      ・      ・      ・      ・      ・      ・      ・      ・      ・      ・      ・      ・      ・      ・      ・      ・      ・      ・      ・      ・      ・      ・      ・      ・      ・      ・      ・      ・      ・      ・      ・      ・      ・      ・      ・      ・      ・      ・      ・      ・      ・      ・      ・      ・      ・      ・      ・      ・      ・      ・      ・      ・      ・      ・      ・      ・      ・      ・     ・      ・      ・      ・      ・      ・      ・     ・      ・      ・      ・      ・      ・      ・      ・      ・      ・      ・      ・      ・      ・     ・      ・      ・      ・      ・      ・      ・      ・      ・      ・      ・      ・      ・      ・      ・      ・      ・      ・      ・     ・     ・     ・     ・     ・     ・     ・     ・     ・     ・     ・ | ラーとなった振込テータを修正、<br>再利用して、総合振込の取引を調<br>の指定により、総合振込の取引を<br>ラーとなった振込ファイルを再送                                                                                                    | 州除できます。<br>助けてきます。<br>と開始できます。<br>6、刑除できます。                                                                                         |               |       |                |                 |        |       |
| 作成中振込データの修正・別川<br>過去の振込データからの作成<br>取引の開始(ファイル受付)<br>振込ファイルによる新規作成<br>作成中振込ファイルの再送・ド<br>取引状況の窓会                                                                                                    | ・・・・・・・・・・・・・・・・・・・・・・・・・・・・・・・・・                                                                                                    | ラーとなった振込テータを修正、<br>再利用して、総合振込の取引を増<br>の指定により、総合振込の取引を<br>ラーとなった振込ファイルを再移                                                                                                    | 州除できます。<br>別始できます。<br>(開始できます。<br>5、 刑除できます。                                                                                        |               |       |                |                 |        |       |
| 作成中振込データの修正・削り<br>過去の振込データからの作成<br>取引の開始(ファイル受付<br>振込ファイルによる新規作成<br>作成中振込ファイルの再送・ド<br>取引状況の服会                                                                                                    | ・     ・     ・     休成途中やエ     ・     ・     ・     ・     ・     ・     ・     ・     ・     ・     ・     ・     ・     ・     ・     ・     ・     ・     ・     ・     ・     ・     ・     ・     ・     ・     ・     ・     ・     ・     ・     ・     ・     ・     ・     ・     ・     ・     ・     ・     ・     ・     ・     ・     ・     ・     ・     ・     ・     ・     ・     ・     ・     ・     ・     ・     ・     ・     ・     ・     ・     ・     ・     ・     ・     ・     ・     ・     ・     ・     ・     ・     ・     ・     ・     ・     ・     ・     ・     ・     ・     ・     ・     ・     ・     ・     ・     ・     ・     ・     ・     ・     ・     ・     ・     ・     ・     ・     ・     ・     ・     ・     ・     ・     ・     ・     ・     ・     ・     ・     ・     ・     ・     ・     ・     ・     ・     ・     ・     ・     ・     ・     ・     ・     ・     ・     ・     ・     ・     ・     ・     ・     ・     ・     ・     ・     ・     ・     ・     ・     ・     ・     ・     ・     ・     ・     ・     ・     ・     ・     ・     ・     ・     ・     ・     ・     ・     ・     ・     ・     ・     ・     ・     ・     ・     ・     ・     ・     ・     ・     ・     ・     ・     ・     ・     ・     ・     ・     ・     ・     ・     ・     ・     ・     ・     ・     ・     ・     ・     ・     ・     ・     ・     ・     ・     ・     ・     ・     ・     ・     ・     ・     ・     ・     ・     ・     ・     ・     ・     ・     ・     ・     ・     ・     ・     ・     ・     ・     ・     ・     ・     ・     ・     ・     ・     ・     ・     ・     ・     ・     ・     ・     ・     ・     ・     ・     ・     ・     ・     ・     ・     ・     ・     ・     ・     ・     ・     ・     ・     ・     ・     ・     ・     ・     ・     ・     ・     ・     ・     ・     ・     ・     ・     ・     ・     ・     ・     ・     ・     ・     ・     ・     ・     ・     ・     ・     ・     ・     ・     ・     ・     ・     ・     ・     ・     ・     ・     ・     ・     ・     ・     ・     ・     ・     ・     ・      ・     ・     ・     ・      ・     ・     ・      ・     ・      ・     ・      ・      ・      ・     ・      ・      ・      ・      ・      ・      ・      ・      ・      ・      ・      ・      ・      ・      ・      ・      ・      ・      ・      ・     ・   | ラーとなった振込テータを修正、<br>毎利用して、総合振込の取引を算<br>の指定により、総合振込の取引を<br>ラーとなった振込ファイルを再設                                                                                                    | 州除できます。<br>別始できます。<br>現始できます。<br>6、州除できます。                                                                                          |               |       |                |                 |        |       |
| 作成中重込データの修正・朝<br>過去の振込データからの作成<br>取引の開始(ファイル受付)<br>振込ファイルによる新規作成<br>作成中振込ファイルの再送・4<br>取引状況の窓会<br>振込データの取引状況解会                                                                                                    | ・     ・     ・     ・     ・     ・     ・     ・     ・     ・     ・     ・     ・     ・     ・     ・     ・     ・     ・     ・     ・     ・     ・     ・     ・     ・     ・     ・     ・     ・     ・     ・     ・     ・     ・     ・     ・     ・     ・     ・     ・     ・     ・     ・     ・     ・     ・     ・     ・     ・     ・     ・     ・     ・     ・     ・     ・     ・     ・     ・     ・     ・     ・     ・     ・     ・     ・     ・     ・     ・     ・     ・     ・     ・     ・     ・     ・     ・     ・     ・     ・     ・     ・     ・     ・     ・     ・     ・     ・     ・     ・     ・     ・     ・     ・     ・     ・     ・     ・     ・     ・     ・     ・     ・     ・     ・     ・     ・     ・     ・     ・     ・     ・     ・     ・     ・     ・     ・     ・     ・     ・     ・     ・     ・     ・     ・     ・     ・     ・     ・     ・     ・     ・     ・     ・     ・     ・     ・     ・     ・     ・     ・     ・     ・     ・     ・     ・     ・     ・     ・     ・     ・     ・     ・     ・     ・     ・     ・     ・     ・     ・     ・     ・     ・     ・     ・     ・     ・     ・     ・     ・     ・     ・     ・     ・     ・     ・     ・     ・     ・     ・     ・     ・     ・     ・     ・     ・     ・     ・     ・     ・     ・     ・     ・     ・     ・     ・     ・     ・     ・     ・     ・     ・     ・     ・     ・     ・     ・     ・     ・     ・     ・     ・     ・     ・     ・     ・     ・     ・     ・     ・     ・     ・     ・     ・     ・     ・     ・     ・     ・     ・     ・     ・     ・     ・     ・     ・     ・     ・     ・     ・     ・     ・     ・     ・     ・     ・     ・     ・     ・     ・     ・     ・     ・     ・     ・     ・     ・     ・     ・     ・     ・     ・     ・     ・     ・     ・     ・     ・     ・     ・     ・     ・     ・     ・     ・     ・     ・     ・     ・     ・     ・     ・     ・     ・     ・     ・     ・     ・     ・     ・     ・     ・     ・     ・     ・     ・     ・     ・     ・     ・     ・     ・     ・     ・     ・     ・     ・     ・     ・      ・     ・     ・     ・     ・     ・     ・     ・     ・     ・     ・     ・     ・     ・     ・     ・     ・     ・     ・     ・     ・     ・     ・     ・     ・     ・     ・     ・     ・     ・   | ラーとなった振込テータを修正、<br>毎利用して、総合振込の取引を調<br>の指定により、総合振込の取引を<br>ラーとなった振込ファイルを再込                                                                                                    | <b>削除できます。</b><br>削なできます。<br>2個地できます。<br>4、開除できます。<br>4、開除できます。                                                                     |               |       |                |                 |        |       |
| 作成中重込データの修正・朝<br>端去の重込データからの作成<br>取引の開始(ファイル受付)<br>振込ファイルによる新規作成<br>作成中重込ファイルの再送・計<br>取引状況の窓会<br>振込データの取引状況照会<br>振込データの日別・月別状況別                                                                                                    | ・     ・     ・     ・     ・     ・     ・     ・     ・     ・     ・     ・     ・     ・     ・     ・     ・     ・     ・     ・     ・     ・     ・     ・     ・     ・     ・     ・     ・     ・     ・     ・     ・     ・     ・     ・     ・     ・     ・     ・     ・     ・     ・     ・     ・     ・     ・     ・     ・     ・     ・     ・     ・     ・      ・     ・     ・      ・     ・      ・     ・      ・     ・      ・     ・      ・     ・     ・      ・     ・      ・      ・      ・      ・      ・      ・      ・      ・      ・      ・      ・      ・      ・      ・      ・      ・      ・      ・      ・      ・      ・      ・      ・      ・      ・      ・      ・      ・      ・      ・      ・      ・      ・      ・      ・      ・      ・      ・      ・      ・      ・      ・      ・      ・      ・      ・      ・      ・      ・      ・      ・      ・      ・      ・      ・      ・      ・      ・      ・      ・      ・      ・      ・      ・      ・      ・      ・      ・      ・      ・      ・      ・      ・      ・      ・      ・      ・      ・      ・      ・      ・      ・      ・      ・      ・      ・      ・      ・      ・      ・      ・      ・      ・      ・      ・      ・      ・      ・      ・      ・      ・      ・      ・      ・      ・      ・      ・      ・      ・      ・      ・      ・      ・      ・      ・      ・      ・      ・      ・      ・      ・      ・      ・      ・      ・      ・      ・      ・      ・      ・      ・      ・      ・      ・      ・      ・      ・      ・      ・      ・      ・      ・      ・      ・      ・      ・      ・      ・      ・      ・      ・      ・      ・      ・      ・      ・      ・     ・      ・      ・      ・      ・      ・      ・      ・      ・      ・      ・      ・      ・      ・      ・      ・      ・      ・      ・      ・      ・      ・      ・      ・      ・      ・      ・      ・      ・      ・      ・      ・      ・      ・      ・      ・      ・      ・      ・      ・      ・      ・      ・      ・      ・      ・      ・      ・      ・      ・      ・      ・      ・      ・      ・      ・      ・      ・      ・      ・      ・      ・      ・      ・      ・      ・      ・      ・     ・      ・      ・      ・      ・      ・  | ラーとなった振込テータを修正、<br>再利用して、総合振込の取引を選<br>の指定により、総合振込の取引を<br>ヨーとなった振込ファイルを再送<br>算解情報、取引撮歴を成会できま<br>取引の状況を成会できます。                                                                                                    | 前除できます。<br>前にできます。<br>○問約できます。<br>4. 前除できます。<br>4. 前除できます。<br>×す。                                                                   |               |       |                |                 |        |       |
| 作成中重込データの修正・別<br>増去の重込データからの作成<br>取引の開始(ファイル受付)<br>載込ファイルによる新規作成<br>作成中重込ファイルの再送・F<br>取引状況の加会<br>重込データの取引状況解金<br>振込データの日刻・月別状況<br>読込データの引戻し・承認                                                                                                    | ・ ・ ・ ・ ・ ・ ・ ・ ・ ・ ・ ・ ・ ・ ・ ・ ・ ・ ・                                                                                                    | ラーとなった振込テータを修正、<br>再利用して、総合振込の取引を増<br>の相定により、総合振込の取引を<br>うーとなった振込ファイルを再送<br>事業情報、取引編歴を反会できま<br>取引の状況を紹会できます。                                                                                                    | 州除できます。 別始できます。 2周始できます。 6、州除できます。 5、米す。                                                                                            |               |       |                |                 |        |       |
| 作成中重込データの修正・朝<br>過去の憲込データからの作成<br>取引の開始(ファイル受付)<br>振込ファイルによる新規作成<br>作成中重込ファイルの再送・4<br>取引状況の試会<br>振込データの取引状況緊会<br>振込データの引戻し・承認<br>承認待ちデータの引戻し                                                                                                    |                                                                                                    | ラーとなった振込テータを修正、<br>専利用して、総合振込の取引を調<br>の指定により、総合振込の取引を<br>うーとなった振込ファイルを再込<br>す都情報、取引履歴を反会できま<br>な引の状況を紹合できます。<br>した取引の引戻しができます。                                                                                                    | <i>州除できます。</i><br>別始できます。<br>风始できます。<br>4、州除できます。<br>**                                                                             |               |       | <u>刃待たデー</u>   |                 |        |       |
| 作成中重込データの修正・削<br>違去の重込データからの作成<br>取引の開始(ファイル受付)<br>振込ファイルによる新規作成<br>作成中重込ファイルの再送・f<br>取引状況の深会<br>振込データの取引状況照会<br>振込データの引戻し・承認<br>承認待ちデータの引戻し                                                                                                    | <ul> <li>・ 仲成途中やエ</li> <li>・ 埼成途中やエ</li> <li>・ 振込ファイル</li> <li>・ 振込ファイル</li> <li></li></ul>                                                                                                    | ワーとなった振込データを修正、<br>再利用して、総合振込の取引を開<br>の指定により、総合振込の取引を<br>うつとなった振込ファイルを再設<br>す場情報、取引場歴を成会できま<br>取引の状況を至会できます。<br>た取引の可度しができます。<br>た取引の可度しができます。<br>た取引の可度しができます。                                                                                                    | 前除できます。<br>前指できます。<br>(開始できます。<br>4、前除できます。<br>4、前除できます。<br>**す。<br>**す。<br>**す。                                                    |               | 承語    | 忍待ちデー          | ·タの引戻し          |        |       |
| 作成中重込データの修正・別<br>満去の重込データからの作成<br>取引の開始(ファイル受付)<br>振込ファイルによる新規作成<br>作成中重込ファイルの再送・ド<br>取引状況の加会<br>振込データの取引状況服会<br>振込データの日刻・月別状況<br>読込データの日刻・月別状況<br>読込データの引戻し・承認<br>承認待ちデータの引戻し<br>承認済みデータの引戻し                                                        | ・ ・ ・ ・ ・ ・ ・ ・ ・ ・ ・ ・ ・ ・ ・ ・ ・ ・ ・                                                                                                    | ラーとなった振込データを修正、<br>再利用して、総合振込の取引を増<br>の指定により、総合振込の取引を増<br>す総情報、取引適度を成会できま<br>な引の状況を紹合できます。<br>した取引の利度しができます。<br>した取引の取り消しができます。<br>した取引の取り消しができます。<br>した取引の取り消しができます。<br>した取引の取り消しができます。                                                                                                    | 柳珍できます。<br>御始できます。<br>認知できます。<br>4. 例珍できます。<br>4. 例珍できます。<br>4. 例珍できます。<br>4. の珍な伝統できます。<br>4. のが、 しまして再変承望                         | 50位桥で含ます。     | 承請    | 忍待ちデー          | ·タの引戻し          |        |       |
| 作成中표込データの修正・削<br>過去の振込データからの作成<br>取引の開始(ファイル受付)<br>振込ファイルによる新規作成<br>作成中振込ファイルの再送・詳<br>叩引状況の潔会<br>振込データの取引状況服会<br>振込データの引戻し・承認<br>深総待ちデータの引戻し<br>承認済みデータの承認取消<br>振込先の管理                                                                               |                                                                                                    | ラーとなった振込データを修正、<br>専利用して、総合振込の取引を開<br>の指定により、総合振込の取引を<br>うーとなった振込ファイルを再迎<br>す能情報、取引履歴を広会できま<br>な引の状況を紹会できます。<br>した取引の利用しができます。<br>した取引の取り消しができます。<br>目を行った取引は"意思し"扱いと                                                                                                    | 州除できます。<br>別始できます。<br>別始できます。<br>4、相称できます。<br>4、相称できます。<br>たす。<br>たす。<br>たまで、<br>4、こののののでは、<br>4、のののののののののののののののののののののののののののののののののの | 5在战略亡吉庆才。     | 承言    | 忍待ちデー          | ·タの引戻し          |        |       |
| 作成中표込データの修正・削<br>満去の面込データからの作成<br>取引の開始(ファイル受付<br>類込ファイルによる新規作成<br>作成中面込ファイルの再送・f<br>取引状況の窓会<br>類込データの取引状況緊会<br>類込データの同別・月別状況の<br>読込データの引戻し<br>承認得ちデータの引戻し<br>承認得ちデータの引戻し<br>承認得ちデータの引戻し<br>異込先の管理<br>裏込先の管理                                         | ・ ・ ・ ・ ・ ・ ・ ・ ・ ・ ・ ・ ・ ・ ・ ・ ・ ・ ・                                                                                                    | ワーとなった振込データを修正、<br>取利用して、総合振込の取引を選<br>の指定により、総合振込の取引を<br>うっとなった振込ファイルを再返<br>うっとなった振込ファイルを再返<br>うっとなった振込ファイルを再返<br>うっとなった振込ファイルを再返<br>にた取引の利用しができます。<br>たた取引の利用しができます。<br>たた取引の利用しができます。<br>たた取引の利用しができます。<br>たた取引の利用しができます。<br>たた取引の取り消しができます。<br>自発行った取引は"意思して預成が<br>自発行った取引は"意思して預した<br>にきます。<br>自発行った取引は"意思して預した」<br>ときます。<br>目光行った取引は"意思して預した」ときます。<br>日本の「日本の」」を見たして再度が<br>した取引の取り消しができます。<br>日本の」のできます。<br>日本の」のできます。<br>日本ののできます。<br>日本のの、日本の<br>日本のの。<br>日本のの<br>日本のの<br>日本のの<br>日本のの<br>日本のの<br>日本のの | 前除できます。<br>前指できます。<br>(開始できます。<br>4、前除できます。<br>4、前除できます。<br>(本す。)<br>(なり、様正して再度承諾<br>(対できます。)                                       |               | 承語    | <u> </u> 忍待ちデー | ·タの引戻し          |        |       |
| 作成中選込データの修正・削削<br>満去の選込データからの作成<br>取引の開始(ファイル受付)<br>選込ファイルによる新規作成<br>構成ファイルによる新規作成<br>取引状況の配合<br>選込データの取引状況照合<br>選込データの目別・月別状況<br>振込データの引戻し・承認<br>承認待ちデータの引戻し<br>承認待ちデータの引戻し<br>単づたの管理<br>超込先の管理<br>周込先の管理<br>の1000000000000000000000000000000000000 | ・ ・ ・ ・ ・ ・ ・ ・ ・ ・ ・ ・ ・ ・ ・ ・ ・ ・ ・                                                                                                    | ラーとなった振込データを修正、<br>再利用して、総合振込の取引を増<br>の指定により、総合振込の取引を<br>うっとなった振込ファイルを再返<br>うっとなった振込ファイルを再返<br>うっとなった振込ファイルを再返<br>うった取引の取り消しができます。<br>した取引の取り消しができます。<br>たたうた取引は、修正して再度項<br>した取引の取り消しができます。<br>した取引の取り消しができます。<br>した取引の取り消しができます。<br>した取引の取り消しができます。<br>した取引の取り消しができます。<br>目を行った取引は"意民し"扱いと<br>のが、思想振込先の変更、所知<br>プロ新規整整や登録振込先の変更、所知                                                                                                    | 削除できます。                                                                                                    |               | 承請    | <u> 忍待ちデー</u>  | ·タの引戻し          |        |       |

給与・賞与振込、

手順3 取引の選択 総合振込 引戻し可能取引一覧 <引戻し可能取引一覧>画面が表示されます。 取引を選択 引戻し内容を確認 完了 引戻し可能取引一覧から対象の取引を選択し、 確定を取り消す取引を選択の上、「引戻し」ボタンを押してください。 「引戻し」ボタンをクリックして手順4へ進みます。 引戻し可能取引一覧 データ太郎 データ幸子 2010年10月15日 0 最終承認待ち 2010年10月01日 101001000000121 10月15日支払分 3件 3,000,000 101001000000131 10月15日支払分 データ太郎 データ幸子 -次承認待ち 2010年10月01日 2010年10月15日 3件 3,000,000 引戻し可能取引一覧 10091000000222 9月10日支払い分 データ太郎 データ幸子 2010年09月15日 1,000件 承認待ち 2010年09月10日 10,000,000 < 総合振込メニューへ 引戻し

手順4 内容の確認

|                                |                              |          |         |                           |               | BTJS027      | く引戻し内容確認>画面が表示されます。    |
|--------------------------------|------------------------------|----------|---------|---------------------------|---------------|--------------|------------------------|
| 取引を選択 引戻し内容を                   | <b>森認 完了</b>                 |          |         |                           |               |              | 引戻し内容をご確認のうえ、「実行」ボタンをク |
| 以下の取引の確定を取り消し<br>内容を確認の上、「実行」7 | します。<br>ボタンを押してください。         |          |         |                           |               |              | ックしてください。              |
|                                |                              |          |         |                           |               |              | <引戻し結果>画面が表示されますので、引戻  |
| 取引情報                           |                              |          |         |                           |               |              | 結果をご確認ください。            |
| BX514XB8                       | 最終承認得ち                       |          |         |                           |               |              |                        |
|                                | 10100100000121               |          |         |                           |               |              |                        |
| 取引相別                           | 総合振込                         |          |         |                           |               |              |                        |
| 振入指定日                          | 2010年10月15日                  |          |         |                           |               |              |                        |
| 取引名                            | 10月15日支払い分                   |          |         |                           |               |              |                        |
|                                |                              |          |         |                           |               |              |                        |
| 振込元情報                          |                              |          |         |                           |               |              |                        |
| 支払口雇                           | 青山支店(100) 普通 123456          | · 資金移動   | 月口座     |                           |               |              |                        |
| 委託者コード                         | 1234567891                   |          |         |                           |               |              |                        |
| 要托看名                           | 19791741                     |          |         |                           |               |              |                        |
| 振込明細内容                         |                              |          |         |                           |               |              |                        |
| 件数                             |                              | 5件       |         |                           |               |              |                        |
| 支払金額合計                         | 5,000,0                      | 00円      |         |                           |               |              |                        |
| 振込手数料合計                        | 1,6                          | 80円      |         |                           |               |              |                        |
| 振识阳细内恋一阵                       |                              |          |         |                           |               |              |                        |
|                                | 全10                          | + (1~10個 | を表示中)   |                           |               |              |                        |
| < 10ページ前 <                     | 1 2 3 4                      | 5 6      | 7 8     | 9 10                      | > 10/%-       | -ジ次 >        |                        |
|                                |                              |          |         | 表                         | 示件数: 10件 ▼ (  | 再表示          |                        |
| 登録名<br>受取人名                    | 金融機関名<br>支店名                 |          | 口座骨号    | EDI情報/顧客コード               | 支払金額 損<br>(円) | 服込手数料<br>(円) |                        |
| 東日本商事<br>とガシニホンシヨウジ(カ          | 大手町銀行(0111)<br>丸の内支店(222)    | 普通       | 2100001 | EDI :<br>-                | 1,000,000     | 315          |                        |
| 西日本商事<br>=>=れ>399>*(1)         | NTTデータ銀行(9998)<br>豊洲支店(001)  | 普通       | 2100002 | EDI :<br>A123456789012345 | 1,000,000     | 210          |                        |
| 海空運輸<br>9ミリ^ラウン1(カ             | NTTデータ銀行(9998)<br>三田支店(014)  | 普通       | 2100006 | EDI :<br>B123456789012345 | 1,000,000     | 210          |                        |
| ホツカイドウフドウサン(カ<br>ホヲカイドウフドウラン(カ | 札幌銀行(0333)<br>インターネット支店(444) | 普通       | 2100004 | 顧客1:1234567890<br>顧客2:-   | 1,000,000     | 315          |                        |
| ヤマカワ建設<br>ヤマカワシンセツ(カ           | 札幌銀行(0333)<br>神戸支店(111)      | 普通       | 2100005 | -                         | 1,000,000     | 630          |                        |
| < 10ページ前 <                     | 1 2 3 4                      | 5 6      | 7 8     | 9 10                      | > 10/5-       | -ジ次 >        |                        |
|                                | —                            |          |         |                           |               |              |                        |
| 承認者情報                          | / 人工的 /                      | 2)       |         |                           |               |              |                        |
| 承認者(状態)                        |                              | 5)<br>2) |         |                           |               |              |                        |
| 承認期限日                          | 2010年10月13日                  |          |         |                           |               |              |                        |
| コメント                           | 10月15日支払い分を承認しま              | す。       |         |                           |               |              |                        |
|                                |                              |          |         |                           |               |              |                        |
|                                |                              |          | -       |                           |               | -            |                        |

# 承認済みデータの承認取消し

操作者本人が承認し、かつ、下表の承認取消期限内である振込等のデータを取消すことができます。 なお、承認取消を行ったデータは、修正を行った後、再度承認を依頼することができます。 ※.以下の画面は「総合振込」時の画面となりますが、「給与・賞与振込」時の操作方法も同様となります。

|       | 承認操作を行った時間      | 承認取消期限       |           |  |  |
|-------|-----------------|--------------|-----------|--|--|
| 営業日の  | 00:00~09:20     | 承認操作した日の     | 09:20迄    |  |  |
| 営業日の  | 09:20~18:20     | 承認操作した日の     | 18:20迄    |  |  |
| 営業日の  | 18:20~24:00     | 予設時代した日本語の   |           |  |  |
| 土日・祝日 | ・年末の00:00~24:00 | 承認操作したロの笠呂来ロ | 0)09:20;2 |  |  |

| 手順1 | 業務の選択 |  |
|-----|-------|--|
|     |       |  |

.

| ↑<br>ホーム 明細照会                                   | 設置         ご         し         し           資金移動         税金・各種料金         承認         管理                                                                                                | グローバルナビゲーションの <b>「資金</b> 移動」 ボタン<br>をクリックしてください。                                                 |
|-------------------------------------------------|----------------------------------------------------------------------------------------------------|--------------------------------------------------------------------------------------------------|
| <u>振込振</u> 替<br><u>振込振</u> 替<br>総合振込<br>約5・貸与振込 | BSSK001     企業が持つ日底から他の日屋への資金等数を行うことができます。     企業が持つ預金日屋から他の日屋への資金等数を行うことができます。     企業が行う預金日屋から、取引場に振込た日屋債務、日付、及び金額を指定し、構込を行うこことができます。     企業が行う浸金日屋から、地定した各社員の日屋、日付、及び金額を指定し、構込を行うこ | <業務選択>画面が表示されます。<br>「総合振込」または「給与・賞与振込」ボタンを<br>クリックして <b>手順2</b> へ進みます。<br><u>総合振込</u><br>給与・賞与振込 |

給与・賞与振込、

総合振込 作業内容選択 BSGF00 <作業内容選択>画面が表示されます。 「承認済みデータの承認取消」ボタンをクリック 取引の開始 して手順3へ進みます。 振込データの新規作成 > 総合振込の取引を開始できます。 作成中振込データの修正・削除 作成途中やエラーとなった振込データを修正、削除できます。 過去の取引を再利用して、総合振込の取引を開始できます。 取引の開始(ファイル受付) > 振込ファイルの指定により、総合振込の取引を開始できます。 作成中振込ファイルの再送・削除 作成途中やエラーとなった振込ファイルを再送、削除できます。 取引状況の照会 伝送系取引の詳細情報、取引履歴を照会できます。 過去に行った取引の状況を照会できます。 振込データの引戻し・承認取消 承認待ちデータの引戻し ご自身が依頼した取引の引戻しができます。 なお、引戻しを行った取引は、修正して再度承認を依頼できます。 ご自身が承認した取引の取り消しができます。 はお、承認取消を行った取引は\*差戻し"扱いとなり、修正して再度承認を依頼できます。 承認済みデータの承認取消 承認済みデータの承認取消 振込先の管理 振込先の新規登録や、登録振込先の変更、削除ができます。 振込先のグループ管理/ファイル登録 >> 振込先グループの新規登録や登録振込先グループの変更、削除ができます。 また、登録振込先の情報をファイルに出力できます。

### 手順3 取引の選択

手順2 作業内容の選択

| 合振   | 承認取消可能理      | x引一覧         |                               |       |        | BTJS035     |
|------|--------------|--------------|-------------------------------|-------|--------|-------------|
| 取引を選 | R 承認取消内容を確認  | 1 × 17       |                               |       |        |             |
| 承認を  | 取り消す取引を選択の上、 | 「承認取消」ボタンを押し | てください。                        |       |        |             |
| 承認   | 取消可能取引一覧     |              |                               |       |        |             |
| 選択   | 操作日          | 振込指定日        | 取引ID<br>取引名                   | 依赖者   | 合計件数   | 合計金額<br>(円) |
| 0    | 2010年10月01日  | 2010年10月15日  | 101001000000121<br>1 0月15日支払分 | データ花子 | 3件     | 3,000,000   |
|      | 2010年10月01日  | 2010年10月15日  | 101001000000131<br>10月15日支払分  | データ花子 | 3件     | 3,000,000   |
|      | 2010年09月10日  | 2010年09月15日  | 10091000000222                | データー郎 | 1,000件 | 10,000,000  |

### 総合振込 承認取消内容確認 <承認取消内容確認>画面が表示されます。 取引を選択 承認取消内容を確認 完了 取消内容をご確認のうえ、「確認用パスワード」を 入力後、「実行」ボタンをクリックしてください。 以下の取引の承認を取り消します。 内容を確認し、確認用パスワードを入力の上、「実行」ボタンを押してください。 操作のタイミングにより、承認取消ができない場合がありますのでご注意ください。 <承認取消結果>画面が表示されますので、取消 取引情報 結果をご確認ください。 取引状態 承認済み 2010年10月01日 101001000000121 取引種別 総合振込 振込指定日 2010年10月15日 10月15日支払い分 データー郎 振込元情報 青山支店(100) 普通 1234567 資金移動用口座 1234567891 19931941 振込明細内容 5件 5,000,000円 1,680円 振込明細内容一覧 全10件 (1~10件を表示中) 1 2 3 4 5 6 7 8 9 10 く 10ページ前 く > 10ページ次 > 表示件数: 10件 🔻 再表示 支払金額 振込手数料 (円) (円) 大手町銀行 (0111) 丸の内支店 (222) 東日本商事 とガラニホフシヨウジ(カ 普通 2100001 EDI: 1,000,000 315 西日本商事 こシニネンシヨウジ(カ NTTデータ銀行(9998) 豊洲支店(001) 普通 2100002 EDI: A123456789012345 1,000,000 210 海空運輸 9ミリ"ラウン1(カ N T T データ銀行(9998) 三田支店(014) 2100006 EDI: B123456789012345 普通 1,000,000 210 ホツカイドウフドウサン(カ ホツカイドウフドウラン(カ 札幌銀行(0333) インターネット支店(444) 2100004 顧客1:1234567890 顧客2:-普通 1,000,000 315 ヤマカワ建設 札幌銀行(0333) 神戸支店(111) 普通 2100005 -1,000,000 630 1 2 3 4 5 6 7 8 9 10 < 10ページ前 < > 10ページ次 > 承認者情報 ー次承認者:データ太郎(承認済) 最終承認者:データ幸子(承認済) 2010年10月13日 2010年10月01日 09時00分 全角120文字以内[半角可] 認証情報 -..... 確認用パスワード 戻る 実行 < >

手順4 内容の確認

# 振込振替、総合振込、給与·賞与振込(共通)

### 振込先の管理

「振込先管理」では、資金移動業務における振込先を予め業務ごとに登録しておくことが可能です。 なお、振込先は、振込振替、総合振込、給与・賞与振込の業務毎に登録する必要があり、総合振込で登録した振 込先を給与・賞与振込で指定することはできませんのでご注意ください。

<sup>※.</sup>以下の画面は「振込振替」時の画面となりますが、「総合振込」や「給与・賞与振込」時の操作方法も同様となります。

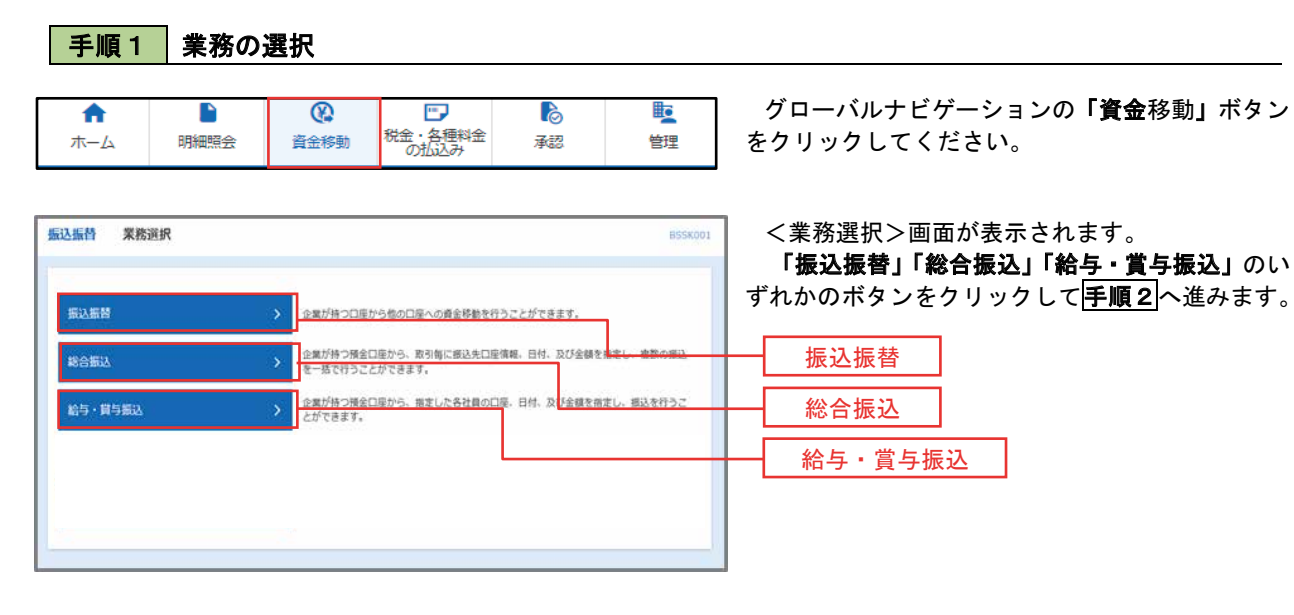

### 手順2 作業内容の選択

| 振込振替 作業内容選択      |                    |                                                    | BFKF001 | <作業内容選択>                      | 画面が表                    | 長示されます。          |
|------------------|--------------------|----------------------------------------------------|---------|-------------------------------|-------------------------|------------------|
| 取引の開始            |                    |                                                    |         | ご希望の操作方法                      | を選択し                    | てください。           |
| 新規取引             | > 振込振替の取引          | 11(承認依頼なし)を開始できます。                                 |         | イ. 画面から振込                     | 先を登録                    | する場合             |
| 振込データの新規作成       | > 振込振替の取る          | 1(承認依頼あり)を開始できます。                                  |         | 「振込先の1<br>「振込先の1<br>「手順3」へ進みま | <b>管理」</b> ボ<br>Fす、     | ダンをクリックして        |
| 作成中振込データの修正・削除   | > 承認機能を利用          | 用して確定後に引戻しや差戻しされた作成途中の取引を修正、                       | 別除できます。 |                               | ~ 7 0                   |                  |
| 保存中振込データの修正・削除   | > 保存した取引る          | を修正、削除できます。                                        |         | ロ. ファイルでの                     | 一括登録                    | 、または振込先グルー       |
| 取引状況の照会          |                    |                                                    |         | フの管理を行う<br>「振込失のグ             | 場合<br>`ループ <sup>留</sup> | 「理ノファイル登録」ポ      |
| 承認済み取引の状況照会・取消   | > 承認済み取引の          | D照会や取り消しが可能です。                                     |         | タンをクリック                       | して手                     | <b>頁7</b> へ進みます。 |
| 未承認取引の状況照会       | > 未承認取引の!!         | 原会が可能です。                                           |         |                               |                         |                  |
| 承認待ちデータの引戻し      | > ご自身が依頼し          | した取引の引戻しができます。                                     |         |                               |                         |                  |
| 振込先の管理           |                    |                                                    |         |                               |                         |                  |
| 振込先の管理           | > #1150###         | NAL BREITORE, NOVEET,                              |         | 振込先の管理                        |                         |                  |
| 振込先のグループ管理/ファイル登 | 振込先グルーフ<br>また、登録振び | プの新規登録や登録振込先グループの変更、削除ができます。<br>込先の情報をファイルに出力できます。 |         | 振込先のグループ                      | プ管理/                    |                  |
|                  |                    |                                                    |         | ファイル登録                        | 渌                       |                  |

| 込先の新規登録                                                                                                    |                                                                                                    |                                                                                                    | BFF                                                                                                    |                                                                                                    | 込先新規登録                  | ・変更・削除>画面が表示                                 |  |
|----------------------------------------------------------------------------------------------------|----------------------------------------------------------------------------------------------------|----------------------------------------------------------------------------------------------------|----------------------------------------------------------------------------------------------------|----------------------------------------------------------------------------------------------------|-------------------------|----------------------------------------------|--|
| wirth www.mir/Mars/s                                                                                                    |                                                                                                    |                                                                                                    |                                                                                                    | _ ます。                                                                                                    |                         |                                              |  |
| 込先の新規登録を行う場合は、                                                                                                    | 「新規登録」ボタンを押してください。 ▲ 新提登録 ●                                                                                                    |                                                                                                    |                                                                                                    | 1.                                                                                                    | 新しく振込先る<br>「新規登録」       | <b>を登録する場合</b><br>  ボタンをクリックし <mark>手</mark> |  |
| 込先の変更・削除                                                                                                    |                                                                                                    |                                                                                                    |                                                                                                    | _                                                                                                    | 進みます。                   |                                              |  |
| 変更・削除する振込先に                                                                                                    | 口座の絞り込み                                                                                                    |                                                                                                    | e                                                                                                    | П.                                                                                                    | 登録済の振込                  | 先を変更する場合                                     |  |
| り込み条件を入力の上、「絞り;<br>件を複数入力した場合、すべてi                                                                                                    | 込み」ボタンを押してください。<br>の条件を満たす振込先を一覧で表示します。<br>一                                                                                                    |                                                                                                    |                                                                                                    |                                                                                                    | 対象の振込                   | 先を選択後、 <b>「変更」</b> ボタン                       |  |
| 金融機関名                                                                                                    |                                                                                                    |                                                                                                    |                                                                                                    |                                                                                                    | リックし、 <u>F</u> I        | <b>唄り</b> へ進みまり。                             |  |
|                                                                                                    |                                                                                                    |                                                                                                    |                                                                                                    | ハ.                                                                                                    | 登録済の振込                  | 先を削除する場合                                     |  |
| 科目 口座番号                                                                                                    | ● ● ● ● ● ● ● ● ● ● ● ● ● ● ● ● ● ● ●                                                                                                    |                                                                                                    |                                                                                                    |                                                                                                    | 対象の振込<br>リックし、 <b>手</b> | 先を選択後 <b>、「削除」</b> ボタン<br><b>順6</b> へ進みます。   |  |
| 受取人名                                                                                                    |                                                                                                    |                                                                                                    | 半角30文字以内                                                                                                    |                                                                                                    |                         |                                              |  |
| 登錄名                                                                                                    |                                                                                                    |                                                                                                    | 全角30文字以内[半角可]                                                                                                    |                                                                                                    |                         |                                              |  |
|                                                                                                    | 01 月初支払グループ ▼                                                                                                    |                                                                                                    |                                                                                                    |                                                                                                    |                         |                                              |  |
| 利用可否                                                                                                    | 利用可能 ▼                                                                                                    |                                                                                                    |                                                                                                    |                                                                                                    |                         |                                              |  |
| 更新日                                                                                                    | 1日前 ▼                                                                                                    | L                                                                                                    |                                                                                                    | 新                                                                                                    | 規登録                     |                                              |  |
| ныны жанырасс С.                                                                                                    |                                                                                                    |                                                                                                    |                                                                                                    |                                                                                                    |                         |                                              |  |
| 10ページ前<br>く                                                                                                    | の概込先を選択の上、「削除」ボタンを押してください。<br>の概込先を選択の上、「変更」ボタンを押してください。<br>金10件(1~10件を表示中)<br><u>1</u> 23456767891                                                                                                    | 10                                                                                                    | > 10ページ次                                                                                                    | •                                                                                                    |                         |                                              |  |
| 10ページ前 く                                                                                                    | の勝込先を選択の上、「削除」ボタンを押してください。<br>の振込先を選択の上、「変更」ボタンを押してください。<br>全10件(1~10件を表示中)<br><u>1</u> 2345569789<br>並び用: <u>23</u> 4556789                                                                                                    | 10                                                                                                    | > 10ページ次<br>数: 10件 ▼ (再表)                                                                                                    |                                                                                                    |                         |                                              |  |
| <ul> <li>スペロトル3 WC1311にグラレビビ</li> <li>込売の削除を行う場合は、対象</li> <li>しのページ前 く</li> <li>10ページ前 く</li> </ul>                                                                                                    | の振込先を選択の上、「削除」ボタンを押してください。<br>の振込先を選択の上、「変更」ボタンを押してください。<br>全10件(1~10件を表示中)<br>1 2 3 4 5 6 7 8 9 1<br>蛇の用: 型綿名<br>また<br>またも<br>えたそ                                                                                                    | 10<br>▼ <b>昇版 ▼</b> 表示件接<br>料目                                                                                                    | > 10ページ次<br>数: 10件 ▼ (再表<br>口度音号 表示                                                                                                    |                                                                                                    |                         |                                              |  |
| スロドルコ WTCIERC 9 0 (- 2 C)           先の消除を行う場合は、対象           先の変更を行う場合は、対象           10ページ前           K           算数           東日本商事           L1'12.09.397/18                                                                                                    | の周込先を選択の上、「削除」ボタンを押してください。<br>の周込先を選択の上、「実更」ボタンを押してください。<br>全10件(1~10件を表示中)<br><u>1</u> 23455678991<br>蛇び時: 型辞名<br>大学可能行(0111)<br>丸の内支店(222)                                                                                                    | 10<br>▼ 昇紙 ▼ 表示付<br>料目<br>音通                                                                                                    | <ul> <li>&gt; 10ページ次</li> <li>☆: 10件 ▼ (再数)</li> <li>□原目号 表示</li> <li>2100001 (詳細)</li> </ul>                                                                       |                                                                                                    |                         |                                              |  |
| スロドレス WTCIBLE 9 GUC C           5500 利用を行う場合は、対象           5500 変更を行う場合は、対象           10ページ前           (           第24本海岸<br>は) 202307 (1)           西日本海岸<br>53240397 (1)                                                                                                    | の想込先を選択の上、「削除」ボタンを押してください。<br>の想込先を選択の上、「変更」ボタンを押してください。<br>全10件(I-10件を表示中)<br>1 2 3 4 5 6 7 8 9 1<br>蛇び用: 登録名 ・<br>その構成でのに、<br>大学問題「(2011)<br>「印度名単下一項)<br>NTTデーク提行(9998)<br>置更点(001)                                                                                                    | 10<br>▼ <b>昇紙 ▼</b> 表示件<br>単語<br>単語<br>                                                                                                    | → 10ページ次<br>2: 10件 ▼ (再表<br>2100001 (詳<br>2100002 (詳                                                                                                    |                                                                                                    |                         |                                              |  |
| メール         第二日本高年<br>352,039(1)         311<br>(1)           10ページ剤         く           第二日本高年<br>352,03997(1)         (1)           西日本高年<br>352,03997(1)         百日本高年<br>352,03997(1)                                                                                                    | の概込先を選択の上、「削除」ボタンを押してください。<br>金10年(1~10件を表示中)<br>1 2 3 4 5 6 7 8 9 1<br>近び時: 登録名 で<br>大学可服行(0111)<br>丸の内気気(222)<br>「回発名系一攷<br>N TTデーク限行(9998)<br>最加別支気(011)                                                                                                    | 10<br><b>羽原 v</b> 表示件3<br>希道<br>希道<br>希道                                                                                                    | → 10ページ次<br>数: 10件 ▼ (再数<br>2100001 (課<br>2100003 (課                                                                                                    |                                                                                                    |                         |                                              |  |
| 10ページ第 学校3月2 学 0 - 2 C<br>2507時後を行う場合は、対象<br>2507安重を行う場合は、対象<br>10ページ第 く<br>第 2157安重を行う場合は、対象<br>10ページ第 く<br>2157<br>2157<br>21 | D     D     D | 10<br>▼ 第編 ▼ 表示件#<br>● 編<br>● 編<br>● 編<br>● 編<br>● 編<br>● 編<br>● 編<br>● 編                                                                                                    | ▶     10ページ次       枚:     10年 ▼     再表:       2100001     (詳)       2100002     (詳)       2100003     (詳)       2100004     (詳)                                     |                                                                                                    |                         |                                              |  |
|                                                                                                    | の認込先を選択のと、「買菜」ボタンを押してください。<br>の認込先を選択のと、「買菜」ボタンを押してください。       1     2     3     4     5     6     7     8     9     1       1     2     3     4     5     6     7     8     9     1       82     1     2     3     4     5     6     7     8     9     1       82     1     2     3     4     5     6     7     8     9     1       82     2     2     2     2     2       82     2 <td 2"2"2"2"2"2"2"2"2"2"2"2"2"2"2"2"2"2"<="" rowspan="4" td=""><td>10<br/>▼ 第編 ▼ 表示件3<br/>単道<br/>単道<br/>単道<br/>単道<br/>単道<br/>単道<br/>単道</td><td>&gt;         10&lt;&gt;∞           &amp;:         10ff         ▼            10ff         ▼            2100001         (∰            2100002         (∰            2100003         (∰            2100004         (∰            2100004         (∰</td><td></td><td></td><td></td></td>                                                                                                    | <td>10<br/>▼ 第編 ▼ 表示件3<br/>単道<br/>単道<br/>単道<br/>単道<br/>単道<br/>単道<br/>単道</td> <td>&gt;         10&lt;&gt;∞           &amp;:         10ff         ▼            10ff         ▼            2100001         (∰            2100002         (∰            2100003         (∰            2100004         (∰            2100004         (∰</td> <td></td> <td></td> <td></td> | 10<br>▼ 第編 ▼ 表示件3<br>単道<br>単道<br>単道<br>単道<br>単道<br>単道<br>単道                                                                                                    | >         10<>∞           &:         10ff         ▼            10ff         ▼            2100001         (∰            2100002         (∰            2100003         (∰            2100004         (∰            2100004         (∰ |                         |                                              |  |
| 10ページ前 く     10ページ前 く     110ページ前 く     110ページ前 く     110ページ前 く     110ページ前 く     110ページ前 く     11111111111111111111111111111111                                                                                                    | の認込先を選択の上、「買家」ボタンを押してください、<br>の認込先を選択の上、「買家」ボタンを押してください、<br>全10年(1-10時を表示中)         1       2       3       4       5       6       7       8       9       1         1       2       3       4       5       6       7       8       9       1         1       2       3       4       5       6       7       8       9       1         1       2       3       4       5       6       7       8       9       1         1       2       3       4       5       6       7       8       9       1         1       九の作気広       「四を息不一安       1       1       1       1       1       1       1       1       1       1       1       1       1       1       1       1       1       1       1       1       1       1       1       1       1       1       1       1       1       1       1       1       1       1       1       1       1       1       1       1       1       1       1       1       1       1       1       1       1       1       1       1       1       1<                                                                                                    |                                                                                                    | 10<br>▼ 屛紙 ▼ 表示件4<br>単道<br>単道<br>単道<br>単道<br>単道<br>単道<br>単道<br>単道<br>単道<br>単道                                                                                       | >     10ページ次       0:     10件 ▼     再数:       2:100001     (評)       2:100003     (評)       2:100004     (評)       2:100005     (評)       2:100004     (評)       2:100009     (評)       2:100099     (評)       >     10ページ次         |                         | 亦再                                           |  |
| 10ページ酒 く<br>10ページ酒 く<br>10ページ酒 く<br>10ページ酒 く<br>10ページ酒 く<br>第 日本株平<br>11 5203397(1)<br>2 日本株平<br>3 330397(1)<br>2 日本株平<br>3 330397(1)<br>10ページ河 79(1)<br>2 日本株平<br>1 10ページ河 (1)<br>1 10ページ河 (1)<br>1 10ページ<br>1 10ページ<br>1 1                                                                                                    | D     D     D |                                                                                                    | 10<br>「 第編 ▼ 表示件相                                                                                                    | >     10<->>∞       x:     10年 ▼     再表       2100001     (第       2100002     (第       2100003     (第       2100004     (第       2100009     (第       10<->∞     10<->∞                                                            |                         | 変更                                           |  |
| 10ページ第 《     10ページ第 《     10ページ第 ※                                                                                                    | の振込先を選択の上、「買菜」ボタンを押してください。         ① 2       3       4       5       6       7       8       9       1         1       2       3       4       5       6       7       8       9       1         1       2       3       4       5       6       7       8       9       1         1       2       3       4       5       6       7       8       9       1         1       2       3       4       5       6       7       8       9       1         1       2       3       4       5       6       7       8       9       1         1       1       2       3       4       5       6       7       8       9       1         1       1       2       3       4       5       6       7       8       9       1         1       2       3       4       5       6       7       8       9       1         1       2       3       4       5       6       7       8       9       1         1       2       3                                                                                                    |                                                                                                    | 10<br>▼ 第編 ▼ 表示件部<br>前通<br>前通<br>前通<br>前通<br>日<br>日<br>日                                                                                                    | >     10ペ-5次       は:     10株 ▼     再表       2100001     (第       2100002     (第       2100004     (第       210009     (第       210009     (第       210009     (第                                                                   |                         | 変更<br>削除                                     |  |
|                                                                                                    | の認込先を選択の上、「買家」ボタンを押してください、         ① 2       3       4       5       6       7       8       9       1         1       2       3       4       5       6       7       8       9       1         1       2       3       4       5       6       7       8       9       1         1       2       3       4       5       6       7       8       9       1         1       2       3       4       5       6       7       8       9       1         1       2       3       4       5       6       7       8       9       1         1       5       6       7       8       9       1       1       1       1       1       1       1       1       1       1       1       1       1       1       1       1       1       1       1       1       1       1       1       1       1       1       1       1       1       1       1       1       1       1       1       1       1       1       1       1       1       1       1                                                                                                    | 10<br>▼ 第編 ▼ 表示件4<br>前週<br>前週<br>前週<br>前週<br>前週<br>10<br>前週<br>10<br>10                                                                                                    | >     10ページ次       □0本57<                                                                                                    |                                                                                                    | 変更<br>削除                |                                              |  |
|                                                                                                    | O     B     A     B     B     B     C     B     B     C     C | 10<br>第編 ● 表示件相                                                                                                    | >     10<->>       x:     10年 ▼     再表:       2100001     (第       2100003     (第       2100004     (第       2100009     (第       210009     (第       210009     (第 |                                                                                                    | 変更<br>削除                |                                              |  |

### 手順4 振込先の新規登録

| 振替振込先            | 請報入力          |                                                       | BFFK003                  | く振込先情報入力>画面が表示されます。        |
|------------------|---------------|-------------------------------------------------------|--------------------------|----------------------------|
| 先情報を入力           | 2課元7          |                                                       |                          | 必要事項を入力し、「登録」ボタンをクリックす     |
| 下の項目を入力の上        | こ、「登録」ボ       | タンを押してください。                                           |                          | とく振込先登録完了>画面が表示されますので、     |
| 动先情報             |               |                                                       |                          | 最結果をご確認ください。               |
|                  |               |                                                       |                          | なお、「受取人名」は振込先の口座名を入力しま     |
| 合融機開名            | 28 <b>8</b>   |                                                       |                          | また、「登録名」は利用者が振込先を管理する際     |
|                  | <b>e</b> ⊗a k |                                                       | Q、 支店名を検索                | 使用します。                     |
|                  |               |                                                       |                          |                            |
| 科目 口度番号          | 必須            | 普通 ▼ 半角数字7桁以内                                         |                          | ※、当画面は、「振込振替」時の画面となり、資     |
|                  |               |                                                       | All dis travit the black | 移動の種類により入力項目は異なります。        |
| 取人名              |               |                                                       | 半周30又子以内                 |                            |
| 錄名               |               |                                                       | 全角30文字以内[半角可]            |                            |
|                  |               | <ul> <li>無以メッヤージ</li> </ul>                           | ※命20立字11点                | にいた 話し タけ 亦 声 す る 場 合 に し  |
| 込メッセージ/<br>込依頼人名 |               | 一 振込依賴人名                                              | 半角20文字以内                 | 派心似根へ行は、多史りる場合にへ           |
|                  |               |                                                       |                          | ガレビください。                   |
| 錄支払金額            |               | 円 半角数字11桁以内                                           |                          | 振込メッセージ欄は使用できませ            |
|                  |               | ✓ 01 月初支払グループ                                         |                          | ん。                         |
|                  |               | <ul> <li>□ 02 月末支払グループ</li> <li>✓ 03 10日支払</li> </ul> |                          | ( <u>総合振込ではEDI情報、顧客コード</u> |
| 所属グループ           |               | 04 20日支払                                              |                          | の欄が表示されますが、使用できま           |
|                  |               | 05 25日支払<br>06 1月支払                                   |                          |                            |
|                  |               | ✓ 11 2月支払                                             |                          | <u> ਦ</u> <i>N</i> /       |
|                  |               |                                                       |                          |                            |
|                  |               |                                                       | >                        | EAVE                       |
|                  |               |                                                       |                          |                            |

### 手順5 振込先情報の変更

| <b>辰替</b> 振込先情   | 報変更                                              | BFFKO           | <振込先情報変更>画面が表示されます。                                               |
|------------------|--------------------------------------------------|-----------------|-------------------------------------------------------------------|
| 无避択              | 報を変更 変更完了                                        |                 | 振込先情報を入力し、 <b>「変更」</b> ボタンをクリック                                   |
| 「内容を入力の上、「落      | 変更」ボタンを押してください。                                  |                 | るとく振込先登録完了>画面が表示されますの                                             |
|                  |                                                  |                 | 変更結果をご確認ください。                                                     |
| 入先情報             |                                                  |                 | -                                                                 |
| 融機間名             | 88                                               | Q 金融機開名を検索      | なお、「受取人名」は振込先の口座名を入力しま                                            |
|                  |                                                  | a ±++0++0±      | また、「登録名」は利用者が振込先を管理する際                                            |
|                  | 2018                                             | Q. XIFBERR      | 使用します。                                                            |
|                  | 普通 ▼ 単角数字7                                       | 自以内             |                                                                   |
|                  |                                                  |                 | ※.当画面は、「振込振替」時の画面となり、資                                            |
| 取人名              |                                                  | 半角30文字以内        | 移動の種類により入力項目は異なります。                                               |
|                  |                                                  | 会卷30交空Ⅳ/页 [半卷□] |                                                                   |
| 錄名               |                                                  | 230A1M1 (735)   | 「 「 「 」 」 「 」 「 」 「 」 「 」 「 」 「 」 」 「 」 」 「 」 」 「 」 」 」 「 」 」 」 」 |
|                  | ● 振込メッセージ                                        | 半角20文字以内        | 派 ひ ひ 根 八 石 は 、 友 史 9 る 場 日 に 八                                   |
| ムメッピージ/<br>込依頼人名 | ○ 振込依賴人名                                         | 半角20文字以内        | カレビンださい。                                                          |
|                  |                                                  |                 | 振込メッセーン欄は使用できませ                                                   |
| 錄支払金額            | 円 半角数子11桁以                                       | 7)              |                                                                   |
|                  | 01 月初支払グループ     02 月末支払グループ                      |                 |                                                                   |
|                  | ☑ 03 10日支払                                       |                 | <u>の欄が表示されますが、使用できま</u>                                           |
| <b>オ</b> ガループ    | <ul> <li>04 20日支払</li> <li>05 25日支払</li> </ul>   |                 | <u>せん</u> )                                                       |
|                  | <ul> <li>○ 06 1月支払</li> <li>✓ 11 2月支払</li> </ul> |                 |                                                                   |
|                  |                                                  |                 |                                                                   |
|                  |                                                  |                 |                                                                   |
|                  | く 戻る                                             |                 | ★                                                                 |

### 手順6 振込先情報の削除 振込振替 振込先削除確認 BFFK006 <振込先削除確認>画面が表示されます。 振込先を選択 | ||除内容を確認 |||除売了 | 削除対象の振込先情報を確認し、「**実行」**ボタンを クリックするとく振込先削除完了>画面が表示さ 以下の振込先を削除します。 内容を確認の上、「実行」ボタンを押してください。 れますので、結果をご確認ください。 振込先情報 大手町銀行(0111) 丸の内支店 (222) 普通 2100001 L8"5=855395" (8 東日本商事 1,000,000円 01 月初支払グループ 02 月末支払グループ 03 10日支払 11 2月支払 く 戻る 実行

### 手順7 振込先管理作業選択

<振込先管理作業内容選択>画面が表示されます。 選択するボタンをクリックし、該当の参照頁へお進みください。

|   | ボタン名称         | 内容                                                    | 参照頁 |
|---|---------------|-------------------------------------------------------|-----|
| 1 | 振込先ファイル登録     | 市販の会計ソフト等で作成した振込先データを全銀協規<br>程定形式ファイル等により登録することができます。 | P83 |
| 2 | 振込先ファイル取得     | 登録されている振込先情報をファイル形式で取得するこ<br>とができます。                  | P83 |
| 3 | グループの登録/変更/削除 | 振込先グループの登録/変更/削除ができます。                                | P84 |
|   |               |                                                       |     |

| 振込振替 振込先管理作業內容選択 BFFK001                                                         |                  |
|----------------------------------------------------------------------------------|------------------|
| 振込振替先のファイル登録/取得                                                                  |                  |
| 振込先ファイル登録  周込先ファイルを使用して振込先を登録できます。                                               | 振込先ファイル登録        |
| 振込先ファイル取得 > 振込先として登録されている情報を振込先ファイルで取得できます。                                      | 振込先ファイル取得        |
| 振込振替先グループの管理                                                                     |                  |
| グループの登録/変更/削除                                                                    | ── グループの登録/変更/削除 |
| 事前登録グループの登録/変更/削除 ) 事前登録思込先グループの新規登録、登録事前登録思込先グループのグループ名変更、副 除、または振込先の所属変更が可能です。 | 事前登録グループの登録/     |
| < <p>     ● 第込振行メニューへ</p>                                                        |                  |

### ①振込先ファイル登録

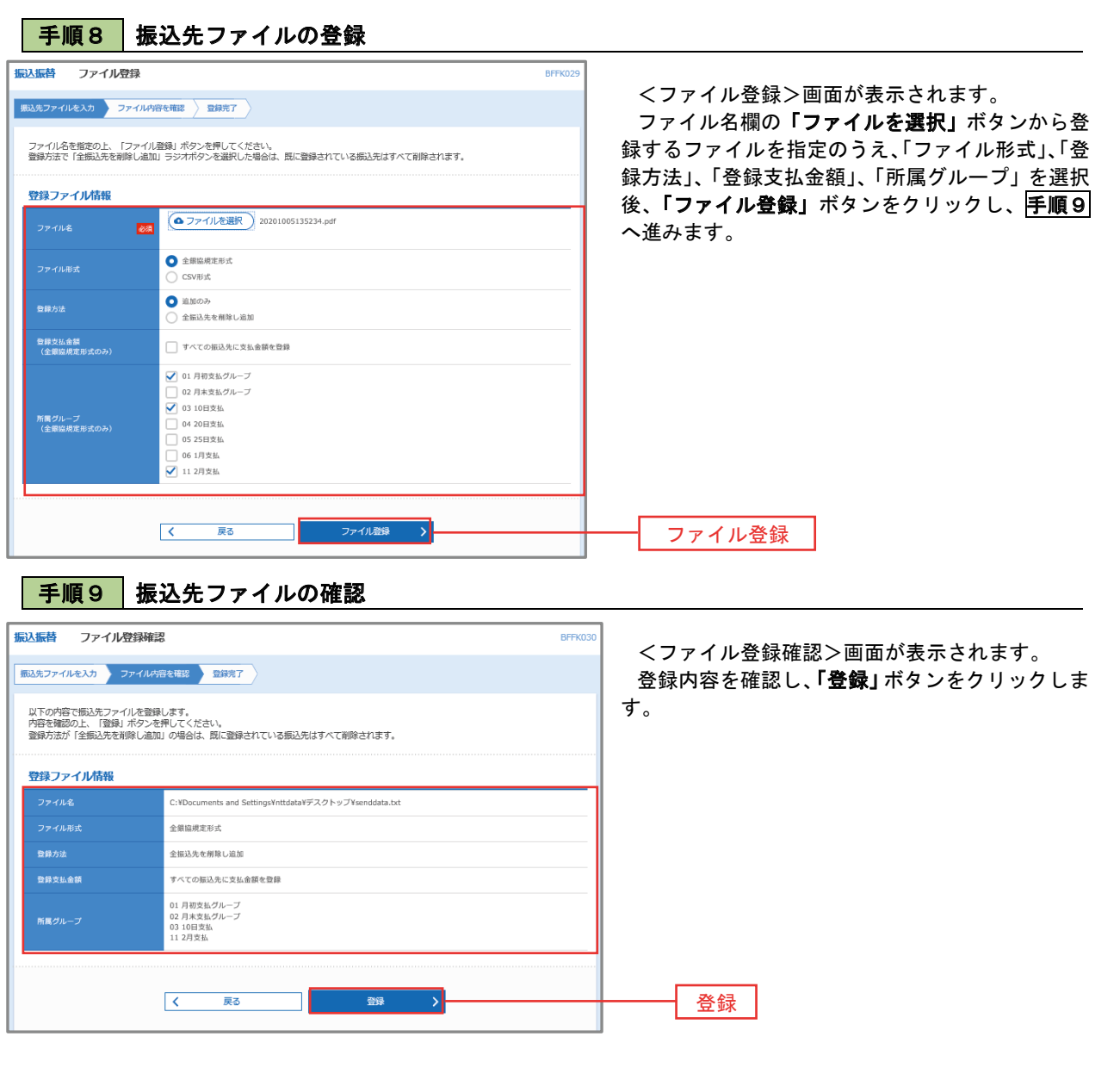

②振込先ファイル取得

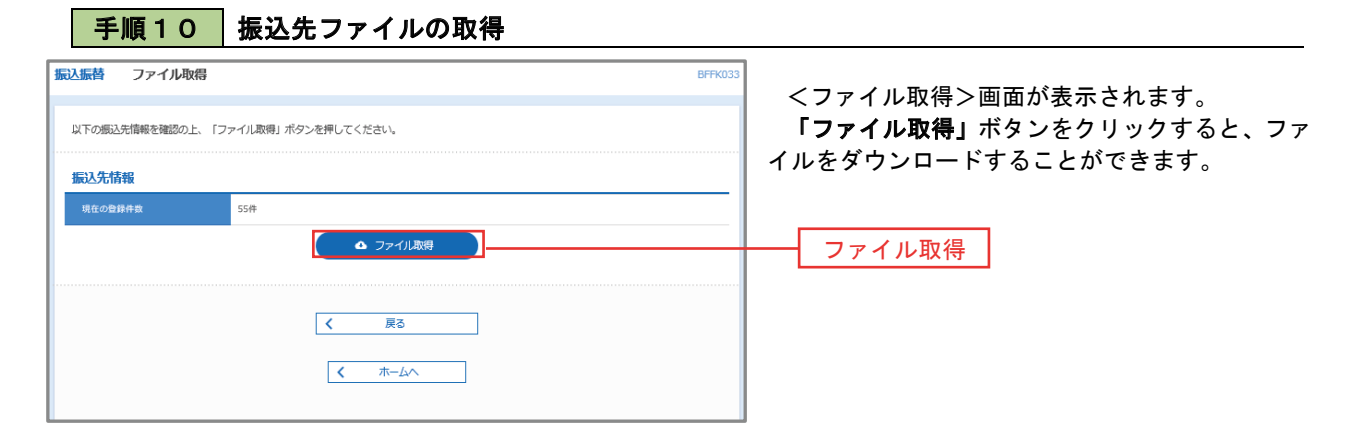

### ③グループの登録/変更/削除

### 手順4

| グループの新規登録                                          |                                                                                                    | 振込先クルーフの「新規登録」や登録済クル                                                          |
|----------------------------------------------------|----------------------------------------------------------------------------------------------------|-------------------------------------------------------------------------------|
| 振込先グループを新規に作成す                                     | る場合は、「新規登録」ボタンを押してください。                                                                                                    | - の「名称変更」、「削除」および「振込先の所属変」<br>を行うことができます。                                     |
| グループの変更・削除・                                        | 所属変更                                                                                                    | 振替業務、総合振込、給与・賞与振込では、                                                          |
| 振込先グループの削除を行う場<br>振込先グループ名の変更を行う<br>振込先グループに所属させる振 | Halt、対象の癒込先ガループを選択の上、「グループ角隊」ボタンを押してください。<br>場合は、対象の癒込先グループを選択の上、「グループ名変更」ボタンを押してください。<br>込ん気が変更な行う場合は、対象の病に近メブループを選択の上、「病法人の所需要更」ボタンを押してください。 | ↓ かじめ振込先グループを作成、登録しておくこ<br>できます。                                              |
| 登録されているグループ                                        | <ul> <li>01 月初支払グループ</li> <li>02 月末支払グループ</li> <li>03 10日支払</li> <li>04 20日支払</li> <li>05 25日支払</li> <li>06 5月支払</li> <li>11 2月支払</li> </ul>   | これにより、支払日ごと、支払先ごと等、振<br>を目的に応じて分類することができます。最大<br>個まで登録することができます。<br><グループ作成例> |
|                                                    | クループ制除 ノクループ名変更 ノ 編込先の所属変更                                                                                                    | <ul> <li>・毎月10日に振込を行う先</li> <li>・給与・賞与振込を行う先</li> </ul>                       |
|                                                    | / ==                                                                                                    |                                                                               |

当手順で作成した振込グループは、新規の振込先を登録する際に表示されます。 新規振込先を登録する際に振込先グループを指定すると、その後、振込データを作成する際に「グ ループー覧から選択」することにより、グループに所属する全口座を振込先として指定することがで き、データ作成が安易になります。

# 税金・各種料金の払込(ペイジー)

### 税金・各種料金の払込 請求書(払込書)にPay-easy(ペイジー)マーク になった税金や各種公共料金等の支払いを行う ことができるサービスです。 手順1 業務の選択 グローバルナビゲーションの「税金・各種料金の (-6 税金・各種料金 の払込み 明細照会 承認 管理 資金移動 ホーム 払込み」ボタンをクリックしてください。 税金・各種料金の払込み 作業内容選択 BSN <作業内容選択>画面が表示されます。 手順2へ進みます。 取引の開始 税金・気種料金の払込みが可能です。 税金・各種料金の払込み 取引状況の照会 税金・各種料金の取引状態、履歴を照会できます。 手順2 作業内容の選択 税金・各種料金の払込み 作業内容選択 BSNS001 へルプ (? <作業内容選択>画面から 「税金・各種料金の払込み」ボタンをクリックし 取引の開始 て手順3へ進みます。 税金・各種料金の払込み 取引状況の照会

## 手順3 支払口座の選択

税金・各種料金の取引状態、履歴を照会できます。

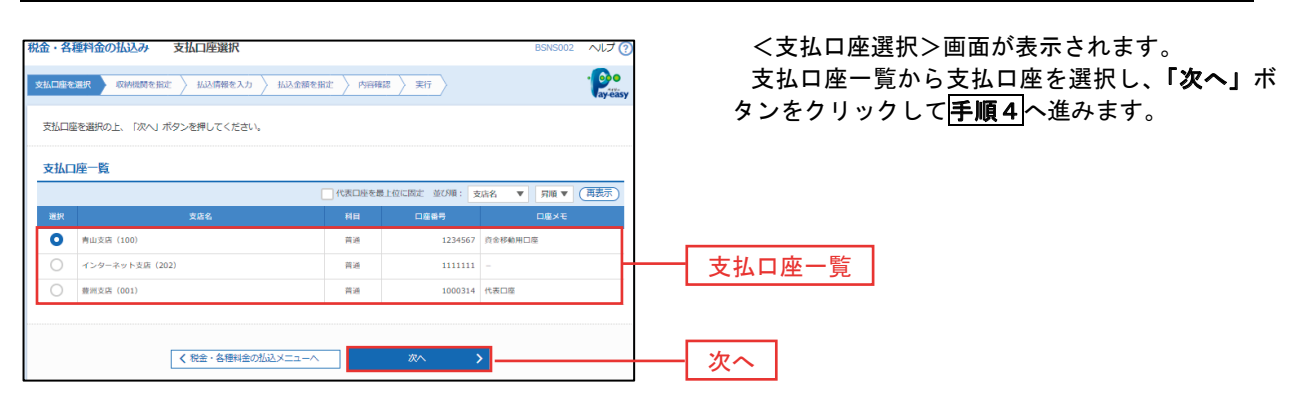

税金・各種料金の払込み

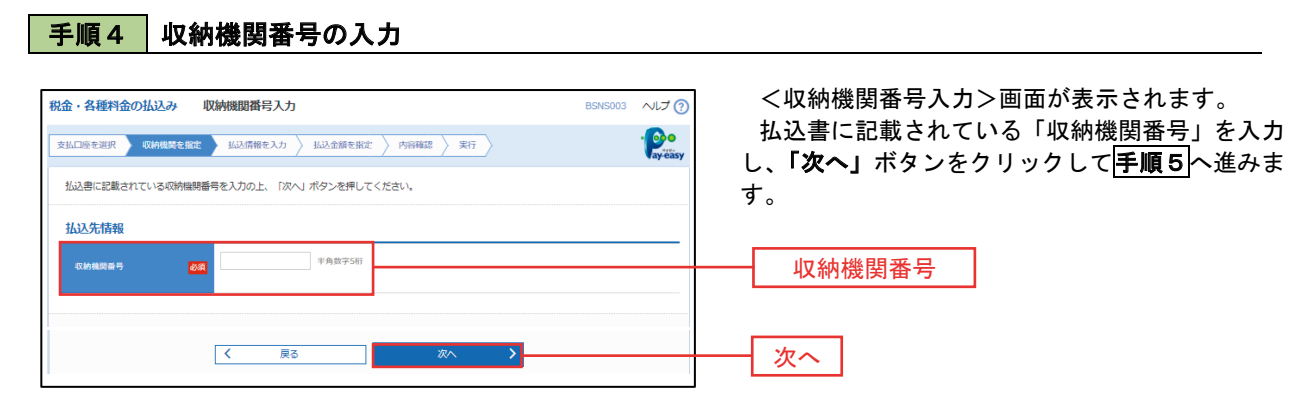

※.以降は、納付先により画面の表示内容が一部異なりますので、ご注意ください。

### 手順5 払込情報の入力

| 税金・各種料金の払込み                        | 払込情報入力                                                                           | BSNS004 へルプ 🕐 | <払込情報入力>画面が表示されます。                             |
|------------------------------------|----------------------------------------------------------------------------------|---------------|------------------------------------------------|
| 支払口座を選択 🔪 収納機関を指定                  | 2 私込情報を入力 払込金額を指定 内容確認 実行                                                        | (Peresy       | 払込書に記載されている「お客様番号」を入力し                         |
| 払込書に記載されているお客様番<br>なお、お客様番号は払込書に記載 | 得、及び確認番号または払込情報表示(スワードを入力の上、「次へ」ボタンを押してく<br>されている「お客様番号」から『・』(ハイフン)を除いて入力してください。 | ください。         | 指定方法選択から「確認番号」または「払込情報表示パスワード」を選択し、「次へ」ボタンをクリッ |
| 払込先情報                              |                                                                                  |               | クして手順6へ進みます。                                   |
| 収納機関聯号                             | 12345                                                                            |               |                                                |
| 払込先                                | 東京都港区                                                                            |               |                                                |
| 払込情報                               |                                                                                  |               |                                                |
| お客様勝号 🤷                            | 8 半角数字20桁以内 [ハイフン (-)                                                            | を称<]          | お客様番号                                          |
|                                    | <ul> <li>         健認漏号(払込書を指定)         半角数字4桁以上6桁以内     </li> </ul>              |               |                                                |
| 指定方法道択 🔗                           | 2 払込佛報表示パスワード(未収/未納の払込害を追択)                                                      |               | —————————————————————————————————————          |
|                                    |                                                                                  |               |                                                |
|                                    | < 戻る 次へ >                                                                        |               | 次へ                                             |
|                                    |                                                                                  |               |                                                |

<確認番号方式とは> 払込書に記載された「お客さま番号」および「確認番号」により払込書を特定し、該当の払込書の みを照会する方式。

<払込情報表示パスワード方式とは> 払込書を特定せず、収納機関から発行されたパスワードを入力し、未払分の払込書を照会する方式。

# 手順6 払込情報の入力

| 脸・各                 | 種料金の払込み                             | 払込金額指定                          |             |         | BSNS0 | 05 へルプ ? | <払込金額指定>画面が表示されます。                     |
|---------------------|-------------------------------------|---------------------------------|-------------|---------|-------|----------|----------------------------------------|
| 支払口座を               | を選択 🔪 収納機関を指                        | 淀 / 払込情報を入力 / 払                 | 入金額を指定 内容確認 | 8 🔪 第行  |       | · Poo    | 払込情報から払込書を選択し、 <b>「次へ」</b> ボタンを        |
| <b>2010年</b><br>払込書 | <b>年10月01日時点</b> でのお<br>を選択の上、「次へ」ボ | 客様の払込情報は以下の通りです。<br>タンを押してください。 | •           |         |       |          | クリックして <b>手順!</b> へ進みます。               |
| 払込り                 | 先情報                                 |                                 |             |         |       |          |                                        |
| 収納                  | 機問醫导                                | 12345                           |             |         |       |          |                                        |
|                     |                                     | 東京都港区                           |             |         |       |          |                                        |
| お客様                 | 搽香号                                 | 1357924680159                   |             |         |       |          |                                        |
| 881                 | ដា                                  | データ花子                           |             |         |       |          |                                        |
| 払入                  | 限度額情報                               |                                 |             |         |       | Θ        |                                        |
| -6                  | 回当たり限度額                             | 60,0                            | 000,000円    |         |       |          |                                        |
| *                   | 日の払込可能額                             | 60,0                            | 000,000円    |         |       |          |                                        |
| -6                  | 日当たり限度額                             | 100,0                           | 000,000円    |         |       |          |                                        |
| 払込書                 | 書情報                                 |                                 |             |         |       |          |                                        |
| 選択                  |                                     | 払込内容                            | 払込金額 (円)    | 手数料 (円) | 払込区分  | 払込間      |                                        |
|                     | 2010年6月分通信料                         |                                 | 1,000,000   | 1,000   | 未払い   | 1        |                                        |
|                     | 2010年7月分通信料                         |                                 | 1,000,000   | 1,000   | 受付中   | -        | ──── 払込情報 ┃                            |
|                     | 2010年8月分通信料                         |                                 | 1,000,000   | 1,000   | 支払済み  | -        |                                        |
| ※他に:<br>※当払う        | 10件の未払いの払込書が<br>込書は、収納機関での処         | 「あります。<br>理が翌日以降になります。          |             |         |       |          |                                        |
|                     |                                     |                                 | 次へ          | >       |       |          | ~~~~~~~~~~~~~~~~~~~~~~~~~~~~~~~~~~~~~~ |

### 手順7 払込内容の確認

| 金・各種料金の払込み                      | 払込内容確認                                    | BSNS006 へルプ 🕐 | <払込内容確認>画面が表示されます。                                       |
|---------------------------------|-------------------------------------------|---------------|----------------------------------------------------------|
| 支払口座を選択 🔷 収納機関を指                | 淀 👌 払込債報を入力 👌 払込金額を指定 🔷 内容符28 条行 🔪        | · Per         | 払込内容をご確認のうえ、 <b>「確認用パスワード」、</b>                          |
| 以下の払込みを実行します。<br>ワンタイムパスワードは、ご利 | 用のトークンをご確認ください。                           |               | <b>「ワンタイムパスワード(※)」</b> を入力し、 <b>「実行」</b><br>ボタンをクリックします。 |
| 支払口座                            |                                           | <b>-</b>      | <払込結果>画面が表示されますので、結果をご                                   |
| 支払口座                            | 青山支店(100) 菁通 1234567 貞金移輸用口座              |               | 確認ください。                                                  |
| 払込先情報                           |                                           |               | ツ 「ロンケノノパフロ」ドレナ 业技機能をご刊                                  |
| 収納機関番号                          | 12345                                     |               | ※「ワンダイムハスワート」は、当該機能をこ利<br>用の方のみ表示されます。                   |
|                                 | 東京都港区                                     |               |                                                          |
| お客様番号                           | 1357924680159                             |               |                                                          |
| お名前                             | データ花子                                     |               |                                                          |
| 払込書詳細情報                         |                                           |               |                                                          |
| 払込内容                            | 2010年7月分通信料<br>請求番号: 1234567890123456789A |               | 山边内容                                                     |
| 払込金額                            | 1,000,000円                                |               | 14CP18                                                   |
| - 内延滞金                          | 10,000円                                   |               |                                                          |
| └ 内消費税                          | 50,000円                                   |               |                                                          |
| 手数料                             | 10,000円                                   |               |                                                          |
|                                 | 平成22年7月分                                  |               |                                                          |
| 払込合計金額                          |                                           |               |                                                          |
| 払込金額合計(手数料抜き)                   | 1,000,000円                                |               |                                                          |
| 手数料合計                           | 10,000円                                   |               |                                                          |
| 払込金額合計                          | 1,010,000円                                |               |                                                          |
| 認証情報                            |                                           |               |                                                          |
| 確認用バスワード 🧃                      | ×3                                        |               | 確認用パスワード                                                 |
| ワンタイムバスワード 🧃                    | NA                                        |               | <br>ワンタイムパスワード                                           |
|                                 |                                           |               | ※.振込先が民間収納機関の場合のみ表示されます                                  |
|                                 |                                           |               |                                                          |
|                                 |                                           |               |                                                          |

# 税金・各種料金の払込状況照会

税金・各種公共料金の取引状態、履歴を照会できます。

# 合 役 ビ 6 車 ホーム 明細照会 資金移動 税金・各種料金 承認 管理

手順1 作業内容の選択

| 税金・各種料金の払込み | 作業内容選択 | BSN5001                 |
|-------------|--------|-------------------------|
| 取引の開始       |        |                         |
| 税金・各種料金の払込み | >      | 税金・各種料金の払込みが可能です。       |
| 取引状況の照会     |        |                         |
| 払込みデータの状況隠会 | >      | 税金・各種料金の取引状態、履歴を提会できます。 |
|             |        |                         |

グローバルナビゲーションの「税金・各種料金の 払込み」ボタンをクリックしてください。

<作業内容選択>画面が表示されます。 **手順2**へ進みます。

手順2 作業内容の選択

| 税金・各種料金の払込み | 作業内容選択 | BSNS001 へしプ (             | ? |
|-------------|--------|---------------------------|---|
| 取引の開始       |        |                           |   |
| 税金・各種料金の払込み | >      | 税金・各種料金の払込みが可能です。         |   |
| 取引状況の照会     |        |                           |   |
| 払込みデータの状況照会 | >      | 教査・各種科査の取り状態、 機関を読会 にさより。 | ╀ |

<作業内容選択>画面が表示されます。 「払込データの状況照会」ボタンをクリックして 手順3へ進みます。

払込データの状況照会

### 手順3 取引の選択

| は ・ 各種料金の払込み 取引                          | 一覧                               |                      | BTJS015                 | () الا | 取弓   |
|------------------------------------------|----------------------------------|----------------------|-------------------------|--------|------|
| 取引を選択 照会結果                               |                                  |                      |                         | 取      | 引-   |
| 照会する取引を選択の上、「照会」ボタ                       | ンを押してください。                       |                      |                         | タン     | を    |
| Q 照会する取引の絞り込み                            |                                  |                      |                         |        | 87 Z |
| 絞り込み条件を入力の上、「絞り込み」<br>条件を複数入力した場合、すべての条件 | ボタンを押してください。<br>を満たす取引を一覧で表示します。 |                      |                         | 内容     | を    |
| 取引状態                                     | ■受付済み 要確認 運用対処                   | □ 拒否                 |                         |        |      |
| 受付日                                      | 💼 から                             | <b>i</b> 3           | ē                       |        |      |
| 受付番号                                     |                                  |                      | 半角数字記号28桁               |        |      |
|                                          | Q 絞り込み                           |                      |                         |        |      |
| 取引一覧                                     |                                  |                      |                         |        |      |
| < 10ペ−ジ前 <                               | 全10件(1~10件を表<br>1 2 3 4 5 6      | 示中)<br>7 8 9 10      | > 10~                   | ジ次 >   |      |
|                                          |                                  |                      | 表示件数: 10件 ▼             | 再表示    |      |
| 選択 取引状態 受付日                              | 受付醫寺                             | 払込先<br>(収納機関番号)      | お客様番号/納付番号 払            | 3      |      |
| 受付済み 2010年10月01日                         | 1234567890-12345678-12345678     | 株式会社データ通信<br>(12345) | 1357924680159 デー        | - 取弓   | ī—   |
| ○ ● 要確認 2010年10月01日                      | 番号取得不可                           | 豊洲水道局<br>(99999)     | 12345678901234567890 デー | -夕花子   | -    |
| < 10ページ前 <                               | 1 2 3 4 5 6                      | 7 8 9 10             | > 10~                   |        |      |
|                                          |                                  |                      |                         |        |      |
| く粉                                       | 金・各種料金の払込メニューへ                   | 照会                   | >                       | 照到     | AK   |

<取引一覧>画面が表示されます。 取引一覧から照会する取引を選択し、「**照会」**ボ タンをクリックします。

<取引状況照会結果>画面が表示されますので、 内容をご確認ください。

# 承認

# 振込振替の承認・差戻し・削除

承認権限を持つ利用者様が、振込振替業務で確定された取引の依頼内容を確認し、取引の承認・差戻し・削除 を行うことができます。

| グローバルナビゲーションの「承認」ボタンを・<br>リックしてください。           第二日         グローバルナビゲーションの「承認」ボタンを・<br>リックしてください。           第二日         パローバルナビゲーションの「承認」ボタンを・<br>リックしてください。           第二日         パローバルナビゲーションの「承認」ボタンを・<br>リックしてください。           第二日         パローバルナビゲーションの「承認」ボタンをクリックして<br>手順2」、注意した           第二日         パローバルナビゲーションの「承認」ボタンをクリックして<br>手順2」、注意した           第二日         パローバルナビゲーションの「承認」ボタンをクリックして<br>手順2」、注意した           第二日         パローバルナビゲーションの「承認」<br>「第2」           第二日         パローバルナビゲーションの「承認」<br>「第2」           第二日         パローバルナビゲーションの「承認」<br>「第2」           第二日         パローバーバー           第二日         パローバー           第二日         パローバー           第二日         パローバー           第二日         パローバー           第二日         パローバー           第二日         第二日           第二日         第二日         第二日           第二日         第二日         第二日           第二日         第二日         第二日         第二日           第二日         第二日         第二日         第二日           第二日         第二日         第二日         第二日           第二日         第二日         第二日         第二日           第二日         第二日         第二日         第二日           第二日         第二日                                                                                                    | ・     ・     ・     ・     ・     ・     ・     ・     ・     ・     ・     ・     ・     ・     ・     ・     ・     ・     ・     ・     ・     ・     ・     ・     ・     ・     ・     ・     ・     ・     ・     ・     ・     ・     ・     ・     ・     ・     ・     ・     ・     ・     ・     ・     ・     ・     ・     ・     ・     ・     ・     ・     ・     ・     ・     ・     ・     ・     ・     ・     ・     ・     ・     ・     ・     ・     ・     ・     ・     ・     ・     ・     ・     ・     ・     ・     ・     ・     ・     ・     ・     ・     ・     ・     ・     ・     ・     ・     ・     ・     ・     ・     ・     ・     ・     ・     ・     ・     ・     ・     ・     ・     ・     ・     ・     ・     ・     ・     ・     ・     ・     ・     ・     ・     ・     ・     ・     ・     ・     ・     ・     ・     ・     ・     ・     ・     ・     ・     ・     ・     ・     ・     ・     ・     ・     ・<                                                                                                    | ーションの <b>「承認」</b> ボタンをク<br><sup>1</sup> 。  |
|----------------------------------------------------------------------------------------------------|----------------------------------------------------------------------------------------------------|--------------------------------------------|
| 市一山     1988年     1988年     1988年     1988年     1989年     1989年     1997日     1997日     19971     19971     19971     19971     19971     19971     19971     19971     19971     19971     19971     19971     19971     19971     19971     19971     19971     19971     19971     19971     19971     19971     19971     19971     19971     19971     19971     19971     19971     19971     19971     19971     19971     19971     19971     19971     19971     19971     19971     19971     19971     19971     19971     19971     19971     19971     19971     19971     19971     19971     19971     19971     19971     19971     19971     19971     19971     19971                                                                                                    | ホーム     明細照会     資金移動     税金・各種料金     承認     管理     リックしてください                                                                                                    | o                                          |
| ************************************                                                                                                    |                                                                                                    |                                            |
| ・・・・・・・・・・・・・・・・・・・・・・・・・・・・・                                                                                                    | 保認 業務選択     BSSN01 ヘルブ     C業務選択>画面     「承認」ボタンをク     A業務で確認された取引の成時内容を確認し、取引の考慮・差異し、制度を行うことができ     承認     承認     承認                                                                                                    | が表示されます。<br>リックして <mark>手順2</mark> へ進みます   |
| <ul> <li>N3 N3-五</li> <li>N3-五</li> <li>N3-2</li> <li>N3-2</li> <li>N3-2</li></ul>                                                                                                    | 手順2 承認取引の選択                                                                                                    |                                            |
|                                                                                                    | 飛 取引-覧 85HW001 ヘルプ ⑦<br>本認先も取引一覧                                                                                                    | が表示されます。<br>(振込振恭)から承認対象の取                 |
| ######     (日秋日日日日日日日日日日日日日日日日日日日日日日日日日日日日日日日日日日日                                                                                                    | AESys G Reg D を 選択した「 手起」 ボタン、「 元 F Lo I 「 F S L I 「 F R S L I F F S L I F F S L I F F S L I F F S L I F F S L I F S L I F S | (派込派首) から本記対象の4<br>  ボタンをクリックして <b>手順3</b> |
| trian                                                                                                    | 承認待ち取引一覧(編込振替(最終承認待ち))     へ進みます。                                                                                                    |                                            |
| <ul> <li> <ul> <li></li></ul></li></ul>                                                                                                    | 詳細エラーメッセージ<br><b>全3件</b><br>(2) 面容拡大元                                                                                                    |                                            |
| ●       ●       ●       ●       ●       ●       ●       ●       ●       ●       ●       ●       ●       ●       ●       ●       ●       ●       ●       ●       ●       ●       ●       ●       ●       ●       ●       ●       ●       ●       ●       ●       ●       ●       ●       ●       ●       ●       ●       ●       ●       ●       ●       ●       ●       ●       ●       ●       ●       ●       ●       ●       ●       ●       ●       ●       ●       ●       ●       ●       ●       ●       ●       ●       ●       ●       ●       ●       ●       ●       ●       ●       ●       ●       ●       ●       ●       ●       ●       ●       ●       ●       ●       ●       ●       ●       ●       ●       ●       ●       ●       ●       ●       ●       ●       ●       ●       ●       ●       ●       ●       ●       ●       ●       ●       ●       ●       ●       ●       ●       ●       ●       ●       ●       ●       ●       ●       ●       ●                                                                                                          | ▲ ( ) (1) (1) (1) (1) (1) (1) (1) (1) (1)                                                                                                    |                                            |
| <ul> <li>■ ######</li> <li>■ ######</li> <li>■ 210#210911</li> <li>■ 210#210911</li> <li>■ 210#2109</li></ul>                                                                                                    | ○ 単純染成時や 2010年10月13日 2010年10月15日 単浜無株 101001000000111 10月15日支払い分 データモ子 1件 1,000,000 (丁田)                                                                                                    |                                            |
|                                                                                                    | □ 最終業総件を 2010年10月01日 2010年10月01日 2010年10月01日 間込服費 10100100000012 10月 7月の1日支払い分 データボナ 1月 1,000,000 1日間 承認待ち取引一覧                                                                                                    |                                            |
| ● また     ● また     ● また     ● あた       ● たた     ● あた     ● あた       ● たた     ● たた     ● あた       ● たた     ● たた     ● あた       ● たた     ● たた     ● あた       ● たた     ● たた     ● たた       ● たた     ● たた     ● たた       ● たた     ● たた     ● たた       ● たた     ● たた     ● たた       ● たた     ● たた     ● たた       ● たた     ● たた     ● たた       ● たた     ● たた     ● たた       ● たた     ● たた     ● たた       ● たた     ● たた     ● たた     ● たた       ● たた     ● たた     ● たた     ● たた     ● たた       ● たた     ● たた     ● たた     ● たた     ● たた     ● たた     ● たた       ● たた     ● たた     ● たた     ● たた     ● たた     ● たた     ● たた     ● たた     ● たた     ● たた     ● たた     ● たた     ● たた     ● たた     ● たた     ● たた     ● たた     ● たた     ● たた     ● たた     ● たた     ● たた     ● たた     ● た     ● た     ● た     ● た     ● た     ● た     ● た     ● た     ● た     ● た     ● た     ● た     ● た     ● た     ● た     ● た     ● た     ● た     ● た     ● た     ● た     ● た                                                                                                    | 開発発展時か     1001010月0日1日     2010年10月0日日     2010年10月0日日     10月0日月0日日     10月0日月0日日     10月0日月0日日     10月0日月0日日     10月0日月0日日     10月0日月0日日     10月0日月0日日     10月0日月0日日     10月0日月0日日     10月0日月0日日     10月0日月0日日     10月0日月0日日     10月0日月0日日     10月0日月0日日     10月0日月0日日     10月0日月0日日     10月0日月0日日     10月0日月0日日     10月0日月0日日     10月0日月0日日     10月1日月1日日     10月0日月0日日     10月1日月1日日     10月1日月1日日     10月1日日     10月1日     10月1日日     10月1日     10月1日     1      |                                            |
| 北部ないたり、「「「「「「」」」」」」」」     北部は、「「」」」     「「」」」     「「」」」     「「」」」     「「」」」     「「」」     「「」」     「「」」     「「」」     「「」」     「「」」     「「」」     「「」」     「「」」     「「」」     「」     「」     「」     「」     「」     「」     「」     「」     「」     「」     「」     「」     「」     「」     「」     「」     「」     「」     「」     「」     「」     「」     「」     「」     「」     「」     「」     「」     「」     「」     「」     「」     「」     「」     「」     「」     「」     「」     「」     「」     「」     「」     「」     「」     「」     「」     「」     「」     「」     「」     「」     「」     「」     「」     「」     「」     「」     「」     「」     「」     「」     「」     「」     「」     「」     「」     「」     「」     「」     「」     「」     「」     「」     「」     「」     「」     「」     「」     「」     「」     「」     「」     「」     「」     「」     「」     「」     「」     「」     「」     「」     「」     「」     「」     「」     「」     「」     「」     「」     「」     「」     「」     「」     「」     「」     「」     「」     「」     「」     「」     「」     「」     「」     「」     「」     「」     「」     「」     「」     「」     「」     「」     「」     「」     「」     「」     「」     「」     「」     「」     「」     「」     「」     「」     「」     「」     「」     「」     「」     「」     「」     「」     「」     「」     「」     「」     「」     「」     「」     「」     「」     「」     「」     「」     「」     「」     「」     「」     「」     「」     「」     「」     「」     「」     「」     「」     「」     「」     「」     「」     「」     「」     「」     「」     「」     「」     「」     「」     「」     「」     「」     「」     「」     「」     「」     「」     「」     「」     「」     「」     「」      「」     「」     「」     「」     「」     「」     「」     「」     「」     「」     「」     「」     「」     「」     「」     「」     「」     「」     「」     「」     「」     「」     「」     「」     「」     「」     「」     「」     「」     「」     「」     「」     「」     「」     「」     「」     「」     「」     「」     「」     「」     「」     「」     「」     「」     「」     「」     「」     「」     「」     「」     「」     「」     「」     「」     「」     「」     「」     「」     「」     「」     「」     「」     「」     「」     「」     「」     「」                                                                       |                                                                                                    |                                            |
| ▲47 ▲47 ▲本本: 本文: 本本: 本文: 本本: 本本                                                                                                    | 承認得ち取引一覧(總合振込、給与・貨与振込、口座振替)                                                                                                    |                                            |
| <ul> <li>▲ 1014 年 2010年10月13日<br/>- 次年2月年 2010年10月13日<br/>- 次年2月年 2月15日<br/>- 次年2月年 2月15日<br/>- 次年2月年 2月15日<br/>- 次年2月年 2月15日<br/>- 次年2月年 2月15日<br/>- 次年2月15日<br/>- 次年2月15日<br/>- 次年2月15日<br/>- 次年2月15日<br/>- 次年 2月15日<br/>- 次年2月15日<br/>- 次年 2月15日<br/>- 次年 2月15日<br/>- 次年 2月15日</li></ul>                                                                                                    | <u>全体</u><br>(Q 南南南美派) ※ <b>友</b> 数の取引を選                                                                                                    | 捉すると 連続して承認を行うこう                           |
| <ul> <li>※ 単形単点時や 2010年10月13日 2010年10月13日 10月15日 10月15日 10</li></ul> |                                                                                                    |                                            |
| <ul> <li>- 次単は株 2009 10月4141 1000 1000000121 10月41 10月11 10月11 10</li></ul> | 図 細胞単位時 2010年10月13日 2010年10月13日 2010年10月15日 地方税納付 101001000000111 10月15日支払い労 データモナ 3件 3,000,000 (11)                                                                                                    | うと、依頼者において「作成中振ぶ                           |
| ●       ●       ●       ●       ●       ●       ●       ●       ●       ●       ●       ●       ●       ●       ●       ●       ●       ●       ●       ●       ●       ●       ●       ●       ●       ●       ●       ●       ●       ●       ●       ●       ●       ●       ●       ●       ●       ●       ●       ●       ●       ●       ●       ●       ●       ●       ●       ●       ●       ●       ●       ●       ●       ●       ●       ●       ●       ●       ●       ●       ●       ●       ●       ●       ●       ●       ●       ●       ●       ●       ●       ●       ●       ●       ●       ●       ●       ●       ●       ●       ●       ●       ●       ●       ●       ●       ●       ●       ●       ●       ●       ●       ●       ●       ●       ●       ●       ●       ●       ●       ●       ●       ●       ●       ●       ●       ●       ●       ●       ●       ●       ●       ●       ●       ●       ●       ●       ●       ●                                                                                                          | □ - 皮象近時 2010年10月10日<br>1158000<br><u>NR15588</u> 2010年10月0日日 約月回込 10001000000112<br>10月01日支払い分 データ死ナ 3月 3,000,000 (評冊) データの修正・削除<br>キーオ                                                                                                    | 除」からデータを修正することがで                           |
| ■ 8859点信件5     2010年10月13日     □10月15日     □10月15日日気は5月     データ花子     3件     3,000,000     び用       ● 承認     ● 完成し     ● 用除                                                                                                    | <ul> <li>■ 新泉山市内</li> <li>2010年10月01日</li> <li>2010年10月01日</li> <li>407年込み</li> <li>10091000000999</li> <li>9月10日度低に均</li> <li>チーター部</li> <li>1,000円</li> <li>10,000,000</li> <li>(11)</li> <li>(11)<td>と、取引データを破棄します。</td></li></ul>                                                                                                    | と、取引データを破棄します。                             |
|                                                                                                    | 単純素成時ち         2010年10月13日<br>17時00分         2010年10月13日         口除新練         1010010000019<br>10月15日支払い分         データモナ         3件         3,000,000         評価                                                                                                    |                                            |
| く 戻る                                                                                                    | <ul> <li>         ・ 読 差反し         <ul> <li>             ・ 満 総             </li> </ul> </li> </ul>                                                                                                    |                                            |
|                                                                                                    | < 戻る                                                                                                    |                                            |
|                                                                                                    |                                                                                                    |                                            |

| 2 振込振替暗証書     | 時日入力                         | BSHN002 ヘルプ ? | <振込振替暗証番号入力>画面が表示されます。                   |
|---------------|------------------------------|---------------|------------------------------------------|
| 5月内容を確認 承認完了  | $\Box$                       |               | 承認する取引の内容を確認し、 <b>「振込振替暗証番</b>           |
| 以下の内容を確認の上、「  | 次へ」ボタンを押してください。              |               | <b>号」</b> を入力のうえ、 <b>「次へ」</b> ボタンをクリックして |
|               |                              |               | <b>手順4</b> へ進みます。                        |
| 取引情報          |                              |               |                                          |
|               | 101001000000111              |               |                                          |
| 取引種別          | 振込振舞                         |               |                                          |
| 振込方式          | 中前登録方式                       |               |                                          |
| 振込指定日         | 2010年10月15日                  |               |                                          |
| 取引名           | 10月15日支払い分                   |               |                                          |
| 振込メッセージ       | EDI200201200001DEP           |               |                                          |
| 振込元情報         |                              |               |                                          |
| 支払口座          | 占山支店(100) 普通 1234567 資金移動用口座 |               |                                          |
| 辰込先口座         |                              |               |                                          |
| 受取人番号         | 123                          |               | ──── 取引内容                                |
| 振込先金融機関       | 大手町銀行 (0111)                 |               |                                          |
|               | 丸の内支店 (222) 善通 2100001       |               |                                          |
| 受取人名          | E819009399"(8                |               |                                          |
| 辰込金額          |                              |               |                                          |
| 支払金額          | 1,000,000[']                 |               |                                          |
| 先方負担手数料       | 013                          |               |                                          |
| 振込会額          | 1,000,000[']                 |               |                                          |
| <b>表</b> 頼者情報 |                              |               |                                          |
| 依願者           | データ花子                        |               |                                          |
| 承認者情報         |                              |               |                                          |
| 永远者           | ー次承認者:データ太郎<br>最終承認者:データ辛イ   |               |                                          |
| 泉認期限          | 2010年10月13日 17時00分           |               |                                          |
|               | 10月15日支払い分です。よろしくおねがいします。    |               |                                          |
| 認証情報          |                              |               |                                          |
| 振込振着暗延番号      |                              |               | 振込振替暗証番号                                 |
|               |                              |               |                                          |
|               |                              |               |                                          |

## 手順4 内容の確認(振込振替)

| 承認 内容確認 [振込振   | 【背】 BSHN003 ヘルフ (          | ◎ <内容確認 [振込振替] >画面が表示されます。                       |
|----------------|----------------------------|--------------------------------------------------|
|                |                            | 取引内容を確認のうえ、「ワンタイムパスワード                           |
| 以下の内容を確認の上、「承認 | 8実行J ボタンを押してください。          | (※)」「承認暗証番号」「確認暗証番号」を入力の<br>うえ 「承認実行」ボタンをクリック」ます |
| 取引情報           |                            |                                                  |
| 取引状態           | 最终承認得与                     | ※.「ワンタイムパスワード」は、当該機能をご利用                         |
| R(\$110        | 101001000000111            | の方のみ表示されます。                                      |
| 受付债券           | 0209001                    |                                                  |
| 取引種詞           | 概以術轉                       |                                                  |
| 振込盤定日          | 指定日 10月15日                 | < 承認結果 [振込振替] > 画面が表示され、承認                       |
| 取引名            | 10月15日安払い分                 | が完了します。                                          |
| 振込メッセージ        | EDI200201200001DEP         |                                                  |
| 承認者情報          |                            | ※.取り内容により「承認暗証番号」や「確認暗証番号<br>の入力は省略されます。         |
| 录認者            | ー次染送着:データ太郎<br>細胞染出者:データ本子 |                                                  |
| 承認期限           | 2010年10月13日 17時00分         |                                                  |
| אכאב           | (<br>全角120及学站内 [半角印]       |                                                  |
| 意思確認           |                            | ワンタイムパスワード                                       |
|                |                            | ↓ ぶ 振込失指定方式が「利田考登録口座一覧から選択」                      |
| 認証情報           |                            | 「最近の取引から選択」「新規に振込先口座を入力」の場合に表示されます               |
| ワンタイムバスワード     |                            |                                                  |
| <b>决認端延需号</b>  |                            | 承認暗証番号                                           |
| 帝認始起帝号 6       |                            | 確認暗証番号                                           |
|                | 承認実行 ><br>中語して次の取引へ >      | 承認実行                                             |

# 総合振込、給与・賞与振込、口座振替の承認・差戻し・削除

承認権限を持つ利用者様が、総合振込、給与・賞与振込、口座振替業務で確定された取引の依頼内容を確認し、 取引の承認・差戻し・削除を行うことができます。

| 手                                           | 順1                                                              | 業務の                                                    | の選択                               |                                          |                                                                              |                       |                   |                                |                    |                                                                                          |
|---------------------------------------------|-----------------------------------------------------------------|--------------------------------------------------------|-----------------------------------|------------------------------------------|------------------------------------------------------------------------------|-----------------------|-------------------|--------------------------------|--------------------|------------------------------------------------------------------------------------------|
| 1<br>木-                                     | A<br>-A                                                         | 日本語会                                                   | <b>》</b><br>社会資                   | )<br>珍動 <sup>我</sup>                     | <b>下</b><br>注金・各種料金<br>の払込み                                                  | <b>】</b><br>承認        | 3                 | 管                              | 里                  | グローバルナビゲーションの <b>「承認」</b> ボタンをク<br>リックしてください。                                            |
| 承認                                          | 業務選択                                                            |                                                        | → <u>名置</u> ます。<br>ます             | <u>職で確定された</u><br>,                      | 取りの依頼内容を確認し                                                                  | 、取引の承認                | • 差戻し • i         | BSSK001<br>別除を行うこ。             | へいブ (:<br>とができ     | く業務選択>画面が表示されます。<br>「 <b>承認」</b> ボタンをクリックして <mark>手順2</mark> へ進みます。<br>承認                |
| <b>手</b> )<br>承認<br><sup>承認する</sup><br>複数の限 | <b>順2</b><br>取引一覧<br><sup>5取引を選択のよ<br/><sup>2日を選択のよ</sup></sup> | <b>承認</b><br>、「承認」ボタン<br>ことで、海城して来                     |                                   | <b>異択</b>                                | 」ボタンを押してくださ                                                                  | ει,                   |                   | BSHN001                        | ~JLJ               | く取引一覧>画面が表示されます。 承認待ち取引一覧(総合振込、給与・賞与振込、 ロ座振替)から承認対象の取引を選択し、「承認」 ボタンをクリックして手順3へ進みます。      |
| 承認待                                         | ち取引一覧<br>ラーメッセージ                                                | (振込振替(尾                                                | 終承認待ち))                           |                                          |                                                                              |                       |                   |                                |                    |                                                                                          |
| 全3件                                         |                                                                 |                                                        |                                   |                                          |                                                                              |                       |                   | <b>《限</b>                      | 額表示                |                                                                                          |
| ■ ± τ                                       | 取引状態<br>最終決認待ち<br>最終決認待ち                                        | 桑總期限<br>2010年10月13日<br>17時00分<br>2010年10月01日<br>17時00分 | 指定日<br>2010年10月15日<br>2010年10月04日 | 取引種別<br>振込振軸<br>(都度指定)<br>振込振軸<br>(都度指定) | 取引む<br>取引る<br>101001000000111<br>10月15日支払い分<br>101001000000112<br>10月01日支払い分 | 依頼者<br>データ花子<br>データ花子 | 合計 仟数<br>1仟<br>1仟 | (FT)<br>1,000,000<br>1,000,000 | 表示<br>(詳細)<br>(詳細) | <ul> <li>※. 複数の取引を選択すると、連続して承認を行うことができます。</li> <li>※. 「差戻し」を行うと、依頼者において「作成中振込</li> </ul> |
|                                             | 最終承認待ち                                                          | 期附切れ<br>2010年10月01日<br>17時00分                          | 2010年10月04日                       | 振込振替<br>(申前登録)                           | 10091000000999<br>9月10日支払い分                                                  | ₹-9=®<br><b>ब</b> े औ | 1#                | 1,000,000                      | 詳細                 | テータの修止・削除」からテータを修止することがで<br>きます。<br>※. 「削除」を行うと、取引データを破棄します。                             |
| 承認待                                         | ち取引一覧                                                           | (総合振込、給                                                | 与・貸与振込、                           | 口座振替)                                    |                                                                              |                       |                   |                                |                    |                                                                                          |
| 全4件                                         |                                                                 |                                                        |                                   |                                          |                                                                              |                       |                   | Q RE                           | 度額表示)              |                                                                                          |
| <u></u> क्र                                 | 取引状態                                                            | 承認期限                                                   | 指定日                               | 取引種別                                     | 取引ID<br>取引名                                                                  | 依頼者                   | 合計件数              | 合計金額<br>(円)                    | 表示                 |                                                                                          |
|                                             | 最終承認待ち                                                          | 2010年10月13日<br>17時00分                                  | 2010年10月15日                       | 地方税納付                                    | 101001000000111<br>10月15日支払い分                                                | データ花子                 | 3(†               | 3,000,000                      | 詳細                 |                                                                                          |
|                                             | 一次承認待ち                                                          | 2010年10月01日<br>15時00分<br>XML対応形式                       | 2010年10月04日                       | 総合振込                                     | 101001000000112<br>10月01日支払い分                                                | データ花子                 | 3#                | 3,000,000                      | 鮮細                 | 承認待ち取引一覧                                                                                 |
|                                             | 最終承認待ち                                                          | 期限切れ<br>2010年10月01日<br>17時00分                          | 2010年10月04日                       | 給与振込                                     | 10091000000999<br>9月10日支払い分                                                  | データー部                 | 1,000件            | 10,000,000                     | 詳細                 |                                                                                          |
|                                             | 最終承認待ち                                                          | 2010年10月13日<br>17時00分                                  | 2010年10月15日                       | 口座振舞                                     | 101001000000119<br>10月15日支払い分                                                | データ花子                 | 3件                | 3,000,000                      | 詳細                 |                                                                                          |
|                                             |                                                                 | <b>1</b> 6 承認                                          |                                   | <mark>18</mark> 差戻                       | υ                                                                            | <b>i</b> #1           | ₿                 |                                |                    | 承認                                                                                       |
|                                             |                                                                 |                                                        | <                                 | 戻る                                       |                                                                              |                       |                   |                                |                    |                                                                                          |

| 認内容確認[総合                                        | 振込]                                             |                      |                               |               | BS         | SHN008    | אגד 🤆        | <内容確認>画面が表示されます                                                                                                    |
|-------------------------------------------------|-------------------------------------------------|----------------------|-------------------------------|---------------|------------|-----------|--------------|----------------------------------------------------------------------------------------------------|
| SIMBRAR ANDET                                   | $\geq$                                          |                      |                               |               |            |           |              | 承認する取引内容を確認し、「確認用パスワード                                                                                                    |
| 以下の内容を確認の上、「オ<br>ワンタイムバスワードは、こ<br>なお、連続承認の場合は、3 | 認実行」ボタンを押してくた<br>利用のトークンをご確認くた<br>の取引から入力が不要となり | どさい。<br>どさい。<br>ります。 |                               |               |            |           |              | 「ワンタイムパスワード(※)」を入力のうえ、「加速ない」                                                                                                    |
| 取引情報                                            |                                                 |                      |                               |               |            |           |              | 《承認結果>画面が表示され、承認が完了します。     《     《     》     《     》     》     "     》     "     》     "     》     "     "     "     "     "     "     "     "     "     "     "     "     "     "     "     "     "     "     "     "     "     "     "     "     "     "     "     "     "     "     "     "     "     "     "     "     "     "     "     "     "     "     "     "     "     "     "     "     "     "     "     "     "     "     "     "     "     "     "     "     "     "     "     "     "     "     "     "     "     "     "     "     "     "     "     "     "     "     "     "     "     "     "     "     "     "     "     "     "     "     "     "     "     "     "     "     "     "     "     "     "     "     "     "     "     "     "     "     "     "     "     "     "     "     "     "     "     "     "     "     "     "     "     "     "     "     "     "     "     "     "     "     "     "     "     "     "     "     "     "     "     "     "     "     "     "     "     "     "     "     "     "     "     "     "     "     "     "     "     "     "     "     "     "     "     "     "     "     "     "     "     "     "     "     "     "     "     "     "     "     "     "     "     "     "     "     "     "     "     "     "     "     "     "     "     "     "     "     "     "     "     "     "     "     "     "     "     "     "     "     "     "     "     "     "     "     "     "     "     "     "     "     "     "     "     "     "     "     "     "     "     "     "     "     "     "     "     "     "     "     "     "     "     "     "     "     "     "     "     "     "     "     "     "     "     "     "     "     "     "     "     "     "     "     "     "     "     "     "     "     "     "     "     "     "     "     "     "     "     "     "     "     "     "     "     "     "     "     "     "     "     "     "     "     "     "     "     "     "     "     "     "     "     "     "     "     "     "     "     "     "     "     "     "     "     "     "     "     "     "     "     "     " |
|                                                 | 最终承認符ち                                          |                      |                               |               |            |           | 2            |                                                                                                    |
|                                                 | 101001000000121                                 |                      |                               |               |            |           |              | ※. 「ワンタイムパスワード」は、当該機能をご利                                                                                                    |
| <b>以引用</b> 別                                    | 総合併込                                            |                      |                               |               |            |           |              | の方のみ表示されます。                                                                                                    |
| 振込盤定日                                           | 2010年10月15日                                     |                      |                               |               |            |           |              |                                                                                                    |
| R(5) 25                                         | ゴロ月15日支払い                                       | 27                   |                               |               |            |           |              |                                                                                                    |
|                                                 |                                                 |                      |                               |               |            |           |              |                                                                                                    |
| 振込元情報                                           |                                                 |                      |                               |               |            |           |              |                                                                                                    |
|                                                 | A山支店(100) 善                                     | 通 123456             | 57 资金移動用口座                    |               |            |           |              | - Balles                                                                                                    |
| 愛託者コード                                          | 1234567891                                      |                      |                               |               |            |           |              |                                                                                                    |
| <b>安北省</b> 省                                    | 4975784(1                                       |                      |                               |               |            |           |              |                                                                                                    |
| 振込明細内容                                          |                                                 |                      |                               |               |            |           |              |                                                                                                    |
| 件数                                              |                                                 |                      | SIT                           |               |            |           |              |                                                                                                    |
| 支払金額合計                                          |                                                 | 5,000,               | 000FJ                         |               |            |           |              |                                                                                                    |
| 先方負担手数料合計                                       |                                                 | 2,                   | 205円                          |               |            |           |              |                                                                                                    |
| 振込金額合計                                          |                                                 | 4,997,               | 795円                          |               |            |           |              |                                                                                                    |
| 振込手数料合計                                         |                                                 | 1,                   | 680円                          |               |            |           |              |                                                                                                    |
| 振込明細内容一覧                                        |                                                 |                      |                               |               |            |           |              |                                                                                                    |
| 1 - 1 - 1 - 1 - 1                               |                                                 | 全10                  | 件 (1~10件を表示中)                 |               |            |           |              |                                                                                                    |
| < 10ページ前 <                                      | 1 2                                             | 3 4                  | 5 6 7 8 9 10                  | Ŧ             | >          | 10~       | 次 >          |                                                                                                    |
| 864                                             | 全職機關名                                           |                      |                               | (R)           | 先方負担       | 100 A 100 | 起手数          |                                                                                                    |
| 受取人名                                            | 支店名                                             | 科目                   | 口座番号 EDI情報/顧客コード              | (円)           | 手载料<br>(円) | (円)       | 料<br>(円)     |                                                                                                    |
| 東日本高事<br>E#*52#25395*(#                         | 大手町銀行 (0111)<br>丸の内支店 (222)                     | 音通                   | EDI:<br>XML対応形式** 照会          | 1,000,000     | 315        | 999,685   | 315          |                                                                                                    |
| 西日本商事<br>[57](553)(57)(5                        | NTTデータ銀行 (9998)<br>豊樹支店 (001)                   | 普通                   | 2100002 EDI :                 | 1,000,000     | 315*       | 999,685   | 210          |                                                                                                    |
| 海空運輸                                            | NTTデータ銀行 (9998)                                 | <b>#</b> #           | 2100006 EDI :                 | 1,000,000     | 315*       | 999,685   | 210          |                                                                                                    |
| ッ597-9951(#<br>ホツカイドウフドウサン(カ                    | 三田支店 (014)<br>札幌銀行 (0333)                       |                      | B123456789012345<br>2100004 - | 1.000.000     | 6204       | 000.270   | 21.6         |                                                                                                    |
| #75/F* 97F* 955(8<br>ヤマカワ達50                    | インターネット支店(444)<br>札幌和行(0333)                    |                      | 新客2:-                         | 1,000,000     | 030        | 555,570   | 515          |                                                                                                    |
| t7899219(8                                      | 神戸支店 (111)                                      | ##                   | 2100005 -                     | 1,000,000     | 630        | 999,370   | 630          |                                                                                                    |
| < 10ページ前 <                                      | 1 2                                             | 3 4                  | 5 6 7 8 9 10                  |               | >          | 10~       | 次 >          |                                                                                                    |
| ※*印は、先方負担手数料と<br>※**印は、XML対応形式でご                | 振込手数料が異なる時に表示<br>した場合に表示され、最新                   | されます。<br>修承認時に       | ,<br>〔20桁のキー情報が払い出されます。       |               |            |           |              |                                                                                                    |
| 承認者情報                                           |                                                 |                      |                               |               |            |           |              |                                                                                                    |
| 承認者                                             | <ul> <li>一次承認者:データ:<br/>毎次承認者:データ:</li> </ul>   | 大部                   |                               |               |            |           |              |                                                                                                    |
| 5.27MB                                          | 取約米部省:データイ<br>2010年10月13日 17                    | 977<br>11500 (t)     |                               |               |            |           |              |                                                                                                    |
|                                                 |                                                 |                      |                               |               |            |           |              |                                                                                                    |
|                                                 |                                                 |                      |                               |               |            |           |              |                                                                                                    |
|                                                 |                                                 |                      |                               |               | 全角120      | )文字以内 [:  | #角可]         |                                                                                                    |
| 一番振汉教生                                          |                                                 |                      |                               |               |            |           |              |                                                                                                    |
| 一主源心言言                                          |                                                 |                      |                               |               |            |           |              |                                                                                                    |
| 🛕 🗹 取引を継続する                                     |                                                 |                      |                               |               |            |           |              |                                                                                                    |
|                                                 |                                                 |                      |                               |               |            |           |              |                                                                                                    |
| 認証情報                                            |                                                 |                      |                               |               |            |           |              |                                                                                                    |
| 確認用パスワード                                        | 0.0                                             |                      |                               | D入力を省略す?      | 5          |           |              | 確認用パスワード                                                                                                    |
|                                                 | 8 <b>8</b>                                      |                      | ]                             |               | ┭          |           |              | ワンタイムパスワード                                                                                                    |
|                                                 |                                                 |                      |                               |               |            |           |              | ※. 口座振替の場合は表示されません。                                                                                                    |
|                                                 |                                                 |                      |                               |               |            |           |              |                                                                                                    |
|                                                 | < 中断して-                                         | -覧へ                  | 承認実行                          | $\rightarrow$ |            | •         | p <b>ipi</b> |                                                                                                    |
|                                                 |                                                 |                      |                               |               |            |           |              |                                                                                                    |

# 管理

# 企業管理

振込振替における承認機能の利用選択や、企業・口座当たりの振込限度額等の登録/変更が行えます。 ※. 登録・変更はマスターユーザまたは管理者ユーザのみが利用可能となる機能です。なお、一般ユーザ は照会のみ利用可能です。

企業情報の変更・照会

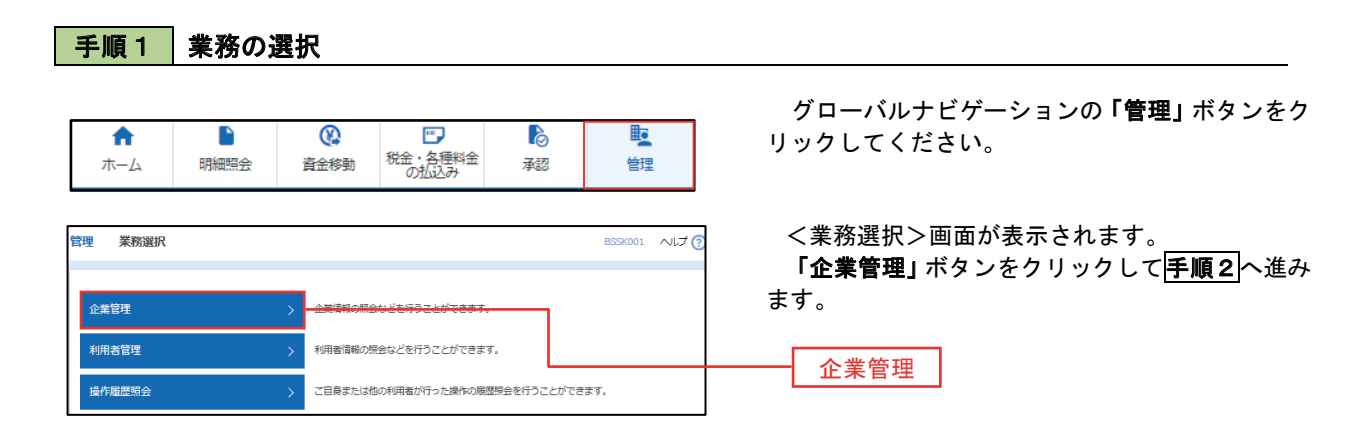

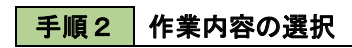

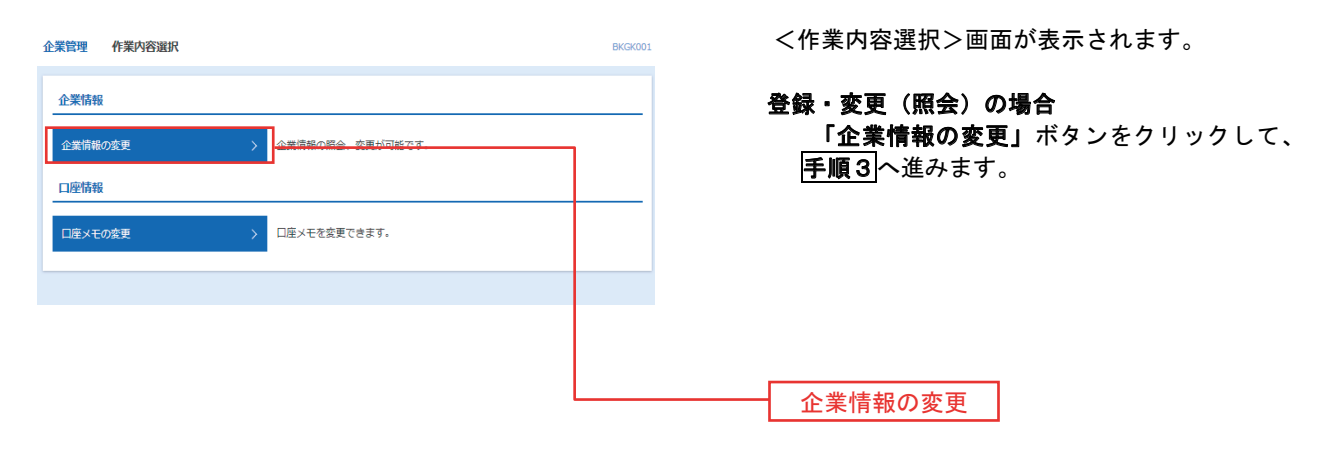

## 手順3 企業情報の変更

| 企業管理 企業情報変更                                           |                                                                                                    |                                               | BKGK002                         | <企業情報変更>画面が表示されます。                                                                                 |  |  |
|-------------------------------------------------------|----------------------------------------------------------------------------------------------------|-----------------------------------------------|---------------------------------|----------------------------------------------------------------------------------------------------|--|--|
| 企業情報・限度額を変更 変更内                                       | 音を確認 🔷 変更完了                                                                                        |                                               |                                 | 「承認機能の利用有無」、「口座一日当たりの限度                                                                            |  |  |
| 変更内容を入力の上、「変更」ボ<br>承認機能を変更する場合は、承認<br>振込振着で承認機能を利用開始す | タンを押してください。<br>持ちとなっている依頼データは承認者に<br>る場合、利用者へ承認権限を付与する必                                            | よる差戻しか、依頼者による引戻しが必要となりま<br>要がありますのでご注意ください。   | J.                              | 額」、「企業一日当たりの限度額」を入力のうえ「変<br>更」ボタンをクリックし、「手順4」へ進みます。                                                |  |  |
| 企業情報                                                  |                                                                                                    |                                               |                                 | ※ 「企業情報」けインターネットトで変更けできま                                                                           |  |  |
| 企業名(カナ)                                               | h7" 54b454XA9" 55395"                                                                              |                                               |                                 |                                                                                                    |  |  |
| 企業名                                                   | 株式会社大空商事                                                                                           |                                               |                                 | とい。友美の必要がある場合は、こ本店の アル友美                                                                           |  |  |
| 住所                                                    | 191391371911°31-1-1                                                                                |                                               |                                 | ー ー ー 一 一 佐 山 い に に さ よ り 。                                                                        |  |  |
| 電話書号                                                  | 012134567890                                                                                       |                                               |                                 |                                                                                                    |  |  |
| 利用可能量数                                                | 残高部会<br>入出参明細胞会<br>新込入金明細胞会<br>新込素電<br>総合素<br>調合素記<br>指与<br>環境事品<br>開香品<br>開香品<br>税金<br>- 高様料金の払込み |                                               |                                 | <ul> <li>承認機能の利用有無</li> <li>※.「承認機能」とは、振込データ等を作成する方(申</li> <li>(まえ)トデータ洋信を定てする方(承認ま)を分け</li> </ul> |  |  |
| 承認機能                                                  |                                                                                                    |                                               |                                 | 相互確認のうえデータ送信を行う機能です。不正送                                                                            |  |  |
| 振込振誓                                                  | <ul> <li>         ・ 予認なし         ・ シングル承認         ・         ・         ・</li></ul>                  | ) ダブル承認(順序なし) (ダブル承認(順序あり)<br>認機能を利用する場合のみ有効) |                                 | 金にあわないために当機能をご利用ください。                                                                              |  |  |
| 総合振込                                                  | ● シングル承認 ● ダブル承認 (                                                                                 | 順序なし) 🗌 ダブル承認(順序あり)                           |                                 |                                                                                                    |  |  |
| 給与·賞与振込                                               | ● シングル承認 ● ダブル承認 (                                                                                 | 順序なし) 🗌 ダブル承認(順序あり)                           |                                 |                                                                                                    |  |  |
|                                                       |                                                                                                    |                                               |                                 | 承認機能の設定について                                                                                        |  |  |
| 限度額(口廠一日当たり)                                          |                                                                                                    |                                               |                                 |                                                                                                    |  |  |
|                                                       | 专店名                                                                                                | 口座一日当たり限度額(円)                                 |                                 | 振込振替で承認機能をご利用する場合は、「シンク                                                                            |  |  |
| 相目                                                    | 口座冊号                                                                                               | 振込振替 (合計)                                     |                                 | ル承認」または「ダブル承認」を迭折してくたさい。                                                                           |  |  |
| 青山支店 (100)                                            |                                                                                                    |                                               | \$P\$2可能限度和                     |                                                                                                    |  |  |
| 普通 1234567                                            |                                                                                                    |                                               | 999,999,999,999,999円            |                                                                                                    |  |  |
| インターネット支店 (202)<br>菁通 111111                          |                                                                                                    |                                               | 設定可能限度額<br>999,999,999,999,999円 |                                                                                                    |  |  |
|                                                       |                                                                                                    |                                               |                                 |                                                                                                    |  |  |
| 豊洲支店(001)<br>商調 1000314                               |                                                                                                    |                                               | 設定可能限度額                         |                                                                                                    |  |  |
| ES 100314                                             |                                                                                                    |                                               | 999,999,999,999,999,999円        |                                                                                                    |  |  |
| 限度額(企業一日当たり)                                          |                                                                                                    |                                               |                                 | └── 口座一日当たりの限度額                                                                                    |  |  |
| 果药                                                    | 設定:                                                                                                | 可能限度額(円) 企業一日当た                               | こり限度額(円)                        |                                                                                                    |  |  |
| 総合振込                                                  |                                                                                                    | 999,999,999                                   |                                 |                                                                                                    |  |  |
| 給与振込                                                  |                                                                                                    | 999,999,999,999                               |                                 | 企業一日当たりの限度額                                                                                        |  |  |
| 黄与振込                                                  |                                                                                                    | 999,999,999,999                               |                                 |                                                                                                    |  |  |
|                                                       |                                                                                                    |                                               |                                 |                                                                                                    |  |  |
|                                                       | <ul> <li>企業管理メニューへ</li> </ul>                                                                      | 変更 🖒                                          |                                 | 変更                                                                                                 |  |  |

### 手順4 企業情報変更内容の確認

| 業管理 企業情報変更                                                        | 確認                                                                                                    | BKGK00:                             | <企業情報変更確認>画面が表示されます。    |
|-------------------------------------------------------------------|----------------------------------------------------------------------------------------------------|-------------------------------------|-------------------------|
| 企業情報・限度額を変更 変更                                                    | 内容を確認 変更完了                                                                                                    |                                     | 変更内容をご確認のうえ、「確認用パスワード」  |
| 以下の内容で企業情報を変更し<br>内容を確認の上、「実行」ボタ<br>変更した内容は <mark>太字</mark> で表示され | ます。<br>ンを押してください。<br>ています。                                                                                                    |                                     | を人力し、「実行」ボタンをクリックします。   |
| 企業情報                                                              |                                                                                                    |                                     | く企業情報変更結果>画面が表示されますので、  |
| 企業名(カナ)                                                           | \$7"\$4\$4\$97\$.#9"?\$3393"                                                                                                    |                                     |                         |
| 企業名                                                               | 株式会社大空商事                                                                                                    |                                     |                         |
|                                                                   | 191491271912"21-1-1                                                                                                    |                                     |                         |
| 電話曲号                                                              | 012134567890                                                                                                    |                                     |                         |
| 利用可能量務                                                            | 残昌熙会<br>第43人会明經熙合<br>第43人会明經熙合<br>第43人無算<br>総合第43人<br>出版<br>新日<br>第45年<br>新日<br>第45年<br>第45年<br>第45年<br>第45<br>第45<br>第45<br>第45<br>第45<br>第45<br>第45<br>第<br>4<br>第<br>4<br>第<br>4 |                                     |                         |
| 承認機能                                                              |                                                                                                    |                                     |                         |
| 振込振替                                                              | <mark>ダブル決認 (旗序あり)</mark><br>□座傾認機能: <mark>利用する</mark>                                                                                                    |                                     | 変更した部分は <b>太字</b> で、表示さ |
| 総合振込                                                              | ダブル承認(順序あり)                                                                                                    |                                     | れます。                    |
| 給与・賞与振込                                                           | ダブル永認(順序あり)                                                                                                    |                                     |                         |
| 限度額(口座一日当たり                                                       | ))<br>文店名<br>4目 □座器号                                                                                                    | 口座一日当たり廃実際(円)                       |                         |
| 青山支店(100)<br>普通 1234567                                           |                                                                                                    | 新始務署(由計)<br>999,999,999,999,999,999 |                         |
| インターネット支店 (202)<br>普通 1111111                                     |                                                                                                    | 999,999,999,999,999                 |                         |
| 豊洲支店(001)<br>普通 1000314                                           |                                                                                                    |                                     |                         |
| 限度額(企業一日当たり                                                       | ))                                                                                                    |                                     |                         |
| 業務                                                                |                                                                                                    | 企業一日当たり限度額(円)                       |                         |
| 総合振込                                                              |                                                                                                    | 999,999,999,999                     |                         |
| 給与振込                                                              |                                                                                                    | 999,999,999,999                     |                         |
| 賞与振込                                                              |                                                                                                    | 999,999,999,999                     |                         |
| 口座拼替                                                              |                                                                                                    | 999,999,999,999                     |                         |
| 認証項目                                                              |                                                                                                    |                                     |                         |
| 確認用バスワード                                                          | 84                                                                                                    |                                     | 確認用パスワード                |
|                                                                   | く 戻る                                                                                                    | 新                                   |                         |
|                                                                   | L                                                                                                    |                                     |                         |

## 📃 口座メモ・委託者メモの変更

ご利用口座ごとに任意の文言を登録することで、目的の口座を特定しやすくなります。

| 手順1             | 業務0       | D選択                     |                           |                          |                |                                                                   |
|-----------------|-----------|-------------------------|---------------------------|--------------------------|----------------|-------------------------------------------------------------------|
| ↑<br>ホーム        | ►<br>明細照会 | CC<br>資金移動              | によう<br>税金・各種料金<br>の払込み    | <b>し</b><br>承認           | 管理             | グローバルナビゲーションの <b>「管理」</b> ボタンをク<br>リックしてください。                     |
| 管理 業務選択         |           |                         |                           |                          | BSSK001 へルプ 🕜  | <業務選択>画面が表示されます。<br><b>「企業管理」</b> ボタンをクリックして <mark>手順2</mark> へ進み |
| 企業管理            |           |                         | の照会などを行うことができます。          |                          |                | ます。                                                               |
| 利用者管理           |           | > 利用者情                  | 報の照会などを行うことができま           | す。                       |                |                                                                   |
| 操作履歴照会          |           | > ご自身ま                  | たは他の利用者が行った操作の限           | 歴照会を行うことがで               | きます。           |                                                                   |
| 手順2             | 作業は       | っつの選:                   | R                         |                          |                |                                                                   |
| J //K -         |           |                         |                           |                          |                | <作業内容選択>画面が表示されます。                                                |
|                 |           |                         |                           |                          |                |                                                                   |
| 企業管理作業内容選       | 朝         |                         |                           |                          | BKGK001        | ロ座メモの変更<br>_ <b>「ロ座メモの変更」</b> ボタンをクリックして、                         |
| 企業情報            |           |                         |                           |                          |                | <b>手順3</b> へ進みます。                                                 |
| 企業情報の変更         |           | > 企業情報の照                | 会、変更が可能です。                |                          |                |                                                                   |
| 口座情報            |           |                         |                           |                          |                |                                                                   |
| 口座メモの変更         |           | )<br><del> 日産メモを度</del> | <del>₹0889</del> .        |                          |                |                                                                   |
|                 |           |                         |                           |                          |                |                                                                   |
|                 |           |                         |                           |                          |                |                                                                   |
| 千順2             | イエク       | い亦市                     |                           |                          |                |                                                                   |
|                 |           |                         |                           |                          | BKGK015 AILT O |                                                                   |
| ロ盛メモを変更 変更完     | 87        |                         |                           |                          |                | く口座メモ変更>画面が表示されます。<br>「口座メモ」を入力し、 <b>「変更」</b> ボタンをクリッ             |
| 口座メモを修正の上、「     | 変更」ボタンを押  | してください。                 |                           |                          |                | クします。                                                             |
| 口座一覧            |           |                         |                           |                          |                | <口座メモ変更結果>画面が表示されますので、<br>変更結果をご確認ください。                           |
| 支店名             | 利用「       | 1座曲号                    | 代表口座を最上位に固定<br>口座メモ(全角20) | 並び順: 支店名<br>文字以内 [半角可] ) | ▼ 昇順 ▼ (再表示)   |                                                                   |
| 青山支店 (100)      | 普通        | 1234567                 |                           |                          |                |                                                                   |
| インターネット支店(202)  | 普通        |                         |                           |                          |                |                                                                   |
| インターネット支店 (202) | 普通        | 2222222                 |                           |                          |                |                                                                   |
| 豐洲支店 (001)      | 普通        | 1000314                 |                           |                          |                |                                                                   |
|                 |           |                         |                           |                          |                |                                                                   |
|                 | <         | 企業管理メニューへ               | 変更                        | >                        |                |                                                                   |

# 利用者管理

パスワードの変更、利用者情報の新規登録・変更・削除、電子証明書の失効、ワンタイムパスワードの利用停 止解除等の登録/変更が行えます。

※. 登録・変更はマスターユーザまたは管理者ユーザのみが利用可能となる機能です。なお、一般ユーザ は自身のパスワード変更と情報照会のみ利用可能です。

### パスワードの変更

| 手順 1     | 業務の  | 選択                                  |                |            |           |                                               |
|----------|------|-------------------------------------|----------------|------------|-----------|-----------------------------------------------|
| ↑<br>ホーム | 日和照会 | 公 新 新 新 新 新 新 新 新 新 新 新 新 新 新 新 新 新 | 正 税金・各種料金 の払込み | し<br>承認    | を<br>管理   | グローバルナビゲーションの <b>「管理」</b> ボタンをク<br>リックしてください。 |
| 管理 業務選択  |      |                                     |                |            | BSSK001 🔨 | </td                                          |
| 企業管理     |      | >企業情報の無                             | 除会などを行うことができます | <i>す</i> 。 |           | みます。                                          |
| 利用者管理    |      |                                     | 深会などを行うことがてき   | \$7.       |           | → 利用者管理                                       |
| 操作履歷照会   |      | > ご自身またに                            | 地の利用者が行った操作の   | 履歴照会を行うことが | できます。     |                                               |
|          |      |                                     |                |            |           | —                                             |
|          |      |                                     |                |            |           |                                               |

手順2 作業内容の選択

| 利用者管理  | 作業內容選択 |                             | BRSK001 🔨 | リレプ ? | <作業内容選択>画面が表示されます。<br>「パスワード変更」ボタンをクリック」で「手順3 |
|--------|--------|-----------------------------|-----------|-------|-----------------------------------------------|
| 自身の情報の | D変更・照会 |                             |           |       | へ進みます。                                        |
| パスワード変 | 浭 〉    | ーログイン・セワード、雑誌中レセワードを変更てきます。 |           |       |                                               |
| 利用者情報の | )照会 >  | 利用暫備報を照会できます。               |           |       | パスワード変更                                       |

## 手順3 パスワードの変更

| 利用者管理 パスワード家    | <b>资</b> 更                | BRSK002 へルプ 🕐 | イパスロード亦再入画面が表示されます                                                                                                    |
|-----------------|---------------------------|---------------|----------------------------------------------------------------------------------------------------|
| パスワード変更 完了      |                           |               | へハハノートを安ノ回回ル・な小されます。<br>変面するパスワードを選択のうえ 「 <b>理在のパス</b>                                                                                                    |
| 変更内容を入力の上、「実行」オ | 代々ン本種「」てください」             |               | ワード」「新しいパスワード」を入力して「実行」                                                                                                    |
|                 |                           |               | ボタンをクリックします。                                                                                                    |
| 利用省情報           |                           |               | くパスロード変更結果へ画面が表示されますの                                                                                                    |
| ログインID          | hanakodt                  |               | マロウエン マンジャン マンジャン マンジャン マンジャン マンジャン マンジャン マンジャン マンジャン マンジャン マンジャン ひんしょう ひんしょう ひんしょ ひんしょう ひんしょう ひんしょう ひんしょう ひんしょう ひんしょう ひんしょう ひんしょう ひんしょう ひんしょう ひんしょう ひんしょう ひんしょう ひんしょう ひんしょう ひんしょう ひんしょう ひんしょう ひんしょう ひんしょう ひんしょう ひんしょう ひんしょう ひんしょう ひんしょう ひんしょう ひんしょう ひんしょう ひんしょう ひんしょう ひんしょう ひんしょう ひんしょう ひんしょう ひんしょう ひんしょ ひんしょ ひんしょ ひんしょ ひんしょ ひんしょ ひんしょ ひんしょ |
| ログインパスワード       |                           |               |                                                                                                    |
| ✔ ソフトウェアキーボードを使 | 5用                        |               |                                                                                                    |
| ログインパスワード有効期限   | 2010年06月30日               |               | ※、変更しないハスワートは、「 <b>変更しない」</b> を選択                                                                                                    |
| 変更要否            | ● 変更する ○ 変更しない            |               | し、何も入力せずに実行してください。                                                                                                    |
| 現在のログインパスワード    |                           |               |                                                                                                    |
|                 | ※新しいログインバスワードを2回入力してください。 |               |                                                                                                    |
| 新しいログインパスワード    | 入力  世 半角英数学范号6文字以上12文字以内  |               |                                                                                                    |
|                 | 再入力 😨 半角荚数字怒号6文字以上12文字以内  |               |                                                                                                    |
| 確認用パスワード        |                           |               |                                                                                                    |
| 確認用/(スワード有効期限   | 2010年06月30日               |               |                                                                                                    |
| 変更要否            | ● 変更する ○ 変更しない            |               |                                                                                                    |
| 現在の確認用パスワード     |                           |               |                                                                                                    |
|                 | ※新しい確認用バスワードを2回入力してください。  |               |                                                                                                    |
| 新しい確認用パスワード     | 半角英数字記号6文字以上12文字以内        |               |                                                                                                    |
|                 | 再入力 🔤 半角英数学記号6文字以上12文字以内  |               |                                                                                                    |
|                 |                           |               |                                                                                                    |
|                 |                           |               |                                                                                                    |

### 利用者情報の新規登録・変更・削除

### 手順1 業務の選択

| <b>介</b><br>ホーム | 日本語会 | 後まで、     後の時間では、     日本の時間で、     日本の時間で、 | 税金・各種料金<br>の払込み | 承認          | 管理      |        | グローバルナビゲーションの <b>「管理」</b> ボタンをク<br>リックしてください。               |
|-----------------|------|----------------------------------------------------------------------------------------------------|-----------------|-------------|---------|--------|-------------------------------------------------------------|
| 管理 業務選択         | ł    |                                                                                                    |                 |             | BSSK001 | ~JLI ? | <業務選択>画面が表示されます。<br><b>「利用者管理」</b> ボタンをクリックして <b>手順2</b> へ進 |
| 企業管理            |      | > 企業情報の                                                                                                    | の照会などを行うことがで    | さます。        |         |        | みます。                                                        |
| 利用者管理           |      | > 利用者情報                                                                                                    | い深会などを行うことが     | CC& 9.      |         |        | 利用者管理 利用者管理                                                 |
| 操作履歴照会          |      | > ご自身また                                                                                                    | とは他の利用者が行った操    | 作の履歴照会を行うこと | :ができます。 |        |                                                             |

### 手順2 作業内容の選択

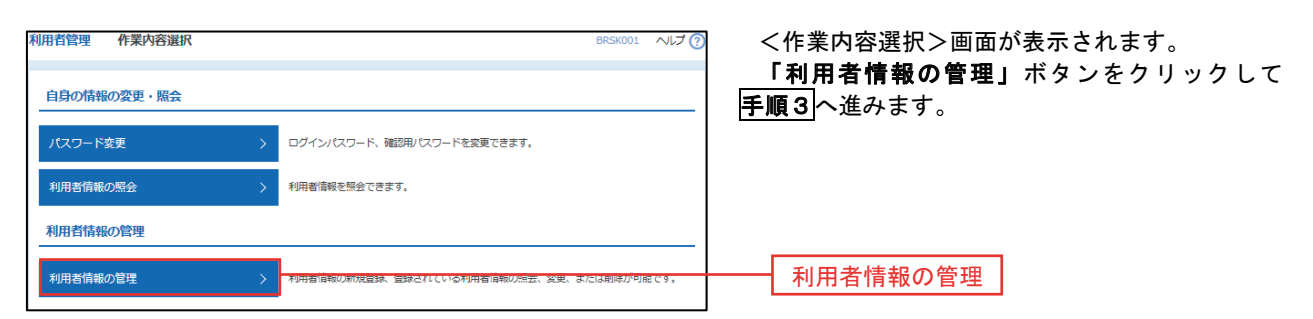

### 手順3 利用者一覧

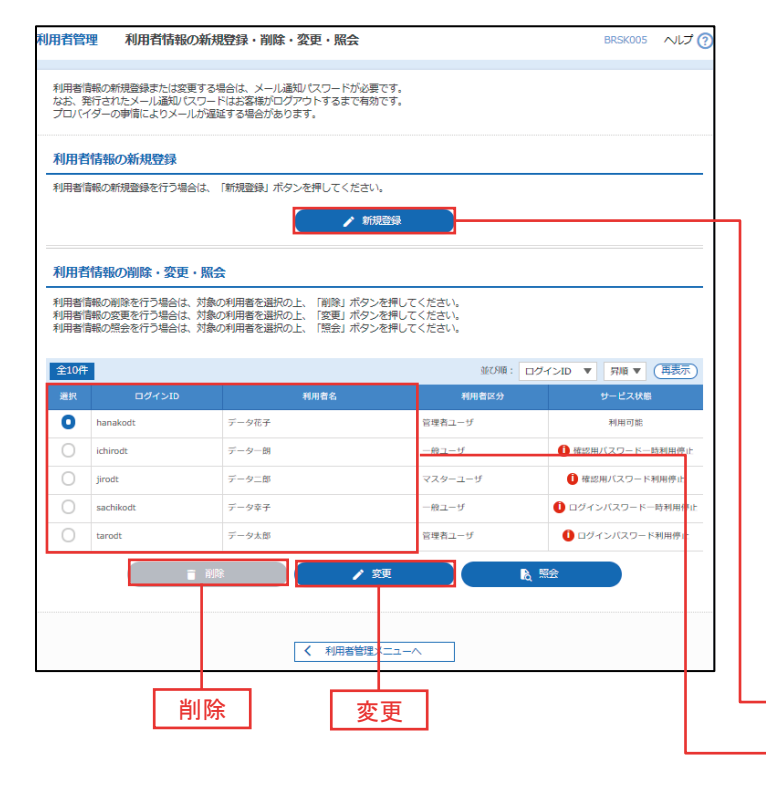

<利用者一覧>画面が表示されます。

- イ.利用者を新規登録する場合
   「新規登録」ボタンをクリックし、手順4
   へ進みます。
- ロ.利用者情報を変更する場合
   利用者一覧から対象の利用者を選択し、
   「変更」ボタンをクリックし、
   手順8
   へ進みます。

### ハ.利用者情報を削除する場合

利用者一覧から対象の利用者を選択し、 「削除」ボタンをクリックします。

<利用者削除確認>画面が表示されます ので、削除内容を確認のうえ「確認用パスワ ード」を入力し、「実行」ボタンをクリック します。

<利用者削除結果>画面が表示されます ので、削除結果をご確認ください。

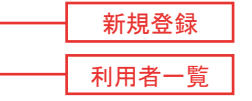

## <利用者情報の新規登録>

マスターユーザにおいてユーザ(管理者・担当者)の利用登録を行うことで、複数の方が当該 バンキングサービスを利用することが可能となります。

### 手順4 利用者基本情報の入力

| 川用者管理 利用者登録 [ま    | 基本情報]                                                                                                    | BRSK006 へルプ 🧿 | <利用者登録 [基本情報] >画面が表示されます。    |
|-------------------|----------------------------------------------------------------------------------------------------|---------------|------------------------------|
| 利用者基本情報を入力 利用者権限  | Rを入力 👌 利用口座・服度額を入力 👌 内容確認 े 登録完了 🔪                                                                                                    |               | 利用者基本情報(下表参照)を入力し、「次へ」       |
| 以下の項目を入力の上、「次へ」 ポ | タンを押してください。                                                                                                    |               | ボタンをクリックして <b>手順5</b> へ進みます。 |
| 利用者基本情報           |                                                                                                    |               |                              |
| 利用者基本情報           | 登録内容                                                                                                    |               |                              |
| ログインID 25名        | ※ログインIDを2回入力してください。<br>入力 半角英数字6文字以上12文字以内                                                                                                    |               |                              |
|                   | 再入力 半角英数学6文字以上12文字以内                                                                                                    |               |                              |
|                   | ✓ ソフトウェアキーボードを使用<br>※ログインパスワードを2回入力してください。                                                                                                    |               |                              |
| ログインパスワード         | ホカ     市 天和 天和 子 2019 X 子 4 2 1 2 X 子 4 1 1     アカ     市 入力     マカ     マカ     マ     マカ     マカ     マカ     マカ     マカ     マカ     マカ     マカ     マカ     マカ     マカ     マカ     マカ     マカ     マカ     マカ     マカ     マカ     マカ     マカ     マカ     マカ     マカ     マカ     マカ     マカ     マカ     マカ     マカ     マカ     マカ     マカ     マカ     マカ     マカ     マ     マ     マ     マ     マ     マ     マ     マ     マ     マ     マ     マ     マ     マ     マ     マ     マ     マ     マ     マ     マ     マ     マ     マ     マ     マ     マ     マ     マ     マ     マ     マ     マ     マ     マ | -             | 利用者基本情報                      |
|                   | □ ログイン時に強制変更する                                                                                                    |               |                              |
| 利用者名 必須           |                                                                                                    | 全角30文字以内      |                              |
|                   | <ul> <li>※メールアドレスを2回入力してください。</li> <li>(入力)</li> <li>本有数数字20日4文字以上64文字以内</li> </ul>                                                                                                    |               |                              |
| メールアドレス 必須        | 再入力<br>半角奏数字記号4文字以上64文字以内                                                                                                    |               |                              |
| 管理者権限             | <ul> <li>付与しない</li> <li>付与する</li> </ul>                                                                                                    |               |                              |
| ※確認用パスワードの設定が必要な  | 場合、利用者のログイン時に確認用/ スワードの強制変更を実施させ設定を行い                                                                                                    | います。          |                              |
|                   |                                                                                                    |               |                              |
|                   | く 戻る 次へ >                                                                                                    |               | 次へ                           |

| 入力項目      | 入 力 内 容                                                                                                    |
|-----------|----------------------------------------------------------------------------------------------------|
| ログイン I D  | <ul> <li>・お客様が任意の文字列をお決めください。ただし、入力されたログインIDが既に他のお客様により登録されている場合は、新たに登録できません。</li> <li>・半角英数字(混合)6文字以上12文字以内で入力してください。</li> <li>・2ヶ所に同じものを入力してください。</li> </ul>                                                    |
| ログインパスワード | <ul> <li>・お客様が任意の文字列をお決めください。</li> <li>・半角英数字(混合) 6 文字以上1 2 文字以内で入力してください。</li> <li>・英字は大文字と小文字が区別されます。</li> <li>・2ヶ所に同じものを入力してください。</li> <li>・「ログイン時に強制変更する」をチェックすると、対象の利用者は次回ログイン時にパスワードの変更が必要になります。</li> </ul> |
| 利用者名      | ・全角30文字以内(半角可)で入力してください。                                                                                                    |
| メールアドレス   | ・半角英数字記号4文字以上64文字以内で入力してください。                                                                                                    |
| 管理者権限     | ・管理者権限を選択してください。                                                                                                    |

登録された新規ユーザは、初めてサービスを利用する際にマスターユーザが設定した「ログイン ID」と「ログインパスワード」でログインします。 その際、「パスワード強制変更」画面へ遷移しますので、「ログインパスワード」の変更と「確認 用パスワード」の登録を行うこととなります。

手順5 利用者権限の入力

| 利用者管理利用者登     | 錄[権限] BRSKO                                                                                                    | )<br>く利用者登録 [権限] >画面が表示されます。                   |
|---------------|----------------------------------------------------------------------------------------------------|------------------------------------------------|
| 利用者基本情報を入力    | 用資格語を入力  利用口煙・根源語を入力  内容確認  登録完了                                                                                                    | サービス利用権限(下表参昭)を設定し「次へ」                         |
| 以下の項目を選択の上、「お | 次へ」ボタンを押してください。                                                                                                    | ボタンをクリックして手順6へ進みます。                            |
| サービス利用権限      |                                                                                                    |                                                |
| 明林双会          | 28/18                                                                                                    |                                                |
| 致高短会          | □ 照会                                                                                                    | 承認権限の設定について                                    |
| 入出会明細胞会       | □ <sup>Ⅲ</sup> 余                                                                                                    |                                                |
| 新达入会机器组会      | □ #A                                                                                                    | 「企業情報」で「シングル承認」または「ダブル                         |
| 黄金移動          | (全演習) 全解除 登録内容                                                                                                    | 承認を選択した場合 ユーザに対し「依頼」や「承                        |
| 和认须的          | ● 登録(単約2日2日) ・ 全部機関に回け出ている部と前着力からの高定が可能です。     ● 数編(任約(管容目198)( ● 白日龍いを近める) + 新込器利力の利用で登録した新込器有力から高定が可能です。     ● 数値(新知3年度定)( ● 白日龍いを近める) + 日色の会論機関・市市・日間の高定が可能です。     ● 数点(新知2年度定)( ● 白日龍いを近める) + 日色の会論機関・市市・日間の高定が可能です。     ● 数点(参加)( ● 白田県いを近める) + 日色の会論機関・市市・日間の高定が可能です。     ● 数点( ● 白田県いを近める) + 日色の会論機関・市市・日間の高定が可能です。 | 認」の権限設定を行う必要があります。<br>(権限設定例)<br>一般ユーザ :「依頼」のみ |
| #A#3          | ○ 低額(血血入力) ○ 低額(ファイル受付) ○ 飯込先買収 ○ 全地引服会                                                                                                    | 管理者ユーザ:「依頼」「承認」の両方                             |
| 給与・賞与振込       | ○ 低額(真面入力) ○ 低額(ファイル受付) ○ 額込先管理 ○ 全級引服会                                                                                                    |                                                |
|               | (数約(400人力))         (数約(ファイル受付))         (入京九四度)         ①加用股合           (数約(400人力))         (数約(2アイル受付))         (入京九四度)         ①                                                                                                    |                                                |
| 莱政            | 登録内容                                                                                                    | ━━━━━━━━━━━━━━━━━━━━━━━==                      |
| Rif.          | ● 新込版件 ■ 総合振込 ■ 総与・真与振込 ■ 口樂版件                                                                                                    |                                                |
| Nº.           | 爱祭内容                                                                                                    |                                                |
| 操作规度联合        | □ 全观度概会                                                                                                    |                                                |

| 権                         | 限               | 説明                                  |  |
|---------------------------|-----------------|-------------------------------------|--|
| 残高照会                      |                 | 登録口座の残高照会が可能                        |  |
| 入出金明細照会                   |                 | 登録口座の入出金明細照会が可能                     |  |
| 振込入金明細照会                  |                 | 登録口座の振込入金明細照会が可能                    |  |
|                           | 依頼<br>(利用者登録口座) | お客様が画面上で登録した振込振替先への振込振替、照会が可能       |  |
| 振込振替                      | 依頼<br>(新規口座指定)  | 新規口座指定先への振込振替、照会が可能                 |  |
|                           | 振込先管理           | 振込振替で使用する振込先、グループの作成・変更・削除が可能       |  |
|                           | 全取引照会           | 他のユーザが依頼した取引を含む振込振替全取引の照会が可能        |  |
|                           | 依頼<br>(画面入力)    | 画面入力による依頼データの作成・編集・削除・照会・引戻しが可能     |  |
| 総合振込<br>絵 <b>与・</b> 営与振込  | 依頼<br>(ファイル受付)  | ファイル受付による依頼データの作成・編集・削除・照会・引戻しが可能   |  |
| 和子員子派起                    | 振込先管理           | 総合・給与・賞与振込で使用する振込先・グループの作成・変更・削除が可能 |  |
|                           | 全取引照会           | 他のユーザが依頼した取引を含む総合・給与・賞与振込全取引の照会が可能  |  |
| 税金・各種料金の払<br>込み[Pay-easy] | 払込み             | 収納サービスの利用・照会が可能                     |  |
|                           | 全取引照会           | 他のユーザが依頼した取引を含む収納サービス全取引の照会が可能      |  |
|                           | 振込振替            | 振込振替の承認が可能                          |  |
| 承認                        | 総合振込            | 総合振込の承認が可能                          |  |
|                           | 給与・賞与振込         | 給与・賞与振込の承認が可能                       |  |
| 操作履歴照会                    | 全履歴照会           | 他ユーザの操作履歴の照会が可能                     |  |
|                           |                 |                                     |  |

手順6利用口座・限度額の入力

| 用者基本情報を入力 利用者構限を入力<br>以下の項目を入力の上、「登録」ボタンを押 | ・ 利用口座・限度額を入力 (内容) | 74822 〉 登録完了 〉          |          | 利用可能口座を選択のうえ、利用者一回当たりの<br>限度額を入力し、「登録」ボタンをクリックして |
|--------------------------------------------|--------------------|-------------------------|----------|--------------------------------------------------|
|                                            |                    |                         |          | <b>手順7</b> へ進みます。                                |
| 利用可能口座                                     |                    |                         |          |                                                  |
| ■ 全て 支店名                                   | 和日                 | 亚(川県: 文店名 ▼ )           | 料眼 ▼ 円衣示 |                                                  |
|                                            | 普通                 | 1234567 資金移動用口座         | (詳細)     |                                                  |
| (1) インターネット支店 (202)                        | 會通                 | 1111111 -               | (詳細)     | 利用可能口应                                           |
| インターネット支店 (202)                            | 普通                 | 2222222 インターネット専用       | (118)    | 初時可能自注                                           |
| 自然支店 (001)                                 | <del>#</del> .#    | 1000314 代表口座            | (****    |                                                  |
| _                                          |                    |                         |          |                                                  |
| 限度額                                        |                    |                         |          |                                                  |
| 単務                                         | 設定可能限度額(円)         | 利用者一回当たり服産額(F<br>必須<br> | 円)       |                                                  |
| 振込振 <b>禁</b> 合計                            | 99,999,99          | 9,999                   | F        |                                                  |
| 総合振込                                       | 999,999,99         | 9,999                   |          |                                                  |
| 給与振込                                       | 999,999,99         | 9,999                   |          | 振り明確範の動中について                                     |
|                                            |                    |                         |          | 一次込服及額の設定について                                    |
| 賞与振込                                       | 999,999,99         | 9,999                   |          | 限度額は必要最低限な金額で設定してください                            |
| 口座頭鱒                                       | 999,999,99         | 9,999                   |          | 万一、不正送金等による被害にあった場合でも、                           |
| 現金・各理料金の払込み                                | 99,999,99          | 9.999                   |          | 害額を最低限に抑えることができます。                               |
|                                            |                    |                         |          |                                                  |
|                                            |                    |                         |          |                                                  |
| <                                          | 戻る                 | 登録 >                    |          | - 登録                                             |
|                                            |                    |                         |          |                                                  |
|                                            |                    |                         |          |                                                  |
|                                            |                    |                         |          |                                                  |

| 利用者基本情報を入力<br>以下の内容で利用者情報を登<br>内容を確認の上、「実行」ボ<br>ワンタイム/(スワードは、ご |                       | <利用者登録確認>画面が表示されます。<br>登録内容を確認のうえ、「確認用パスワード」、「ワ<br>ンタイムパスワード(※)」を入力し、「実行」ボタ      |
|----------------------------------------------------------------|-----------------------|----------------------------------------------------------------------------------|
| 利田考其木特起                                                        |                       | ンをクリックしてください。                                                                    |
| 利用者基本情報                                                        | 登録的音                  | ○ く利用者登録結果 / 画面が表示されますので、結<br>□ □ ★ ご注記 ( 1) ) · · · · · · · · · · · · · · · · · |
| ログインID                                                         | hanakodt              | 果をこ確認ください。                                                                       |
| ログインバスワード                                                      | ○ログイン時に強制変更する         |                                                                                  |
| 利用者名                                                           | データ花子                 | ※.「ワンダイムバスワート」は、当該機能をこ利用                                                         |
| メールアドレス                                                        | hanakodt@oozora.co.jp | の方のみ表示されます。                                                                      |
| 管理者接限                                                          | 付与する                  |                                                                                  |
| サードス利田権限                                                       |                       |                                                                                  |
| 明細胞会                                                           | 登録内容                  |                                                                                  |
| 残高服会                                                           | ○照会                   |                                                                                  |
| 入出金明細版会                                                        | (服会                   |                                                                                  |
| 振込入會明細照会                                                       | ○照会                   |                                                                                  |
| 限度額                                                            |                       |                                                                                  |
| 業務 (11) 年秋 今日                                                  | 利用者一回当たり発展額(円)        |                                                                                  |
| 10 A (C) 1                                                     |                       |                                                                                  |
| 40 F3 50 C                                                     |                       |                                                                                  |
| 11 5 年以                                                        |                       |                                                                                  |
| 口应复营                                                           |                       | 100,000,000                                                                      |
| 税金・各種料金の払込み                                                    |                       | 10,000,000                                                                       |
| 波河頂日                                                           |                       |                                                                                  |
| 確認用パスワード                                                       |                       | 確認用パスワード                                                                         |
| ワンタイムバスワード                                                     |                       | ワンタイムパスワード                                                                       |
|                                                                | ✓ 戻る 黄行 >             |                                                                                  |

# <利用者情報の変更>

手順8 利用者基本情報の入力

| 利用者管理 利用者変更 [基<br>利用者基本情報を変更 利用者権限者 | ま大情報] BRSK005 ERE / 村和口班・開催師を発見 / 内田福温 / 発売所了                                                                                                    | ※.本手順は「利用者情報の管理」から「変更」<br>を選択した場合の操作の続きです。 |
|-------------------------------------|----------------------------------------------------------------------------------------------------|--------------------------------------------|
| 変更内容を入力の上、「次へ」ボタ                    | ンを押してください。                                                                                                    |                                            |
| 利用者基本情報                             |                                                                                                    | <利用者変更[基本情報]>画面が表示されます。                    |
| 利用有基本情報                             | 登録內容                                                                                                    | 利用者基本情報(下表参照)を変更し、「次へ」                     |
| מעאי <i>פ</i> ם מעאי                | 3日ワインIDや2部入力してください。<br>入力 学角異数学記号公学以上122学以内<br>再入力 学角異数学記号公学以上122学以内                                                                                                    | ボタンをクリックして <b>手順9</b> へ進みます。               |
| א-פסועדפם                           | <ul> <li>○ 東京しない</li> <li>○ 東京する</li> <li>&gt;&gt;&gt;&gt;&gt;&gt;&gt;&gt;&gt;&gt;&gt;&gt;&gt;&gt;&gt;&gt;&gt;&gt;&gt;&gt;&gt;&gt;&gt;&gt;&gt;&gt;&gt;&gt;&gt;&gt;&gt;&gt;</li></ul>                                 |                                            |
| 健設用バスワード                            | <ul> <li>● 変更しない</li> <li>● 変更しない</li> <li>● 変更をあ</li> <li>&gt;&gt; 構築期代(ワードを2回入力してください。</li> <li>◆ 入力</li> <li>● 準角異数学校均6次学校上12次学校内</li> <li>▲ 同入力</li> <li>● 単角異数学校均6次学校上12次学校内</li> <li>▲ ログイン内に復動度変する</li> </ul> | 利用者基本情報                                    |
| 利用者名 必須                             | 全角30次平向(内                                                                                                    |                                            |
| サービス状態                              | 利用可能                                                                                                    |                                            |
| メールアドレス 201                         | <ul> <li>第メールアドレスを2回入力してください。</li> <li>入力</li> <li>市外局部学校刊4次学校上64次学校内</li> <li>再入力</li> <li>学外局部学校刊4次学校上64次学校内</li> </ul>                                                                                            |                                            |
| メールアドレス状態                           | 有动                                                                                                    |                                            |
| 管理者権限                               | 付与する                                                                                                    |                                            |
|                                     | ズ 戻3 次へ ▶                                                                                                    | 次へ                                         |

| 入力項目      | 入 力 内 容                                                                                                    |  |
|-----------|----------------------------------------------------------------------------------------------------|--|
| ログインID※   | <ul> <li>・お客様が任意の文字列をお決めください。ただし、入力されたログインIDが既に他のお客様により登録されている場合は、新たに登録できません。</li> <li>・半角英数字(混合)6文字以上12文字以内で入力してください。</li> <li>・2ヶ所に同じものを入力してください。</li> <li>※電子証明書をご利用中の場合は、ログインIDの変更はできません。</li> </ul> |  |
| ログインパスワード | ・お客様が任意の文字列をお決めください。<br>・半角英数字(混合)6文字以上12文字以内で入力してください。<br>・英字は大文字と小文字が区別されます。                                                                                                    |  |
| 確認用パスワード  | <ul> <li>・2ヶ所に同じものを入力してください。</li> <li>・「ログイン時に強制変更する」をチェックすると、対象の利用者は次回ログイン時にパスワの変更が必要になります。</li> </ul>                                                                                                  |  |
| 利用者名      | ・全角30文字以内(半角可)で入力してください。                                                                                                    |  |
| メールアドレス   | ・半角英数字記号4文字以上64文字以内で入力してください。<br>・2ヶ所に同じものを入力してください。                                                                                                    |  |
手順9 利用者権限の変更

| 利用者管理利用者资            | 更[権限] BRSK01                                                | <利用者変更[権限]>画面が表示されます。               |
|----------------------|-------------------------------------------------------------|-------------------------------------|
| 利用者基本情報を変更 利用        | 著権職金変更 利用口座・限度額を変更 内容確認 変更完了                                | サービス利用権限を変更し、「次へ」ボタンをク              |
| 変更内容を入力の上、「次へ        | ↓ ボタンを押してください。                                              | リックして <mark> 手順10</mark> へ進みます。<br> |
| サービス利用権限             |                                                             |                                     |
| 明細照会                 | 登録内容                                                        |                                     |
| 残高照会                 | 同時会                                                         |                                     |
| 入出金明細照会              | □ 照会                                                        |                                     |
| 振込入金明細照会             | 一 照会                                                        |                                     |
| 資金移動                 | 金銀代金龍峰 全部峰                                                  |                                     |
| 振込振替                 |                                                             |                                     |
| 総合振込                 | (薬面入力)         ((液和 (ファイル受付))         (新込先管理)         全取引服会 | リービス利用権限                            |
| 給与・賞与振込              | 位積(面面入力)         位積(ファイル受付)         新込光管理         全取引照会     |                                     |
| 口座振替                 |                                                             |                                     |
| 税金・各種料金の払込み          | □ 払込み □ 全取引照会                                               |                                     |
| 承認                   | 音樂內容                                                        |                                     |
| 承認                   | □ 振込振替 □ 総合振込 □ 給与・賞与振込 □ □應振替                              |                                     |
| and and              |                                                             |                                     |
| 操作周期研会               |                                                             |                                     |
| Sector Process on an | A RESIDENT L                                                |                                     |
|                      | く <u>戻る</u> 次へ 入                                            | <u>次へ</u>                           |

# 手順10 利用口座・限度額の変更

| 利用者管<br>利用者基本<br>変更内部<br>利用可 | 理 利用者変更 [口座]<br>(病語を変更 利用者協語を変更<br>身を入力の上、「変更」ボタンを押<br><b>7能口座</b> | 利用口廠・限度額を定定<br>っしてください。 | 内容推迟 家史元1       | Ð                               | <利用者変更[口座]>画面が表示されます。<br>利用可能口座を選択のうえ、利用者一回当たりの<br>限度額を入力し、「変更」ボタンをクリックして<br>手順11へ進みます。 |                                               |
|------------------------------|--------------------------------------------------------------------|-------------------------|-----------------|---------------------------------|-----------------------------------------------------------------------------------------|-----------------------------------------------|
|                              |                                                                    |                         |                 | 並び順: 支店名 🔻                      | <b>昇順 ▼</b> (再表示)                                                                       |                                               |
| <u></u> 全て                   | 支店名                                                                | 料目                      | 口座曲号            | 口座メモ                            | 表示                                                                                      |                                               |
|                              | 青山支店 (100)                                                         | 普通                      | 1234567         | 資金移動用口座                         | 詳細                                                                                      |                                               |
|                              | インターネット支店 (202)                                                    | 普通                      | 1111111         | -                               | 詳細                                                                                      |                                               |
|                              | インターネット支店 (202)                                                    | 普通                      | 2222222         | インターネット専用                       | 詳細                                                                                      |                                               |
|                              | 鲁洲支店 (001)                                                         | 普通                      | 1000314         | 代表口座                            | 詳細                                                                                      |                                               |
| 限度額                          | <b>Ā</b>                                                           |                         |                 |                                 |                                                                                         |                                               |
|                              | 単務                                                                 | 設定可能限度額(円)              |                 | 利用者一回当たり限度額(<br><mark>必須</mark> | 円)                                                                                      |                                               |
| 板込机                          | im Alt                                                             | 99,99                   | 9,999,999       |                                 |                                                                                         |                                               |
| 総合語                          | 53                                                                 | 999,99                  | 9,999,999       |                                 |                                                                                         |                                               |
| 給与損                          | Eλ                                                                 | 999,99                  | 9,999,999       |                                 |                                                                                         |                                               |
| 黄与                           | 53                                                                 | 999,99                  | 999,999,999,999 |                                 |                                                                                         | 振込限度額の設定について                                  |
|                              | E MA                                                               | 999,999,999,999         |                 |                                 |                                                                                         | 限度額は必要最低限な金額で設定してください。                        |
| 税金・                          | 各種料金の払込み                                                           | 99,99                   | 9,999,999       |                                 |                                                                                         | 万一、不正送金等による被害にあった場合でも、被<br>害額を最低限に抑えることができます。 |
|                              | <                                                                  | 戻る                      | 変更              | >                               |                                                                                         | 変更                                            |

## 手順11 変更内容の確認

| 利用者管理利用者登到                                      |                                          | <利用者登録確認>画面が表示されます。                               |
|-------------------------------------------------|------------------------------------------|---------------------------------------------------|
| 利用者基本情報を入力 入利用                                  | 者権限を入力 利用口座・限度値を入力 内容確認 登録完了             | 登録内容を確認のうえ、「 <b>確認用パスワード」、「ワ</b>                  |
| 以下の内容で利用者情報を登<br>内容を確認の上、「実行」ボ<br>ワンタイムパスワードは、ご | 録します。<br>タンを押してください。<br>利用のトークンをご確認ください。 | <b>ンタイムパスワード(※)」</b> を入力し、「実行」ボタ<br>ンをクリックしてください。 |
| 利用者基本情報                                         |                                          | く利用者登録結果>画面が表示されますので、結<br>用まず かつつくたい。             |
| 利用者基本情報                                         | 登錄內容                                     | 果をこ帷認くたさい。                                        |
| ログインID                                          | hanakodt                                 |                                                   |
| ログインパスワード                                       | ○ログイン時に強制変更する                            | ※.「ワンタイムハスワード」は、当該機能をこ利用                          |
| 利用者名                                            | データ花子                                    | の方のみ表示されます。                                       |
| メールアドレス                                         | hanakodt@oozora.co.jp                    |                                                   |
| 管理者指示                                           | 付与する                                     |                                                   |
| サービス利用接頭                                        |                                          |                                                   |
| リービス和田権政                                        | <b>导进也</b> 定                             |                                                   |
| 残高照会                                            | <br>(明会                                  |                                                   |
| 入出会現細胞会                                         | · 배슈                                     |                                                   |
| 海边 3 全明新聚会                                      |                                          |                                                   |
|                                                 |                                          |                                                   |
|                                                 |                                          |                                                   |
| 限度額                                             |                                          |                                                   |
| 業務                                              | 利用者一同当たり開度額(円)                           |                                                   |
| 振込振算 合計                                         | 99,999,999,999                           |                                                   |
| 総合振込                                            | 999,099,999,999                          |                                                   |
| 給与振込                                            | 100,000,000                              |                                                   |
| 賞与振込                                            | 100,000,000,000                          |                                                   |
| 口座振替                                            | 100,000,000,000                          |                                                   |
| 税金・各種料金の払込み                                     | 10,000,000,000                           |                                                   |
| -20-5118-12                                     |                                          |                                                   |
| 路証視日                                            |                                          |                                                   |
| 確認用パスワード                                        |                                          | 確認用パスワード 確認用パスワード                                 |
|                                                 |                                          |                                                   |
| ワンタイムパスワード                                      |                                          | ワンタイムパスワード                                        |
|                                                 |                                          |                                                   |
|                                                 |                                          | 中午                                                |
|                                                 |                                          |                                                   |

### 電子証明書の失効

- 電子証明書の再発行が必要となった場合は、マスターユーザまたは管理者ユーザにより利用者の電子証明書を ー旦失効することで、改めて電子証明書を発行することができます。
- なお、マスターユーザの失効については、当組合所定の申込書による届出が必要です。

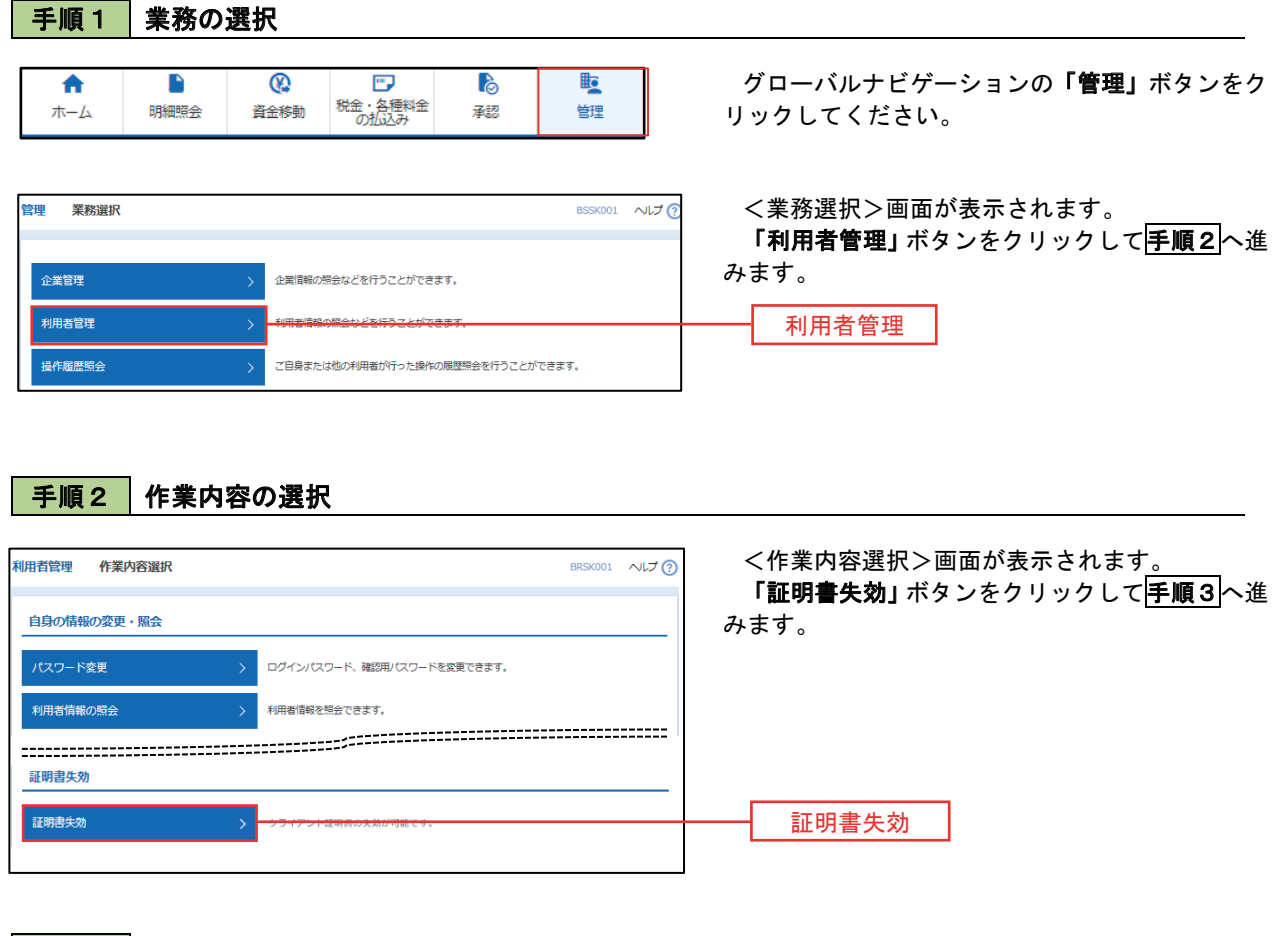

### 手順3 利用者の選択

| 利用者を選択 ) 7 | 証明書失効 失効完了    |               |           |                         | 、 大利用省 見 / 回面が 役 か これより。   失効対象の利用者を選択のうえ、「失効」ボタン |
|------------|---------------|---------------|-----------|-------------------------|---------------------------------------------------|
| 証明書の失効を行   | 行う利用者を選択の上、「失 | 効」ボタンを押してください | ۱,        |                         | をクリックして <mark>手順4</mark> へ進みます。                   |
| 利用省一覧      |               |               |           | 並び順: ログインID ▼ 昇順 ▼ (再表示 |                                                   |
| 選択 ログ      | グインID 利用者名    | 利用者区分         | 証明書状態     | 証明書有効期限                 |                                                   |
| hanako     | odt データ花子     | 管理者ユーザ        | 発行済       | 2010年10月01日 10時10分30秒   |                                                   |
| ichirodt   | tt データー的      | 一般ユーザ         | () 有効期限切れ | -                       |                                                   |
| jirodt     | データニ郎         | マスターユーザ       | 未発行       | -                       |                                                   |
| sachiko    | odt データ幸子     | ールユーザ         | 失幼済       | -                       |                                                   |
| ) tarodt   | データ太郎         | 管理者ユーザ        | 1 更新可     | 2010年10月20日 08時59分59秒   |                                                   |

# 手順4 電子証明書の失効

| 利用者管理 証明書失効確                       | 器 BR5K01              | <証明書失効確認>画面が表示されます。             |  |  |  |
|------------------------------------|-----------------------|---------------------------------|--|--|--|
| 利用者を選択 証明書失効 :                     | 朱統元7                  | 内容を確認のうえ、「確認用パスワード」を入力          |  |  |  |
| 以下の利用者の証明書を失効しま<br>内容を確認の上、「実行」ボタン | す。<br>を押してください。       | し、 <b>「実行」</b> ホタンをクリックします。<br> |  |  |  |
| 証明書失効の対象利用者                        |                       | <証明書失効結果>画面が表示されますので、結          |  |  |  |
| ログインID                             | hanakodt              | 果をご確認ください。                      |  |  |  |
| 利用者名                               | データ花子                 |                                 |  |  |  |
| 証明書状態                              | 発行済                   |                                 |  |  |  |
| 証明書有効期限                            | 2010年10月01日 10時10分30秒 |                                 |  |  |  |
| 認証項目                               |                       |                                 |  |  |  |
| 確認用バスワード                           |                       | 確認用パスワード                        |  |  |  |
|                                    |                       |                                 |  |  |  |
|                                    | く 戻る 実行 >             |                                 |  |  |  |

### ワンタイムパスワードの利用停止解除

誤ったワンタイムパスワードを連続して入力した場合、利用停止となります。 その場合、マスターユーザまたは管理者ユーザにより「利用停止の解除」を行うことが可能です。

#### 手順1 業務の選択 8 6 Þ グローバルナビゲーションの「管理」ボタンをク • ♠ 明細照会 資金移動 承認 管理 リックしてください。 ホーム <業務選択>画面が表示されます。 管理 業務選択 BSSK001 へルプ (? 「利用者管理」ボタンをクリックして手順2へ進 みます。 企業管理 企業情報の照会などを行うことができます。 利用者管理 利用者管理 操作履歴照会 ご自身または他の利用者が行った操作の履歴照会を行うことができます。

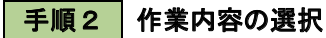

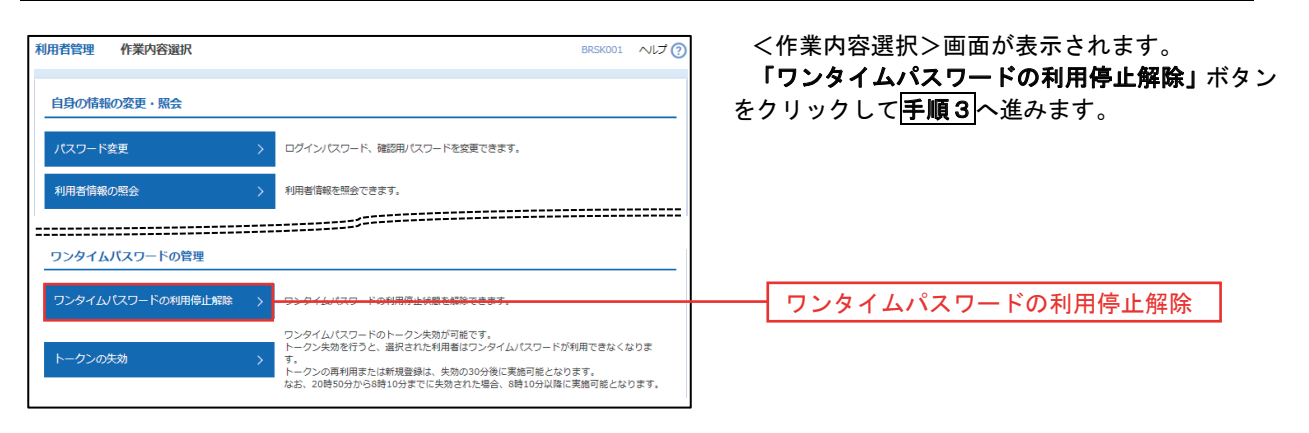

### 手順3 対象者の選択

| ·タイ<br>となり<br>月間 | 」ムパスワードの利用停山<br>さ利用者を選択の上、<br>リアル番号を使用している | は観を報答します。<br>「停止解除」ボタンを押してください。<br>利用者も解除対象となります。 |            |          |                    |
|------------------|--------------------------------------------|---------------------------------------------------|------------|----------|--------------------|
|                  |                                            |                                                   | 並び頃: ログインル | D 🔻      | 昇順 ▼ (再表示)         |
| 全て               |                                            | 利用者名                                              | 利用者区分      | シリアル番号   | ワンタイムパスワード<br>認証状態 |
| )                | hanakodt                                   | データ花子                                             | 管理者ユーザ     | 23456789 | 0 停止中              |
|                  | ichirodt                                   | データー郎                                             | 一般ユーザ      | 45678909 | 1 停止中              |
|                  | jirodt                                     | データニ郎                                             | 管理者ユーザ     | 52460635 | 利用可能               |
|                  | saburodt                                   | データ三郎                                             | 一般ユーザ      | 34567890 | 利用可能               |
|                  | shirodt                                    | データ四朗                                             | 一般ユーザ      | 15018960 | 利用可能               |
|                  | sachikodt                                  | データ幸子                                             | マスターユーザ    | 1245678  | 0停止中               |
|                  | tarodt                                     | データ太郎                                             | 一般ユーザ      | 12345678 | ④ 停止中              |

### トークンの失効

ハードウェアトークンとは、ワンタイムパスワードを発生させる装置であり、以下の登録により利用者毎にワ ンタイムパスワードの使用を停止させることができます。

#### 手順1 業務の選択 8 • 0 グローバルナビゲーションの「管理」ボタンをク **D** A 税金・各種料金の払込み ホーム 明細照会 資金移動 承認 管理 リックしてください。 <業務選択>画面が表示されます。 管理 業務選択 BSSK001 へルプ (? 「利用者管理」ボタンをクリックして手順2へ進 みます。 企業情報の照会などを行うことができます。 企業管理 利用者管理 利用者管理 操作履歴照会 ご自身または他の利用者が行った操作の履歴照会を行うことができます。 手順2 作業内容の選択 利用者管理 作業内容選択 BRSK001 へルプ ?? <作業内容選択>画面が表示されます。 「トークンの失効」ボタンをクリックして手順3 自身の情報の変更・照会 へ進みます。 ログインパスワード、確認用パスワードを変更できます。 パスワード変更 利用者情報の照会 利用者情報を照会できます。 \_\_\_\_\_ ワンタイムパスワードの管理 ワンタイムパスワードの利用停止解除 > ワンタイムパスワードの利用停止状態を解除できます。 ワンタイムパスワードのトークン失効が可能です。 トークン失効を行うと、選択された利用者はワンタイムパスワードが利用できなくなりま トークンの失効 -クンの失効 トークンの再利用または新規登録は、失効の30分後に実施可能となります。 なお、20時50分から8時10分までに失効された場合、8時10分以降に実施可能となります。 手順3 対象者の選択 利用者管理 トークン失効 <トークン失効>画面が表示されます。 トークン失効の対象利用者を選択 変更完了 対象の利用者を選択のうえ、「確認用パスワード」 ワンタイム/パスワードのトークン失効を行います。 トークン実効を行うと、選びされた利用者はフンタイム/パスワードが利用できなくなります。 トークンの再用用または球路登録は、全成の30分後に実新可能となります。 なお、20時50分から時いのまでに失力された場合。8時いの以降に実期可能となります。 ワンタイム/パスワードは、ご利用のトークンをご確認くどさい。 「ワンタイムパスワード(※)」を入力し、「失効」 ボタンをクリックします。 <トークン失効結果>画面が表示されますので、 利用者一覧 失効結果をご確認ください。 並び順: ログインID ▼ 昇順 ▼ (再表示) ※.「ワンタイムパスワード」は、当該機能をご利用 シリアル電号 ワンタイムパスワード状 トークン有効局限 33456789 サービス利用中 2021年09月30日 09時00分 利用者区分 ■全て ログインID の方のみ表示されます。 Manakodt データ花子 管理者ユーザ ichirodt データー郎 マスターユーザ 23456789 ()トークン有効期限切れ 2013年09月30日 09時00分 データニ郎 jirodt 一般ユーザ 「トークンの失効」を行うと約30分間再設定ができ 生幼は データ三郎 saburodt マスターユーザ トークン発行済み なくなります。約30分経過後にログインしワンタイ shirodt データ内部 -#97-# 未登録 ムパスワードの初期設定を実施してください。 -182-5 データ幸子 sachikodt サービス利用中 2018年09月30日 09時00分 78160641 tarodt **F**\_0+0 -192-17 79160642 サービス利用中 2018年09月30日 09時00分 ※ワンタイムパスワードが必要のない利用者は、「ワンタイムパスワード状態」様を"-"で表示しています。 ただし、トークンの失効がお済みでない場合は、現在のワンタイムパスワード状態を表示しています。 認証項目 8 確認用パスワード ワンタイムパスワード ✓ 利用者管理メニューへ 失効 失効

# 操作履歴照会

ご自身または他の利用者(※)が行った操作の履歴照会を行うことができます。 ※. 全履歴照会が可能な権限を持ったユーザのみ照会可能。

| 手順 1                                   | 業務                               | の選                          | 択                                                                                                    |                      |                        |                                      |                                       |                                               |
|----------------------------------------|----------------------------------|-----------------------------|----------------------------------------------------------------------------------------------------|----------------------|------------------------|--------------------------------------|---------------------------------------|-----------------------------------------------|
| ♠<br>ホーム                               | 日本語会                             | 2016                        | <ul> <li>(2)</li> <li>(3)</li> <li>(3)</li> <li>(4)</li> <li>(4)</li></ul> | で<br>税金・4<br>の払      | <b>見</b><br>各種料金<br>込み | <b>〕</b><br>承認                       | <b>陸</b><br>管理                        | グローバルナビゲーションの <b>「管理」</b> ボタンをク<br>リックしてください。 |
| 理 業務選択                                 |                                  |                             |                                                                                                    |                      |                        |                                      | BSSK001 へルプ                           | マ く業務選択>画面が表示されます。 「操作履歴昭会」ボタンをクリック」で 王順2     |
| 企業管理                                   |                                  | >                           | 企業情報の照                                                                                                    | 会などを行                | うことができ                 | ます。                                  |                                       | 進みます。                                         |
| 利用者管理                                  |                                  | >                           | 利用者情報の                                                                                                    | 照会などを                | テラことがで                 | きます。                                 |                                       |                                               |
| 操作履歴照会                                 |                                  | >                           | - 건립용 후 / 근 (여                                                                                                    | 他の利用者                | 対シル線的                  |                                      | <del>5</del> 7.                       | 操作履歴照会                                        |
| 手順2                                    | 操作                               | 履歴                          | の照会                                                                                                    | !                    |                        |                                      | BSRS0                                 |                                               |
| 操作履歴の照会結果                              | です。                              |                             |                                                                                                    |                      |                        |                                      |                                       | 「操作履歴一覧」をご確認ください。                             |
| Q 操作履歴情報                               | の検索                              |                             |                                                                                                    |                      |                        |                                      | Ð                                     | たた。「過作履歴た検索する場合」は、「過作履歴感                      |
| 検索条件を入力して、<br>条件を複数入力され;<br>※増佐県専を紹会す。 | 、「検索」ボタン<br>た場合は、すべて             | を押してくだる<br>の条件を満たす          | さい。<br>す操作履歴を一覧語                                                                                                    | 表示します。               |                        |                                      |                                       | 報の検索」欄に検索条件を入力し、「検索」ボタン                       |
| 操作日付                                   | 5000000                          | ·                           | b-S                                                                                                    |                      | 🖬 इ.ट                  |                                      |                                       | をクリックしてください。                                  |
| 利用者名                                   |                                  |                             |                                                                                                    |                      | Ŧ                      |                                      |                                       | ─────────────────────────────────────         |
| 業務種別                                   |                                  |                             |                                                                                                    |                      | •                      |                                      |                                       |                                               |
| 操作内容                                   |                                  |                             | -                                                                                                    | 0 ##                 |                        |                                      | ▼                                     |                                               |
|                                        |                                  |                             |                                                                                                    | - ook                |                        |                                      |                                       | 快杀                                            |
| 操作履歴一覧<br>検索結果が上限を超                    | えました。                            |                             |                                                                                                    |                      |                        |                                      |                                       |                                               |
| 金新の狭作限歴情報<br>く 10ページ前<br>操作日時          | から上陸ま Cを表<br>く<br>ログインID<br>利用者名 | 示しています。<br><u>1</u><br>業務運別 | 全10件<br>2 3 4<br>操作内                                                                                                    | (1~10件を表<br>5 6<br>容 | 示中)<br>7 8 9<br>操作結果   | 10<br>表示件数<br>詳細                     | > 10ページ次 ><br>1: 10ff ▼ (再表示)<br>操作編末 |                                               |
| 2010年10月01日<br>10時00分                  | taro001<br>データ太郎                 | ログイン                        | ログイン                                                                                                    | -                    | 正常                     | -                                    | スマートフォン                               |                                               |
| 2010年10月01日<br>11時00分                  | taro001<br>データ太郎                 | 利用者管理                       | パスワード                                                                                                    | 変更                   | 正常                     | -                                    | ブラウザ                                  |                                               |
| 2010年10月01日<br>12時00分                  | saburo0003<br>データ三郎              | 総合振込                        | 総合振込データ                                                                                                    | 確定                   | 正常                     | 取引ID:<br>10091000000999              | ブラウザ                                  | 操作履歴一覧                                        |
| 2010年10月01日<br>13時00分                  | jiro0002<br>データ次朗                | ログイン                        | ログイン                                                                                                    | -                    | 正常                     | -                                    | ブラウザ                                  |                                               |
| 2010年10月01日<br>14時00分                  | hanako0004<br>データ花子              | 承認                          | 振込振替データ                                                                                                    | 承認                   | 正常                     | 取引ID:101001000000111<br>受付番号:1015001 | ブラウザ                                  |                                               |
| 2010年10月01日<br>15時00分                  | taro001<br>データ太郎                 | ログイン                        | ログイン                                                                                                    | -                    | 正常                     | -                                    | タブレット                                 |                                               |
| く 10ページ前<br>※詳細には操作に開<br>※70日間、操作され    | く<br>達する情報がある<br>なかった取引は利        | <br>場合に表示され<br>J用できなくな      | 2 3 4<br>hます。<br>ります。                                                                                                    | 5 6                  | 789                    | 10                                   | > 10ページ次 >                            |                                               |
|                                        |                                  |                             | <                                                                                                    | ホームへ                 |                        |                                      | ə famı                                |                                               |